# SmartWire-DT Gateways

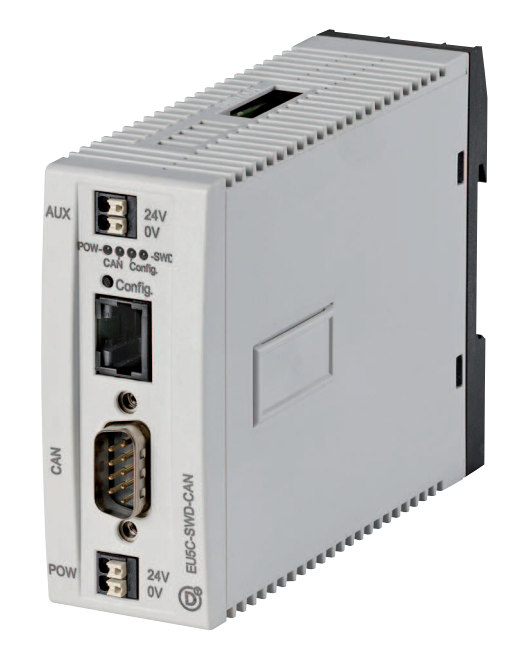

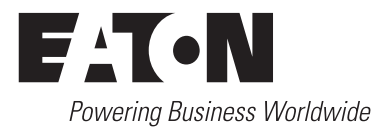

Alle Marken- und Produktnamen sind Warenzeichen oder eingetragene Warenzeichen der jeweiligen Titelhalter.

#### Störfallservice

Bitte rufen Sie Ihre lokale Vertretung an: http://eaton.com/moeller/aftersales oder Hotline After Sales Service: +49 (0) 180 5 223822 (de, en) <u>AfterSalesEGBonn@eaton.com</u>

#### Originalbetriebsanleitung

Die deutsche Ausführung dieses Dokuments ist die Originalbetriebsanleitung.

#### Übersetzung der Originalbetriebsanleitung

Alle nicht deutschen Sprachausgaben dieses Dokuments sind Übersetzungen der Originalbetriebsanleitung.

- 1. Auflage 2009, Redaktionsdatum 02/09
- 2. Auflage 2009, Redaktionsdatum 06/09
- 3. Auflage 2010, Redaktionsdatum 03/10
- 4. Auflage 2010, Redaktionsdatum 06/10
- 5. Auflage 2011, Redaktionsdatum 03/11
- 6. Auflage 2011, Redaktionsdatum 09/11

Siehe Änderungsprotokoll im Kapitel "Zu diesem Handbuch"

© 2009 by Eaton Industries GmbH, 53105 Bonn

Autor: Heribert Einwag Redaktion: René Wiegand

Alle Rechte, auch die der Übersetzung, vorbehalten.

Kein Teil dieses Handbuches darf in irgendeiner Form (Druck, Fotokopie, Mikrofilm oder einem anderen Verfahren) ohne schriftliche Zustimmung der Firma Eaton Industries GmbH, Bonn, reproduziert oder unter Verwendung elektronischer Systeme verarbeitet, vervielfältigt oder verbreitet werden.

Änderungen vorbehalten.

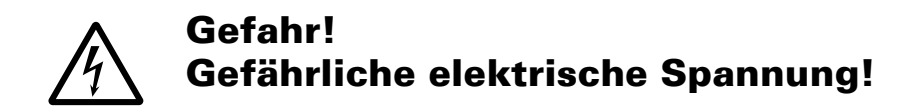

#### Vor Beginn der Installationsarbeiten

- Gerät spannungsfrei schalten
- Gegen Wiedereinschalten sichern
- Spannungsfreiheit feststellen
- Erden und kurzschließen
- Benachbarte, unter Spannung stehende Teile abdecken oder abschranken.
- Die f
   ür das Ger
   ät angegebenen Montagehinweise (AWA/IL) sind zu beachten.
- Nur entsprechend qualifiziertes Personal gemäß EN 50110-1/-2 (VDE 0105 Teil 100) darf Eingriffe an diesem Gerät/System vornehmen.
- Achten Sie bei Installationsarbeiten darauf, dass Sie sich statisch entladen, bevor Sie das Gerät berühren.
- Die Funktionserde (FE) muss an die Schutzerde (PE) oder den Potenzialausgleich angeschlossen werden. Die Ausführung dieser Verbindung liegt in der Verantwortung des Errichters.
- Anschluss- und Signalleitungen sind so zu installieren, dass induktive und kapazitive Einstreuungen keine Beeinträchtigung der Automatisierungsfunktionen verursachen.

- Einrichtungen der Automatisierungstechnik und deren Bedienelemente sind so einzubauen, dass sie gegen unbeabsichtigte Betätigung geschützt sind.
- Damit ein Leitungs- oder Aderbruch auf der Signalseite nicht zu undefinierten Zuständen in der Automatisierungseinrichtung führen kann, sind bei der E/A-Kopplung hard- und softwareseitig entsprechende Sicherheitsvorkehrungen zu treffen.
- Bei 24-Volt-Versorgung ist auf eine sichere elektrische Trennung der Kleinspannung zu achten.
   Es dürfen nur Netzgeräte verwendet werden, die die Forderungen der IEC 60364-4-41 bzw.
   HD 384.4.41 S2 (VDE 0100 Teil 410) erfüllen.
- Schwankungen bzw. Abweichungen der Netzspannung vom Nennwert dürfen die in den technischen Daten angegebenen Toleranzgrenzen nicht überschreiten, andernfalls sind Funktionsausfälle und Gefahrenzustände nicht auszuschließen.

I.

Eaton Industries GmbH Sicherheitshinweise

- NOT-AUS-Einrichtungen nach IEC/EN 60204-1 müssen in allen Betriebsarten der Automatisierungseinrichtung wirksam bleiben. Entriegeln der NOT-AUS-Einrichtungen darf keinen Wiederanlauf bewirken.
- Einbaugeräte für Gehäuse oder Schränke dürfen nur im eingebauten Zustand, Tischgeräte oder Portables nur bei geschlossenem Gehäuse betrieben und bedient werden.
- Es sind Vorkehrungen zu treffen, dass nach Spannungseinbrüchen und -ausfällen ein unterbrochenes Programm ordnungsgemäß wieder aufgenommen werden kann. Dabei dürfen auch kurzzeitig keine gefährlichen Betriebszustände auftreten. Gegebenenfalls ist NOT-AUS zu erzwingen.
- An Orten, an denen in der Automatisierungseinrichtung auftretende Fehler Personen- oder Sachschäden verursachen können, müssen externe Vorkehrungen getroffen werden, die auch im Fehler- oder Störfall einen sicheren Betriebszustand gewährleisten beziehungsweise erzwingen (z. B. durch unabhängige Grenzwertschalter, mechanische Verriegelungen usw.).

II

# Inhaltsverzeichnis

| 0                                                                  | Zu diesem Handbuch                                                                                                    | 5                                      |
|--------------------------------------------------------------------|----------------------------------------------------------------------------------------------------|----------------------------------------|
| 0.1                                                                | Änderungsprotokoll                                                                                                    | 5                                      |
| 0.2                                                                | Übersicht SmartWire-DT                                                                                                    | 6                                      |
| 0.3                                                                | Weitere Informationen zum Gerät                                                                                                    | 6                                      |
| 0.4                                                                | Zielgruppe                                                                                                    | 7                                      |
| 0.5<br>0.5.1<br>0.5.2<br>0.5.3                                     | Lesekonventionen<br>Warnhinweise vor Sachschäden<br>Warnhinweise vor Personenschäden<br>Tipps                                                                                                    | 7<br>7<br>7<br>7                       |
| 1                                                                  | PROFIBUS-Gateway EU5C-SWD-DP                                                                                                    | 9                                      |
| 1.1                                                                | Einleitung                                                                                                    | 9                                      |
| 1.2                                                                | Aufbau                                                                                                    | 9                                      |
| 1.3<br>1.3.1<br>1.3.2<br>1.3.3<br>1.3.4<br>1.3.5<br>1.3.6          | Projektierung<br>Anschluss<br>PROFIBUS-Adresseinstellung<br>PROFIBUS-Anschluss<br>Baudrate<br>Gerätestammdaten (GSD)<br>Diagnoseschnittstelle                                                                                           | 10<br>10<br>12<br>12<br>12<br>12<br>13 |
| 1.4<br>1.4.1<br>1.4.2<br>1.4.3<br>1.4.4                            | Installation<br>Montage<br>Anschluss SmartWire-DT<br>Anschluss PROFIBUS-DP<br>EMV-gerechte Verdrahtung                                                                                                    | 14<br>14<br>16<br>16<br>17             |
| 1.5<br>1.5.1                                                       | Inbetriebnahme<br>SmartWire-DT Netzwerk in Betrieb nehmen                                                                                                    | 18<br>18                               |
| 1.6<br>1.6.1<br>1.6.2<br>1.6.3<br>1.6.4<br>1.6.5<br>1.6.6<br>1.6.7 | Programmierung<br>Einleitung<br>Konfiguration und Parametrierung mit CoDeSys<br>Azyklische Datenkommunikation<br>Konfiguration und Parametrierung mit STEP 7<br>Azyklische Datenkommunikation<br>Diagnose<br>Gerätespezifische Diagnose | 21<br>22<br>28<br>31<br>42<br>42<br>45 |

| 2                                                                                                    | CANopen-Gateway EU5C-SWD-CAN                                                                                                    | 47                                                                                                    |
|----------------------------------------------------------------------------------------------------|----------------------------------------------------------------------------------------------------|----------------------------------------------------------------------------------------------------|
| 2.1                                                                                                    | Einleitung                                                                                                    | 47                                                                                                    |
| 2.2                                                                                                    | Aufbau                                                                                                    | 47                                                                                                    |
| 2.3                                                                                                    | Projektierung                                                                                                    | 48                                                                                                    |
| 2.3.1                                                                                                    | Anschluss                                                                                                    | 48                                                                                                    |
| 2.3.2                                                                                                    | CANopen-Adresseinstellung                                                                                                    | 50                                                                                                    |
| 2.3.3                                                                                                    | CANOpen-Anschluss                                                                                                    | 50<br>50                                                                                                    |
| 2.3.4                                                                                                    | Beschreibungsdatei (EDS)                                                                                                    | 50                                                                                                    |
| 2.3.6                                                                                                    | Diagnoseschnittstelle                                                                                                    | 51                                                                                                    |
| 2.4                                                                                                    | Installation                                                                                                    | 52                                                                                                    |
| 2.4.1                                                                                                    | Montage                                                                                                    | 52                                                                                                    |
| 2.4.2                                                                                                    | Anschluss SmartWire-DT                                                                                                    | 54                                                                                                    |
| 2.4.3                                                                                                    | Anschluss CANopen                                                                                                    | 54                                                                                                    |
| 2.4.4                                                                                                    | EMV-gerechte Verdrahtung                                                                                                    | 55                                                                                                    |
| 2.5                                                                                                    | Inbetriebnahme                                                                                                    | 56                                                                                                    |
| 2.5.1                                                                                                    | Einleitung                                                                                                    | 56                                                                                                    |
| 2.5.2                                                                                                    | SmartWire-D1 Netzwerk in Betrieb nehmen                                                                                                    | 56                                                                                                    |
| 2.6                                                                                                    | Programmierung                                                                                                    | 60                                                                                                    |
| 2.6.1                                                                                                    | Einleitung                                                                                                    | 60                                                                                                    |
| 2.0.2<br>2.6.3                                                                                                    | Diagnose                                                                                                    | 10<br>68                                                                                                    |
| 2.6.4                                                                                                    | Objektverzeichnis                                                                                                    | 72                                                                                                    |
|                                                                                                    | ,                                                                                                    |                                                                                                    |
| 2                                                                                                    |                                                                                                    | 02                                                                                                    |
| <b>3</b>                                                                                                    | EU5C-SWD-EIP-MODTCP                                                                                                    | 83                                                                                                    |
| <b>3</b><br>3.1                                                                                                    | EU5C-SWD-EIP-MODTCP                                                                                                    | <b>83</b><br>83                                                                                                    |
| <b>3</b><br>3.1<br>3.2                                                                                                    | EU5C-SWD-EIP-MODTCP<br>Einleitung<br>Aufbau                                                                                                    | <b>83</b><br>83<br>83                                                                                                    |
| <b>3</b><br>3.1<br>3.2<br>3.3                                                                                                    | EU5C-SWD-EIP-MODTCP<br>Einleitung<br>Aufbau<br>Projektierung                                                                                                    | <b>83</b><br>83<br>83<br>84                                                                                                    |
| <b>3</b><br>3.1<br>3.2<br>3.3<br>3.3.1<br>2.2.2                                                                                                    | EU5C-SWD-EIP-MODTCP<br>Einleitung<br>Aufbau<br>Projektierung<br>Anschluss                                                                                                    | <b>83</b><br>83<br>83<br>84<br>84                                                                                                    |
| <b>3</b><br>3.1<br>3.2<br>3.3<br>3.3.1<br>3.3.2<br>3.3.3                                                                                                    | EU5C-SWD-EIP-MODTCP<br>Einleitung<br>Aufbau<br>Projektierung<br>Anschluss<br>Ethernet-Adresseinstellung<br>Protokollauswahl                                                                                                    | 83<br>83<br>83<br>84<br>84<br>84<br>86<br>91                                                                                                    |
| <b>3</b><br>3.1<br>3.2<br>3.3<br>3.3.1<br>3.3.2<br>3.3.3<br>3.3.4                                                                                                    | EU5C-SWD-EIP-MODTCP<br>Einleitung<br>Aufbau<br>Projektierung<br>Anschluss<br>Ethernet-Adresseinstellung<br>Protokollauswahl<br>Ethernet-Anschluss                                                                                                    | 83<br>83<br>83<br>84<br>84<br>84<br>86<br>91<br>91                                                                                                    |
| <b>3</b><br>3.1<br>3.2<br>3.3<br>3.3.1<br>3.3.2<br>3.3.3<br>3.3.4<br>3.3.5                                                                                                    | EU5C-SWD-EIP-MODTCP<br>Einleitung<br>Aufbau<br>Projektierung<br>Anschluss<br>Ethernet-Adresseinstellung<br>Protokollauswahl<br>Ethernet-Anschluss<br>Diagnoseschnittstelle                                                                                                    | <ul> <li>83</li> <li>83</li> <li>83</li> <li>84</li> <li>84</li> <li>86</li> <li>91</li> <li>91</li> <li>91</li> </ul>                                                                         |
| <b>3</b><br>3.1<br>3.2<br>3.3<br>3.3.1<br>3.3.2<br>3.3.3<br>3.3.4<br>3.3.5<br>3.4                                                                                                    | EU5C-SWD-EIP-MODTCP<br>Einleitung<br>Aufbau<br>Projektierung<br>Anschluss<br>Ethernet-Adresseinstellung<br>Protokollauswahl<br>Ethernet-Anschluss<br>Diagnoseschnittstelle.                                                                                                    | <ul> <li>83</li> <li>83</li> <li>83</li> <li>84</li> <li>84</li> <li>86</li> <li>91</li> <li>91</li> <li>91</li> <li>93</li> </ul>                                                             |
| <b>3</b><br>3.1<br>3.2<br>3.3<br>3.3.1<br>3.3.2<br>3.3.3<br>3.3.4<br>3.3.5<br>3.4<br>3.4<br>3.4.1                                                                                                  | EU5C-SWD-EIP-MODTCP<br>Einleitung<br>Aufbau<br>Projektierung<br>Anschluss<br>Ethernet-Adresseinstellung<br>Protokollauswahl<br>Ethernet-Anschluss<br>Diagnoseschnittstelle<br>Installation<br>Montage                                                                                                    | <ul> <li>83</li> <li>83</li> <li>83</li> <li>84</li> <li>84</li> <li>86</li> <li>91</li> <li>91</li> <li>91</li> <li>93</li> <li>93</li> </ul>                                                 |
| <b>3</b><br>3.1<br>3.2<br>3.3<br>3.3.1<br>3.3.2<br>3.3.3<br>3.3.4<br>3.3.5<br>3.4<br>3.4.1<br>3.4.2                                                                                                | EU5C-SWD-EIP-MODTCP<br>Einleitung<br>Aufbau<br>Projektierung<br>Anschluss<br>Ethernet-Adresseinstellung<br>Protokollauswahl<br>Ethernet-Anschluss<br>Diagnoseschnittstelle<br>Installation<br>Montage<br>Anschluss SmartWire-DT                                                                                                    | <b>83</b><br>83<br>84<br>84<br>86<br>91<br>91<br>91<br>91<br>93<br>93                                                                                                    |
| <b>3</b><br>3.1<br>3.2<br>3.3<br>3.3.1<br>3.3.2<br>3.3.3<br>3.3.4<br>3.3.5<br>3.4<br>3.4.1<br>3.4.2<br>3.4.3                                                                                       | EU5C-SWD-EIP-MODTCP<br>Einleitung<br>Aufbau<br>Projektierung<br>Anschluss<br>Ethernet-Adresseinstellung<br>Protokollauswahl<br>Ethernet-Anschluss<br>Diagnoseschnittstelle<br>Installation<br>Montage<br>Anschluss SmartWire-DT<br>Anschluss EtherNet/IP, Modbus-TCP                                                                                                    | <b>83</b><br>83<br>83<br>84<br>84<br>86<br>91<br>91<br>91<br>91<br>93<br>93<br>94<br>94                                                                                                    |
| <b>3</b><br>3.1<br>3.2<br>3.3<br>3.3.1<br>3.3.2<br>3.3.3<br>3.3.4<br>3.3.5<br>3.4<br>3.4.1<br>3.4.2<br>3.4.3<br>3.5<br>3.5                                                                         | EU5C-SWD-EIP-MODTCP<br>Einleitung<br>Aufbau<br>Projektierung<br>Anschluss<br>Ethernet-Adresseinstellung<br>Protokollauswahl<br>Ethernet-Anschluss<br>Diagnoseschnittstelle<br>Installation<br>Montage<br>Anschluss SmartWire-DT<br>Anschluss EtherNet/IP, Modbus-TCP                                                                                                    | <ul> <li>83</li> <li>83</li> <li>83</li> <li>84</li> <li>84</li> <li>86</li> <li>91</li> <li>91</li> <li>91</li> <li>93</li> <li>94</li> <li>94</li> <li>95</li> </ul>                         |
| <b>3</b><br>3.1<br>3.2<br>3.3<br>3.3.1<br>3.3.2<br>3.3.3<br>3.3.4<br>3.3.5<br>3.4<br>3.4.1<br>3.4.2<br>3.4.3<br>3.5<br>3.5<br>3.5                                                                  | EU5C-SWD-EIP-MODTCP<br>Einleitung<br>Aufbau<br>Projektierung<br>Anschluss<br>Ethernet-Adresseinstellung<br>Protokollauswahl<br>Ethernet-Anschluss<br>Diagnoseschnittstelle<br>Installation<br>Montage<br>Anschluss SmartWire-DT<br>Anschluss EtherNet/IP, Modbus-TCP<br>Inbetriebnahme<br>Einleitung                                                                                                    | <ul> <li>83</li> <li>83</li> <li>83</li> <li>84</li> <li>84</li> <li>86</li> <li>91</li> <li>91</li> <li>91</li> <li>93</li> <li>93</li> <li>94</li> <li>94</li> <li>95</li> <li>95</li> </ul> |
| <b>3</b><br>3.1<br>3.2<br>3.3<br>3.3.1<br>3.3.2<br>3.3.3<br>3.3.4<br>3.3.5<br>3.4<br>3.4.1<br>3.4.2<br>3.4.3<br>3.5<br>3.5<br>3.5.1<br>3.5.2<br>3.5.2                                              | EUSC-SWD-EIP-MODTCP<br>Einleitung<br>Aufbau<br>Projektierung<br>Anschluss<br>Ethernet-Adresseinstellung<br>Protokollauswahl<br>Ethernet-Anschluss<br>Diagnoseschnittstelle<br>Installation<br>Montage<br>Anschluss SmartWire-DT<br>Anschluss EtherNet/IP, Modbus-TCP<br>Inbetriebnahme<br>Einleitung<br>SmartWire-DT Netzwerk in Betrieb nehmen                                                                                                    | <b>83</b><br>83<br>84<br>84<br>86<br>91<br>91<br>91<br>93<br>93<br>94<br>94<br>95<br>95                                                                                                    |
| <b>3</b><br>3.1<br>3.2<br>3.3<br>3.3.1<br>3.3.2<br>3.3.2<br>3.3.3<br>3.3.4<br>3.4.1<br>3.4.2<br>3.4.3<br>3.5<br>3.4.3<br>3.5<br>3.5.1<br>3.5.2<br>3.5.3<br>3.5.4                                   | EUSC-SWD-EIP-MODTCP<br>Einleitung<br>Aufbau<br>Projektierung<br>Anschluss<br>Ethernet-Adresseinstellung<br>Protokollauswahl<br>Ethernet-Anschluss<br>Diagnoseschnittstelle<br>Installation<br>Montage<br>Anschluss SmartWire-DT<br>Anschluss SmartWire-DT<br>Anschluss EtherNet/IP, Modbus-TCP<br>Inbetriebnahme<br>Einleitung<br>SmartWire-DT Netzwerk in Betrieb nehmen<br>Übertragen der Projektkonfiguration auf das Gateway                                                                                                    | <b>83</b><br>83<br>83<br>84<br>84<br>86<br>91<br>91<br>91<br>91<br>93<br>93<br>94<br>94<br>95<br>95<br>95<br>95                                                                                |
| <b>3</b><br>3.1<br>3.2<br>3.3<br>3.3.1<br>3.3.2<br>3.3.3<br>3.3.4<br>3.3.5<br>3.4<br>3.4.1<br>3.4.2<br>3.4.3<br>3.5<br>3.5.1<br>3.5.2<br>3.5.3<br>3.5.4<br>2.0                                     | EU5C-SWD-EIP-MODTCP<br>Einleitung<br>Aufbau<br>Projektierung<br>Anschluss<br>Ethernet-Adresseinstellung.<br>Protokollauswahl<br>Ethernet-Anschluss<br>Diagnoseschnittstelle<br>Installation<br>Montage<br>Anschluss SmartWire-DT<br>Anschluss EtherNet/IP, Modbus-TCP<br>Inbetriebnahme<br>Einleitung<br>SmartWire-DT Netzwerk in Betrieb nehmen<br>Übertragen der Projektkonfiguration auf das Gateway<br>Feldbuskommunikation herstellen/ Steuerung starten                                                                                                    | <ul> <li>83</li> <li>83</li> <li>83</li> <li>84</li> <li>84</li> <li>86</li> <li>91</li> <li>91</li> <li>91</li> <li>93</li> <li>94</li> <li>95</li> <li>95</li> <li>97</li> <li>97</li> </ul> |
| <b>3</b><br>3.1<br>3.2<br>3.3<br>3.3.1<br>3.3.2<br>3.3.2<br>3.3.3<br>3.3.4<br>3.3.5<br>3.4<br>3.4.1<br>3.4.2<br>3.4.3<br>3.5<br>3.5.1<br>3.5.2<br>3.5.1<br>3.5.2<br>3.5.3<br>3.5.4<br>3.6<br>3.6   | EUSC-SWD-EIP-MODTCP<br>Einleitung<br>Aufbau<br>Projektierung<br>Anschluss<br>Ethernet-Adresseinstellung<br>Protokollauswahl<br>Ethernet-Anschluss<br>Diagnoseschnittstelle<br>Installation<br>Montage<br>Anschluss SmartWire-DT<br>Anschluss EtherNet/IP, Modbus-TCP<br>Inbetriebnahme<br>Einleitung<br>SmartWire-DT Netzwerk in Betrieb nehmen<br>Übertragen der Projektkonfiguration auf das Gateway<br>Feldbuskommunikation herstellen/ Steuerung starten<br>Programmierung                                                                                                    | <b>83</b><br>83<br>83<br>84<br>84<br>86<br>91<br>91<br>91<br>93<br>93<br>94<br>94<br>95<br>95<br>95<br>97<br>97<br>97                                                                          |
| <b>3</b><br>3.1<br>3.2<br>3.3<br>3.3.1<br>3.3.2<br>3.3.3<br>3.3.4<br>3.3.5<br>3.4<br>3.4.1<br>3.4.2<br>3.4.3<br>3.5<br>3.5.1<br>3.5.2<br>3.5.1<br>3.5.2<br>3.5.3<br>3.5.4<br>3.6<br>3.6.1<br>3.6.2 | EUSC-SWD-EIP-MODTCP<br>Einleitung<br>Aufbau<br>Projektierung<br>Anschluss<br>Ethernet-Adresseinstellung<br>Protokollauswahl<br>Ethernet-Anschluss<br>Diagnoseschnittstelle<br>Installation<br>Montage<br>Anschluss SmartWire-DT<br>Anschluss EtherNet/IP, Modbus-TCP<br>Inbetriebnahme<br>Einleitung<br>SmartWire-DT Netzwerk in Betrieb nehmen<br>Übertragen der Projektkonfiguration auf das Gateway<br>Feldbuskommunikation herstellen/ Steuerung starten<br>Programmierung<br>Einleitung<br>Programmierung                                                                                 | <b>83</b><br>83<br>83<br>84<br>84<br>86<br>91<br>91<br>91<br>91<br>91<br>93<br>93<br>94<br>95<br>95<br>95<br>97<br>97<br>97<br>99<br>99                                                        |
| <b>3</b><br>3.1<br>3.2<br>3.3<br>3.3.1<br>3.3.2<br>3.3.2<br>3.3.3<br>3.3.4<br>3.3.5<br>3.4<br>3.4.1<br>3.4.2<br>3.4.3<br>3.5<br>3.5.1<br>3.5.2<br>3.5.3<br>3.5.4<br>3.6<br>3.6.1<br>3.6.2<br>3.6.3 | EUSC-SWD-EIP-MODTCP<br>Einleitung<br>Aufbau<br>Projektierung<br>Anschluss<br>Ethernet-Adresseinstellung<br>Protokollauswahl<br>Ethernet-Anschluss<br>Diagnoseschnittstelle<br>Installation<br>Montage<br>Anschluss SmartWire-DT<br>Anschluss EtherNet/IP, Modbus-TCP<br>Inbetriebnahme<br>Einleitung<br>SmartWire-DT Netzwerk in Betrieb nehmen<br>Übertragen der Projektkonfiguration auf das Gateway<br>Feldbuskommunikation herstellen/ Steuerung starten<br>Programmierung<br>Einleitung<br>Projektkonfiguration und Parametrierung mit SWD-Assist<br>Kommunikationsprotokoll EtherNet/IP. | 83<br>83<br>84<br>84<br>86<br>91<br>91<br>91<br>93<br>93<br>94<br>95<br>95<br>95<br>97<br>97<br>99<br>99<br>99<br>99<br>90<br>9107                                                             |

| 4                                                | Anhang                                                                                                    | 141                                    |
|--------------------------------------------------|----------------------------------------------------------------------------------------------------|----------------------------------------|
| 4.1<br>4.1.1                                     | Kompatibilität<br>Projektierte Konfiguration liegt vor                                                                                                    | 141<br>142                             |
| 4.2<br>4.2.1<br>4.2.2<br>4.2.3<br>4.2.4<br>4.2.5 | Bedeutung der LED-Anzeigen<br>EU5C-SWD-DP-Gateway – Feldbus-Status-LED "DP"<br>EU5C-SWD-CAN-Gateway – Feldbus-Status-LED "CAN"<br>EU5C-SWD-EIP-MODTCP-Gateway – Feldbus-Status-LED "MS"<br>SmartWire-DT Konfigurations-LED<br>SmartWire-DT Status-LED | 144<br>145<br>145<br>145<br>146<br>146 |
| 4.3                                              | Versionstabelle EU5C-SWD-DP                                                                                                    | 147                                    |
| 4.4                                              | Versionstabelle EU5C-SWD-CAN                                                                                                    | 149                                    |
| 4.5                                              | Versionstabelle EU5C-SWD-EIP-MODTCP                                                                                                    | 151                                    |
| 4.6                                              | Technische Daten                                                                                                    | 153                                    |

Inhaltsverzeichnis

# 0 Zu diesem Handbuch

# 0.1 Änderungsprotokoll

Das Handbuch AWB2723-1612de ist ab der Ausgabe mit Redaktionsdatum 06/10 umbenannt in MN05013002Z-DE.

Gegenüber den früheren Ausgaben hat es folgende wesentliche Änderungen gegeben:

| Redaktionsdatum | Seite(n)  | Stichwort                                                                           | neu          | geän-<br>dert | ent-<br>fällt |
|-----------------|-----------|-------------------------------------------------------------------------------------|--------------|---------------|---------------|
| 06/09           | 10, 48    | Maximale Ausdehnung desSmartWire-DT<br>Netzwerks                                    |              | $\checkmark$  |               |
|                 | 10, 48    | Anschluss Gateway DP und CANopen                                                    |              | $\checkmark$  |               |
|                 | 16        | Hinweis auf Anleitung (zur Adaption eines<br>Gerätesteckers)                        | $\checkmark$ |               |               |
|                 | 31        | Konfiguration und Parametrierung mit<br>SIMATIC S7, STEP 7                          | $\checkmark$ |               |               |
|                 | 64        | Ergänzungen zu Nodeguarding und Heartbeat                                           |              | $\checkmark$  |               |
| 03/10           | 28        | Azyklische Datenkommunikation                                                       | $\checkmark$ |               |               |
|                 | 147, 149  | Versionstabellen EU5C-SWD-DP und EU5C-SWD-CAN                                       | $\checkmark$ |               |               |
|                 | 86, 86    | Aktualisierung des Betriebssystems                                                  | $\checkmark$ |               |               |
| 06/10           | 147, 149  | Versionstabellen EU5C-SWD-DP und<br>EU5C-SWD-CAN<br>Leistungsschalter: NZM-XSWD-704 | <b>√</b>     |               |               |
| 03/11           | 26        | Parametrierung beim Einsatz von Universal-<br>modul M22-SWD-NOP(C)                  | $\checkmark$ |               |               |
|                 | 67        | Parameter "AcceptUniversalModule"                                                   | $\checkmark$ |               |               |
| 09/11           | Kapitel 3 | Neuer Gateway-Typ<br>EU5C-SWD-EIP-MODTCP                                            | $\checkmark$ |               |               |

# 0.2 Übersicht SmartWire-DT

Das Kommunikationssystem SmartWire-DT macht übliche elektromechanische Schaltgeräte, Befehls- und Meldegeräte kommunikationsfähig. Hierzu werden den Geräten intelligente Zusatzkomponenten hinzugefügt, die die Anbindung an das Kommunikationssystem SmartWire-DT ermöglichen. Zur Kommunikation werden 8-polige Leitungen in verschiedenen Ausführungen verwendet, die eine Verwendung innerhalb und außerhalb des Schaltschranks ermöglichen.

Die Kommunikation der SmartWire-DT Teilnehmer zur übergeordneten SPS erfolgt über Standard-Feldbussysteme. Hierzu werden Gateways verwendet, die die Daten des SmartWire-DT Netzwerks auf den Feldbus abbilden.

Dieses Handbuch beschreibt die Systeme:

- PROFIBUS-Gateway EU5C-SWD-DP
- CANopen-Gateway EU5C-SWD-CAN
- EtherNet/IP / Modbus-TCP-Gateway EU5C-SWD-EIP-MODTCP

# 0.3 Weitere Informationen zum Gerät

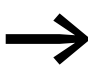

Weitere Informationen zum Thema SmartWire-DT und den SmartWire-DT Teilnehmern finden Sie in den folgenden Handbüchern und der Montageanweisung:

- Handbuch "SmartWire-DT Das System" MN05006002Z-DE (frühere Bezeichnung AWB2723-1617de)
- Handbuch "SmartWire-DT Teilnehmer" MN05006001Z-DE (frühere Bezeichnung AWB2723-1613de)
- Handbuch "XIOC-Signalmodule" MN05002002Z-DE (frühere Bezeichnung AWB2725-1452D)
- Montageanweisung "EU5C-SWD…" IL05006001Z-DE (frühere Bezeichnung AWA2723-2478)

Die Dokumente stehen als PDF-Datei zum Download im Internet zur Verfügung.

Für ein schnelles Auffinden geben Sie unter

<u>http://www.eaton.com/moeller</u> → Support

als Suchbegriff bitte die Dokumentationsnummer ein.

# 0.4 Zielgruppe

Das Handbuch richtet sich an Automatisierungstechniker und Ingenieure.

Es werden fundierte Kenntnisse zum verwendeten Feldbus vorausgesetzt. Außerdem sollten Sie mit der Handhabung des Systems SmartWire-DT vertraut sein.

# 0.5 Lesekonventionen

In diesem Handbuch werden Symbole eingesetzt, die folgende Bedeutung haben:

> zeigt Handlungsanweisungen an.

# 0.5.1 Warnhinweise vor Sachschäden

**ACHTUNG** Warnt vor möglichen Sachschäden. (Stufe 1).

#### 0.5.2 Warnhinweise vor Personenschäden

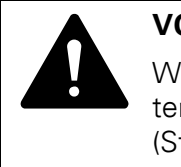

#### VORSICHT

Warnt vor gefährlichen Situationen, die möglicherweise zu leichten Verletzungen führen. (Stufe 2)

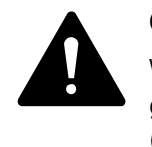

#### GEFAHR

Warnt vor gefährlichen Situationen, die zu schweren Verletzungen oder zum Tod führen. (Stufe 4)

#### 0.5.3 Tipps

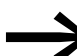

Weist auf nützliche Tipps hin.

Für eine gute Übersichtlichkeit finden Sie im Kopf die Kapitelüberschrift und den aktuellen Abschnitt.

0 Zu diesem Handbuch 0.5 Lesekonventionen

#### 1.1 Einleitung

Das SmartWire-DT Gateway EU5C-SWD-DP stellt die Verbindung zwischen den SmartWire-DT Teilnehmern und einem übergeordneten PROFIBUS-DP-Master her.

# 1.2 Aufbau

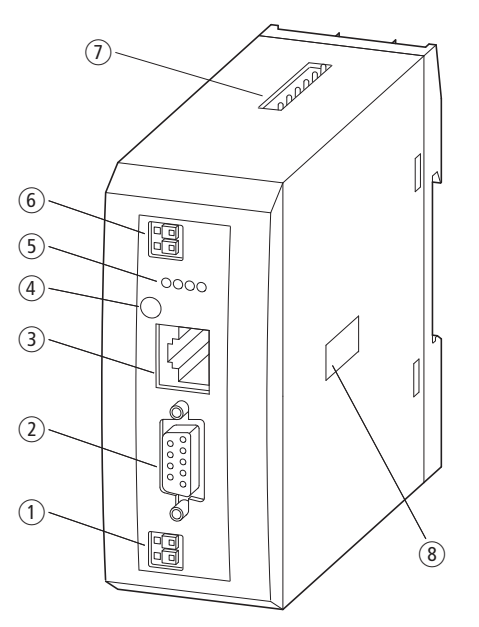

Abbildung 1: Frontansicht EU5C-SWD-DP

- (1) 24-V-Stromversorgung POW
- Feldbusschnittstelle
- 3 Diagnose-Schnittstelle
- $\textcircled{4} \ \text{Konfigurationstaste}$
- 5 Diagnose-Anzeigen
- 6 24-V-Stromversorgung AUX
- SmartWire-DT Anschluss
- (8) Adressschalter

Am Gateway wird die SmartWire-DT Flachleitung mit den Teilnehmern angeschlossen. Die Verbindung zum PROFIBUS-Feldbus erfolgt über den genormten 9-poligen PROFIBUS-Stecker. Zusätzlich stehen Klemmen für zwei Spannungsversorgungen zur Verfügung: eine für die SmartWire-DT Teilnehmer sowie eine weitere 24-V-Spannung zur Versorgung der Schützspulen, falls auch diese über SmartWire-DT Teilnehmer betrieben werden.

Die Spannungsversorgung der SmartWire-DT Teilnehmer sowie die Datenkommunikation wird über die 8-polige SmartWire-DT Leitung vom Gateway zu den Teilnehmern geführt.

1.3 Projektierung

# 1.3 Projektierung

Das Gateway stellt sich in Verbindung mit den SmartWireDT Teilnehmern als modularer Slave am PROFIBUS dar. Jeder SmartWire-DT Teilnehmer ist dabei ein eigenes Modul. Es können bis zu 58 SmartWire-DT Teilnehmer an einem PROFIBUS-Gateway betrieben werden. Beachten Sie bitte jedoch die maximal bei PROFIBUS austauschbare Datenmenge. Diese beträgt für einen PROFIBUS-Slave maximal 240 Byte Eingangsdaten und 240 Byte Ausgangsdaten.

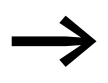

Angaben zum Umfang der Ein- und Ausgangsdaten eines SmartWire-DT Teilnehmers finden Sie im Anhang des Handbuches "SmartWire-DT Teilnehmer", MN05006001Z-DE.

Die Ausdehnung des SmartWire-DT Netzwerks darf bis zu 600 m betragen.

# 1.3.1 Anschluss

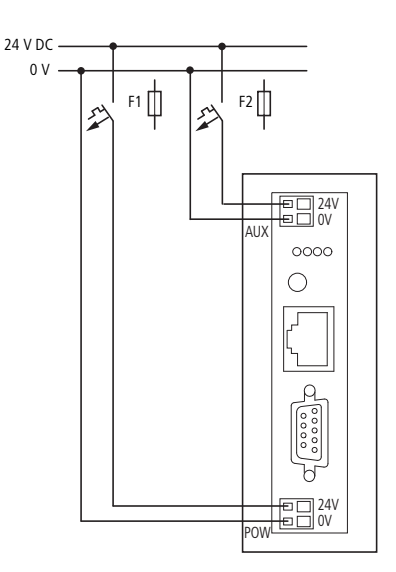

Abbildung 2: Anschluss

Die Stromversorgung des Gateways und die Versorgung der SmartWire-DT Teilnehmerelektronik erfolgen über die Klemmen POW. Das Gateway enthält ein zusätzliches Netzteil für die 15-V-Versorgung der SmartWire-DT Teilnehmer mit einer Leistung von 0,7 A.

 Schließen Sie beim SmartWire-DT Gateway die POW- und die AUX-Versorgungsspannung über getrennte Leitungsschutzschalter oder Schmelzsicherungen an:

## Leitungsschutzschalter 24 V DC für POW

- Leitungsschutz nach DIN VDE 0641 Teil 11, IEC/EN 60898:
  - Leitungsschutzschalter 24 V DC Nennstrom 3 A; Auslösecharakteristik C oder
  - Schmelzsicherung 3 A, Betriebsklasse gL/gG
- Leitungsschutz für Leitung AWG 24 nach UL 508 und CSA-22.2 Nr. 14:
  - Leitungsschutzschalter 24 V DC Nennstrom 3 A; Auslösecharakteristik C oder
  - Schmelzsicherung 3 A

#### Leitungsschutzschalter 24 V DC für AUX

- Leitungsschutz nach DIN VDE 0641 Teil 11, IEC/EN 60898:
  - Leitungsschutzschalter 24 V DC Nennstrom 3 A; Auslösecharakteristik Z oder
  - Schmelzsicherung 3 A, Betriebsklasse gL/gG
  - Leitungsschutz für Leitung AWG 24 nach UL 508 und CSA-22.2 Nr. 14:
    - Leitungsschutzschalter 24 V DC Nennstrom 2 A; Auslösecharakteristik B oder
    - Schmelzsicherung 2 A

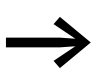

Bitte beachten Sie die Gesamtstromaufnahme Ihres SmartWire-DT Netzwerks und projektieren Sie gegebenenfalls ein zusätzliches Einspeisemodul EU5C-SWD-PF2. Informationen zum Stromverbrauch der Geräte finden Sie im

Handbuch "SmartWire-DT Das System", MN05006002Z-DE.

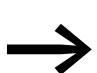

Werden auch Schaltgeräte, z. B. über die SmartWire-DT Teilnehmer DIL-SWD-32-001/002 angeschlossen, wird auch die Versorgung AUX benötigt.

Werden Schaltgeräte mit einer Ansteuerleistung größer als 3 A (UL: 2 A) angeschlossen, muss ein zusätzliches Einspeisemodul EU5C-SWD-PF1 oder EU5C-SWD-PF2 eingesetzt werden.

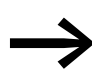

Bei der Projektierung des SmartWire-DT Netzwerks unterstützt Sie auch das Softwareprogramm SWD-Assist, das Sie auf für den Einsatz notwendiger neuer Einspeisemodule automatisch hinweist.

#### 1.3 Projektierung

#### 1.3.2 PROFIBUS-Adresseinstellung

Das Gateway benötigt im PROFIBUS-Netzwerk eine eindeutige PROFIBUS-DP-Slave-Adresse. Diese wird am Gateway über DIP-Schalter (Schalter 2 - 8) eingestellt. Gültige Adressen sind hierbei 1 - 125.

#### 1.3.3 PROFIBUS-Anschluss

Zum Anschluss an den Feldbus wird der genormte PROFIBUS-Stecker verwendet, z. B. ZB4-209-DS2. Dieser enthält auch einen schaltbaren Busabschlusswiderstand.

| PROFIBUS-DP                                                              | Pin                   | Bedeutung                                                |
|--------------------------------------------------------------------------|-----------------------|----------------------------------------------------------|
| $ \begin{array}{c} 9 \\ \circ \\ 8 \\ 7 \\ 6 \\ \circ \\ 0 \end{array} $ | 3<br>4<br>5<br>6<br>8 | RxD/TxD-P<br>CNTR-P<br>DGND<br>VP (+5 V DC)<br>RxD/TxD-N |
|                                                                          |                       |                                                          |

Abbildung 3: Pin-Belegungen

#### 1.3.4 Baudrate

Das Gateway unterstützt den Betrieb an PROFIBUS-Mastern bis zu 12 MB. Die Einstellung der Baudrate geschieht automatisch.

#### 1.3.4.1 PROFIBUS-Version

Das SmartWire-DT Gateway EU5C-SWD-DP unterstützt ab der Betriebssystemversion 1.10 die PROFIBUS-Version V1 (PROFIBUS-Version V0 mit Betriebssystemversion 1.0).

#### 1.3.5 Gerätestammdaten (GSD)

Für die Auswahl des Geräts und den Betrieb am Feldbus PROFIBUS-DP ist eine Gerätestammdaten-Datei (GSD-Datei) notwendig. Die GSD-Datei enthält vereinheitlichte Beschreibungen der PROFIBUS-Teilnehmer.

Für das PROFIBUS-Gateway existieren zwei verschiedene GSD-Dateien:

- für Motorola-basierte CPUs (z. B. für Siemens S7)
- für Intel-basierte CPUs (z. B. für Eaton XC100/200)

Die Weiterentwicklung des SmartWire-DT Kommunikationssystems führt zu unterschiedlichen Versionen der GSD-Dateien. Den Zusammenhang zwischen unterstützten SmartWire-DT Teilnehmern, SmartWire-DT Gateways und GSD-Dateien finden Sie im Anhang.

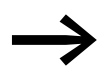

Ab der Version V.2.3.9 und dem Servicepack ecp\_update\_0109 sind diese Dateien im Eaton Programmiersystem CoDeSys enthalten. Sie finden diese Dateien im Internet unter:

<u>http://www.eaton.com/moeller</u> → Support

#### 1.3.6 Diagnoseschnittstelle

Die Gateways verfügen über eine Online-Diagnoseschnittstelle mit folgenden Funktionen:

- Aktualisierung des Betriebssystems der SmartWire-DT Gateways
- Anschluss der Software SWD-Assist zur Online-Diagnose des Smart-Wire-DT Netzwerks

Zum Anschluss kann das Programmierkabel EU4A-RJ45-CAB1 (seriell SUB-D<->RJ45) oder das USB-Kabel EU4A-RJ45-USB-CAB1 (USB<->RJ45) verwendet werden.

| Pin   | RS232                                       |
|-------|---------------------------------------------|
|       |                                             |
| 8     | RxD                                         |
| 7     | -                                           |
| <br>6 | -                                           |
| 5     | TxD                                         |
| 4     | GND                                         |
| 3     | -                                           |
| 2     | -                                           |
| 1     | -                                           |
|       | Pin<br>8<br>7<br>6<br>5<br>4<br>3<br>2<br>1 |

Abbildung 4: Belegung der Diagnoseschnittstelle

Die Online-Funktionen der Software SWD-Assist bieten vielfältige Möglichkeiten zur Anzeige und Diagnose des SmartWire-DT Netzwerks auch ohne aktive SPS.

- Zustandsanzeige der Ein-Ausgänge
- Verdrahtungstest
- Auslesen der gespeicherten Istkonfiguration
- Einlesen der SmartWire-DT Konfiguration
- Vergleich von Soll- und Istkonfiguration
- Anzeige der zyklischen und azyklischen Diagnosemeldungen

Weitere Details finden Sie in der Online-Hilfe der Software SWD-Assist.

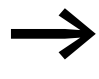

Diese Online-Funktionen stehen ab Betriebssystemversion 1.10 der Gateways und der Version 1.10 der Software SWD-Assist zur Verfügung.

1.4 Installation

# **1.4 Installation**

# 1.4.1 Montage

Gehen Sie bei der Montage des Geräts bitte wie folgt vor:

Stellen Sie zunächst die PROFIBUS-Teilnehmeradresse ein. Diese wird am Gateway über DIP-Schalter (Schalter 2 - 8) eingestellt. Der DIP-Schalter befindet sich unter einer Abdeckung auf der rechten Seite des Gateways. Gültige Adressen sind hierbei 1 - 125.

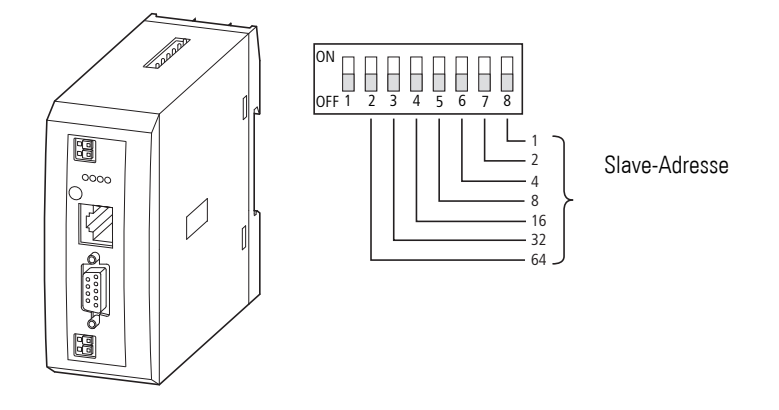

Abbildung 5: Einstellen der Slave-Adresse

Montieren Sie das Gerät auf der Hutschiene.

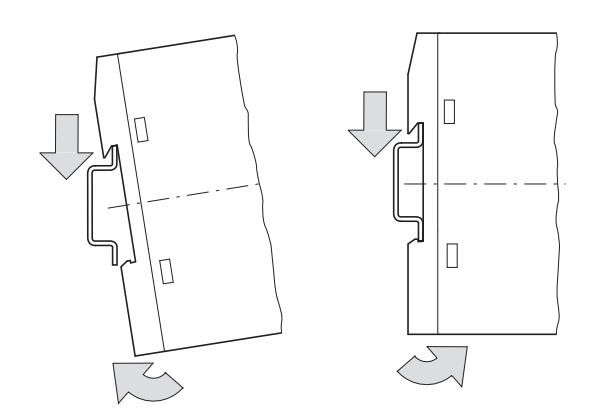

Abbildung 6: Montage auf Hutschiene

- Schließen Sie die 24-V-DC-Spannung an die Anschlussklemmen POW auf der Vorderseite des Gateways an.
- Schließen Sie, falls notwendig, die 24-V-DC-Spannung f
  ür die Sch
  ützspulen an die Anschlussklemmen AUX an.

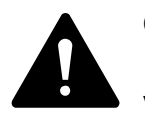

#### GEFAHR

In sicherheitsrelevanten Applikationen muss das Netzgerät zur Versorgung des SmartWire-DT Systems als PELV-Netzgerät ausgeführt werden.

#### ACHTUNG

Sicherheitsvorkehrungen (NOT-AUS) müssen Sie in der äußeren Beschaltung des EU5C-SWD-DP und möglicherweise verwendeter Power-Module EU5C-SWD-PF1-1 und EU5C-SWD-PF2-1 vornehmen. Planen Sie dazu die Abschaltung der Spannungsversorgung für die Schützspulen AUX ein.

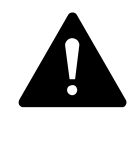

#### GEFAHR

Schalten Sie die Spannungsversorgung aus, wenn Sie Teilnehmer im SmartWire-DT System bzw. Flachbandkabel umstecken. Die SmartWire-DT-Teilnehmer könnten andernfalls zerstört werden!

# 1.4.1.1 Potenzialverhältnisse zwischen den Komponenten

Das gesamte System SmartWire-DT arbeitet mit einer gemeinsamen Versorgungsspannung. Sehen Sie für die Masseverdrahtung einen gemeinsamen Sternpunkt vor. Damit sind die verschiedenen Teilnehmer im Smart-Wire-DT System nicht galvanisch voneinander getrennt. Der Feldbus und das Smart-Wire-DT System sind galvanisch voneinander getrennt.

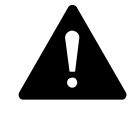

#### GEFAHR

Das Gateway verfügt über einen Verpolungsschutz für die 24-V-DC-POW-Versorgung. Ist das Gateway jedoch über die serielle Schnittstelle mit einem geerdeten Gerät (zum Beispiel einem PC) verbunden, so kann bei verpolter Spannungsversorgung das Gateway zerstört werden!

1.4 Installation

# 1.4.2 Anschluss SmartWire-DT

Schließen Sie das SmartWire-Netzwerk an.

Verwenden Sie hierzu die SmartWire-DT Leitung SWD-4-100LF8-24 und den zugehörigen Flachstecker SWD-4-8MF2 oder vorkonfektionierte Leitungen vom Typ SWD-4-(3/5/10)F8-24-2S.

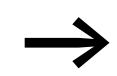

Eine ausführliche Anleitung für die Adaption des SmartWire-DT Gerätesteckers (SWD4-8SF2-5) an die 8-polige SmartWire-DT Leitung finden Sie im Kapitel "Gerätestecker SWD4-8SF2-5 montieren" des Handbuches MN05006002Z-DE.

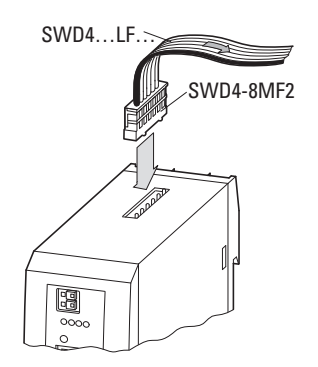

Abbildung 7: Anschluss SmartWire-DT

#### 1.4.3 Anschluss PROFIBUS-DP

Um das PROFIBUS-DP-Kabel anzuschließen, wird ein spezieller PROFIBUS-DP-Stecker (z. B. ZB4-209-DS2) benötigt. Dieser verfügt über die notwendige Verdrahtung für einen störungsfreien Betrieb bis zu 12 MBit/s.

 Schließen Sie das PROFIBUS-DP-Kabel mit dem PROFIBUS-DP-Stecker an die Feldbus-Schnittstelle des Gateways an.

Der erste und der letzte Teilnehmer in einem PROFIBUS-DP-Feldbussegment muss den Feldbus mit eingeschaltetem Abschlusswiderstand abschließen. Der Busabschlusswiderstand wird extern aufgeschaltet. Dies kann entweder als separater Abschlusswiderstand oder durch einen speziellen SUB-D-Stecker mit integriertem Busabschluss (z. B. ZB4-209-DS2) realisiert werden.

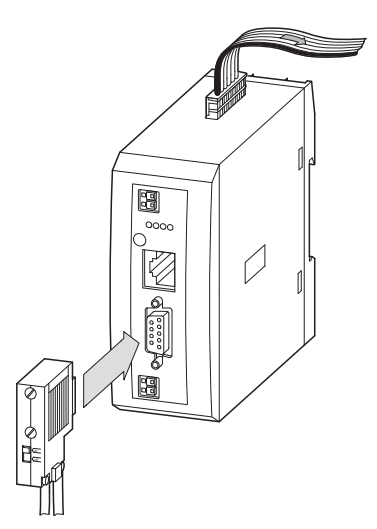

Abbildung 8: Anschluss von PROFIBUS-DP

# 1.4.4 EMV-gerechte Verdrahtung

Durch eine elektromagnetische Beeinflussung des Feldbusses können unerwünschte Störungen auftreten. Diese lassen sich durch geeignete EMV-Maßnahmen bereits im Vorfeld minimieren. Hierzu zählen:

- der EMV-gerechter Systemaufbau der Anlage,
- eine EMV-gerechte Leitungsführung,
- Maßnahmen, die keine großen Potenzialunterschiede hervorrufen
- die richtige Installation des PROFIBUS-Systems (Kabel, Anschluss des Bussteckers usw.)
- Auflegen des Schirms

# <image>

Abbildung 9: Abschirmung der Netzwerkleitung durch Auflegen des Schirms

1.5 Inbetriebnahme

# 1.5 Inbetriebnahme

Prüfen Sie vor dem Einschalten, ob die Spannungsversorgung für das Gateway richtig angeschlossen ist. Ebenso müssen die Konfiguration und die Installation des SmartWire-DT Netzwerks (mit allen angeschlossenen Teilnehmern) korrekt vorgenommen worden sein.

Falls Sie Geräte bereits in eine Anlage integriert haben, sichern Sie den Arbeitsbereich angeschlossener Anlagenteile gegen Zutritt, damit keine Personen durch beispielsweise ein unerwartetes Anlaufen von Motoren gefährdet werden.

Die Inbetriebnahme geschieht in mehreren Schritten:

- 1. SmartWire-DT Netzwerk in Betrieb nehmen
- 2. Verbindung zum Feldbus herstellen
- 3. SPS-Programm laden und starten.

# 1.5.1 SmartWire-DT Netzwerk in Betrieb nehmen

Bevor das Gateway Daten mit der SPS austauschen kann, muss im Gateway eine gültige SmartWire-DT Netzwerkkonfiguration abgelegt sein (sogenannte Gateway-Sollkonfiguration). Diese wird bei jedem erneuten Start des Gateways mit der aktuellen Konfiguration (Istkonfiguration) verglichen. Stellt das Gateway hierbei fest, dass ein SmartWire-DT Teilnehmer nicht erreicht werden kann, oder wird ein falscher Teilnehmertyp ermittelt, so geht das Smart-WireDT Netzwerk nicht in Betrieb. (Im Detail ist dies abhängig von der Netzwerkkonfiguration.) Das Einlesen der SmartWire-DT Netzwerkkonfiguration geschieht durch Betätigen des Konfigurationstasters auf dem Gateway. Dabei werden alle SmartWire-DT Teilnehmer in aufsteigender Reihenfolge neu adressiert.

Der Vorgang darf nur erfolgen bei:

- der Erstinbetriebnahme,
- einem Austausch eines defekten Teilnehmers oder
- einer Änderung der Konfiguration.

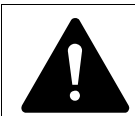

#### GEFAHR

Ist ein SmartWire-DT Teilnehmer ausgefallen, kann das Smart-Wire-DT Netzwerk je nach Konfigurationseinstellung noch mit den verbleibenden Teilnehmern betrieben werden (auch nach einem erneutem Power Up des Gateways). Der Ausfall wird der Applikation gemeldet.

Wird bei einer fehlerhaften Konfiguration die Konfigurationstaste betätigt, werden nur noch die Teilnehmer bis zu dem ausgefallenen Gerät adressiert und gespeichert. Die Verwendung der restlichen Teilnehmer ist erst wieder möglich, wenn der defekte Teilnehmer ausgetauscht und die Konfiguration durch Betätigen des Konfigurationstasters neu eingelesen wurde.

# 1.5.1.1 Einschalten bei Erstinbetriebnahme, Austausch oder bei geänderter SmartWire-DT Konfiguration

Voraussetzungen für das Einlesen der Konfiguration:

- Alle SmartWire-DT Teilnehmer sind an die SmartWire-DT Leitung angebunden.
- Das SmartWire-DT Netzwerk ist an das Gateway angeschlossen.
- Am Gateway ist die Spannung POW angelegt, die Power-LED leuchtet.
- Die Spannung AUX ist angelegt (sofern notwendig).
- Die SmartWire-DT Status-LEDs der SmartWire-DT Teilnehmer sind an oder blinken.
- Entfernen Sie gegebenenfalls den PROFIBUS-Feldbusanschluss vom SmartWire-DT Gateway.
- Betätigen Sie den Konfigurationstaster am Gateway für mindestens zwei Sekunden. Die SmartWire-Status-LED am Gateway beginnt orange zu blinken. Die SmartWire-DT Status-LEDs an den SmartWire-DT Teilnehmern blinken ebenfalls.

Alle Teilnehmer werden der Reihe nach adressiert, die gesamte Konfiguration wird remanent im Gateway abgespeichert (Gateway-Sollkonfiguration). Danach wird das Gateway neu gestartet (siehe folgenden Abschnitt).

# 1.5.1.2 Einschalten bei gespeicherter Gateway-Sollkonfiguration

Ist eine Konfiguration im Gateway gespeichert, so wird bei jedem Einschalten der Versorgungsspannung geprüft, ob die tatsächlich am Netzwerk gefundenen Teilnehmer mit der gespeicherten Gateway-Sollkonfiguration übereinstimmen. Das Ergebnis der Prüfung wird über die SmartWire-DT Status-LED am Gateway angezeigt:

| Beschreibung                                                                                                    | SmartWire-DT<br>Status-LED | Datenaustausch zwischen<br>Gateway-SmartWire-DT<br>Teilnehmern |
|----------------------------------------------------------------------------------------------------|----------------------------|----------------------------------------------------------------|
| Die aktuelle Istkonfiguration stimmt mit der<br>Gateway-Sollkonfiguration überein.                                                  | grünes Dauerlicht          | ја                                                             |
| Ein notwendiger SmartWire-DT Teilnehmer fehlt, oder die Gateway-Sollkonfiguration entspricht nicht der Istkonfiguration.            | blinkt rot                 | nein                                                           |
| Die Teilnehmeradressierung ist aktiv (nach<br>Power On oder einem Download einer projek-<br>tierten Konfiguration mit Leermodulen). | blinkt grün                | nein                                                           |
| Kurzschluss auf der 15-V-Spannungsversor-<br>gung oder es ist kein SmartWire-DT Teil-<br>nehmer anschlossen.                        | rotes Dauerlicht           | nein                                                           |

1.5 Inbetriebnahme

# 1.5.1.3 Feldbuskommunikation herstellen

Ist ein Datenaustausch zwischen den SmartWire-DT Teilnehmern und dem Gateway möglich, kann grundsätzlich die Kommunikation zwischen dem Gateway und der Steuerung über PROFIBUS erfolgen.

- Schließen Sie das PROFIBUS-Gateway an den Feldbus an.
- Laden Sie das Programm auf die Steuerung.

Beim Laden des Programms auf die Steuerung wird die Konfiguration des PROFIBUS-Netzwerks auf den PROFIBUS-Master übertragen. Vom PROFI-BUS-Master wird nun die Konfiguration des SmartWire-DT Netzwerks auf das Gateway übertragen und geprüft. Stimmt die projektierte Konfiguration mit der gespeicherten Gateway-Konfiguration überein, so zeigen alle Status-LEDs grünes Dauerlicht an. Eventuell auftretende Fehler werden an der DP-Status-LED und der Config-Status-LED angezeigt.

.

. . .

|            | rememendungen   |
|------------|-----------------|
| Tahalla 1. | Fehlermeldungen |

| Beschreibung                                                                                                    | PROFIBUS-Status-LED | über PROFIBUS zur SPS |
|----------------------------------------------------------------------------------------------------|---------------------|-----------------------|
| Es läuft eine zyklische Datenkommunikation<br>auf dem PROFIBUS. Die projektierte Konfigura-<br>tion stimmt mit der GatewaySollkonfiguration<br>überein.   | grünes Dauerlicht   | ja                    |
| Der DP-Master erkennt keinen Datenaus-<br>tausch, da die projektierte Konfiguration nicht<br>der Gateway-Sollkonfiguration entspricht.                    | blinkt grün         | ja                    |
| Es findet keine Kommunikation auf dem<br>PROFIBUS statt. Es wird kein DP-Master<br>erkannt (beispielsweise aufgrund einer<br>falschen Teilnehmeradresse). | aus                 | nein                  |
| Erweiterte DP-Diagnose:<br>Eingangsdaten von SmartWire-DT Teilneh-<br>mern sind ungültig oder notwendige Teil-<br>nehmer fehlen.                          | orange              | ja                    |

Voraussetzung für einen Datenaustausch ist also, dass die im SPS-System erstellte Konfiguration (= projektierte Konfiguration) mit der am Gateway vorhandenen Konfiguration übereinstimmt. Das Ergebnis dieser Prüfung wird am Gateway über die SmartWire-DT Konfigurations-LED signalisiert.

| Tabelle 2: | Meldungen | der SmartWire-DT | Konfigurations-LED |
|------------|-----------|------------------|--------------------|
|------------|-----------|------------------|--------------------|

| Beschreibung                                                                                                    | SmartWire-DT<br>Konfigurations-LED | Datenaustausch Gateway<br>über PROFIBUS zur SPS |
|----------------------------------------------------------------------------------------------------|------------------------------------|-------------------------------------------------|
| Die projektierte Konfiguration stimmt mit der<br>Gateway-Sollkonfiguration überein.                                                                                                    | grünes Dauerlicht                  | ja                                              |
| Die projektierte Konfiguration entspricht nicht<br>der Gateway-Sollkonfiguration, ist aber<br>kompatibel zu ihr. (Liste der miteinander<br>kompatiblen Geräte → Tabelle 22, Seite 142) | blinkt grün                        | ja                                              |
| Die projektierte Konfiguration und die<br>Gateway-Sollkonfiguration sind nicht mitein-<br>ander kompatibel.                                                                            | rotes Dauerlicht                   | nein                                            |

# 1.6 Programmierung

# 1.6.1 Einleitung

Das SmartWire-DT Gateway wird als DP-Slave-Teilnehmer im PROFIBUS-Konfigurator des Programmiersystems eingebunden. Hierfür ist eine Gerätestammdaten-Datei (GSD-Datei) notwendig, die eine genormte Beschreibung des SmartWire-DT Gateways beinhaltet. Je nach verwendetem PROFI-BUS-Master stehen hierfür zwei unterschiedliche Versionen zur Verfügung:

- für Motorola-basierte CPUs (z. B. für Siemens S7)
- für Intel-basierte CPUs (z. B. für Eaton XC100/200)

Die Weiterentwicklung des SmartWire-DT Kommunikationssystems führt zu unterschiedlichen Versionen der GSD-Dateien. Den Zusammenhang zwischen unterstützten SmartWire-DT Teilnehmern, SmartWire-DT Gateways und GSD-Dateien finden Sie in einer Tabelle im Anhang.

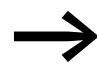

Ab Version V.2.3.9 und Servicepack ecp\_update\_0109 sind diese Dateien im Eaton Programmiersystem CoDeSys enthalten.

Sie finden die aktuelle Version der GSD-Dateien auch im Internet unter:

<u>http://www.eaton.com/moeller</u> -> Support

Laden Sie in diesem Fall bitte die entsprechende GSD-Dateien mit den zugehörigen Bitmap-Dateien in das entsprechende Verzeichnis Ihres Programmiersystems. Informationen hierüber entnehmen Sie bitte der Dokumentation ihres Programmiersystems.

Für das Eaton Programmiersystem CoDeSys befindet sich dieser Order auf Ihrem PC unter:

C:\Programme\Gemeinsame Dateien\CAA-Targets\<Version>\PLCConf

Hierbei ist die installierte Version beispielsweise Moeller V2.3.9.

1.6 Programmierung

# 1.6.2 Konfiguration und Parametrierung mit CoDeSys

In diesem Kapitel wird die Anbindung eines SmartWire-DT Netzwerks über das Gateway EU5C-SWD-DP an die Steuerung XC200 beschrieben. Überprüfen Sie bitte zuvor, ob Sie eine aktuelle CoDeSys-Version mit den notwendigen GSD-Dateien installiert haben.

Gehen Sie dann wie folgt vor:

- Starten Sie CoDeSys und öffnen Sie ein Projekt.
- Öffnen Sie die Steuerungskonfiguration und wählen Sie das PROFIBUS-Master-Modul XIOC-NET-DP-M aus. Dieses muss auf den ersten drei Steckplätzen platziert werden.

| 😓 easy Soft CoDeSys - DP_2.pro* - [Steuerungskonfiguration]       | -OX      |
|-------------------------------------------------------------------|----------|
| III Datei Bearbeiten Projekt Einfügen Extras Online Eenster Hilfe | _ 8 ×    |
|                                                                   |          |
| - Emergenfiguration XC-CPU201-EC512K-8DI-6DO                      |          |
| 🛱 📭 AT %IB0: BYTE; (* Local Inputs/Counter *) [CHANNEL (I)]       |          |
| AT %IX1.0: BOOL; (* State *) [CHANNEL (I)]                        |          |
| T & IX1.1: BOOL; (* N0 *) [CHANNEL (I)]                           |          |
| 📆 AT %IX1.2: BOOL; (* N1 *) [CHANNEL (I)]                         |          |
| 📆 AT %IX1.3: BOOL; (* Error *) [CHANNEL (I)]                      |          |
| 📆 AT %IX1.4: BOOL; (* Referencing activated *) [CHANNEL (I)]      |          |
| 🛱 🗓 AT %IW2: WORD; (* Counter-Value Low-Word *) [CHANNEL (I)]     |          |
| 🗄 🔢 AT %IW4: WORD; (* Counter-Value High-Word *) [CHANNEL (I)]    |          |
| 🛱 📭 AT %QB0: BYTE; (* Local Outputs *) [CHANNEL (Q)]              |          |
| 🔝 AT %QX1.0: BOOL; (* Reference Window *) [CHANNEL (Q)]           |          |
| AT %QX1.1: BOOL; (* Reset Counter0 *) [CHANNEL (Q)]               |          |
| 🔝 AT %QX1.2: BOOL; (* Reset Counter1 *) [CHANNEL (Q)]             |          |
| 🔝 AT %QX1.3: BOOL; (* N0 Quit *) [CHANNEL (Q)]                    |          |
| 🔝 AT %QX1.4: BOOL; (* N1 Quit *) [CHANNEL (Q)]                    |          |
| AT %QX1.5: BOOL; (* Error Quit *) [CHANNEL (Q)]                   |          |
| AT %QX1.6: BOOL; (* 32BitCounter/Counter0 Enable *) [CHANNEL      | . (Q)]   |
| AT %QX1.7: BOOL; (* Counter1 Enable *) [CHANNEL (Q)]              |          |
| WICC-NET-DP-M[SLOT]                                               |          |
| EMPTY-SLOT[SLOT]                                                  |          |
| EMPTY-SLOT[SLOT]                                                  |          |
| EMPTY-SLOT[SLOT]                                                  |          |
| EMPTY-SLOT[SLOT]                                                  |          |
| EMPTY-SLOT[SLOT]                                                  |          |
| EMPTY-SLOT[SLOT]                                                  |          |
|                                                                   |          |
|                                                                   |          |
| j Online ju                                                       | JB LESEN |

Abbildung 10: Auswahl des DP-Masters

Markieren Sie das DP-Master-Modul und öffnen Sie über den Menüpunkt Einfügen -> Unterelement anhängen die Auswahlliste der DP-Slave-Module. Wählen Sie das Gateway EU5C-SWD-DP in der passenden Version aus.

Den Zusammenhang zwischen unterstützten SmartWire-DT Teilnehmern und GSD-Dateien finden Sie in der Versionstabelle EU5C-SWD-DP auf Seite 147 im Anhang.

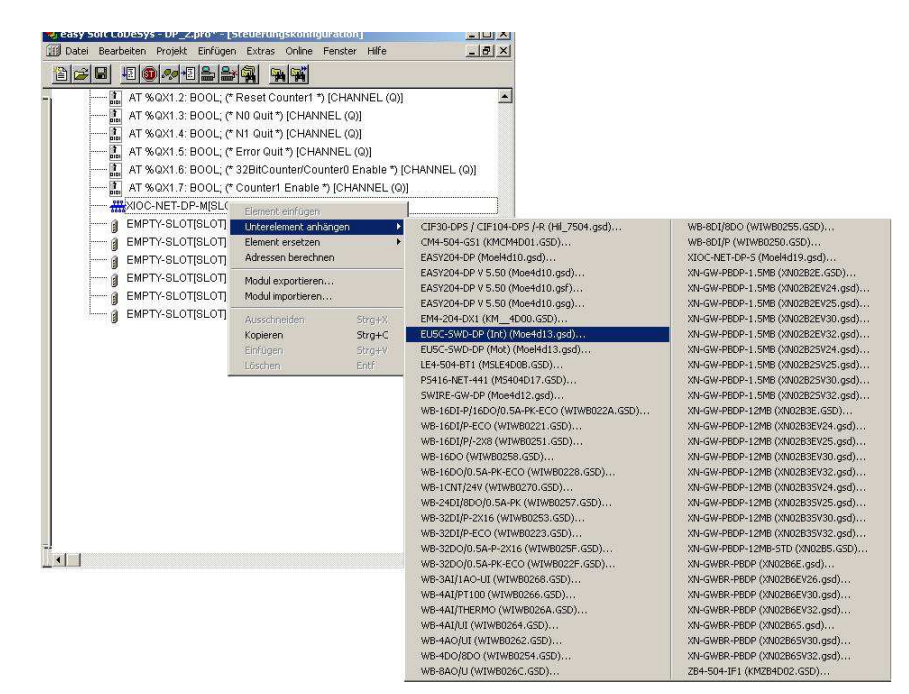

Abbildung 11: Auswählen des Gateways

#### Projektspezifische GSD-Datei installieren

Die Planungs- und Bestell-Hilfe SWD-Assist ermöglicht die Erstellung eines kompletten SmartWire-DT Netzwerks. Mit dieser Software können Sie auch eine projektspezifische CoDeSys-kompatible GSD-Datei erstellen. Der SWD-Assist speichert die GSD-Datei unter dem Namen des aktuellen Projekts mit der entsprechenden Extension, beispielsweise SWD\_Proj.gsd. Diese können Sie, wie die Standard-GSD-Datei, in CoDeSys installieren.

Installieren Sie die projektspezifische GSD-Datei in dem Ordner, der für die Ablage der Standard-GSD-Datei vorgesehen ist. Für das Eaton Programmiersystem CoDeSys befindet sich dieser Order auf Ihrem PC unter:

C:\Programme\Gemeinsame Dateien\CAA-Targets\<Version>\PLCConf

Hierbei ist die installierte Version beispielsweise Moeller V2.3.9. Die projektspezifische GSD-Datei kann nun wie die Standard-GSD-Datei verwendet werden.

1.6 Programmierung

# 1.6.2.1 Auswählen der SmartWire-DT Teilnehmer

- ▶ Wechseln Sie zum Register **Ein-/Ausgänge**.
- Wählen Sie hier nun die SmartWire-DT Teilnehmer aus, die Sie für Ihr SmartWire-DT Netzwerk benötigen. Beachten Sie bitte hierbei die korrekte Reihenfolge. Die Module müssen so konfiguriert werden, wie sie hinterher in Ihrer Anwendung angeordnet werden sollen.

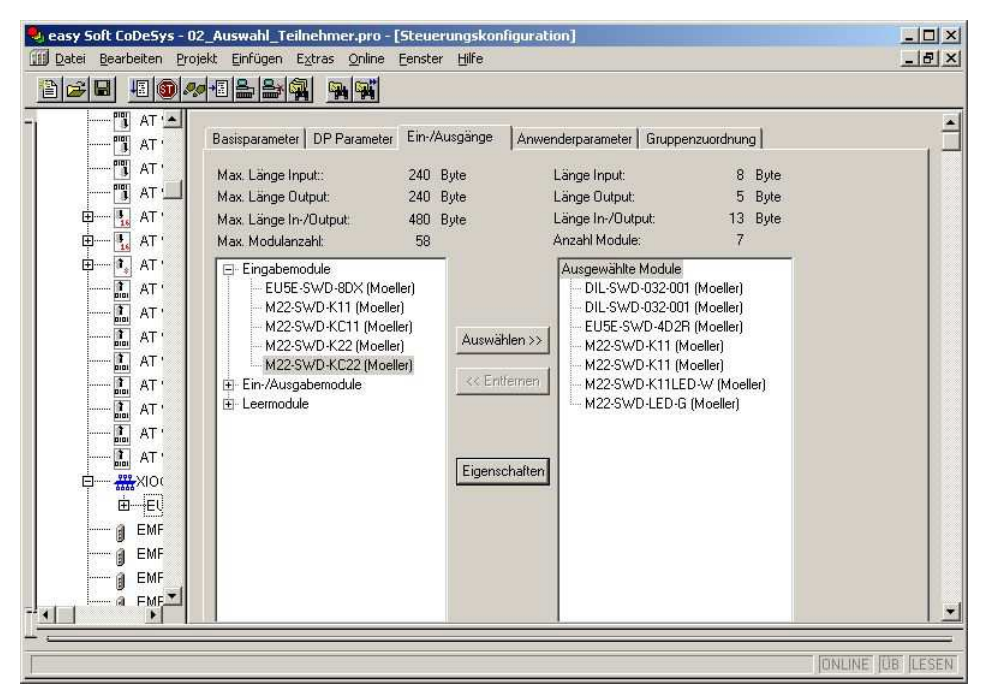

Abbildung 12: Auswählen der Teilnehmer

#### 1.6.2.2 Parametrierung

In der Steuerungskonfigurationen werden auch Parameter für die Kommunikation des Gateways zum PROFIBUS-Master sowie zum SmartWire-DT Netzwerk festgelegt.

Die Bedeutung der einzelnen Register folgt nun:

#### **Register "Basisparameter"**

Hier können Sie die I/O-Startadressen für die Abbildung der SmartWire-DT Teilnehmer auf die Ein- und Ausgänge des Steuerungsabbilds festlegen. Das Programmiersystem stellt hierbei standardmäßig den lückenlosen Anschluss an die bisherigen I/Os her. Sie können diese Werte jedoch auf andere, nicht belegte Bereiche ändern.

#### **Register "DP-Parameter"**

Unter diesen Einstellungen werden die für die Kommunikation zum Feldbus PROFIBUS-DP relevanten Parameter eingetragen. Hierzu gehören beispielsweise die DP-Slave-Adresse oder die Überwachungszeit (Watchdog Control).

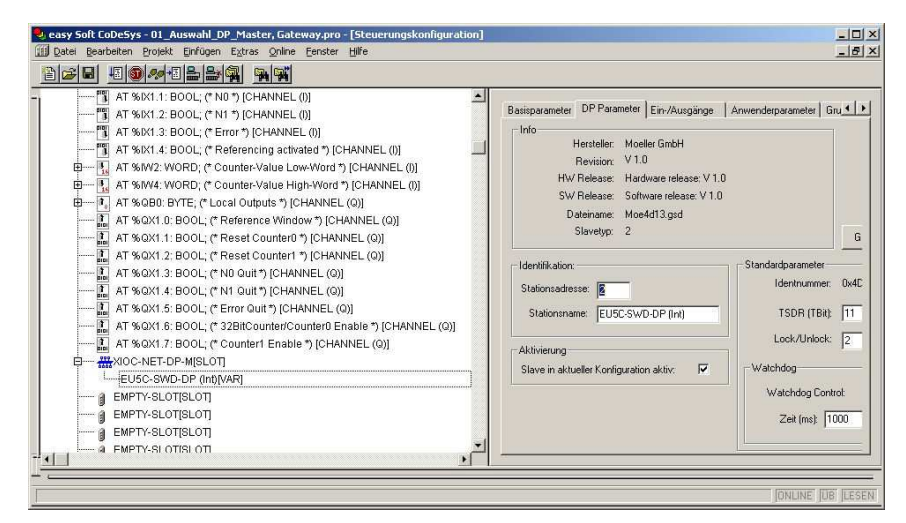

Abbildung 13: Einstellen der DP-Parameter

#### Register "Anwenderparameter"

Anwendungsparameter definieren generelle Festlegungen des Gateways und der SmartWire-DT Teilnehmer.

Die nachfolgende Tabelle zeigt die Parameter, ihre Bedeutung und Einstellmöglichkeiten.

| Parameter                                                  | Wert                                                                         | Bedeutung                                                                                                    |
|------------------------------------------------------------|------------------------------------------------------------------------------|----------------------------------------------------------------------------------------------------|
| Baudrate SmartWire-DT                                      | 125 kBit/s (Vorgabewert)<br>250 kBit/s (ab Betriebs-<br>systemversion V1.10) | Die Baudrate des SmartWire-DT Netzwerks                                                                                                    |
| Compatible Devices allowed<br>(Kompatible Geräte zulässig) | nein                                                                         | Die projektierten SmartWire-DT Teilnehmer in<br>der Konfiguration müssen mit den SmartWire-<br>DT Teilnehmern der gespeicherten Gateway-<br>Sollkonfiguration übereinstimmen. Falls nicht,<br>findet kein Datenaustausch zum DP-Master<br>statt. |
|                                                            | ja                                                                           | Ein Datenaustausch findet statt, falls die ange-<br>schlossenen SmartWire-DT Teilnehmer<br>kompatibel zu den in der Konfiguration enthal-<br>tenen SmartWire-DT Teilnehmern sind. Dies<br>wird über die Status-LED am Gerät angezeigt.           |
| All Slaves optional<br>(Alle Geräte sind optional)         | Defined for each slave<br>(Für jedes Gerät festzulegen)                      | Die Festlegung erfolgt individuell für jeden<br>Slave (→ Abschnitt " Parameter einzelner<br>SmartWire-DT Teilnehmer", Seite 66)                                                                                                    |
|                                                            | ja                                                                           | Eine Datenübertragung zum PROFIBUS findet<br>auch bei einer beliebigen Anzahl ausgefallener<br>SmartWire-DT Teilnehmer statt.<br>Die Einstellung in den Modulparametern hat<br>keine Auswirkung.                                                 |

 Tabelle 3:
 Anwenderparameter

1.6 Programmierung

# 1.6.2.3 Einstellen spezifischer Parameter der SmartWire-DT Teilnehmer

Für jeden SmartWire-DT Teilnehmer können Sie das Anlaufverhalten parametrieren. Sie legen hiermit fest, wie das Gateway reagiert, falls ein Teilnehmer nicht vorhanden ist. Standardeinstellung ist, dass alle Teilnehmer vorhanden sein müssen. Die Information, ob ein Teilnehmer vorhanden ist, wird aber auch der Anwendung über die Diagnose gemeldet, sodass hier individuell auf den Ausfall eines Teilnehmers reagiert werden kann (→ Abschnitt "1.6.6 Diagnose", Seite 42).

# 1.6.2.4 Ändern der Einstellung

- ► Wählen Sie im Register **Ein-/Ausgänge** in der Aufstellung "Ausgewählte Module" das entsprechende SmartWire-DT Modul aus.
- Drücken Sie die Taste Eigenschaften. Das Dialogfeld Moduleigenschaften zum selektierten Modul wird angezeigt. Durch einen Doppelklick auf den Eintrag Device shall be present (Gerät muss verfügbar sein) in der Spalte Wert ändert sich die Einstellung zu Device may not be present (Gerät muss nicht verfügbar sein).

|                                                                                                    | Enfügen Extras Online Eens                   | ster Hilfe                     |                                                                                                    |                                                  |
|----------------------------------------------------------------------------------------------------|----------------------------------------------|--------------------------------|----------------------------------------------------------------------------------------------------|--------------------------------------------------|
|                                                                                                    | Basisparameter DP Parameter                  | er Ein-/Ausgänge               | Anwenderparameter Gruppe                                                                                                    | nzuordnung                                       |
| AT %DX1.1                                                                                                    | Max. Länge Input::                           | 240 Byte                       | Länge Input:                                                                                                    | 8 Byte                                           |
| AT %IX1.2                                                                                                    | Max. Länge Output:                           | 240 Byte                       | Länge Output:                                                                                                    | 5 Byte                                           |
| AT %DX1.3                                                                                                    | Max. Länge In-/Output:                       | 480 Byte                       | Länge In-/Output:                                                                                                    | 13 Byte                                          |
| AT %IX1.4                                                                                                    | Max. Modulanzahl:                            | 58                             | Anzahl Module:                                                                                                    | 7                                                |
| leigenschäften<br>me: M22-SW/D-K11<br>"fig: 0x10,0x00,0x00,0x00<br>gabelänge (Byte): 1<br>igabelänge (Byte): 0<br>obolische Namen: ⊽<br>anamatar | Abbrech                                      | Auswa     (< Eni en     Eigens | //ferr>>>         -         M22-SWD-K11 [M]           -         M22-SWD-K11 [M]         -           -         M22-SWD-K11 [M]         -           -         M22-SWD-K11 [M]< | oeller)<br>oeller)<br>D-W (Moeller)<br>(Moeller) |
| arameter V                                                                                                    | /ent / vve                                   | artep                          |                                                                                                    |                                                  |
| Replacement by universal module" no                                                                                                    | vice snall be present But<br>It allowed Bit( | 4) 0                           |                                                                                                    | JONLINE JÜB LI                                   |

Abbildung 14: SmartWire-DT Teilnehmer (= Modul) parametrieren

Die Parametrierung an dieser Stelle ist nur sinnvoll, falls in den Anwenderparametern für den Parameter **All Slaves optional** der Wert **Defined for each slave** eingestellt ist.

Ebenso können Sie in diesem Dialog festlegen, ob der SmartWire-DT Teilnehmer durch ein Universalmodul M22-SWD-NOP(C) ersetzt werden darf. Setzen Sie für diesen Fall den Parameter "Replacement by universal module" auf "allowed".

## 1.6.2.5 Ein-/Ausgangsadressen

Mit der Konfiguration der SmartWire-DT Teilnehmer im Steuerungskonfigurator werden automatisch die Ein-/Ausgangsadressen der Teilnehmer vergeben. Die Zuordnung der Adressen zu den einzelnen SmartWire-DT Teilnehmern ist in der Steuerungskonfiguration zu sehen.

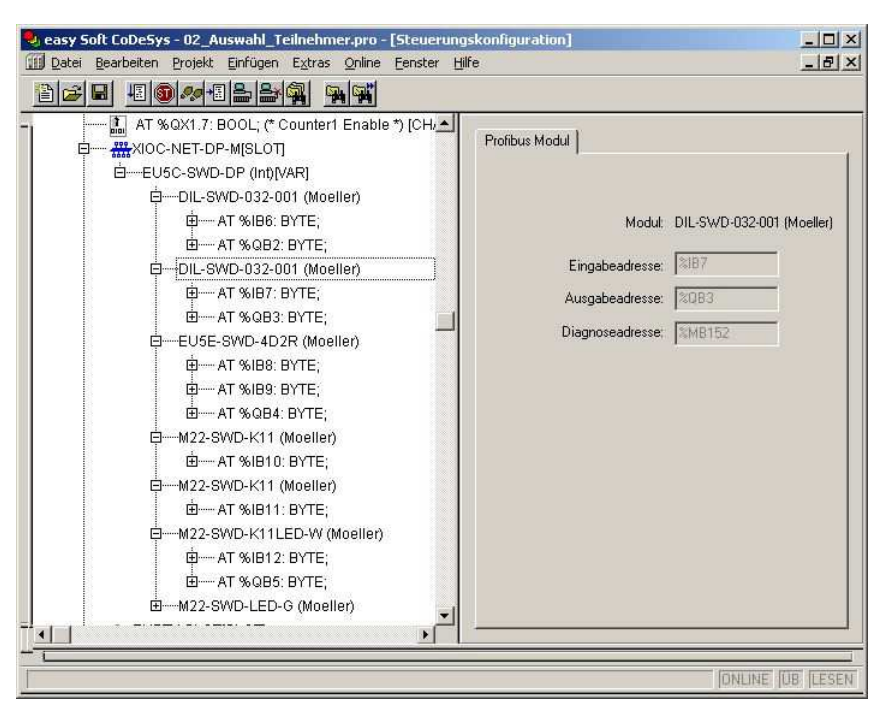

Abbildung 15: SmartWire-DT Teilnehmer-Adressen

Die Ein- und gegebenenfalls auch die Ausgänge werden wie "normale" lokale Ein-/Ausgänge im Anwendungsprogramm verwendet.

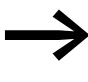

Die genaue Belegung und Bedeutung der Ein- und Ausgangsdaten entnehmen Sie bitte dem Handbuch "SmartWire-DT Teilnehmer", MN05006001Z-DE. 1.6 Programmierung

#### 1.6.3 Azyklische Datenkommunikation

SmartWire-DT Teilnehmer, wie zum Beispiel das Modul PKE-SWD-32 für den elektronischen Motorschutzschalter, liefern neben den zyklischen Daten auch azyklische Dateninhalte. Zum Lesen und Schreiben azyklischer Daten werden für die Steuerungen XC100/200 Funktionsbausteine aus der Bibliothek xSysNetDPMV1.lib verwendet.

Die Bibliothek enthält hierzu die Bausteine

- XDPMV1\_READ,
- XDPMV1\_WRITE.

|      | XDPM                                                                                 |                                                |                              |
|------|--------------------------------------------------------------------------------------|------------------------------------------------|------------------------------|
| BOOL | xEnable<br>uiDevice<br>uiStationAddr<br>uiSlot<br>uiIndex<br>uiLenToRead<br>dwBuffer | uiResponseLen<br>xReady<br>typState<br>uiError | UINT<br>BOOL<br>UINT<br>UINT |

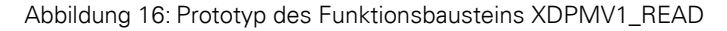

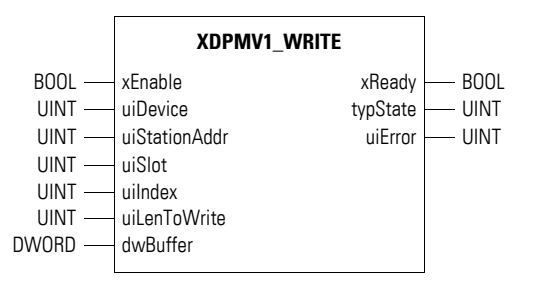

Abbildung 17: Prototyp des Funktionsbausteins XDPMV1\_WRITE

Die Daten der SmartWire-DT Teilnehmer, die azyklisch gelesen bzw. geschrieben werden können, werden im Folgenden als DP-V1-Objekte bezeichnet. Die Anzahl und die Bedeutung der verfügbaren DP-V1-Objekte entnehmen Sie bitte der entsprechenden Dokumentation (z. B. Handbuch "SmartWire-DT Teilnehmer", MN05006001Z-DE).

Die Adresse eines DP-V1-Objekts wird durch die Slot-Nummer (uiSlot), den Index (uiIndex) und die Anzahl der Read-/Write-Daten bestimmt.

Die Slot-Nummer entspricht der Adresse des SmartWire-DT Teilnehmers. Der erste Teilnehmer hat also die Slot-Nummer 1, der zweite 2 usw. Der Index adressiert das V1-Objekt. Auch hier erhält das erste Objekt die Nummer 1, das zweite die 2 usw. Beim SmartWire-DT Teilnehmer PKE-SWD-32 liefert das Objekt 1 den Stromwert I<sub>rel</sub>. Beachten Sie bei Verwendung dieser Bausteine bitte die folgenden Regeln:

- Rufen Sie diese Bausteine nicht zyklisch auf, da sie den zyklischen Busbetrieb belasten.
- Programmieren Sie je Master maximal einen Baustein zum Lesen sowie einen Baustein zum Schreiben.
- Verriegeln Sie die Bausteine zum Lesen und Schreiben derart, dass nur ein Baustein aktiv sein kann.

Die Teilnehmer müssen also nacheinander über die Bausteine angesprochen werden. DP-V1-Objekte eines Teilnehmers sind auch nacheinander zu bearbeiten.

# 1.6.3.1 Grundsätzliche Handhabung der Bausteine

- Zum Starten eines Auftrags legen Sie an den Eingang "Enable" ein "1"-Signal an (positive Flanke). Nach Beendigung des Auftrags wird der "Ready"-Ausgang auf das "1"-Signal gesetzt.
- Werten Sie nun den Ausgang "typState" aus. Liefert der Ausgang den Wert "3" (Auftrag ordnungsgemäß abgearbeitet), wurde der Auftrag korrekt ausgeführt. Ein Ausgangswert von "4" beschreibt einen fehlerhaft abgeschlossenen Auftrag. Werten Sie in diesem Fall den Ausgang "uiError" aus.

| Operand       | Bedeutung                                                                                                    |
|---------------|----------------------------------------------------------------------------------------------------|
| xEnable       | Start                                                                                                    |
| UiDevice      | Device-Nummer (siehe Tabelle unten)                                                                                                    |
| uiStationAddr | PROFIBUS-Slave-Adresse des SmartWire-DT Gateways                                                                                                    |
| uiSlot        | SmartWire-DT Teilnehmeradresse (Wertebereich 1 bis 58)                                                                                                    |
| uilndex       | Objektindex                                                                                                    |
| uiLenToRead   | Anzahl der Lesedaten in Byte (Wertebereich 0 bis 240). Ist die Anzahl der Lese-<br>daten unbekannt, so geben Sie den maximalen Wert "240" an. Die tatsächliche<br>Anzahl der gelesenen Bytes zeigt der Ausgang "uiResponseLen" an. |
| uiLenToWrite  | Anzahl der Schreibdaten in Byte (Wertebereich 0 bis 240)<br>Falls Sie hier nicht den exakten Wert angeben, erscheint eine Fehlermeldung.                                                                                           |
| dwBuffer      | Adresse zu einem Buffer                                                                                                    |
| uiResponseLen | Anzahl der tatsächlich gelesenen Daten (Byte)                                                                                                    |
| xReady        | Zustand der Auftragsbearbeitung                                                                                                    |
| typState      | Zustand des Bausteins<br>0: nicht in Bearbeitung<br>1: ungültige Parameter<br>2: gestartet<br>3: Auftrag ordnungsgemäss beendet<br>4: Auftrag fehlerhaft beendet – Fehlercode an Ausgang "uiError" auswerten                       |
| uiError       | Fehlercode siehe Tabelle 5 ("Fehlercodes")                                                                                                    |

#### Operandenbedeutung

1.6 Programmierung

#### 1.6.3.2 Funktionsbausteine zuordnen (Device-Nummer)

Bei der Steuerung XC200 können bis zu drei DP-Module eingesetzt werden. Jedes DP-Modul kann einen Baustein zum azyklischen Lesen sowie einen Baustein zum azyklischen Schreiben verwenden. Insgesamt können also maximal sechs Funktionsbausteine im Anwenderprogramm eingesetzt werden. Über Device-Nummern legen Sie fest, welcher Funktionsbaustein welchem DP-Modul zugeordnet ist. Die Device-Nummer ist vom Steckplatz des DP-Moduls abhängig (siehe Tabelle 4). Bei der Steuerung XC100 ist die Device-Nummer generell 0, da hier nur ein DP-Modul eingesetzt werden darf.

| XI/OC-Slot | 1                     | 2                     | 3                     | Hinweis                                  |
|------------|-----------------------|-----------------------|-----------------------|------------------------------------------|
| Modul      | DP-M                  | DP-M                  | DP-M                  |                                          |
| Device-No  | 0                     | 1                     | 2                     |                                          |
| Modul      | DP-M                  | DP-M                  | X-Modul <sup>1)</sup> |                                          |
| Device-No  | 0                     | 1                     | -                     |                                          |
| Modul      | X-Modul <sup>1)</sup> | DP-M                  | DP-M                  |                                          |
| Device-No  | -                     | 0                     | 1                     |                                          |
| Modul      | DP-M                  | X-Modul <sup>1)</sup> | DP-M                  | Konfigurationsfehler: Lücken unzulässig! |
| Device-No  | 0                     | -                     | 2                     |                                          |
| Modul      | X-Modul <sup>1)</sup> | X-Modul <sup>1)</sup> | DP-M                  |                                          |
| Device-No  | -                     | -                     | 0                     |                                          |

Tabelle 4: Device-Nummer für XC200

1) X-Modul: Modul (kein PROFIBUS-DP-Modul)

# 1.6.3.3 Fehlercode am Ausgang "uiError"

| Tabelle 5: | Fehlercodes am Ausgang | "uiError" |
|------------|------------------------|-----------|
|------------|------------------------|-----------|

| Fehlercode | Bedeutung                                                                                                    |
|------------|----------------------------------------------------------------------------------------------------|
| 2          | Im SmartWire-DT Gateway sind keine Ressourcen zur Auftragsbearbeitung verfügbar (interner Fehler).                                                                                          |
| 3          | Der Master hat für dieses SmartWire-DT Gateway den DP-V1-Modus nicht aktiviert.<br>DP-Konfiguration überprüfen!                                                                             |
| 9          | ungültige Antwort (interner Fehler)                                                                                                    |
| 17         | <ul> <li>Keine Antwort von diesem SmartWire-DT Gateway. Mögliche Ursachen:</li> <li>Angabe "uiStationAddr" falsch</li> <li>SmartWire-DT Gateway oder Feldbus nicht aktiv</li> </ul>         |
| 18         | <ul> <li>Allgemeiner Busfehler</li> <li>Busleitungen prüfen</li> <li>Master prüfen</li> <li>DP-Adresse oder High-Station-Adress von weiteren Mastern in der Konfiguration prüfen</li> </ul> |
| 25         | unverständliche Antwort, SmartWire-DT Teilnehmer erfüllt nicht die DP-V1-Norm                                                                                                    |
| 54         | falsche Antwort                                                                                                    |
| 129        | Die DP-V1-Kommunikation wurde nicht konfiguriert und aktiviert oder die PROFIBUS-Slave-<br>Adresse existiert nicht.                                                                         |

| Fehlercode | Bedeutung                                                                                                    |
|------------|----------------------------------------------------------------------------------------------------|
| 130        | DP-V1-Kommunikation wurde gesperrt, die Antwort eines zuvor adressierten PROFIBUS-<br>Teilnehmers ist falsch. |
| 131        | Ein Auftrag ist noch aktiv (interner Fehler).                                                                 |
| 132        | Parameter und Daten-Fehler (interner Fehler)                                                                  |
| 133        | Parameterfehler: Mögliche Ursachen: "uiStationAddr", "uiSlot" oder "uilndex" sind falsch.                     |

# 1.6.4 Konfiguration und Parametrierung mit STEP 7

Dieser Abschnitt beschreibt die Anbindung eines SmartWire-DT Netzwerks über das Gateway EU5C-SWD-DP an eine SIMATIC-Steuerung S7-300/400.

- Öffnen Sie in Ihrem Projekt den Konfigurator HW Konfig und überprüfen Sie, ob sich das SmartWire-DT Gateway im Fenster Hardware Katalog, Verzeichnis PROFIBUS-DP -> Weitere FELDGERÄTE -> Schaltgeräte befindet.
- Falls nicht, installieren Sie die entsprechende GSD-Datei wie unten beschrieben.

In der GSD-Datei (Geräte-Stammdaten-Datei) sind alle Eigenschaften eines SmartWire-DT Gateways als DP-Slave hinterlegt.

# 1.6.4.1 Installation der GSD-Dateien in STEP 7

Für die Installation kann die Standard-GSD-Datei, die im Internet zum Download zur Verfügung steht, oder eine projektspezifische GSD-Datei, die zuvor mit SWD-Assist erstellt wird, verwendet werden.

#### Standard-GSD-Datei installieren

- ► Laden Sie die Standard-GSD-Datei von der Support-Seite: <u>http://www.eaton.com/moeller</u> → Support
- Zum schnellen Auffinden geben Sie als Suchbegriff "SWD" oder "GSD" ein.
- Starten Sie den Download unter Software -> PROFIBUS-DP Gerätestammdaten (GSD) für das SmartWire-DT Gateway EU5C-SWD-DP.
- Speichern Sie die gepackten Standard-GSD-Dateien mit der Bezeichnung EU5C-SWD\_STEP7.zip in einen geeigneten Projektordner und entpacken Sie diese.

Sie erhalten die aktuell lieferbaren sprachspezifischen GSD-Dateien:

- Moel4dxx.gsd (Englisch)
- Moel4dxx.gsf (Französisch)
- Moel4dxx.gsg (Deutsch)
- Moel4dxx.gsi (Italienisch)
- Moel4dxx.gss (Spanisch)
- die zugehörigen Abbildungen KM4D13\_D.bmp und KM4D13\_N.bmp

xx = Version der GSD-Datei. Details hierzu finden Sie im Anhang.

Installieren Sie in STEP 7 alle GSD-Dateien über den Menüpunkt Extras -> GSD-Dateien installieren...

| 🙀 HW Konfig - [SIMATIC 300(1) (Konfiguration) 06_22_Import-GSD-Step7] |                                                                                           |         |  |  |
|-----------------------------------------------------------------------|-------------------------------------------------------------------------------------------|---------|--|--|
| 💵 Station Bearbeiten Einfügen Zielsystem Ansicht                      | Extras Fenster Hilfe                                                                      |         |  |  |
| 🗅 😅 🖫 🖷 🗣 🎒 🎒 🖻 💼 📩 🏜 🚯                                               | Einstellungen Ctr                                                                         | 1+Alt+E |  |  |
|                                                                       | Baugruppe spezifizieren<br>Netz konfigurieren<br>Symboltabelle Ctr<br>Systemfehler melden | 1+Alt+T |  |  |
|                                                                       | Katalogprofile bearbeiten<br>Katalog aktualisieren                                        |         |  |  |
|                                                                       | HW-Updates installieren<br>GSD-Dateien installieren                                       |         |  |  |
|                                                                       | Suche in Service & Support                                                                |         |  |  |
|                                                                       | GSD-Datei für I-Device erstellen                                                          |         |  |  |

Abbildung 18: Installation der GSD-Datei starten

Wählen Sie im sich öffnenden Dialogfenster im Listenfeld GSD-Dateien installieren die Option aus dem Verzeichnis und dann das entsprechende Verzeichnis.

| GSD-Dateien installieren                                     | ×           |
|--------------------------------------------------------------|-------------|
| GSD-Dateien installieren:                                    |             |
| C:\PROGRAMME\SIEMENS\STEP7\S7TMP                             | Durchsuchen |
| Datei Ausgabestand Version Sprachen                          |             |
|                                                              |             |
|                                                              |             |
|                                                              |             |
|                                                              |             |
|                                                              |             |
|                                                              |             |
| Installieren Protokoll anzeigen Alle guswählen Alle abwählen |             |
| Schließen                                                    | Hilfe       |
| Comodor -                                                    |             |

Abbildung 19: Installation der GSD-Datei – Suche

 Wählen Sie die gesuchte GSD-Datei und betätigen Sie die Schaltfläche Installieren.
| G | SD-Dateien ins               | tallieren           |         |                         |                        | ×           |
|---|------------------------------|---------------------|---------|-------------------------|------------------------|-------------|
|   | <u>G</u> SD-Dateien ins      | tallieren:          | a       | us dem Verzeichnis      | •                      |             |
|   | 017                          |                     |         |                         |                        |             |
|   | JU:\Temp                     |                     |         |                         |                        | Uurchsuchen |
|   | Datei                        | Ausgabestand        | Version | Sprachen                |                        |             |
|   | Moel4d13.gsd<br>Moel4d13.gsf |                     |         | Default<br>Französisch  |                        |             |
|   | Moel4d13.gsg                 |                     |         | Deutsch                 |                        |             |
|   | Moel4d13.gsi                 |                     |         | Italienisch<br>Spaniach |                        |             |
|   | MUCH4013.985                 |                     |         | opanisch                |                        |             |
|   |                              |                     |         |                         |                        |             |
|   |                              |                     |         |                         |                        |             |
|   |                              |                     |         |                         |                        |             |
|   |                              |                     |         |                         |                        |             |
|   |                              |                     |         |                         |                        |             |
|   |                              |                     |         |                         |                        |             |
|   |                              |                     |         |                         |                        |             |
|   | Installieren                 | <u>P</u> rotokoll a | nzeigen | Alle <u>a</u> uswählen  | Alle a <u>b</u> wählen |             |
|   |                              |                     |         |                         |                        |             |
|   | Sabliation                   |                     |         |                         |                        | Lille       |
|   | schließen                    |                     |         |                         |                        | Hilfe       |

Abbildung 20: Installation der GSD-Datei – Auswahl

 $\rightarrow$ 

Ist bereits eine entsprechende ältere GSD-Datei vorhanden, wird diese vor der Installation in das Backup-Verzeichnis verschoben.

Das SmartWire-DT Gateway ist jetzt als modularer DP-Slave im Fenster Hardware Katalog, Verzeichnis PROFIBUS-DP-> Weitere FELDGERÄTE -> Schaltgeräte unter EU5C-SWD-DP (Mot) vorhanden.

#### Projektspezifische GSD-Datei installieren

Die Planungs- und Bestell-Hilfe SWD-Assist ermöglicht die Erstellung eines kompletten SmartWire-DT Netzwerks. Mit dieser Software können Sie auch eine projektspezifische STEP 7-kompatible GSD-Datei erstellen. SWD-Assist speichert die GSD-Datei unter dem Namen des aktuellen Projekts mit der entsprechenden Extension, beispielsweise SWD\_Proj.gsd. Diese Datei können Sie – wie die Standard-GSD-Datei – in STEP 7 installieren.

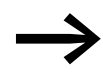

Beachten Sie bei SWD-Assist bei der Benennung der GSD-Datei, dass der Name maximal acht Zeichen umfasst. Längere Namen werden vom Konfigurator HW Konfig nicht erkannt.

- Installieren Sie die projektspezifische GSD-Datei, wie oben für die Standard-GSD-Datei beschrieben, über den Menüpunkt Extras -> GSD-Dateien installieren...
- Wählen Sie im entsprechenden Verzeichnis die von SWD-Assist erstellte GSD-Datei und betätigen Sie die Schaltfläche Installieren.

Das SmartWire-DT Gateway ist jetzt im Fenster **Hardware Katalog**, Verzeichnis **PROFIBUS-DP -> Weitere FELDGERÄTE -> Schaltgeräte -> SWD-Assist** unter **EU5C-SWD-DP (<SWD-Assist-Projektname>)** vorhanden. Das Gateway EU5C-SWD-DP kann nun eingefügt werden. 1 PROFIBUS-Gateway EU5C-SWD-DP

1.6 Programmierung

# 1.6.4.2 Konfiguration mit dem SmartWire-DT Gateway

Die folgende Konfigurationsbeschreibung gilt sowohl bei installierter Standard- wie projektspezifischer GSD-Datei.

Voraussetzung: Das Dialogfenster HW Konfig ist geöffnet.

#### Konfiguration bei installierter Standard-GSD-Datei

Hier fügen Sie das SmartWire-DT Gateway mit der Komponentenbezeichnung EU5C-SWD-DP und der Standarderweiterung (Mot) in die vorhandene PROFIBUS-DP-Konfiguration ein.

|                       | stem Ansicht Extras Eenster Hilfe |                                                                                                    |           |     |                                                                                                    |
|-----------------------|-----------------------------------|----------------------------------------------------------------------------------------------------|-----------|-----|----------------------------------------------------------------------------------------------------|
| - • • • • •           | 🛍 🋍 🖺 🗖 🐮 📢                       |                                                                                                    |           |     |                                                                                                    |
|                       |                                   |                                                                                                    |           | -   |                                                                                                    |
|                       |                                   |                                                                                                    |           |     | Suchen:                                                                                                    |
| CTT (0)   17          |                                   |                                                                                                    |           |     | Dee61 Chandrad                                                                                                    |
| 2 (I) UR              |                                   | DDOEIDI IC(1): DD M seterane                                                                                                    | tere [1]  |     | - Standard                                                                                                    |
| 2 CPU 317-2           | DP                                | THORIDOS(T): DI HIBBIBISYO                                                                                                    | om(1)     |     | GR-Objekt                                                                                                    |
| X1 MPL/DP             |                                   |                                                                                                    |           |     | B DP/ASi                                                                                                    |
| X2 DP                 |                                   |                                                                                                    |           |     | III 🧰 DP/PA-Link                                                                                                    |
| 3                     |                                   |                                                                                                    |           |     | E CODER                                                                                                    |
| 5                     |                                   |                                                                                                    |           |     |                                                                                                    |
| 6                     |                                   |                                                                                                    |           |     | H ET 200co                                                                                                    |
| 7                     |                                   | In origination                                                                                                    |           |     | 🗷 🧰 ET 2006                                                                                                    |
| 8                     |                                   |                                                                                                    |           |     | 🗑 🧰 ET 200/SP                                                                                                    |
| 3                     |                                   | (8) (0)                                                                                                    |           |     | B-C ET 200L                                                                                                    |
| 11                    |                                   | SmartWi                                                                                                    | re        |     | ET 200M                                                                                                    |
|                       |                                   |                                                                                                    |           |     | # CT 200R                                                                                                    |
| 1                     |                                   |                                                                                                    |           |     | 🗑 🧰 ET 2005                                                                                                    |
|                       |                                   |                                                                                                    |           | -1  | 🗄 🧰 ET 200U                                                                                                    |
|                       |                                   |                                                                                                    |           | •   | E ET 200K                                                                                                    |
|                       |                                   |                                                                                                    |           |     | Punktonsbaugruppen                                                                                                    |
| (5) EUSC-SWD-DP (Mot) |                                   |                                                                                                    |           |     | H C IPC                                                                                                    |
|                       |                                   |                                                                                                    |           |     |                                                                                                    |
| ata DP.Kannuma        | Bartally more / Baraichoung       | Edderre Adderre                                                                                                    | Konnerter | - E | 😥 🖂 NC                                                                                                    |
| latz DP-Kennung       | Bestellnummer / Bezeichnung       | E-Adresse A-Adresse                                                                                                    | Kommentar | _   | Reprint Provide Provide P |
| olatz DP-Kennung      | Bestellnummer / Bezeichnung       | E-Adresse A-Adresse                                                                                                    | Kommenkar | _   | NC     Netzkomponenten     Regle                                                                                                    |
| alatz DP-Kennung      | Bestellnummer / Bezeichnung       | E-Adverse A-Adverse                                                                                                    | Kommenkar |     | C     NC     Netzkomponenten     Sersolk     Sensolk                                                                                                    |
| Aletz II DP-Kennung   | Bestelhummer / Bezeichnung        | E-Advesse A-Advesse                                                                                                    | Kommerkæ  |     | Netskomponenten     Netskomponenten     Pegier     Schabigetide     Schabigetide     Schabigetide     SkADVN                                                                                                    |
| latz DP-Kennung       | Bestellnummer / Bezeichnung       | E-Adresse A-Adresse                                                                                                    | Konmerta  | _   | NC     NC     Netkomponenten     Reger     Reger     Schulgsnike     Schulgsnike     Smatch.     SinduD'N     SinduD'N     Sindud'N                                                                                                    |
| latz [] DP-Kennung    | Bestellnummer / Bezeichnung       | E-Adresse A-Adresse                                                                                                    | Konnerta  | -   | B NC     Bear NC     Bear Not Componenten     B Part     Schaltgeräte     B Schaltgeräte     Sindopräte     Sindopräte     Sindopräte     Sindopräte     Sindopräte     Sindopräte                                                                                                    |
| letz DP-Kennung       | Bestelhrummer / Bezeichnung       | E-Adesse A-Adesse                                                                                                    | Komeria   | -   | ID         NC           ID         Net&corporation           ID         Regin           ID         Scholgspiele           ID         Sinkoft N           ID         Sinkoft N           ID         Sinkoft N           ID         Sinkoft N           ID         Sinkoft N           ID         Sinkoft N           ID         Sinkoft N           ID         Sinkoft N           ID         Sinkoft N           ID         Sinkoft N                                                                                                    |
| Natz DPKennung        | Bestellhummer / Bezeichnung       | E-Adresse A-Adresse                                                                                                    | Konnerta  | *   | e S NC     e S NC     e S NC     e S NC     e S NC     e S NC     e S NC     e S NC     e S NC     e S NC     e S NC     e S NC     e S NC     e S NC     e S NC     e S NC     e S NC     e S NC     e S     s     f     e S     s     f     e S     f     e S     f     e S     f     e S     f     e S     f     e     f     e     f     e     f     e     f     e     f     e     f     e     f     f     |
| Netz DPKennung        | Bestellnummer / Bezeichnung       | E-Adresse A-Adresse                                                                                                    | Konnets   |     | R:         NC           B:         Netdomponentern           B:         Project           B:         Standard           B:         Standard           B:                                                                                                    |
| letz DPKennung        | Bestehrung                        | E-Adesse A-Adesse                                                                                                    | Komerkø   |     | Right NC     Reger     Reger     Schulgrüche     Schulgrüche     Schulgr     Schulgr     Schulgr     Schulgrüche     Schulgrüche     Schu |
| ldz DPKennung         | Bestehrunner / Bessichnung        | E-Adesse A-Adesse                                                                                                    | Kannets   |     | Bit NC     Bit Advancementary     Bit Project     Project     Somother     Somother     Som |
| UPKennung             | Bestehnumm / Bessichnung          | E-Adresse A-Adresse                                                                                                    | Komerks   | *   | e N NC     e Notoroporaten     Projer     Projer     Scholgröße     Scholgröße     Scholgrö |
| Jez U DPKennung       | Bestehnumm / Bessichnung          | Addesse Addesse                                                                                                    | Kamerka   | *   | Book Standardsmithm     Book Standardsmithm     B |
| U DPKennung           | Bestehnunger / Besschnung         | Addesse Addesse                                                                                                    | Komerks   |     | Bit NC     Bit School and School and Schol and Schol and School and School and School and School and Scho |
| U DPKennung           | Bestehnummer / Besschnung         | E Adesse A Adesse                                                                                                    | Kannerka  |     | Book Standardsmithm     Book Standardsmithm     B |
| U DPKennung           | Bestehnummer / Besschnung         | Eddesse Addesse                                                                                                    | Komerks   |     | B:         NC           B:         Schalpede           B:         Schalpede      <                                                                                                    |
| U DPKennung           | Bestehnunger / Besschnung         | Edense     Addense       Edense     Addense       Image: State of the state of the state of the                                                                                                    | Kannerks  |     | R         NC           B         NetSourcements           B         NetSourcements           B         Second           B         Second </td                                                                                                    |
| U DPKennung           | Bestehnummer / Besschnung         | Educe         Address           Image: state state                                                                                                    | Komerks   |     | Bit NC     Bit School School Schol School School School School School School School Scho |
| DPKennung             | Bestehnunger / Besschnung         | Edense     Akdense       Edense     Akdense       Image: State of the state of the state of the                                                                                                    | Kamerks   |     | B         NC           B         NetSonarconnetton           B         Pedget           B         Sonarconnetton           B         Sonarconnetton           B         Sonarconneton           B                                                                                                    |
| Jobez DPKennung       | Bestehnummer / Besschnung         | Eddense         Addense           Image: Section of the section of the section of t                                                                                                    | Komerks   |     | B:         NC           B:         Scholgende           B:         Scholgende           B:         S                                                                                                    |
| DPKennung             | Bestehnunger / Besschnung         | Edduna Adduna<br>Adduna<br>Ad | Kamerks   |     | B         NC           B         NetSongrownton           B         Pedget           B         Standard           B         Standard                                                                                                    |
| Jobez DPKennung       | Bestehnummer / Besschnung         | Educes         Address           -         -           -         -           -         -           -         -           -         -           -         -           -         -           -         -           -         -           -         -           -         -           -         -           -         -           -         -           -         -           -         -           -         -           -         -           -         -           -         -           -         -           -         -           -         -           -         -           -         -           -         -           -         -           -         -           -         -           -         -           -         -           -         -           -         -           -         -           - <t< td=""><td>Komerks</td><td></td><td>B:         NC           B:         Schlagståe           B:         Schlagståe           B:         S</td></t<>                                                                                                    | Komerks   |     | B:         NC           B:         Schlagståe           B:         Schlagståe           B:         S                                                                                                    |
| DPKennung             | Bestehnunger / Besschrung         | Eduna         Aduna           Image: state state s                                                                                                    | Kamerka   |     | Book Standardsmithm     Book Standardsmithm     B |

Abbildung 21: Konfiguration bei installierter Standard-GSD-Datei

Fügen Sie das SmartWire-DT Gateway mit der Komponentenbezeichnung EU5C-SWD-DP (Mot) in den PROFIBUS-Strang im Stationsfenster ein.

#### Konfiguration bei installierter projektspezifischer GSD-Datei

Hier fügen Sie das SmartWire-DT Gateway mit der Komponentenbezeichnung EU5C-SWD-DP und der projektspezifischen Erweiterung in die vorhandene PROFIBUS-DP-Konfiguration ein. Die projektspezifische Erweiterung (z. B. SWD\_Proj.gsd) wird von SWD-Assist vorgegeben.

| ~ 0 0 0                     | icen Einrugen Zielsyste                                                             | em Ansicht bygras Fenster Hilfe |                  |                                  |               |                                          |                                                                                                    | - |
|-----------------------------|-------------------------------------------------------------------------------------|---------------------------------|------------------|----------------------------------|---------------|------------------------------------------|----------------------------------------------------------------------------------------------------|---|
| y go on o                   |                                                                                     |                                 |                  |                                  |               | 1                                        |                                                                                                    |   |
|                             |                                                                                     |                                 |                  |                                  | ĺ             | Sychen                                   | :                                                                                                    |   |
|                             | (0) UR                                                                              |                                 |                  |                                  | -             | Profik                                   | Standard                                                                                                    | _ |
| 1 2 X X 3 4 5 6 7 8 9 7 1 1 | 2 CPU 317-2 D<br>3 MP/D/P<br>2 D D<br>4 D<br>4 D<br>4 D<br>4 D<br>4 D<br>4 D<br>4 D | P                               | PROFIBUS(1) DP-M | (b) EUSCS<br>(c) CO<br>SmartWire |               |                                          | Critic Content     DP //USivee     DP //USivee     DP //USive     DP //USive     Critic Content     Critic Content     Critic Conten     Critic Content     Critic Conten     Critic Content     Criti     |   |
| (5) EUS                     | IC-SWD-DP (Mot)<br>DP-Kennung                                                       | Bestellnummer / Bezeichnung     | E-Adresse A-     | -Adresse Kommentar               | <u>ي</u><br>ا |                                          | E T 200R<br>E T 200R<br>E T 200U<br>E T 200U<br>F T 200H<br>IDENT<br>IDENT<br>IPC<br>NetSkomponenten                                                                                                    |   |
|                             |                                                                                     |                                 |                  |                                  |               | 1.1.1.1.1.1.1.1.1.1.1.1.1.1.1.1.1.1.1.1. |                                                                                                    |   |
|                             |                                                                                     | 6<br>8                          |                  |                                  |               |                                          | Regler<br>Schaltgerate<br>Sensonik                                                                                                    |   |
|                             |                                                                                     |                                 |                  |                                  |               |                                          | Seqler     Schatgetäte     Sensorik     SIMADYN     SIMATIC                                                                                                    |   |
|                             |                                                                                     |                                 |                  |                                  |               |                                          | Reger     Schatgeräte     Schatgeräte     Sensonk     SIMADYN     SIMADYN     SIMADIO     SIMODRIVE     SIMODRIVE     SIMODRIVE     SIMODRIG                                                                                                    |   |
|                             |                                                                                     |                                 |                  |                                  |               |                                          | Regler     Schatgereite     Schatgereite     Sensork     SIMADTIK     SIMATIC     SIMATIC     SIMORIVE     SIMOREG     SIMOVERT     SINAMICS                                                                                                    |   |
|                             |                                                                                     |                                 |                  |                                  |               |                                          | Regler     Schalgerabe     Sensork     SIMADT/N     SIMATIC     SIMODR/VE     SIMORE6     SIMOVERT     SINAMICS     SINOS                                                                                                    |   |
|                             |                                                                                     |                                 |                  |                                  |               |                                          | Poder     Poder     Schattgreide     Semonk     SimADYN     SIMATIC     SIMADYN     SIMATIC     SIMORE     SIMORE     SIMOVET     SIMOVET     SIMOVET     SIPOS     Vokino FELDGERÄTE     Comparison                                                                                                    |   |
|                             |                                                                                     |                                 |                  |                                  |               |                                          | Poder Schulgeräde Sensork Sensork SimArtic SiMArtic SiMA |   |
|                             |                                                                                     |                                 |                  |                                  |               |                                          | Poje         Poje           Senoti         Senoti           Senoti         Senoti           SMALTIN         Senoti           SMALTIN         Senoti           SMALTIN         Senoti           SMALTIN         Senoti           SMALTIN         Senotic           SMALTIN         Senotic           SMALTIN         Senotic           SMALTIN         Senotic           SMALTIN         Senotic           SMALTIN         Senotic           SMALTIN         Senotic           SMALTIN         Senotic           SMALTIN         Senotic           SMALTIN         Senotic           SMALTIN         Senotic           SENOTICE         Senotic           SENOTICE         Senotic           SENOTICE         Senotic                                                                                                    |   |
|                             |                                                                                     |                                 |                  |                                  |               |                                          | Poyle         Shadyata           Shadyata         Shadyata           Shadyata         Shadyata <td></td>                                                                                                    |   |
|                             |                                                                                     |                                 |                  |                                  |               |                                          | Fojet         Fojet           Stradujelje         Stradujelje           Stradujelje         Stradujelje           Stradu R.         Stradujelje           Stradujelje         Stradujelje           Stradujelje         Strad                                                                                                    |   |
|                             |                                                                                     |                                 |                  |                                  |               |                                          | Figle         Schadyabe           Shadyabe         Shadyabe           Shadyabe         Shadyabe <td></td>                                                                                                    |   |
|                             |                                                                                     |                                 |                  |                                  |               |                                          | Pojet         Fojet           Schadystal         Skadystal           Stadystal         Skadystal           Stadystal         Skadystal <t< td=""><td></td></t<>                                                                                                    |   |
|                             |                                                                                     |                                 |                  |                                  |               |                                          | Floge         Floge           Side/Lab         Side/Lab           Side/Lab         Side/Lab                                                                                                    |   |
|                             |                                                                                     |                                 |                  |                                  |               | 888.<br>                                 | Figle         Simulation           Simulation         Simulation           Simulation         Simulation           Sim                                                                                                    |   |
|                             |                                                                                     |                                 |                  |                                  |               |                                          | Pojet         Fojet           Schadyselac         Skolavite           Stanzovit         Skolavite           Stanzovit         Skolavite           Stanzovite         Skolavite           Stanzovite         Skolavite           Stanzovite         Skolavite           Stanzovite         Skolavite           Stanzovite         Skolavite           Stanzovite         Skolavite           Stanzovite         Skolavite           Stanzovite         Skolavite           Stanzovite         Skolavite           Stanzovite         Skolavite           Stanzovite         Skolavite           Stanzovite         Skolavite           Skolavite         Skolavite           Skolavite         Skolavite           Skolavite         Skolavite           Skolavite         Skolavite           Skolavite         Skolavite                                                                                                    |   |
|                             |                                                                                     |                                 |                  |                                  |               |                                          | Projet         Shadhatan           Shadhatan         Shadhatan           Shadhatan         Shadhatan <td></td>                                                                                                    |   |

Abbildung 22: Konfiguration bei installierter projektspezifischer GSD-Datei

► Fügen Sie das SmartWire-DT Gateway mit der Komponentenbezeichnung **EU5C-SWD-DP (<SWD-Assist-Projektname>)** in den PROFIBUS-Strang im Stationsfenster ein.

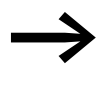

Nachdem Sie diesen modularen DP-Slave in Ihr S7-Projekt übernommen haben, erscheinen alle in der zugehörigen SmartWire-DT Topologie parametrierten SmartWire-DT Elemente in der Detailansicht des Stationsfensters.

# 1.6.4.3 Parametrierung des SmartWire-DT Gateways als DP-Slave

Voraussetzung: Der Konfigurator HW Konfig ist geöffnet.

 Legen Sie beim Einfügen des SmartWire-DT Gateways dessen DP-Eigenschaften sowie die Stationsparameter und die DP-Slave-Adresse fest.

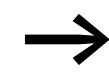

Verwenden Sie möglichst nicht die Adressen 1 und 2, die für andere Zwecke benutzt werden können, zum Beispiel beim Betrieb von Multi-CPUs.

Führen Sie im Stationsfenster einen Doppelklick auf das SmartWire-DT Gateway als neu eingefügten DP-Slave durch.

In dem sich öffnenden Dialogfenster **Eigenschaften - DP-Slave** beginnen Sie die Parametrierung im Register **Allgemein**.

#### Register "Allgemein"

In diesem Register parametrieren Sie die relevanten Parameter für die PRO-FIBUS-DP-Kommunikation.

| Eigenschaften - DP-Sl                                    | ave                               |                                    | x |
|----------------------------------------------------------|-----------------------------------|------------------------------------|---|
| Allgemein Parametrie                                     | ren                               |                                    |   |
| Baugruppe<br>Bestellnummer:<br>Familie:<br>DP-Slave-Typ: | Schaltgeräte<br>EU5C-SWD-DP (Mot) | GSD-Datei (Typdatei): MDEL4D13.GSG |   |
| <u>B</u> ezeichnung:                                     | EU5C-SWD-DP (Mot)                 |                                    |   |
| - Adressen<br>Diagnose <u>a</u> dresse:                  | 8189                              | Teilnehmer/Mastersystem<br>        |   |
| SYNC/FREEZE-Fä                                           | nigkeiten                         |                                    |   |
| □ <u>S</u> YNC-fähig                                     | EREEZE-fähig                      | Ansprechüber <u>w</u> achung       |   |
| Kommentar:                                               |                                   |                                    |   |
|                                                          |                                   | ×                                  |   |
| OK                                                       |                                   | Abbrechen Hilfe                    |   |

Abbildung 23: Allgemeine Eigenschaften des DP-Slaves (SmartWire-DT Gateway) festlegen

- Aktivieren Sie bei Bedarf die Ansprechüberwachung.
- Wechseln Sie im Dialogfenster Eigenschaften DP-Slave zum Register Parametrieren.

| didition                           | Wert                        |
|------------------------------------|-----------------------------|
| 🗃 🔄 Stationsparameter              |                             |
| 🖨 🤤 Gerätespezifische Parameter    |                             |
| – Baudrate SmartWire-Darwin        | 125 Kbit/s                  |
| — Kompatible Geräte zulässig       | Nein                        |
| — Alle Geräte sind optional        | Für jedes Gerät festzulegen |
| 니画 Pause zwischen Datenzyklen (ms) | 0                           |
| 🗄 🔄 Hex-Parametrierung             |                             |
| 니프 User_Prm_Data (0 bis 4)         | 00,00,00,14,00              |
|                                    |                             |

Abbildung 24: Stationsparameter des SmartWire-DT Gateways

#### Register "Parametrieren"

In diesem Register parametrieren Sie unter **Stationsparameter -> Gerätespezifische Parameter** die generellen Einstellungen des SmartWire-DT Gateways und damit des SmartWire-DT Netzwerks. Die Abbildung zeigt die Parametereinstellungen im Auslieferungszustand. Die nachfolgende Tabelle zeigt die Parameter, ihre Bedeutung und die Einstellmöglichkeiten.

Tabelle 6: Anwendungsparameter

| Parameter                                                                    | Wert                                                                        | Bedeutung                                                                                                    |
|------------------------------------------------------------------------------|-----------------------------------------------------------------------------|----------------------------------------------------------------------------------------------------|
| Baudrate SmartWire-DT                                                        | 125 kBit/s (Vorgabewert)<br>250 kBit/s (ab Betriebssystem-<br>version 1.10) | Die Baudrate des SmartWire-DT Netzwerks                                                                                                    |
| Compatible Devices<br>allowed<br>(miteinander kompatible<br>Geräte zulässig) | nein                                                                        | Die projektierten SmartWire-DT Teilnehmer<br>in der Konfiguration müssen mit den Teilneh-<br>mern der gespeicherten Gateway-Sollkonfi-<br>guration übereinstimmen. Falls nicht, findet<br>kein Datenaustausch zum DP-Master statt.                   |
|                                                                              | ja                                                                          | Ein Datenaustausch findet statt, falls die<br>angeschlossenen SmartWire-DT Teilnehmer<br>kompatibel mit den in der STEP 7-DP-Konfigu-<br>ration enthaltenen SmartWire-DT Teilneh-<br>mern sind. Dies wird über die Status-LED am<br>Gerät angezeigt. |
| All Slaves optional<br>(Alle Geräte sind opti-<br>onal)                      | Defined for each slave<br>(Für jedes Gerät festzulegen)                     | Die Festlegung erfolgt individuell für jeden<br>Slave (                                                                                                    |
|                                                                              | ja                                                                          | Eine Datenübertragung zum PROFIBUS findet<br>auch bei einer beliebigen Anzahl ausgefal-<br>lener SmartWire-DT Teilnehmer statt.<br>Die individuelle Einstellung in den Modul-<br>parametern hat keine Auswirkung.                                    |

### 1.6.4.4 Auswählen der SmartWire-DT Teilnehmer

Voraussetzung: In der PROFIBUS-DP-Konfiguration ist das SmartWire-DT Gateway vorhanden.

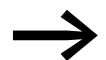

Diese Auswahl erübrigt sich, wenn Sie eine mit dem SWD-Assist erstellte projektspezifische GSD-Datei verwenden, die bereits die gewünschten SmartWire-DT Teilnehmer enthält. Falls Sie einer projektspezifischen PROFIBUS-DP-Konfiguration zusätzliche SmartWire-DT Teilnehmer mit dem Konfigurator HW Konfig hinzufügen wollen, gilt ebenfalls die nachfolgende Beschreibung. Wechseln Sie zum Hardware Katalog und klicken Sie unter PROFI-BUS-DP -> Weitere FELDGERÄTE -> Schaltgeräte auf das Kreuzsymbol vor dem Standard-SmartWire-DT Gateway EU5C-SWD-DP (Mot).

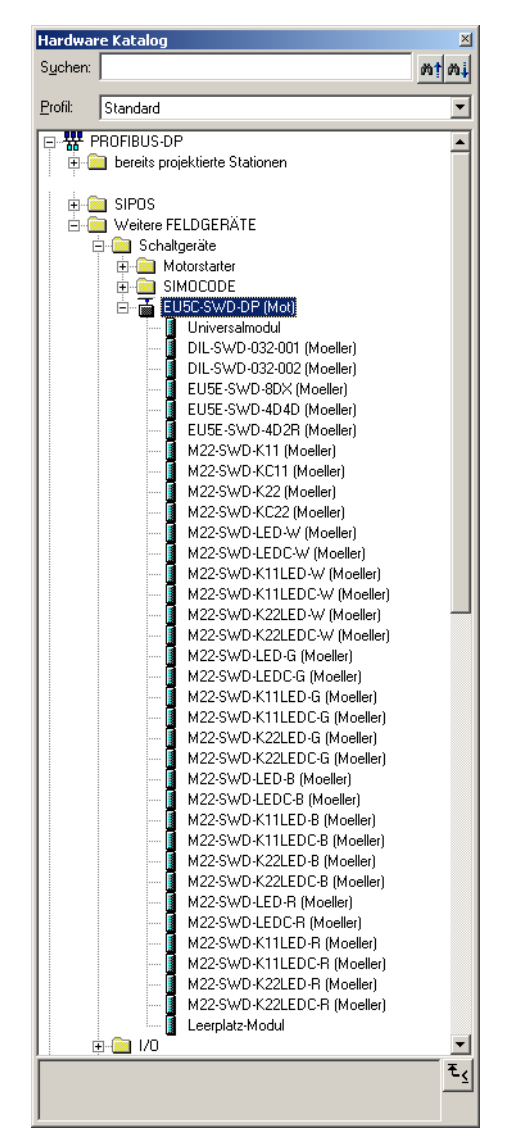

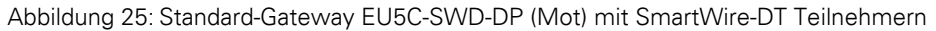

Im **Hardware Katalog** können Sie nun die SmartWire-DT Teilnehmer auswählen, die Sie an diesem SmartWire-DT Gateway benötigen.

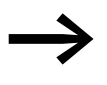

Beachten Sie die korrekte Reihenfolge der SmartWire-DT Teilnehmer im SmartWire-DT Netzwerk. Diese müssen gemäß ihrer Anordnung in der Anlage konfiguriert werden.

Klicken Sie doppelt auf die benötigten SmartWire-DT Teilnehmer.

| W Konfig             | - [SIMATIL 300(1) (Kon                                                                                                    | riguración) 00_22_milipórc-030-30                                                                                                    | ep/j                                                                                                    |                                                                                                    |            |      |                                 | -                                                                                                    |               |
|----------------------|----------------------------------------------------------------------------------------------------|----------------------------------------------------------------------------------------------------|----------------------------------------------------------------------------------------------------|----------------------------------------------------------------------------------------------------|------------|------|---------------------------------|----------------------------------------------------------------------------------------------------|---------------|
| Station B            | earbeiten Einfügen Ziels                                                                                                    | ystem Ansicht Extras Fenster Hilfe                                                                                                    |                                                                                                    |                                                                                                    |            |      |                                 |                                                                                                    | _ 0           |
| 🗃 🔓                  | 6 6. A 6. C                                                                                                    | 🛍 🛍 🖪 🖼 🕺 🕅                                                                                                    |                                                                                                    |                                                                                                    |            |      |                                 |                                                                                                    |               |
|                      | 10   Con   1                                                                                                    |                                                                                                    |                                                                                                    |                                                                                                    |            |      |                                 |                                                                                                    |               |
|                      |                                                                                                    |                                                                                                    |                                                                                                    |                                                                                                    |            | -    | _                               |                                                                                                    |               |
|                      |                                                                                                    |                                                                                                    |                                                                                                    |                                                                                                    |            |      | Suchen:                         |                                                                                                    | <b>101</b>    |
|                      |                                                                                                    |                                                                                                    |                                                                                                    |                                                                                                    |            |      | D. 0. 1. 1. 1.                  |                                                                                                    |               |
|                      | =()UR                                                                                                    |                                                                                                    |                                                                                                    |                                                                                                    |            |      | Profit: Standard                |                                                                                                    |               |
|                      | 1                                                                                                    |                                                                                                    | PROFIBUS(1) C                                                                                                    | OP-Mastersyste                                                                                        | em (1)     |      | 🗄 🚞 SIMATIC                     |                                                                                                    |               |
|                      | 2 CPU 317-                                                                                                    | 2 DP                                                                                                    |                                                                                                    | I                                                                                                    |            |      | 😟 🚞 SIMODRIV                    | VE.                                                                                                    |               |
|                      | X1 MP1/DP                                                                                                    |                                                                                                    |                                                                                                    |                                                                                                    |            |      | 🕀 🧰 SIMOREG                     |                                                                                                    |               |
|                      | 2                                                                                                    | F                                                                                                    |                                                                                                    |                                                                                                    |            |      | E SIMOVER                       | T.                                                                                                    |               |
|                      | 4                                                                                                    |                                                                                                    |                                                                                                    |                                                                                                    |            |      | SINAMICS                        | 5                                                                                                    |               |
|                      | 5                                                                                                    |                                                                                                    |                                                                                                    |                                                                                                    |            |      | B SIPUS                         | EL DOERN'TE                                                                                                    |               |
|                      | 6                                                                                                    |                                                                                                    |                                                                                                    |                                                                                                    |            |      | Schalt                          | ELUGENRIE<br>Inerále                                                                                                    |               |
|                      | 7                                                                                                    |                                                                                                    |                                                                                                    |                                                                                                    | -          |      | E Gonda                         | olorstatler                                                                                                    |               |
|                      | 8                                                                                                    |                                                                                                    |                                                                                                    | 📥 (5) EU5C-                                                                                           | s          |      | 🕂 🦳 SI                          | MOCODE                                                                                                    |               |
|                      | 9                                                                                                    |                                                                                                    |                                                                                                    |                                                                                                    |            |      |                                 | JSC-SWD-DP (Mot)                                                                                                    |               |
|                      | 10                                                                                                    |                                                                                                    |                                                                                                    | SmartWin                                                                                              |            |      |                                 | Universalmodul                                                                                                    |               |
|                      | 11                                                                                                    |                                                                                                    |                                                                                                    | Cinartini                                                                                             | -          |      |                                 | DIL-SWD-032-001 (Moeller)                                                                                                    |               |
|                      |                                                                                                    |                                                                                                    |                                                                                                    |                                                                                                    |            |      |                                 | DIL-SWD-032-002 (Moeller)                                                                                                    |               |
|                      | 2                                                                                                    | 1                                                                                                    |                                                                                                    |                                                                                                    |            |      |                                 | EU5E-SWD-8DX (Moeller)                                                                                                    |               |
|                      |                                                                                                    |                                                                                                    |                                                                                                    |                                                                                                    |            | -1   |                                 | EU5E-SWD-4D4D (Moeller)                                                                                                    |               |
|                      |                                                                                                    |                                                                                                    |                                                                                                    |                                                                                                    |            | ١Ē   |                                 | EU5E-SWD-4D2R (Moeller)                                                                                                    |               |
|                      |                                                                                                    |                                                                                                    |                                                                                                    |                                                                                                    |            | <br> |                                 | M22-SW/D-K11 [Moeller]                                                                                                    |               |
| in the second second |                                                                                                    |                                                                                                    |                                                                                                    |                                                                                                    |            |      |                                 | M22-SWD-KC11 [Moeller]                                                                                                    |               |
| (5)                  | EUSC-SWD-DP (Mee)                                                                                                    |                                                                                                    |                                                                                                    |                                                                                                    |            |      |                                 | A REAL PROPERTY OF A REAL PROPERTY OF A REAL PROPER                                                                                                    |               |
| (5)                  | EU5C-SWD-DP (Mot)                                                                                                    |                                                                                                    |                                                                                                    |                                                                                                    |            |      | -                               | M22-SWD-K22 (Moeller)                                                                                                    |               |
| eckplatz             | EU5C-SWD-DP (Mot)                                                                                                    | Bestellnummer / Bezeichnung                                                                                                    | E-Adresse                                                                                                    | A-Adresse                                                                                             | Kommentar  |      |                                 | M22-SWD-K22 [Moeller]<br>M22-SWD-KC22 [Moeller]                                                                                                    |               |
| (5)<br>ickplatz      | EU5C-SWD-DP (Mot)                                                                                                    | Bestellnummer / Bezeichnung<br>M22/SWD-K11 (Moeller)                                                                                                    | E-Adresse<br>0                                                                                                    | A-Adresse                                                                                             | Kommentar  |      |                                 | M22-SWD-K22 (Moeller)<br>M22-SWD-KC22 (Moeller)<br>M22-SWD-LED-W (Moeller)<br>M22-SWD-LED-W (Moeller)                                                                                                    |               |
| eckplatz             | EUSC-SWD-DP (Mot)<br>DP-Kennung<br>66<br>66                                                                                                    | Bestellnummer / Bezeichnung<br>M22/SWD-K11 [Moeller]<br>M22/SWD-K22 [Moeller]                                                                                                    | E-Adresse<br>0<br>1                                                                                                    | A-Adresse                                                                                             | Kommentar  | -    |                                 | M22-SWD-K22 (Moeller)<br>M22-SWD-KC22 (Moeller)<br>M22-SWD-LED-W (Moeller)<br>M22-SWD-LEDC-W (Moeller)<br>M22-SWD-LEDC-W (Moeller)                                                                                                    |               |
| ickplatz             | EU5C-SWD-DP (Mot)<br>DP-Kennung<br>66<br>66<br>193                                                                                                    | Bestellnummer / Bezeichnung<br>M22:SWD-K11 (Moeller)<br>M22:SWD-K22 (Moeller)<br>M22:SWD-K11LED-W (Moeller)                                                                                                    | E-Adresse<br>0<br>1<br>2                                                                                                    | A-Adresse<br>0                                                                                        | Kommentar  | -    |                                 | M22-SWD-K22 [Moeller]<br>M22-SWD-KC22 [Moeller]<br>M22-SWD-LED-W [Moeller]<br>M22-SWD-LED-W [Moeller]<br>M22-SWD-K11LED-W [Moeller]<br>M22-SWD-K11LED-W [Moeller]                                                                                                    | eì            |
| ickplatz             | EUSC-SWD-DP (Mot)<br>66<br>66<br>193<br>193                                                                                                    | Bestellnummer / Beseichnung<br>M22-SWD-K11 [Moeller]<br>M22-SWD-K22 [Moeller]<br>M22-SWD-K11ED-K [Moeller]<br>M22-SWD-K11LED-B [Moeller]                                                                                                    | E-Adresse<br>0<br>1<br>2<br>3                                                                                                    | A-Adresse<br>0<br>1                                                                                   | Kommentar  | -    |                                 | M22:SWD-K22 [Moeller]<br>M22:SWD-KC22 [Moeller]<br>M22:SWD-LED-W [Moeller]<br>M22:SWD-LED-W [Moeller]<br>M22:SWD-K11LED-W [Moeller]<br>M22:SWD-K11LEDC-W [Moeller]                                                                                                    | r)            |
| ekplałz              | EU5C-SWD-DP (Mot)<br>DP-Kennung<br>66<br>66<br>193<br>193<br>193                                                                                                    | Bestellnummer / Bezeichnung<br>M22SVD-K11 (Moeller)<br>M22SVD-K22 (Moeller)<br>M22SVD-K11LED-NV (Moeller)<br>M22SVD-K11LED-6 (Moeller)<br>M22SVD-K11LED-6 (Moeller)                                                                                                    | E-Adresse<br>0<br>1<br>2<br>3<br>4                                                                                                    | A-Adresse<br>0<br>1<br>2                                                                              | Kommentar  | -    |                                 | M22SWD-K22 [Moeller]<br>M22SWD-KC22 [Moeller]<br>M22SWD-KC22 [Moeller]<br>M22SWD-KD-W [Moeller]<br>M22SWD-K11LED-W [Moeller]<br>M22SWD-K11LED-W [Moeller]<br>M22SWD-K22LED-W [Moeller]<br>M22SWD-K22LED-W [Moeller]                                                                                                    | r)<br>r)      |
| ickplatz             | EUSC-SWD-DP (Mot)<br>66<br>66<br>193<br>193<br>193<br>193<br>193                                                                                                    | Bestellnummer / Bezeichnung<br>M22SV/D-K11 (Moeiler)<br>M22SV/D-K12 (Moeiler)<br>M22SV/D-K11LED-W (Moeiler)<br>M22SV/D-K11LED-B (Moeiler)<br>M22SV/D-K11LED-B (Moeiler)<br>M22SV/D-K11LED-F (Moeiler)                                                                                                    | E-Adresse<br>0<br>2<br>3<br>4<br>5                                                                                                    | A-Adresse<br>0<br>1<br>2<br>3                                                                         | Kommentar  | •    |                                 | M225WD-K22 (Moeller)<br>M225WD-K22 (Moeller)<br>M225WD-LED-W (Moeller)<br>M225WD-LED-W (Moeller)<br>M225WD-K11LED-W (Moeller)<br>M225WD-K11LED-W (Moeller)<br>M225WD-K22LED-W (Moeller)<br>M225WD-LED-G (Moeller)                                                                                                    | r)<br>r)      |
| ickplatz             | EUSC-SWD-DP (Met)<br>66<br>66<br>193<br>193<br>193<br>193<br>193<br>193<br>193<br>193                                                                                                    | Bestellnummer / Bestelchnung<br>M225WD K11 [Moeler]<br>M225WD K22 [Moeler]<br>M225WD K11ED 8 [Moeler]<br>M225WD K11ED 8 [Moeler]<br>M225WD K11ED 8 [Moeler]<br>M225WD K11ED 8 [Moeler]<br>M225WD LED W [Moeler]                                                                                                    | E-Adresse<br>0<br>2<br>3<br>4<br>5<br>6<br>6                                                                                                    | A-Adresse<br>0<br>1<br>2<br>3<br>4                                                                    | Kommentar  | •    |                                 | M225V/D-K22 (Moeller)<br>M225V/D-K22 (Moeller)<br>M225V/D-LED-W (Moeller)<br>M225V/D-LED-W (Moeller)<br>M225V/D-K11LED-V (Moeller)<br>M225V/D-K21LED-V (Moeller)<br>M225V/D-K22LED-V (Moeller)<br>M225V/D-LED-G (Moeller)                                                                                                    | r)<br>r)      |
| eckplatz             | EUSC-SWD-DP (Mot)<br>DP-Kennung<br>66<br>66<br>193<br>193<br>193<br>193<br>193<br>193<br>193<br>193                                                                                                    | Bestellnummer / Bestichnung<br>M2259/07 K11 [Mostler]<br>M2259/07 K22 [Mostler]<br>M2259/07 K11ED N [Mostler]<br>M2259/07 K11ED N [Mostler]<br>M2259/07 K11ED N [Mostler]<br>M2259/07 K11ED N [Mostler]<br>M2259/07 K11ED N [Mostler]<br>M2259/07 EED 8 [Mostler]                                                                                                    | E-Adresse<br>0<br>1<br>2<br>3<br>4<br>5<br>6<br>7<br>7                                                                                                    | A-Adresse<br>0<br>1<br>2<br>3<br>4<br>5<br>6                                                          | Kommentar  |      |                                 | M225WD-K22 (Moeller)<br>M225WD-K22 (Moeller)<br>M225WD-LED-W (Moeller)<br>M225WD-LED-W (Moeller)<br>M225WD-K11LED-W (Moeller)<br>M225WD-K22LED-W (Moeller)<br>M225WD-K22LED-W (Moeller)<br>M225WD-K22LED-W (Moeller)<br>M225WD-K22LED-W (Moeller)<br>M225WD-K21LED-G (Moeller)<br>M225WD-K21LED-G (Moeller)                                                                                                    | r)            |
| ekplatz              | EUSC-SWD-DP (Mot)      DP-Kennung      66      66      193      193      193      193      193      193      193      193      193      193      193      193      193      193      193      193      193      193      193      193      193      193      193      193      193      193      193      193      193      193      193      193      193      193      193      193      193      193      193      193      193      193      193      193      193      193      193      193      193      193      193      193      193      193      193      193      193      193      193      193      193      193      193      193      193      193      193      193      193      193      193      193      193      193      193      193      193      193      193      193      193      193      193      193      193      193      193      193      193      193      193      193      193      193      193      193      193      193      193      193      193      193      193      193      193      193      193      193      193      193      193      193      193      193      193      193      193      193      193      193      193      193      193      193      193      193      193      193      193      193      193      193      193      193      193      193      193      193      193      193      193      193      193      193      193      193      193      193      193      193      193      193      193      193      193      193      193      193      193      193      193      193      193      193      19      19      1      19      1      1      1      1      1      1      1      1      1      1      1      1      1      1      1      1      1      1      1      1      1      1      1      1      1      1      1      1      1      1      1      1      1      1      1      1      1      1      1      1      1      1      1      1      1      1      1      1      1      1      1      1      1      1      1      1      1      1      1      1      1      1      1      1      1      1      1      1      1      1 | Bestellnummer / Beseichnung<br>M22SWD K11 [Mosle]<br>M22SWD K22 [Mosle]<br>M22SWD K11ED W [Mosle]<br>M22SWD K11ED W [Mosle]<br>M22SWD K11ED R [Mosle]<br>M22SWD K12D W [Mosle]<br>M22SWD LED B [Mosle]<br>M22SWD LED B [Mosle]                                                                                                    | E-Adresse<br>0<br>1<br>2<br>3<br>4<br>5<br>6<br>7<br>8<br>9                                                                                                    | A-Adresse<br>0<br>1<br>2<br>3<br>4<br>5<br>6<br>7                                                     | Kommentar  |      |                                 | M225WD K32 (Model)<br>M225WD K52 (Model)<br>M225WD K522 (Model)<br>M225WD K51LEDCW (Model)<br>M225WD K11LEDCW (Model)<br>M225WD K32LEDCW (Model)<br>M225WD K32LEDCW (Model)<br>M225WD K32LEDCW (Model)<br>M225WD K32LEDCG (Model)<br>M225WD K11LEDCG (Model)<br>M225WD K11LEDCG (Model)                                                                                                    | r)<br>r)      |
| ickplatz             | EUSC-SWD-DP (Mot)<br>66<br>193<br>193<br>193<br>193<br>193<br>193<br>193<br>193                                                                                                    | Betallhumme / Beesichnung<br>M22S-WD K11 Moolie)<br>M22S-WD K21 Moolie)<br>M22S-WD K11ED # (Moolie)<br>M22S-WD K11ED # (Moolie)<br>M22S-WD K11ED # (Moolie)<br>M22S-WD K11ED # (Moolie)<br>M22S-WD K11ED # (Moolie)<br>M22S-WD LED # (Moolie)<br>M22S-WD LED # (Moolie)<br>M22S-WD LED # (Moolie)<br>M22S-WD LED # (Moolie)<br>M22S-WD LED # (Moolie)                                                                                                    | E-Adresse<br>0<br>1<br>2<br>3<br>4<br>5<br>5<br>6<br>7<br>7<br>8<br>9<br>9<br>9                                                                                                    | A-Adresse<br>0<br>1<br>2<br>3<br>4<br>4<br>5<br>6<br>7                                                | Kommonitar |      |                                 | M225WD K22 (Modier)<br>M225WD K22 (Modier)<br>M225WD K222 (Modier)<br>M225WD LED-W (Modier)<br>M225WD K11ED-W (Modier)<br>M225WD K11ED-W (Modier)<br>M225WD K22ED-W (Modier)<br>M225WD K22ED-W (Modier)<br>M225WD LED-G (Modier)<br>M225WD K11ED G (Modier)<br>M225WD K11ED G (Modier)<br>M225WD K11ED G (Modier)                                                                                                    | r)<br>r)<br>) |
| ickplatz             | EUSC-SWD-DP (Mot)      DP-Kennung      66      193      193      193      193      193      193      193      193      193      193      193      193      193      193      193      193      193      193      193      193      193      193      193      193      193      193      193      193      193      193      193      193      193      193      193      193      193      193      193      193      193      193      193      193      193      193      193      193      193      193      193      193      193      193      193      193      193      193      193      193      193      193      193      193      193      193      193      193      193      193      193      193      193      193      193      193      193      193      193      193      193      193      193      193      193      193      193      193      193      193      193      193      193      193      193      193      193      193      193      193      193      193      193      193      193      193      193      193      193      193      193      193      193      193      193      193      193      193      193      193      193      193      193      193      193      193      193      193      193      193      193      193      193      193      193      193      193      193      193      193      193      193      193      193      193      193      193      193      193      193      193      193      193      193      193      193      193      193      193      193      193      193      193      193      193      193      193      193      193      193      193      193      193      193      193      193      193      193      193      193      193      193      193      193      193      193      193      193      193      193      193      193      193      193      193      193      193      193      193      193      193      193      193      193      193      193      193      193      193      19      19      19      19      19      19      19      19      19      19      19      19      19      19      19     | Bettellnumer / Bestellnung<br>M22SWD K11 Models<br>M22SWD K21 Models<br>M22SWD K22 Models<br>M22SWD K11LD 4 Models<br>M22SWD K11LD 4 Models<br>M22SWD K11LD 6 Models<br>M22SWD K11LD 6 Models<br>M22SWD K11LD 6 Models<br>M22SWD K11LD 6 Models<br>M22SWD K11LD 6 Models<br>M22SWD K11LD 6 Models<br>M22SWD K11LD 6 Models<br>K11LD 6 Models<br>K11LD 6 Models<br>K11LD 6 MODEls<br>K11LD 6 MODELS<br>K11LD 6 MODELS<br>K11LD 6 MODE | E Adresse<br>0<br>2<br>3<br>4<br>5<br>5<br>6<br>7<br>8<br>9<br>9<br>1011<br>1213                                                                                                    | AAdresse<br>0<br>1<br>2<br>3<br>4<br>5<br>6<br>7<br>7<br>8                                            | Konnenta   |      |                                 | M225WD K22 (Model)<br>M225WD K22 (Model)<br>M225WD K22 (Model)<br>M225WD LED W (Model)<br>M225WD LED W (Model)<br>M225WD K11ED W (Model)<br>M225WD K22ED W (Model)<br>M225WD K22ED W (Model)<br>M225WD K22ED W (Model)<br>M225WD K11ED G (Model)<br>M225WD K11ED G (Model)<br>M225WD K11ED G (Model)<br>M225WD K11ED G (Model)<br>M225WD K11ED G (Model)<br>M225WD K21ED G (Model)<br>M225WD K21ED G (Model)                                                                                                    | 0<br>0<br>1   |
| ekplatz              | EUSC-SWD-DP (Mot)<br>66<br>66<br>193<br>193<br>193<br>193<br>193<br>193<br>193<br>193                                                                                                    | Bestellkummer / Besselnkung<br>M2225/VD (k11 Model)<br>42253/VD (k11 Model)<br>42253/VD (k11E) 94 / Model)<br>42253/VD (k11E) 94 / Model)<br>42253/VD (k11E) 94 / Model)<br>42253/VD (k11E) 94 / Model)<br>42253/VD (k11E) 94 / Model)<br>42253/VD (k12E) 94 / Model)<br>42253/VD (k12E) 94 / Model)<br>42253/VD (k12E) 94 / Model)<br>42253/VD (k12E) 94 / Model)<br>42253/VD (k12E) 94 / Model)<br>42253/VD (k12E) 94 / Model)<br>42253/VD (k12E) 94 / Model)<br>42553/VD (k12E) 94 / Model)<br>42553/VD (k12E) 94 / Model)                                                                                                    | E-Adresse<br>0<br>1<br>2<br>3<br>4<br>5<br>6<br>6<br>7<br>7<br>8<br>9<br>9<br>1011<br>1213<br>14.15                                                                                                    | A-Adresse<br>0<br>1<br>2<br>3<br>4<br>5<br>6<br>6<br>7<br>7<br>8<br>9                                 | Komonta    |      |                                 | M22 SVD + 422 (Model)<br>M22 SVD + 422 (Model)<br>M22 SVD + LED W (Model)<br>M22 SVD + LED W (Model)<br>M22 SVD + 11ED W (Model)<br>M22 SVD + 11ED W (Model)<br>M22 SVD + 22ED W (Model)<br>M22 SVD + 22ED W (Model)<br>M22 SVD + 22ED C (Model)<br>M22 SVD + 22ED C (Model)<br>M22 SVD + 22ED C (Model)                                                                                                    | n<br>n<br>1   |
| (5)<br>ckplatz       | EUSC-SWD-DP (Mot)<br>DP-Kennung<br>66<br>193<br>193<br>193<br>193<br>193<br>193<br>193<br>193                                                                                                    | Restaluarine? (Residence)<br>W225VD E11 Media<br>W225VD E21 Media<br>W225VD E21 Deally<br>W225VD E11ED & Media<br>W225VD E11ED & Media<br>W225VD E11ED & Media<br>W225VD E11ED & Media<br>W225VD E11E & Media<br>W225VD E12E & Media<br>W225VD E12E & Media<br>W225VD E12E & Media<br>W225VD E12E & Media<br>W225VD E12E & Media<br>W225VD E12E & Media<br>W225VD E12E & Media<br>W225VD E12E & Media<br>W225VD E12E & Media<br>W25VD E12E & W25VD & Media<br>W25VD E12E & W25VD & Media<br>W25VD E12E & W25VD & Media                                                                                                    | E-Adresse<br>0<br>1<br>2<br>3<br>4<br>5<br>6<br>7<br>7<br>8<br>9<br>1011<br>1213<br>1415                                                                                                    | A-Adresse<br>0<br>1<br>2<br>3<br>4<br>5<br>6<br>6<br>7<br>7<br>8<br>9<br>10                           | Konnorta   |      |                                 | M225/00F4/22 (Model)<br>M225/00F4/22 (Model)<br>M225/00F4/20 (Model)<br>M225/00F4/20 (Model)<br>M25/00F4/20 (Model)                                                                                                    | n<br>1        |
| (5)<br>ckplatz       | EUSC \$WD-DP (Mot)<br>DP-Kennung<br>66<br>66<br>193<br>193<br>193<br>193<br>193<br>193<br>193<br>193                                                                                                    | Bestellnummer / Bestellnumg<br>M225-W0 (-11) Model<br>M225-W0 (-21) Model<br>M225-W0 (-22) Model<br>M225-W0 (-11) LD 9 (Model)<br>M225-W0 (-11) LD 9 (Model)<br>M225-W0 (-11) LD 9 (Model)<br>M225-W0 (-11) LD 9 (Model)<br>M225-W0 (-11) D 9 (Model)<br>M225-W0 (-12) P (Model)<br>M225-W0 (-12) P (Model)<br>M225-W0 (-12) P (Model)<br>M225-W0 (-12) P (Model)<br>M225-W0 (-12) P (Model)<br>M25-W0 (-20) (Model)<br>D (-5) W0 (-20) P (Model)<br>D (-5) W0 (-20) P (Model)<br>D (-5) W0 (-20) P (Model)<br>D (-5) W0 (-20) P (Model)<br>D (-5) W0 (-20) P (Model)<br>D (-5) W0 (-20) P (Model)<br>D (-5) W0 (-20) P (Model)<br>D (-5) W0 (-20) P (Model)<br>D (-5) W0 (-20) P (Model)<br>D (-5) W0 (-20) P (-5) P (-5) P                                                                                                    | E Adresse<br>0<br>1<br>2<br>3<br>4<br>5<br>6<br>7<br>8<br>9<br>1011<br>1213<br>1415<br>16<br>17                                                                                                    | A-Adresse<br>0<br>1<br>2<br>3<br>3<br>4<br>5<br>5<br>6<br>6<br>7<br>7<br>7<br>8<br>8<br>9<br>10<br>11 | Komonta    |      |                                 | M225/00F4/22 (Model)<br>M225/00F4/22 (Model)<br>M225/00F4/20 (Model)<br>M225/00F4/2000 (Model)<br>M225/00F4/2000 (Model)<br>M225/00F4/2010 (Model)<br>M225/00F4/2010 (Model)<br>M225/00F4/2010 (Model)<br>M225/00F4/2010 (Model)<br>M225/00F4/2010 G (Model)<br>M225/00F4/2010 G (Model)<br>M225/00F4/2010 G (Model)<br>M225/00F4/2010 G (Model)<br>M225/00F4/2010 G (Model)<br>M225/00F4/2010 G (Model)<br>M225/00F4/2010 G (Model)<br>M225/00F4/2010 G (Model)<br>M225/00F4/2010 G (Model)<br>M225/00F4/2010 G (Model)                                                                                                    | n<br>1)<br>1) |
| (5)<br>ckplatz       | EUSC-SWD-0P (Me)<br>D. DP Kenning<br>B6<br>B6<br>B6<br>B7<br>133<br>133<br>1                                                                                                    | Batelikumer / Basicikurung<br>W2250/0 K11 Micelin<br>W2250/0 K21 Micelin<br>W2250/0 K11LE0 W (Meelen)<br>W2250/0 K11LE0 W (Meelen)<br>W2250/0 K11LE0 # (Meelen)<br>W2250/0 K11LE0 # (Meelen)<br>W2250/0 LE0 # (Meelen)<br>W2250/0 LE0 # (Meelen)<br>W2250/0 LE0 # (Meelen)<br>W2250/0 LE0 # (Meelen)<br>W2250/0 LE0 # (Meelen)<br>W2250/0 LE0 # (Meelen)<br>UL SVD 0 20200 # Meelen<br>DL SVD 0 20200 # Meelen                                                                                                    | E-Adresse<br>0<br>1<br>2<br>3<br>4<br>5<br>6<br>7<br>8<br>9<br>1011<br>1213<br>1415<br>16<br>17<br>2                                                                                                    | A-Adresse<br>0<br>1<br>2<br>3<br>3<br>4<br>5<br>6<br>7<br>7<br>8<br>9<br>9<br>10<br>11                | Konnorta   |      |                                 | M22 SVD 4/22 (Mosile)<br>M22 SVD 4/22 (Mosile)<br>M22 SVD 4/22 (Mosile)<br>M22 SVD 4/22 (Mosile)<br>M22 SVD 4/21 DV (Mosile)<br>M22 SVD 4/21 DV (Mosile)<br>M2 SVD 4/21 DV (Mosile)<br>M2 SVD 4/21 DV (Mosile)<br>M2 SVD 4/21 DV (Mosile)<br>M2 SVD 4/21 DV (Mosile)<br>M2 SVD 4/21 DV (Mosile)<br>M2 SVD 4/21 DV (Mosile)<br>M2 SVD 4/21 DV (Mosile)<br>M2 SVD 4/21 DV (Mosile)<br>M3 SVD 4/21 DV (Mosile)<br>M3 SVD 4/                                     | 6<br>0<br>1   |
| (5)<br>ckplatz       | EUSC SWD-DP (Mot)<br>60 DP Kenning<br>66 66<br>133<br>133<br>133<br>133<br>133<br>133<br>133<br>1                                                                                                    | Bestellnummer / Bestellnumg<br>Me22-SV0 (-111 Model)<br>Me22-SV0 (-221 Model)<br>Me22-SV0 (-121 Model)<br>Me22-SV0 (-1112-0) Model<br>Me22-SV0 (-1112-0) Model)<br>Me22-SV0 (-1112-0) Model)<br>Me22-SV0 (-112-0) Model)<br>Me22-SV0 (-120-0) Model)<br>Me22-SV0 (-120-0) Model)<br>Me22-SV0 (-120-0) Model)<br>DL-SV0 -032-021 Model)<br>DL-SV0 -032-021 Model)<br>DL-SV0 -032-021 Model)                                                                                                    | E-Adresse<br>0<br>1<br>2<br>3<br>4<br>5<br>6<br>7<br>8<br>9<br>1011<br>1213<br>1415<br>16<br>17<br>17<br>17                                                                                                    | A-Adresse<br>0<br>1<br>2<br>3<br>3<br>4<br>5<br>6<br>6<br>7<br>7<br>8<br>9<br>10<br>11                | Komonta    |      |                                 | M225/00/4/22 (Model)<br>M225/00/4/22 (Model)<br>M225/00/4/20/4 (Model)<br>M225/00/4/20/4 (Model)<br>M225/00/4/20/4 (Model)<br>M225/00/4/22/20/4 (Model)<br>M225/00/4/22/20/4 (Model)<br>M225/00/4/22/20/4 (Model)<br>M225/00/4/22/20/4 (Model)<br>M225/00/4/22/20/6 (Model)<br>M225/00/4/22/20/6 (Model)<br>M225/00/4/22/20/6 (Model)<br>M225/00/4/22/20/6 (Model)<br>M225/00/4/22/20/6 (Model)<br>M225/00/4/22/20/6 (Model)<br>M225/00/4/22/20/6 (Model)<br>M225/00/4/22/20/6 (Model)<br>M225/00/4/22/20/6 (Model)<br>M225/00/4/22/20/6 (Model)                                                                                                    |               |
| (5)<br>ckplatz       | EUSC SWD-0P (Mo)                                                                                                    | Bastelisamer / Bastelinarg<br>W25000 htt   Modelin<br>W225000 htt   Modelin<br>W225000 http://www.inter-<br>W225000 http://www.inter-<br>W225000 http://wwww.inter-<br>W225000 http://www.inter-<br>W225000 http://www.inter-<br>W255000 http://www.inter-<br>W255000 http://www.inter-<br>W255000 http://www.inter-<br>W255000 http://www.inter-<br>W255000 http://www.inter-<br>W255000 http://www.inter-<br>W255000 http://www.inter-<br>W255000 http://wwwwwwwwww                                                                                                    | E-Adresse<br>0<br>1<br>2<br>3<br>4<br>5<br>6<br>7<br>7<br>8<br>9<br>1011<br>1213<br>1415<br>16<br>17<br>17                                                                                                    | A-Adresse<br>0<br>1<br>2<br>3<br>3<br>4<br>5<br>6<br>6<br>7<br>7<br>8<br>9<br>10<br>11                | Konnorta   |      |                                 | M22 SVD 4/22 (Model)<br>M22 SVD 4/22 (Model)<br>M22 SVD 4/22 (Model)<br>M22 SVD 4/22 (Model)<br>M22 SVD 4/22 N/20 (Model)<br>M22 SVD 4/22 N/20 (Model)                                                                                                    |               |
| (5)<br>rekplatz      | EUSCSWD-0P (Mo)<br>DP Atenang<br>66<br>69<br>133<br>133                                                                                                    | Reinformer / Bestelowurg<br>M225VD E11 Model<br>M225VD E11 Model<br>M225VD E11 LD 6 Model<br>M225VD E11LD 6 Model<br>M225VD E11LD 6 Model<br>M225VD E11LD 6 Model<br>M225VD E10 6 Model<br>M225VD E10 6 Model<br>M225VD E10 6 Model<br>M225VD E10 6 Model<br>DL5VE 6 02000 Model<br>DL5VE 6 02000 Model<br>DL5VE 6 02000 Model                                                                                                    | E Adresse<br>0<br>1<br>2<br>3<br>4<br>5<br>6<br>7<br>7<br>8<br>9<br>9<br>10.11<br>12.13<br>1415<br>16<br>17<br>17<br>16<br>17<br>10<br>19<br>10<br>10<br>10<br>10<br>10<br>10<br>10<br>10<br>10<br>10                                                     | Adresse<br>0<br>1<br>2<br>3<br>3<br>4<br>5<br>5<br>6<br>7<br>7<br>7<br>8<br>9<br>10<br>11             | Konnoeta   |      |                                 | M22 SVD 4:22 (Model)<br>M22 SVD 4:22 (Model)<br>M22 SVD 4:22 SVD 4:20 SVD<br>4:20 SVD 4:20 SVD 4:20 SVD 4:20 SVD<br>4:20 SVD 4:112 DV 4 Model)<br>M22 SVD 4:212 DV 4 Model)<br>M22 SVD 4:22 DV 4:20 SVD 4:20 SVD<br>4:20 SVD 4:22 DV 4:20 SVD 4:20 SVD<br>4:20 SVD 4:22 SVD 4:20 SVD 4:20 SVD 4:20 SVD<br>4:20 SVD 4:20 SVD 4:                                                                                                    |               |
| (5)<br>rckplatz      | EUSC SWD-0P (Mot)<br>DP Remma<br>66<br>66<br>733<br>133<br>133                                                                                                    | Batalisamer / Basicinung<br>M2250/0211 Model<br>X2250/0211 Model<br>X2250/0211LD 4 Model<br>X2250/0211LD 4 Model<br>X2250/0211LD 4 Model<br>X2250/0211LD 6 Model<br>X2250/0210 / Model<br>X2250/0210 / Model<br>X2250/0210 / Model<br>X2250/0210 / Model<br>X2250/0210 / Model<br>DL50/020202 Model                                                                                                    | E-Adresse<br>0<br>2<br>3<br>4<br>4<br>5<br>5<br>6<br>6<br>7<br>7<br>8<br>9<br>10.11<br>12.13<br>14.15<br>16<br>17<br>7                                                                                                    | A-Adresse<br>0<br>1<br>2<br>3<br>3<br>4<br>4<br>5<br>6<br>6<br>7<br>7<br>8<br>8<br>9<br>10<br>11      | Konnorta   |      |                                 | M22 SVD 4/22 (Model)<br>M22 SVD 4/22 (Model)<br>M22 SVD 4/22 (Model)                                                                                                    |               |
| (5)<br>ickplatz      | EUSCSWD-0P (Mo)<br>DP Kenning<br>E6<br>65<br>133<br>133                                                                                                    | Reitelikumer / Bastelowarg<br>W225VD 611 Models<br>W225VD 621 Models<br>W225VD 621 Undels<br>W225VD 611LE0 W Models<br>W225VD 611LE0 & Models<br>W225VD 611LE0 & Models<br>W225VD 612 W Models<br>W225VD 612 & Models<br>W225VD 612 & Models<br>W225VD 612 & Models<br>W225VD 612 & Models<br>D165VD 622 (Models)<br>D165VD 622 002 Models<br>D165VD 622 002 Models                                                                                                    | E-Adresse<br>0<br>2<br>4<br>4<br>5<br>5<br>6<br>8<br>7<br>7<br>8<br>9<br>10.11<br>12.13<br>12.13<br>14.15<br>16<br>17                                                                                                    | A Adresse<br>0<br>1<br>2<br>3<br>3<br>4<br>5<br>6<br>6<br>7<br>7<br>8<br>8<br>9<br>10<br>11           | Konnorta   |      |                                 | M22 SVD 4:22 (Model)<br>M22 SVD 4:22 (Model)<br>M22 SVD 4:25 (Model)<br>M22 SVD 4:12 VM Model)<br>M22 SVD 4:12 VM Model)<br>M22 SVD 4:11 EDC VM (Model)<br>M22 SVD 4:12 EDC VM Model)<br>M22 SVD 4:22 EDC VM Model)<br>M22 SVD 4:22 EDC VM Model)<br>M22 SVD 4:22 EDC VM Model)<br>M22 SVD 4:22 EDC VM Model)<br>M22 SVD 4:22 EDC Model)<br>M22 SVD 4:22 EDC Model)                                                                                                    |               |
| (5)<br>ickplatz      | EUSC SWO DP Mod)  DP-Kennarg  6  6  6  9  193  193  193  193  193  1                                                                                                    | Bestellesmer / Bestellesmog<br>Mc225/v07411 Model<br>Mc225/v07411 Model<br>Mc25/v07411E0 W (Model)<br>Mc25/v07411E0 W (Model)<br>Mc25/v07411E0 B (Model)<br>Mc25/v07411E0 B (Model)<br>Mc25/v0741E0 B (Model)<br>Mc25/v0741E0 B (Model)<br>Mc25/v0741E0 B (Model)<br>EUE S/v07428 (Model)<br>EUE S/v07428 (Model)<br>EUE S/v07428 (Model)<br>EUE S/v07428 (Model)<br>EUE S/v07428 (Model)                                                                                                    | E-Adresse<br>0<br>2<br>2<br>3<br>3<br>4<br>4<br>5<br>5<br>6<br>6<br>7<br>7<br>8<br>9<br>9<br>10.11<br>12.13<br>1415<br>16<br>17<br>7<br>7                                                                                                    | A Adresse<br>0<br>1<br>2<br>3<br>3<br>4<br>5<br>5<br>8<br>9<br>9<br>10<br>11                          | Konnorta   |      |                                 | M22 SVD 4:22 (Model)<br>M22 SVD 4:22 (Model)<br>M22 SVD 4:EDV (Model)<br>M22 SVD 4:EDV (Model)<br>M22 SVD 4:EDV (Model)<br>M22 SVD 4:EDV (Model)<br>M22 SVD 4:EDV (Model)<br>M22 SVD 4:EDV (Model)<br>M22 SVD 4:EDV (Model)<br>M22 SVD 4:EDV 6 (Model)<br>M22 SVD 4:EDV 6 (Model)                                                                                                    |               |
| (5)<br>eckpletz      | EUSCAVD-OF (Mot)<br>() DP-Keenay<br>66<br>193<br>193<br>193<br>193<br>193<br>193<br>193<br>193                                                                                                    | Bestellaumer / Bastellaumg<br>W225-VD 611 Microlin<br>V225-VD 621 Microlin<br>W225-VD 621 UD 610<br>W225-VD 611LED W (Meelen)<br>W225-VD 611LED # (Meelen)<br>W225-VD 611LED # (Meelen)<br>W225-VD 611LED # (Meelen)<br>W225-VD 611LED # (Meelen)<br>W225-VD 6120 Microlin<br>W225-VD 6120 (Meelen)<br>W225-VD 6120 (Meelen)<br>EUE 5-VD 6220 (Meelen)<br>DL-SVD 632002 (Meelen)<br>DL-SVD 632002 (Meelen)                                                                                                    | E-Adresse<br>0<br>2<br>3<br>4<br>4<br>5<br>6<br>6<br>8<br>8<br>8<br>8<br>9<br>1011<br>1213<br>1415<br>16<br>17                                                                                                    | A-Adresse<br>0<br>2<br>3<br>3<br>4<br>4<br>5<br>6<br>6<br>7<br>7<br>8<br>8<br>9<br>10<br>11<br>11     | Kommenta   |      |                                 | M22 SVD 4:22 (Model)<br>M22 SVD 4:22 (Model)<br>M22 SVD 4:25 (Model)<br>M22 SVD 4:25 (Model)<br>M22 SVD 4:112 DV (Model)<br>M22 SVD 4:112 DV (Model)<br>M22 SVD 4:12 DV (Model)<br>M22 SVD 4:22 DV (Model)<br>M22 SVD 4:22 DV (Model)<br>M22 SVD 4:22 DV (Model)<br>M22 SVD 4:22 DC (Model)<br>M22 SVD 4:22 DC (Model)                                                                                                    |               |
| s (5)                | EUSC SWO DP Mot)  DP-Kennang  6  6  6  6  9  193  193  193  193  193                                                                                                    | Bestelkunner / Bestelhung<br>M225/W0 K11 Model<br>M225/W0 K11E0 W (Model)<br>M225/W0 K11E0 W (Model)<br>M225/W0 K11E0 M (Model)<br>M225/W0 K11E0 M (Model)<br>M225/W0 K11E0 M (Model)<br>M225/W0 K11E0 M (Model)<br>M225/W0 K11E0 M (Model)<br>M225/W0 K120 M (Model)<br>EUF5/W0 4020 (Model)<br>EUF5/W0 4020 (Model)<br>EUF5/W0 4020 (Model)<br>EUF5/W0 4020 (Model)<br>EUF5/W0 4020 (Model)                                                                                                    | E-Adresse<br>0<br>1<br>2<br>3<br>4<br>4<br>5<br>6<br>7<br>7<br>8<br>9<br>9<br>10.11<br>12.13<br>14.15<br>16<br>17<br>17<br>14.15<br>16<br>17<br>14.15<br>16<br>17<br>10<br>10<br>10<br>10<br>10<br>10<br>10<br>10<br>10<br>10                             | A Adresse 0 0 1 2 3 3 6 7 7 8 9 10 11 1 1 1 1 1 1 1 1 1 1 1 1 1 1 1 1                                 | Konnorta   |      |                                 | M22 SVD 4:22 (Model)<br>M22 SVD 4:22 (Model)<br>M22 SVD 4:25 (Model)<br>M22 SVD 4:25 (Model)<br>M22 SVD 4:112 CV (Model)<br>M22 SVD 4:112 CV (Model)<br>M22 SVD 4:12 CV (Model)<br>M22 SVD 4:25 (Model)<br>M22 SVD 4:25 (Model)<br>M23 SVD 4:25 (Model)<br>M23 SVD 4:25 (Model |               |
| sekpidz              | EUSCAVD-0P (Mex)<br>D DP-Kennary<br>66<br>193<br>193<br>193<br>193<br>193<br>193<br>193<br>193                                                                                                    | Bateliname: / Baselinamg           B2250/0.511 [Model]           B2250/0.521 [Model]           B2250/0.522 [Model]           B2250/0.511 [Do B]           B2250/0.511 [Do B]           B2250/0.511 [Do B]           B2250/0.511 [Do B]           B2250/0.511 [Do B]           B4250/0.511 [Do B]           B4250/0.511 [Do B]           B4250/0.511 [Do B]           B4250/0.510 [Model]           B4250/0.510 [Model]           B4250/0.510 [Model]           B4250/0.510 [Model]           B4250/0.510 [Model]           B4250/0.510 [Model]           B4250/0.510 [Model]           B4250/0.510 [Model]           B4250/0.510 [Model]           B450/0.32002 [Model]           B450/0.32002 [Model]                                                                                                    | E-Adresse<br>0<br>1<br>2<br>3<br>4<br>5<br>5<br>6<br>7<br>7<br>7<br>9<br>9<br>10<br>11<br>12<br>13<br>14<br>15<br>16<br>17<br>17<br>17<br>17<br>17<br>17<br>14<br>15<br>16<br>17<br>17<br>17<br>17<br>17<br>17<br>17<br>17<br>17<br>17                    | A-Adresse 0 1 2 3 3 4 5 6 7 7 8 9 10 11 1 1 1 1 1 1 1 1 1 1 1 1 1 1 1 1                               | Konnorta   |      | 8 🖷 10                          | M22 SVD 4/22 (Model)<br>M22 SVD 4/22 (Model)<br>M22 SVD 4/22 (Model)<br>M22 SVD 4/22 (Model)<br>M22 SVD 4/22 (Model)<br>M22 SVD 4/22 SVD 4/22 SVD 4/22<br>SVD 4/22 SVD 4/22 SVD 4/22 SVD 4/22<br>SVD 4/22 SVD 4/22 SVD 4/22 SVD 4/22<br>SVD 4/22 SVD 4/22 SVD 4/22 SVD 4/22<br>SVD 4/22 SVD 4/22 SVD 4/22 SVD 4/22<br>SVD 4/22 SVD 4/22 SV                                                                                                    |               |
|                      | EUSCAVD-0P(Met)<br>10 DP-Xeenary<br>66<br>133<br>133<br>133<br>133<br>133<br>133<br>133                                                                                                    | Reitelikutine / Bestelowung<br>M225VD 511 Models<br>M225VD 621 Models<br>M225VD 611 LD 6 Models<br>M225VD 611 LD 6 Models<br>M225VD 611 LD 6 Models<br>M225VD 611 LD 6 Models<br>M225VD 610 Models<br>M225VD 610 Models<br>M225VD 610 Models<br>D1.5VD 625 00 Models<br>D1.5VD 625 00 Models<br>D1.5VD 625 002 Models<br>D1.5VD 625 002 Models<br>D1.5VD 625                                                                                                    | E-Adresse<br>0<br>1<br>2<br>3<br>4<br>4<br>5<br>6<br>7<br>7<br>8<br>9<br>9<br>10.11<br>12.13<br>14.15<br>16<br>17<br>17<br>16<br>17<br>16<br>17<br>16<br>17<br>16<br>17<br>10<br>10<br>10<br>10<br>10<br>10<br>10<br>10<br>10<br>10                       | AAdresse 0 1 2 2 3 4 4 5 6 7 7 8 9 10 11                                                              | Konnoeta   |      | e) ⊕ (µ C<br>Anctolung III Hand | M225/00/4/20 (Model)<br>M225/00/4/20 (Model)<br>M25/00/4/20 (Model)<br>M25/00/4/20 (Model)<br>M25/00/4/20 (Model)<br>M25/00/4/20 (Model)<br>M25/00/4/20 (Model)<br>M25/00/4/20 (Model)<br>M25/00/4/20 (Model)<br>M25/00/4/20 (Model)                                                                                                    |               |
|                      | EUSCAVD.0P.(Mex)<br>D-Kennary<br>6<br>6<br>193<br>193<br>193<br>193<br>193<br>193<br>193<br>193                                                                                                    | Batalisamer / Basacinarg<br>N2250/0-11 [Madia<br>X2250/0-12] (Madia)<br>X2250/0-12[ Madia)<br>X2250/0-12[ Madia)<br>X2250/0-1120 / Modelin<br>X2250/0-1120 / Modelin<br>X2250/0-1120 / Modelin<br>X2250/0-1120 / Modelin<br>X2250/0-120 / Modelin<br>X2250/0-120 / Modelin<br>EUE SV0-400 / Modelin<br>EUE SV0-400 / Modelin<br>EUE S                                                                                                    | E-Adresse<br>0<br>1<br>2<br>3<br>4<br>5<br>6<br>7<br>7<br>9<br>9<br>9<br>10<br>11<br>12<br>13<br>14<br>15<br>16<br>17<br>17<br>17<br>17<br>17<br>17<br>17<br>14<br>15<br>16<br>17<br>17<br>18<br>19<br>19<br>19<br>19<br>19<br>19<br>19<br>19<br>19<br>19 | A Adresse 0 0 1 2 2 3 4 4 5 6 7 7 8 9 10 11 1 1 1 1 1 1 1 1 1 1 1 1 1 1 1 1                           | Konnorta   |      | e 🔒 I/O                         | M22 SVD 4:22 (Model)<br>M22 SVD 4:22 (Model)<br>M22 SVD 4:ED V/ Model)<br>M22 SVD 4:ED V/ Model)<br>M22 SVD 4:ED V/ Model)<br>M22 SVD 4:ED V/ Model)<br>M22 SVD 4:ED V/ Model)<br>M22 SVD 4:ED V/ Model)<br>M22 SVD 4:ED V/ Model)<br>M22 SVD 4:ED V/ Model)<br>M22 SVD 4:ED V/ Model)<br>M22 SVD 4:ED V/ Model)<br>M22 SVD 4:ED C Model<br>M22 SVD 4:ED C Model<br>M22 SVD 4:ED C Model)<br>M22 SVD 4:ED C Model<br>M22 SVD 4:ED C Model)<br>M22 SVD 4:ED C Model)                                                                                                    |               |

Abbildung 26: Auswahl der SmartWire-DT Teilnehmer am Gateway EU5C-SWD-DP (Mot)

#### ACHTUNG

Das Universalmodul ist kein gültiger SmartWire-DT Teilnehmer und darf daher nicht in das Projekt übernommen werden!

#### Parametrierung der Ein-/Ausgangsadressen eines SmartWire-DT Teilnehmers

| E/A Typ:                                 |                           | Aus- Eingan           |                     |          |                                      | Direkteingabe |
|------------------------------------------|---------------------------|-----------------------|---------------------|----------|--------------------------------------|---------------|
| Ausgang<br>Anfang:  <br>Ende: 4          | Adresse:                  | Länge:                | Einheit:<br>Byte    | <b>V</b> | Konsistent über:<br>Einheit          |               |
| <u>P</u> rozeßabbile                     | <b>d</b> :                | OB1-PA                |                     | -        |                                      |               |
| Eingang<br>Anfang:<br>Ende: (            | A <u>d</u> resse:<br>6    | Länge:                | Ejnheit:<br>Byte    | 7        | Kon <u>s</u> istent über:<br>Einheit | ]             |
| Prozeßab <u>b</u> il                     | <b>d</b> :                | OB1-PA                |                     | •        |                                      |               |
| <u>H</u> erstellerspez<br>(maximal 14 B) | ifische Dat<br>yte hexade | en:<br>zimal, durch k | 00<br>Komma oder Le | eerzeich | en getrennt)                         |               |

Abbildung 27: Ein-/Ausgangsadressen der SmartWire-DT Teilnehmer

Die vom System vorgeschlagene Adresse kann direkt übernommen werden. Die Voreinstellung sieht vor, dass die Anfangsadresse im Prozessabbild der Ein- und Ausgänge liegt.

Bei Bedarf und entsprechender CPU können die Ein-/Ausgangsadressen auch noch nachträglich nach einem Doppelklick verändert werden.

Die Ein- und Ausgänge verwenden Sie wie "normale" lokale Ein-/Ausgänge im Anwendungsprogramm.

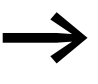

Die genaue Belegung und Bedeutung der Ein- und Ausgangsdaten entnehmen Sie bitte dem Handbuch "SmartWire-DT Teilnehmer", MN05006001Z-DE.

#### Einstellen spezifischer Parameter der SmartWire-DT Teilnehmer

Für jeden SmartWire-DT Teilnehmer können Sie das Anlaufverhalten parametrieren. Damit wird festgelegt, wie das Gateway reagiert, wenn ein Smart-Wire-DT Teilnehmer nicht vorhanden ist. Standardeinstellung ist, dass alle SmartWire-DT Teilnehmer vorhanden sein müssen.

Die Information, ob ein SmartWire-DT Teilnehmer vorhanden ist oder nicht vorhanden, wird aber auch der Anwendung über die Diagnose gemeldet, so dass Sie hier individuell auf den Ausfall eines Teilnehmers reagieren können (→ Abschnitt "1.6.6 Diagnose"auf Seite 42).

#### Ändern der Einstellungen

- Selektieren Sie zur Einstellungsänderung im Konfigurator HW Konfig den gewünschten SmartWire-DT Teilnehmer und klicken Sie doppelt auf die entsprechende Zeile.
- Wechseln Sie in dem sich öffnenden Dialogfenster Eigenschaften -DP-Slave zum Register Parametrieren.

Durch einen Doppelklick auf den SmartWire-DT Teilnehmer wird das Dialogfeld **Eigenschaften - DP-Slave** angezeigt.

Im Ordner **Gerätespezifische Parameter** können Sie nun beispielsweise in der Spalte **Wert** die Option **Gerät muss verfügbar sein** (Device shall be present) auf **Gerät muss nicht verfügbar sein** (Device may not be present) ändern.

| Wert                      |  |  |
|---------------------------|--|--|
|                           |  |  |
|                           |  |  |
| Gerät muss vorhanden sein |  |  |
| nicht erlaubt             |  |  |
|                           |  |  |
|                           |  |  |
|                           |  |  |

Abbildung 28: Spezifische Parametrierung der SmartWire-DT Teilnehmer

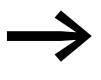

Die Parametrierung an dieser Stelle ist nur sinnvoll, wenn in den Anwendungsparametern (s. o.) für den Parameter "All Slaves optional" der Wert "Defined for each slave" eingestellt ist.

Ebenso können Sie in diesem Dialog festlegen, ob der SmartWire-DT Teilnehmer durch ein Universalmodul M22-SWD-NOP(C) ersetzt werden darf. Setzen Sie für diesen Fall den Parameter "Replacement by universal module" auf "allowed".

## 1.6.4.5 Nachträglich SmartWire-DT Teilnehmer einfügen

Falls Sie bezüglich der endgültigen SmartWire-DT Topologie unsicher sind und SmartWire-DT Teilnehmer nachträglich einfügen wollen, empfiehlt sich der Einbau eines Platzhalters (Leermoduls) in der entsprechenden Position im SmartWire-DT Netzwerk. Dies ist auch in STEP 7 hilfreich, da HW-Konfig kein Einfügen inmitten belegter Modul-Plätze gestattet.

- Platzieren Sie die feststehenden SmartWire-DT Teilnehmer in der richtigen Reihenfolge und fügen Sie den Platzhalter (Reserved place for extension) an der vorgesehenen Stelle ein. Ein Platzhalter reserviert eine SmartWire-DT Teilnehmeradresse für einen später einzufügenden Teilnehmer.
- Speichern Sie das Projekt und transferieren Sie es anschließend in die SPS. Setzen Sie anschließend die SPS in den Betriebszustand RUN.

Das SmartWire-DT Gateway adressiert die Teilnehmer automatisch unter Berücksichtigung des Platzhalters nach Erhalt der DP-Konfiguration von der SPS. 1 PROFIBUS-Gateway EU5C-SWD-DP

1.6 Programmierung

# 1.6.5 Azyklische Datenkommunikation

SmartWire-DT Teilnehmer wie zum Beispiel das Modul PKE-SWD-32 für den elektronischen Motorschutzschalter liefern neben den zyklischen Daten auch azyklische Dateninhalte. Zum Lesen und Schreiben azyklischer Daten werden in STEP 7 die Funktionsbausteine SFB52 RDREC (read record) sowie SFB53 WRREC (write record) verwendet. Die Referenz zu dem gewünschten Teilnehmer erfolgt bei diesen Bausteinen über die Parameter "ID" und "Index".

Am Parameter "ID" wird die Eingangsadresse des SmartWireDT Teilnehmers angegeben, mit dem kommuniziert werden soll. Der Parameter "Index" adressiert das V1-Objekt. Das erste Objekt erhält die Nummer 1, das zweite die 2 usw. Beim SmartWire-DT Teilnehmer PKE-SWD-32 liefert das Objekt 1 den Stromwert "I<sub>rel</sub>".

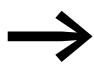

Weitere Informationen zur Handhabung der Funktionsbausteine entnehmen Sie bitte der Dokumentation zu STEP 7.

## 1.6.6 Diagnose

Das System SmartWire-DT stellt Ihnen zyklische und azyklische Diagnoseinformationen zur Verfügung.

> Grundlegende Informationen zur DP-Diagnose finden Sie in der Dokumentation des PROFIBUS-DP-Masters XIOC-NET-DP-M im Handbuch "XIOC-Signalmodule", MN05002002Z-DE. Hier finden Sie auch Erläuterungen zum Zugriff auf die Diagnosedaten eines DP-Slave-Teilnehmers.

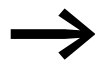

Für die Auswertung der Slave-Diagnose beim Einsatz einer Simatic-S7-Steuerung werden unter Umständen unterschiedliche Systembausteine verwendet. Dies ist der jeweiligen Dokumentation der eingesetzten CPU bzw. des CP zu entnehmen.

## 1.6.6.1 Zyklische Diagnoseinformationen

Diese grundlegenden Diagnoseinformationen sind im normalen I/O-Abbild jedes SmartWire-DT Teilnehmers codiert. Sie liefern Informationen darüber, ob der SmartWire-DT Teilnehmer am normalen Datenaustausch über das SmartWire-DT Netzwerk teilnimmt. Weiter wird gemeldet, ob aktuelle Diagnosemeldungen vorliegen. Diese beiden Informationen stehen bei allen SmartWire-DT Teilnehmern im ersten Eingangsbyte auf den Bitpositionen 4 und 6. Sie erlauben eine schnelle und einfache Beurteilung des Zustands des SmartWire-DT Teilnehmers:

- Der SmartWire-DT Teilnehmer ist vorhanden und aktiv in das SmartWire-DT Netzwerk eingebunden.
- Der SmartWire-DT Teilnehmer arbeitet störungsfrei.

# Beispiel

M22-SmartWire-DT-K11-LED-R-Funktionselement mit einem Byte Input (Schaltstellungsanzeige und Diagnoseinformationen)

Byte 0:

| 7       | 6      | 5 | 4    | 3             | 2 | 1   | 0   |  |
|---------|--------|---|------|---------------|---|-----|-----|--|
| Diagnos | edaten |   |      | Eingangsdaten |   |     |     |  |
| SUBST   | PRSNT  | - | DIAG | -             | - | NC1 | NC1 |  |

| Bit | Bezeichnung          | Bedeutung                                                                       |
|-----|----------------------|---------------------------------------------------------------------------------|
| 0   | NC1 = Normally Close | 0: Kontakt betätigt<br>1: Kontakt nicht betätigt                                |
| 1   | NO = Normally Open   | 0: Kontakt nicht betätigt<br>1: Kontakt betätigt                                |
| 2   | nicht benutzt        | -                                                                               |
| 3   | nicht benutzt        | -                                                                               |
| 4   | DIAG                 | 0: keine Diagnosemeldung<br>1: Diagnose vorhanden                               |
| 5   | nicht benutzt        | -                                                                               |
| 6   | PRSNT                | 0: Modul nicht vorhanden<br>1: Modul vorhanden                                  |
| 7   | SUBST                | 0: projektiertes Modul vorhanden<br>1: Universal-Modul M22-SWD-NOP(C) vorhanden |

# Ausgänge:

Byte 0:

| 7 | 6 | 5 | 4 | 3 | 2 | 1 | 0  |
|---|---|---|---|---|---|---|----|
| - | - | - | - | - | - | - | 00 |

| Bit | Bezeichnung   | Bedeutung       |
|-----|---------------|-----------------|
| 0   | 00            | Ansteuerung LED |
| 1   | nicht benutzt | -               |
| 2   | nicht benutzt | -               |
| 3   | nicht benutzt | -               |
| 4   | nicht benutzt | -               |
| 5   | nicht benutzt | -               |
| 6   | nicht benutzt | -               |
| 7   | nicht benutzt | -               |

## 1.6 Programmierung

Ergibt die Auswertung des Diagnosebits, dass erweiterte Diagnoseinformationen vorliegen, können Details hierzu durch eine Auswertung der azyklischen Diagnose des PROFIBUS-DP ermittelt werden.

Bei dem hier als Beispiel betrachteten SmartWire-DT Teilnehmer könnten folgende Detailzustände ermittelt werden.

| Wert | Bedeutung                                                   |
|------|-------------------------------------------------------------|
| 0x10 | Der Kontakt ist länger als vier Sekunden in Mittelstellung. |
| 0x11 | Ein Kurzschluss im Kontakt liegt vor.                       |

#### 1.6.6.2 Azyklische Diagnose

Wie schon bei der Konfiguration zu sehen war, stellt sich das SmartWire-DT Gateway mit seinen Teilnehmern als modularer DP-Slave dar. Dies trifft auch für den Aufbau der Diagnosedaten zu. PROFIBUS-DP definiert für modulare Slaves ein StandardZugriffsverfahren auf Diagnoseinformationen. Die Diagnose besteht dabei aus einem Norm-Diagnose-Header (DP-V0-Header), einem ebenfalls standardisierten Modulstatus sowie im Anhang optionalen erweiterten Diagnosemeldungen von einem oder mehreren Teilnehmern, die eine detaillierte Diagnose melden. Im Folgenden werden die im Standard-PROFIBUS verwendeten Begriffe verwendet. Die Bezeichnung "Modul" ist dabei synonym mit einen SmartWire-DT Teilnehmer zu verstehen.

| Diagnosedaten                                | Beschreibung                      |
|----------------------------------------------|-----------------------------------|
| DP-V0 Header (6 Bytes)                       | Norm-Diagnose-Header              |
| Modulstatus (Standard)                       | Norm-Modulstatus                  |
| erste erweiterte Diagnosemeldung (optional)  | gerätespezifische Detailmeldungen |
|                                              |                                   |
| letzte erweiterte Diagnosemeldung (optional) |                                   |

#### Norm-Diagnose-Header

Aufbau DP-V0-Header

| Byte | Wert | Erklärung           |
|------|------|---------------------|
| 1    |      | V0 Status-1         |
| 2    |      | VO-Status-2         |
| 3    |      | VO-Status 3         |
| 4    |      | DP-Master-Adresse   |
| 5    | 0x4d | Eaton Gerätekennung |
| 6    | 0x13 | Eaton Gerätekennung |

## 1.6.7 Gerätespezifische Diagnose

Die gerätespezifische Diagnose besteht aus dem Modul-Statusblock, der allgemeine Informationen über das Modul (SmartWire-DT Teilnehmer) liefert, sowie gegebenenfalls erweiterten Informationen von Diagnose meldenden SmartWire-DT Teilnehmern.

Der Modul-Statusblock entspricht dabei vom Aufbau her der Standardanforderung an die Diagnose eines modularen DP-Slave.

| Byte      | Wert      | Beschreibung                                       |
|-----------|-----------|----------------------------------------------------|
| Modulstat | us Header |                                                    |
| 1         | Lx        | Länge des Teilnehmer-Statusblocks                  |
| 2         | 0x82      |                                                    |
| 3         | 0x00      |                                                    |
| 4         | 0x00      |                                                    |
| Modulstat | us        |                                                    |
| 5         |           | Zwei Status-Bits für SmartWire-DT Teilnehmer 1 - 4 |
|           |           | Zwei Status-Bits für SmartWire-DT Teilnehmer 5 - 8 |
| Lx        |           | Status-Bits für weitere SmartWire-DT Teilnehmer    |

#### Aufbau des Modul-Statusblocks

Der Modulstatusblock enthält im ersten Byte die Länge des gesamten Modulstatusblocks, darauf folgend die Kennungen 0x82, 0x00, 0x00. Damit ist sein Format mit dem DP-V1-Status kompatibel.

Ab dem fünften Byte folgen pro Modul (SmartWire-DT Teilnehmer) jeweils eine 2-Bit-Statuskennung. In einem Byte ist also der Status von bis zu vier SmartWire-DT Teilnehmern gepackt. Im letzten Byte werden nicht benutzte Bits mit 0 aufgefüllt.

| 2-Bit-Status-<br>kennung | Erklärung                                                                            |
|--------------------------|--------------------------------------------------------------------------------------|
| 00                       | Es erfolgt ein zyklischer Datenaustausch mit dem jeweiligen SmartWire-DT Teilnehmer. |
| 01                       | Es liegt eine Diagnosemeldung des SmartWire-DT Teilnehmers vor.                      |
| 10                       | Konfigurationsfehler (inkompatibler SmartWire-DT Teilnehmer)                         |
| 11                       | Ausfall eines SmartWire-DT Teilnehmers                                               |

## 1.6.7.1 Erweiterte Diagnose (modulbezogen)

Die erweiterte Diagnose enthält die Teilnehmeradresse des SmartWire-DT Teilnehmers, Statusinformationen sowie eine oder mehrere detaillierte Angaben zu Fehler- oder Diagnoseursachen.

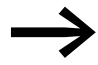

Die Bedeutung der Angaben finden Sie im Handbuch MN05006001Z-DE.

1.6 Programmierung

| Byte | Wert | Beschreibung                                     |
|------|------|--------------------------------------------------|
| 1    | Ly   | Länge Detail-Statusmeldung                       |
| 2    | 0xA1 | Statustyp                                        |
| 3    |      | SmartWire-DT Teilnehmeradresse (1 - 58)          |
| 4    | 0    | -                                                |
| 5    |      | erste detaillierte Diagnosemeldung/Statusmeldung |
| 6    |      | -                                                |
| Ly   |      | xdetaillierte Diagnosemeldung/Statusmeldung      |

Tabelle 7: Aufbau der erweiterten Diagnose

#### Beispiel

Ein SmartWire-DT Netzwerk besteht aus neun SmartWire-DT Teilnehmern. Wird bei einem SmartWire-DT Teilnehmer EU5E-SWD-4D4D (Ein-/Ausgangsmodul mit Überlastmeldung), der der fünfte Teilnehmer im SmartWire-DT Netzwerk ist, ein Kurzschluss gemeldet, sieht die Diagnose wie folgt aus.

| Byte<br>absolut | Byte      | Wert    | Beschreibung                                               |
|-----------------|-----------|---------|------------------------------------------------------------|
| 1               | 1         | 0x8     | V0-Status-1                                                |
| 2               | 2         | OxC     | V0-Status-2                                                |
| 3               | 3         | 0       | VO-Status 3                                                |
| 4               | 4         | 1       | DP-Master-Adresse                                          |
| 5               | 5         | 0x4D    | ID des Gateways                                            |
| 6               | 6         | 0x13    | ID des Gateways                                            |
| Modulstat       | us Header |         |                                                            |
| 7               | 1         | OxC     | Länge Modulstatus                                          |
| 8               | 2         | 0x82    | -                                                          |
| 9               | 3         | 0x00    | -                                                          |
| 10              | 4         | 0x00    | -                                                          |
| 11              | 5         | 0x0     | Die SmartWire-DT Teilnehmer 1 bis 4 melden keine Diagnose. |
| 12              | 6         | 0x01    | Der SmartWire-DT Teilnehmer 5 meldet Diagnose.             |
| 13              | 7         | 0x0     | Der SmartWire-DT Teilnehmer 9 meldet keine Diagnose.       |
| Erweiterte      | Diagnose  | E/A-Mod | ul                                                         |
| 14              | 1         | 5       | Länge Detail-Statusmeldung                                 |
| 15              | 2         | 0xA1    | Statustyp                                                  |
| 16              | 3         | 0x5     | SmartWire-DT Teilnehmer-Adresse                            |
| 17              | 4         | 0       | -                                                          |
| 18              | 5         | 0x13    | Meldung: Kurzschluss/Überlast                              |

# 2 CANopen-Gateway EU5C-SWD-CAN 2.1 Einleitung

# 2 CANopen-Gateway EU5C-SWD-CAN

### 2.1 Einleitung

Das SmartWire-DT Gateway EU5C-SWD-CAN stellt die Verbindung zwischen den SmartWire-DT Teilnehmern und einem übergeordneten CANopen-Master her.

### 2.2 Aufbau

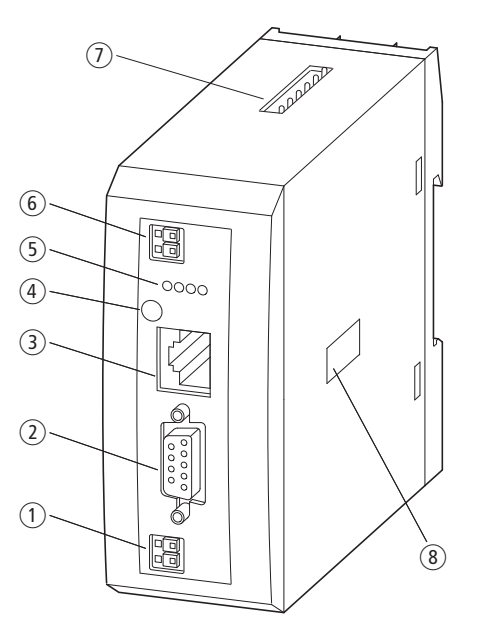

Abbildung 29: Frontansicht EU5C-SWD-CAN

- (1) 24-V-Stromversorgung POW
- Feldbusschnittstelle
- 3 Diagnose-Schnittstelle
- $\textcircled{4} \ \text{Konfigurationstaste}$
- 5 Diagnose-Anzeigen
- 6 24-V-Stromversorgung AUX
- SmartWire-DT Anschluss
- (8) Adressschalter

Das Gateway stellt die Verbindung zwischen den Teilnehmern am Smart-Wire-DT Netzwerk und der übergeordneten SPS dar. Weiter stellt es zwei Spannungsversorgungen zur Verfügung, eine für die SmartWire-DT Teilnehmer sowie eine weitere 24-V-Spannung zur Versorgung der Schützspulen, falls auch diese über SmartWire-DT Teilnehmer betrieben werden. Die Spannungsversorgung sowie die Datenkommunikation werden über die 8-polige Smart-Wire-DT Leitung vom Gateway zu den Teilnehmern geführt.

2.3 Projektierung

## 2.3 Projektierung

Das Gateway stellt sich in Verbindung mit den SmartWire-DT Teilnehmern als modularer Slave gemäß dem Profil DS301.4 am Feldbus CANopen dar. Jeder SmartWire-DT Teilnehmer ist dabei ein eigenes Modul. Es können bis zu 99 SmartWire-DT Teilnehmer an einem CANopen-Gateway betrieben werden. Beachten Sie jedoch die maximal an CANopen austauschbare Datenmenge. Diese beträgt maximal 128 Byte Eingangsdaten sowie 128 Byte Ausgangsdaten.

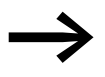

Angaben zum Umfang der Ein-/Ausgangsdaten eines Smart-Wire-DT Teilnehmers finden Sie im Anhang des Handbuches "SmartWire-DT Teilnehmer", MN05006001Z-DE.

Die Ausdehnung des SmartWire-DT Netzwerks darf bis zu 600 m betragen.

## 2.3.1 Anschluss

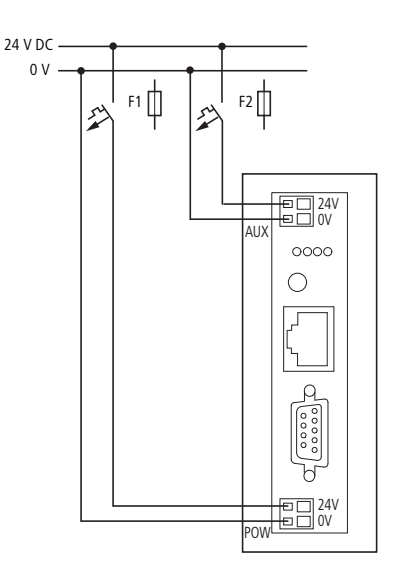

Abbildung 30: Anschluss

Die Stromversorgung des Gateways und die Versorgung der SmartWire-DT Teilnehmerelektronik erfolgen über die Klemmen POW. Das Gateway enthält ein zusätzliches Netzteil für die 15-V-Versorgung der SmartWire-DT Teilnehmer mit einer Leistung von 0,7 A.

Schließen Sie beim SmartWire-DT Gateway die POW- und die AUX-Versorgungsspannung über getrennte Leitungsschutzschalter oder Schmelzsicherungen an:

#### Leitungsschutzschalter 24 V DC für POW

- Leitungsschutz nach DIN VDE 0641 Teil 11, IEC/EN 60898:
  - Leitungsschutzschalter 24 V DC Nennstrom 3 A; Auslösecharakteristik C oder
  - Schmelzsicherung 3 A, Betriebsklasse gL/gG
- Leitungsschutz für Leitung AWG 24 nach UL 508 und CSA-22.2 Nr. 14:
  - Leitungsschutzschalter 24 V DC Nennstrom 3 A; Auslösecharakteristik C oder
  - Schmelzsicherung 3 A

#### Leitungsschutzschalter 24 V DC für AUX

- Leitungsschutz nach DIN VDE 0641 Teil 11, IEC/EN 60898:
  - Leitungsschutzschalter 24 V DC Nennstrom 3 A; Auslösecharakteristik Z oder
  - Schmelzsicherung 3 A, Betriebsklasse gL/gG
- Leitungsschutz für Leitung AWG 24 nach UL 508 und CSA-22.2 Nr. 14:
  - Leitungsschutzschalter 24 V DC Nennstrom 2 A; Auslösecharakteristik B oder
  - Schmelzsicherung 2 A
    - Bitte beachten Sie die Gesamtstromaufnahme Ihres SmartWire-DT Netzwerks und projektieren Sie gegebenenfalls ein zusätzliches Einspeisemodul EU5C-SWD-PF2. Informationen zum Stromverbrauch finden Sie im Handbuch MN05006001Z-DE.

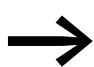

Werden auch Schaltgeräte über die SmartWire-DT Teilnehmer DIL-SmartWire-DT-32-001/002 angeschlossen, wird zusätzlich die Versorgung AUX benötigt.

Werden Schaltgeräte mit einer Ansteuerleistung größer als 3 A (UL: 2 A) angeschlossen, muss ein zusätzliches Einspeisemodul EU5C-SWD-PF1 oder EU5C-SWD-PF2 eingesetzt werden.

Bei der Projektierung des SmartWire-DT Netzwerks unterstützt Sie auch das Softwareprogramm SWD-Assist, indem es Sie auf für den Einsatz notwendige neue Einspeisemodule automatisch hinweist.

#### 2.3 Projektierung

#### 2.3.2 CANopen-Adresseinstellung

Das Gateway benötigt im CANopen-Netzwerk eine eindeutige Adresse (Node-ID). Diese wird am Gateway über DIP-Schalter (Schalter 3 - 8) eingestellt. Gültige Adressen sind hierbei 1 - 32.

#### 2.3.3 CANopen-Anschluss

Der Anschluss an den Feldbus erfolgt über einen 9-poligen SUB-D-Stecker.

| SUB-D-Stecker | Signal |
|---------------|--------|
| 1             | _      |
| 2             | CAN_L  |
| 3             | GND    |
| 4             | _      |
| 5             | _      |
| 6             | GND    |
| 7             | CAN_H  |
| 8             | _      |
| 9             | _      |
|               |        |

Abbildung 31: Belegung des CANopen-Steckers am Gateway

## 2.3.4 Baudrate

Das Gateway unterstützt den Betrieb an CANopen-Mastern bis zu 1 MB. Die Anpassung an die Baudrate des Netzwerk-Masters geschieht automatisch.

## 2.3.5 Beschreibungsdatei (EDS)

Für die Auswahl des Geräts und den Betrieb am Feldbus CANopen wird eine EDS-Beschreibungsdatei (EDS = Electronic Data Sheet) verwendet. Diese EDS-Datei enthält vereinheitlichte Beschreibungen der CANopen-Teilnehmer. Für das CANopen-Gateway EU5C-SWD-CAN ist dies die Datei EU5C-SWD-CAN.eds.

Die Weiterentwicklung des SmartWire-DT Kommunikationssystems führt zu unterschiedlichen Versionen der EDS-Dateien. Den Zusammenhang zwischen unterstützten SmartWire-DT Teilnehmern, SmartWire-DT Gateways und EDS-Dateien finden Sie in der Versionstabelle EU5C-SWD-CAN auf Seite 149 im Anhang.

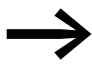

Ab der Version V.2.3.9 und dem Servicepack ecp\_update\_0109 ist diese Datei im Eaton Programmiersystem CoDeSys enthalten. Sie finden die Datei auch im Internet unter: <u>http://www.eaton.com/moeller</u> → Support

Folgen Sie dort bitte den Links.

### 2.3.6 Diagnoseschnittstelle

Die Gateways verfügen über eine Online-Diagnoseschnittstelle mit folgenden Funktionen:

- Aktualisierung des Betriebssystems der SmartWire-DT Gateways
- Anschluss der Software SWD-Assist zur Online-Diagnose des Smart-Wire-DT Netzwerks

Zum Anschluss kann das Programmierkabel EU4A-RJ45-CAB (seriell SUB-D<->RJ45) oder das USB-Kabel EU4A-RJ45-USB-CAB (USB<->RJ45) verwendet werden.

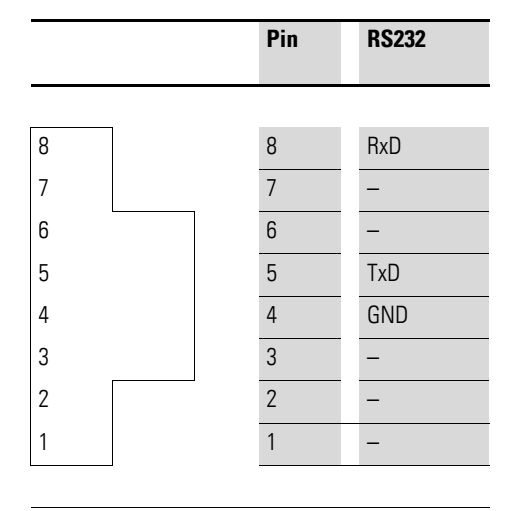

Abbildung 32: Belegung der Diagnoseschnittstelle

Die Online-Funktionen der Software SWD-Assist bieten vielfältige Möglichkeiten zur Anzeige und Diagnose des SmartWire-DT Netzwerks auch ohne aktive SPS.

- Zustandsanzeige der Ein-/Ausgänge
- Verdrahtungstest
- Auslesen der gespeicherten Istkonfiguration
- Einlesen der SmartWire-DT Konfiguration
- Vergleich zwischen Soll- und Istkonfiguration
- Anzeige der zyklischen und azyklischen Diagnosemeldungen

Weitere Details sind in der Online-Hilfe der Software SWD-Assist beschrieben.

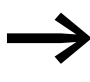

Diese Online-Funktionen stehen ab Betriebssystemversion 1.10 der Gateways und Version 1.10 der Software SWD-Assist zur Verfügung.

2.4 Installation

# 2.4 Installation

# 2.4.1 Montage

Gehen Sie bei der Montage des Geräts bitte wie folgt vor:

Stellen Sie zunächst die CANopen-Adresse (Node-address) ein. Diese wird am Gateway über DIP-Schalter (Schalter 3 - 8) eingestellt. Der DIP-Schalter befindet sich unter einer Abdeckung auf der rechten Seite des Gateways. Gültige Adressen sind hierbei 1 - 32.

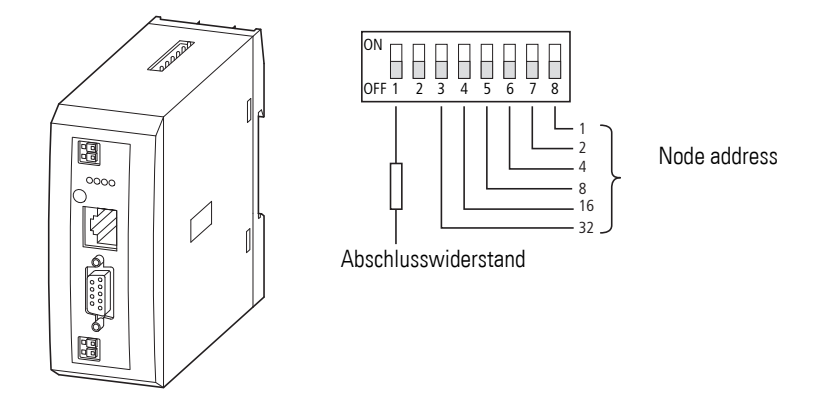

Abbildung 33: Einstellen der Slave-Adresse

Montieren Sie das Gerät auf der Hutschiene.

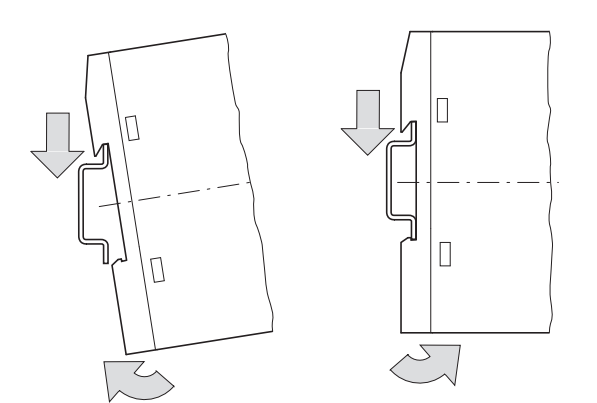

Abbildung 34: Montage auf Hutschiene

- Schließen Sie die 24-V-DC-Spannung an die Anschlussklemmen POW auf der Vorderseite des Gateways an.
- Schließen Sie, falls notwendig, die 24-V-DC-Spannung für die Schützspulen an die Anschlussklemmen AUX an.

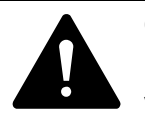

#### GEFAHR

In sicherheitsrelevanten Applikationen muss das Netzgerät zur Versorgung des SmartWire-DT Systems als PELV-Netzgerät ausgeführt werden.

#### ACHTUNG

Sicherheitsvorkehrungen (NOT-AUS) müssen Sie in der äußeren Beschaltung des EU5C-SWD-DP und möglicherweise verwendeter Power-Module EU5C-SWD-PF1-1 und EU5C-SWD-PF2-1 vornehmen. Planen Sie dazu die Abschaltung der Spannungsversorgung für die Schützspulen AUX ein.

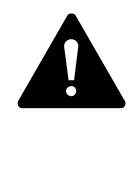

#### GEFAHR

Schalten Sie die Spannungsversorgung aus, wenn Sie Teilnehmer im SmartWire-DT System bzw. Flachbandkabel umstecken. Die SmartWire-DT Teilnehmer könnten andernfalls zerstört werden!

# 2.4.1.1 Potenzialverhältnisse zwischen den Komponenten

Das gesamte System SmartWire-DT arbeitet mit einer gemeinsamen Versorgungsspannung. Sehen Sie für die Masseverdrahtung einen gemeinsamen Sternpunkt vor. Damit sind die verschiedenen Teilnehmer im SmartWire-DT System nicht galvanisch voneinander getrennt.

Der Feldbus und das SmartWire-DT System sind galvanisch voneinander getrennt.

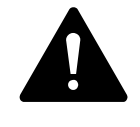

#### GEFAHR

Das Gateway verfügt über einen Verpolungsschutz für die 24-V-DC-POW-Versorgung. Ist das Gateway jedoch über die serielle Schnittstelle mit einem geerdeten Gerät (zum Beispiel einem PC) verbunden, so kann bei verpolter Spannungsversorgung das Gateway zerstört werden!

►

2.4 Installation

# 2.4.2 Anschluss SmartWire-DT

Schließen Sie das SmartWire-DT Netzwerk an. Verwenden Sie hierzu die SmartWire-DT Leitung SWD4-100LF8-24 und den zugehörigen Flachstecker SWD4-8MF2 oder vorkonfektionierte Leitungen, z. B. SWD4-3F8-24-2S

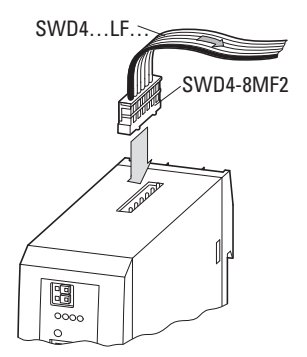

Abbildung 35: Anschluss SmartWire-DT

#### 2.4.3 Anschluss CANopen

Für den Anschluss an das CANopen-Kabel benötigen Sie eine 9-polige SUB-D-Buchse. (z. B. PS416-ZBS-411)

 Schließen Sie das CANopen-Kabel mit dem CANopen-Stecker an die Feldbus-Schnittstelle des Gateways an.

Der erste und der letzte Teilnehmer im einem CANopen-Netzwerk muss den Feldbus mit einem Abschlusswiderstand abschließen. Der Busabschlusswiderstand wird extern aufgeschaltet. Beim Gateway EU5C-SWD-CAN kann der Abschlusswiderstand mit dem DIP-Schalter 1 aktiviert werden.

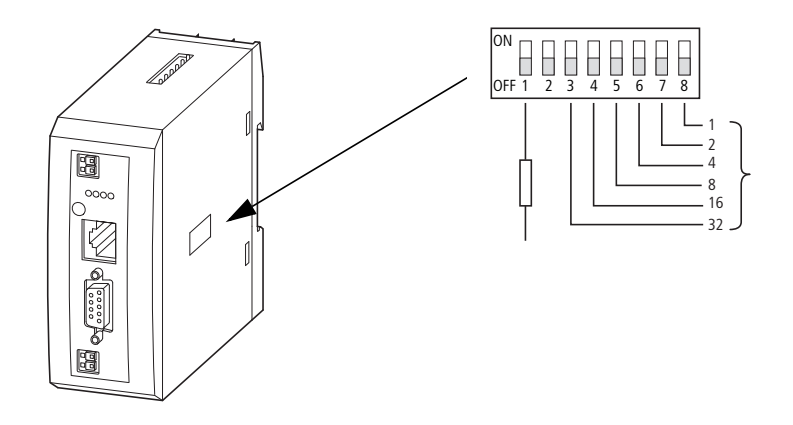

Abbildung 36: Aktivierung des Abschlusswiderstands

## 2.4.4 EMV-gerechte Verdrahtung

Durch eventuelle elektromagnetische Beeinflussung des Feldbusses können unerwünschte Störungen auftreten. Diese lassen sich durch geeignete EMV-Maßnahmen schon im Vorfeld minimieren. Hierzu zählen:

- der EMV-gerechter Systemaufbau der Anlage,
- eine EMV-gerechte Leitungsführung,
- Maßnahmen, die keine großen Potenzialunterschiede aufkommen lassen und
- die richtige Installation des CANopen-Netzwerks (Kabel, Anschluss des Bussteckers usw.)

Die elektromagnetische Beeinflussung lässt sich durch das Auflegen des Schirms wesentlich verringern. Die folgenden Abbildungen stellen das richtige Auflegen der Abschirmung dar.

#### für Hutschiene

#### für Montageplatte

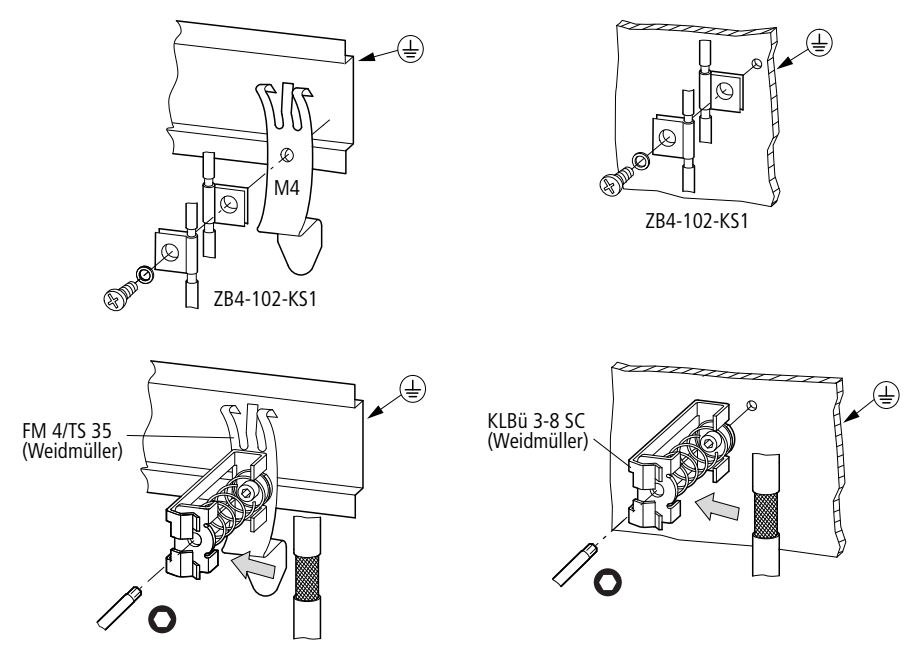

Abbildung 37: Abschirmung der Netzwerkleitung

2.5 Inbetriebnahme

# 2.5 Inbetriebnahme

# 2.5.1 Einleitung

Prüfen Sie bitte vor dem Einschalten, ob die Spannungsversorgung für das Gateway richtig angeschlossen ist. Ebenso müssen die Konfiguration und die Installation des Smart-Wire-DT Netzwerks (mit allen angeschlossenen Teilnehmern) korrekt vorgenommen worden sein. Falls Sie Geräte bereits in eine Anlage integriert haben, sichern Sie den Arbeitsbereich angeschlossener Anlagenteile gegen Zutritt, damit keine Personen durch beispielsweise ein unerwartetes Anlaufen von Motoren gefährdet werden.

Die Inbetriebnahme geschieht in mehreren Schritten:

- 1. SmartWire-DT Netzwerk in Betrieb nehmen.
- 2. Verbindung zum Feldbus herstellen.
- 3. SPS-Programm laden und starten.

#### 2.5.2 SmartWire-DT Netzwerk in Betrieb nehmen

Bevor das Gateway Daten mit der SPS austauschen kann, muss im Gateway eine gültige SmartWire-DT Netzwerkkonfiguration abgelegt sein (sogenannte Gateway-Sollkonfiguration). Diese wird bei jedem erneuten Start des Gateways mit der aktuellen Konfiguration (Istkonfiguration) verglichen. Stellt das Gateway hierbei fest, dass ein SmartWire-DT Teilnehmer nicht erreicht werden kann, oder wird ein falscher Teilnehmertyp ermittelt, so geht das Smart-Wire- DT Netzwerk nicht in Betrieb. (Im Detail ist dies von der Netzwerkkonfiguration abhängig.) Das Einlesen der SmartWire-DT Netzwerkkonfiguration geschieht durch Betätigen des Konfigurationstasters auf dem Gateway. Dabei werden alle SmartWire-DT Teilnehmer in aufsteigender Reihenfolge neu adressiert.

Dieser Vorgang darf nur erfolgen bei:

- der Erstinbetriebnahme,
- einem Austausch eines defekten Teilnehmers oder
- einer Änderung der Konfiguration.

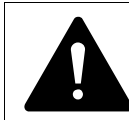

#### VORSICHT

Ist ein SmartWire-DT Teilnehmer ausgefallen, kann das Smart-Wire-DT Netzwerk je nach Konfigurationseinstellung noch mit den verbleibenden Teilnehmern betrieben werden (auch nach einem erneutem Power Up des Gateways). Der Ausfall wird der Applikation gemeldet.

Wird bei einer fehlerhaften Konfiguration die Konfigurationstaste betätigt, werden nur noch die Teilnehmer bis zu dem ausgefallenen Gerät adressiert und gespeichert. Die Verwendung der restlichen Teilnehmer ist erst wieder möglich, wenn der defekte Teilnehmer ausgetauscht und die Konfiguration durch Betätigen des Konfigurationstasters neu eingelesen wurde.

# 2.5.2.1 Einschalten bei Erstinbetriebnahme, Austausch oder bei geänderter SmartWire-DT Konfiguration

Voraussetzungen für das Einlesen der Konfiguration:

- Alle SmartWire-DT Teilnehmer sind an die SmartWire-DT Leitung angebunden.
- Das SmartWire-DT Netzwerk ist an das Gateway angeschlossen.
- Am Gateway ist die Spannung POW angelegt und die Power-LED leuchtet.
- Die Spannung AUX ist angelegt (sofern notwendig).
- Die SmartWire-DT Status-LEDs der SmartWire-DT Teilnehmer sind an oder blinken.
- Entfernen Sie gegebenenfalls den CANopen-Feldbusanschluss vom SmartWire-DT Gateway.
- Betätigen Sie den Konfigurationstaster am Gateway für mindestens zwei Sekunden. Die SmartWire-Status-LED am Gateway beginnt orange zu blinken. Die SmartWire-DT Status-LEDs an den SmartWire-DT Teilnehmern blinken ebenfalls. Alle Teilnehmer werden der Reihe nach adressiert, die gesamte Konfiguration wird remanent im Gateway abgespeichert (Gateway-Sollkonfiguration). Danach wird das Gateway neu gestartet (siehe nächsten Abschnitt).

# 2.5.2.2 Einschalten bei gespeicherter Gateway-Sollkonfiguration

Ist eine Konfiguration im Gateway gespeichert, so wird bei jedem Einschalten der Versorgungsspannung geprüft, ob die tatsächlich am Netzwerk gefundenen Teilnehmer mit der gespeicherten Gateway-Sollkonfiguration übereinstimmen. Das Ergebnis der Prüfung wird über die SmartWire-DT Status-LED am Gateway angezeigt:

| Beschreibung                                                                                                    | SmartWire-DT Status-LED | Datenaustausch Gateway-<br>SmartWire-DT Teilnehmer |
|----------------------------------------------------------------------------------------------------|-------------------------|----------------------------------------------------|
| Die aktuelle Istkonfiguration stimmt mit der<br>Gateway-Sollkonfiguration überein.                                                  | grünes Dauerlicht       | ја                                                 |
| Ein notwendiger SmartWire-DT Teilnehmer<br>fehlt, oder die Gateway-Sollkonfiguration<br>entspricht nicht der Istkonfiguration.      | blinkt rot              | nein                                               |
| Die Teilnehmeradressierung ist aktiv (nach<br>Power On oder einem Download einer projek-<br>tierten Konfiguration mit Leermodulen). | blinkt grün             | nein                                               |
| Kurzschluss auf der 15-V-Spannungsversor-<br>gung, oder es ist kein SmartWire-DT Teil-<br>nehmer anschlossen.                       | rotes Dauerlicht        | nein                                               |

2.5 Inbetriebnahme

### 2.5.2.3 Feldbuskommunikation herstellen

Ist ein Datenaustausch zwischen den SmartWire-DT Teilnehmern und dem Gateway möglich, kann auch grundsätzlich die Kommunikation zwischen dem Gateway und der Steuerung über CANopen erfolgen.

- Schließen Sie das CANopen-Gateway an den Feldbus an.
- Laden Sie das Programm auf die Steuerung.

Beim Laden des Programms auf die Steuerung wird die Konfiguration des CANopen-Netzwerks auf den PROFIBUS-Master übertragen. Vom CANopen-Master wird nun die Konfiguration des SmartWire-DT Netzwerks auf das Gateway übertragen und geprüft. (Dies ist nur dann der Fall, wenn Sie in der Steuerungskonfiguration das Kästchen **SDO's für Modulliste erzeugen** angewählt haben.) Stimmt die projektierte Konfiguration mit der gespeicherten Gateway-Konfiguration überein, so zeigen alle Status-LEDs grünes Dauerlicht an. Eventuell auftretende Fehler werden an der CANopen-Status-LED und der Config-Status-LED angezeigt.

| Beschreibung                                                                     | CAN-Status-LED               | Datenaustausch Gateway<br>über CANopen zur SPS |
|----------------------------------------------------------------------------------|------------------------------|------------------------------------------------|
| CAN-Schnittstelle inaktiv                                                        | aus                          | nein                                           |
| Baudratenerkennung auf dem CAN-Bus aktiv                                         | rotes Blitzlicht             | nein                                           |
| CAN-Baudrate erkannt, warten auf gültige Sollkonfiguration                       | orange                       | nein                                           |
| Kommunikationsfehler auf dem CAN-Bus<br>(Error-Warning-Level reached.)           | rot blinkend                 | ja                                             |
| Überwachungsfehler<br>(Nodeguarding/Heartbeat)                                   | flackerndes rotes Blitzlicht | nur SDO                                        |
| Kommunikationsstörung auf dem CAN-Bus<br>(Bus-Off)                               | rot                          | nein                                           |
| Pre-Operational — Initialisierungsmodus —<br>Kommunikation nur über SDOs möglich | grün blinkend                | nur SDO                                        |
| Stopped – kein Datenaustausch                                                    | grünes Blitzlicht            | nein                                           |
| Operational – Datenaustausch über PDOs und SDOs möglich                          | grün                         | ја                                             |

Tabelle 8: CAN-Status-LED

Voraussetzung für einen Datenaustausch ist, dass die im SPS-System erstellte Konfiguration (= projektierte Konfiguration) mit der tatsächlich am Gateway vorhandenen Konfiguration übereinstimmt. Das Ergebnis der Prüfung wird am Gateway über die SmartWire-DT Konfigurations-LED signalisiert.

| Beschreibung                                                                                                    | SmartWire-DT Konfigura-<br>tions-LED | Datenaustausch Gateway<br>über CANopen zur SPS |
|----------------------------------------------------------------------------------------------------|--------------------------------------|------------------------------------------------|
| Die projektierte Konfiguration stimmt mit der<br>Gateway-Sollkonfiguration überein.                                                                                                    | grünes Dauerlicht                    | ja                                             |
| Die projektierte Konfiguration entspricht nicht<br>der Gateway-Sollkonfiguration, ist aber<br>kompatibel mit ihr.<br>(Liste der miteinander kompatiblen Geräte<br>→ Tabelle 22, Seite 142) | blinkt grün                          | ja                                             |
| Die projektierte Konfiguration und die<br>Gateway-Sollkonfiguration sind nicht mitein-<br>ander kompatibel.                                                                                | rotes Dauerlicht                     | nein                                           |

Tabelle 9: Meldungen der SmartWire-DT Konfigurations-LED

Zeigen alle Statusanzeigen grünes Dauerlicht, so ist die Inbetriebnahme erfolgreich abgeschlossen.

2.6 Programmierung

# 2.6 Programmierung

### 2.6.1 Einleitung

Für die Einbindung des Gateways und den Betrieb am Feldbus CANopen wird eine EDS-Beschreibungsdatei (EDS = Electronic Data Sheet) verwendet. Die EDS-Datei enthält vereinheitlichte Beschreibungen der CANopen-Teilnehmer. Für das CANopen-Gateway EU5C-SWD-CAN ist dies beispielsweise die Datei EU5C-SWD-CAN.eds.

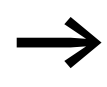

Der Name der EDS-Datei ist versionsabhängig. Den Zusammenhang zwischen unterstützten SmartWire-DT Teilnehmern, SmartWire-DT Gateways und EDS-Datei entnehmen Sie bitte der Versionstabelle EU5C-SWD-CAN auf Seite 149 im Anhang.

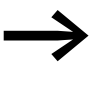

Ab der Version V.2.3.9 und dem Servicepack ecp\_update\_0109 ist die EDS-Datei im Eaton Programmiersystem CoDeSys enthalten.

Sie finden die Datei auch im Internet unter:

<u>http://www.eaton.com/moeller</u> -> Support

Folgen Sie dort bitte den Links.

Laden Sie hier bitte die EDS-Datei in das entsprechende Verzeichnis Ihres Programmiersystems. Informationen hierüber entnehmen Sie bitte der Dokumentation Ihres Programmiersystems.

Für das Eaton Programmiersystem CoDeSys befindet sich dieser Order unter:

C:\Programme\Gemeinsame Dateien\CAATargets\<Version>\PLCConf

Hierbei ist die installierte Version beispielsweise Moeller V2.3.9.

# 2.6.2 Konfiguration und Parametrierung mit CoDeSys

In diesem Kapitel wird die Anbindung eines SmartWire-DT Netzwerks über das Gateway EU5C-SWD-CAN an die Steuerung XC200 beschrieben. Überprüfen Sie bitte zuvor, ob Sie eine aktuelle CoDeSys-Version mit der notwendigen EDS-Datei installiert haben.

Gehen Sie dann wie folgt vor:

- Starten Sie CoDeSys und öffnen Sie ein Projekt.
- Öffnen Sie die Steuerungskonfiguration und aktivieren Sie die CANopen-Master-Funktion der CPU.

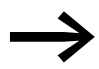

Die Verwendung der CANopen-Masterfunktion setzt die Einbindung der Bibliothek 3S\_CANopenMaster.lib voraus.

Unter **Ressourcen/Bibliotheksverwalter** wird die 3S\_CANopenMaster.lib eingefügt. Nach dem Hinzufügen der Datei 3S\_CANopenMaster.lib werden die zusätzlich benötigten Bibliotheken 3S\_CANopenManager.lib und 3S\_CanDrv.lib automatisch mitgeladen.

| /The out         | investion VC CDU201 ECS    | 2 11              |        |                                | -   |
|------------------|----------------------------|-------------------|--------|--------------------------------|-----|
| Cont             | iguration XC-CPO201-EC5    | Element einfügen  |        |                                |     |
| <b>H</b>         | AT %IBO: BYTE; (* Local Ir | Unterelement anhä | ngen   | CanMaster                      |     |
| 3                | AT %IX1.0: BOOL; (* State  | Element ersetzen  |        | CanDevice                      |     |
|                  | AT %IX1.1: BOOL; (* N0 *)  | Adressen berechne | n      | _                              |     |
|                  | AT %IX1.2: BOOL; (* N1 *)  | Ausschneiden      | Strg+X | utomatisch:                    | ₽   |
| ······ []]       | AT %IX1.3: BOOL; (* Error  | Kopieren          | Strg+C | schneidungen prüfen:           | 1   |
|                  | AT %IX1.4: BOOL; (* Refe   | Einfügen          | Strg+V | nadataian in Projekt anaioharn | -   |
| ÷                | AT %IW2: WORD; (* Cour_    | Loschen           | CHU    |                                | 100 |
| ÷                | AT %IW4: WORD; (* Counte   | r-Value Hi        |        |                                |     |
| ÷ 1              | AT %QB0: BYTE; (* Local O  | utputs *) [(      |        |                                |     |
| ······ 1         | AT %QX1.0: BOOL; (* Refer  | ence Winc         |        |                                |     |
| <b>1</b><br>0101 | AT %QX1.1: BOOL; (* Rese   | t Counter0        |        |                                |     |
|                  | AT %QX1.2: BOOL; (* Rese   | t Counter1        |        |                                |     |
| <b>1</b><br>0101 | AT %QX1.3: BOOL; (* N0 Q   | uit *) [CHAI      |        |                                |     |
| ····· 1          | AT %QX1.4: BOOL; (* N1 Q   | uit *) [CHAI      |        |                                |     |
| <b>1</b><br>0101 | AT %QX1.5: BOOL; (* Error  | Quit*) [C⊢        |        |                                |     |
| ····· 1          | AT %QX1.6: BOOL; (* 32Bit  | Counter/Ci        |        |                                |     |
| 1                | AT %QX1.7: BOOL; (* Coun   | ter1 Enabl        |        |                                |     |
|                  | EMPTY-SLOT[SLOT]           |                   |        |                                |     |
|                  | EMPTY-SLOT[SLOT]           |                   |        |                                |     |
|                  | EMPTY-SLOT[SLOT]           |                   |        |                                |     |
|                  | EMPTY-SLOT[SLOT]           |                   |        |                                |     |
|                  | EMPTY-SLOT[SLOT]           |                   |        |                                |     |
|                  | EMPTY-SLOT[SLOT]           |                   |        |                                |     |
| La               | EMPTY-SLOT[SLOT]           | -                 |        |                                |     |

Abbildung 38: Auswählen des CAN-Masters

Markieren Sie den CAN-Master und öffnen Sie über den Menüpunkt Einfügen -> Unterelement anhängen oder das Kontextmenü die Auswahlliste der CANopen-Slave-Module. Wählen Sie dort das Gateway EU5C-SWD-CAN aus.

2.6 Programmierung

| Persourcen     Bekichek Skandard Ib 7,502     Bekichek Skandard Ib 7,502     Bekichek Skandard II 7,502     Bekichek Skandard II 7,502     Bekichek Skandard II 7,502     Bekichek Skandard II 7,502     Bekichek Skandard II 7,502     Bekichek Skandard II 7,502     Bekichek Skandard II 7,502     Bekichek Sk |                                                                                                    |                                                                                                    | - |
|----------------------------------------------------------------------------------------------------|----------------------------------------------------------------------------------------------------|----------------------------------------------------------------------------------------------------|---|
| Immediate         MM-IN-SLOT[SLOT]         XM-GW-CAktopen (XR225163V203.eds)           Image: Image:                                                                  | Ressourcen Bibliothek Standardib 7.6.02 Bibliothek SYSUBCALLBACK Gibbahek SYSUBCALLBACK Gibbahek SysuBCALLBACK Gibbahek SysuBCALLBACK Gibbahek SysuBCALLBACK Gibbahek SysuBCALLBACK Gibbahek SysuBCALLBACK Gibbahek SysuBCALLBACK Gibbahek SysuBCALLBACK Gibbahek SysuBCALLBACK Gibbahek SysuBCALLBACK Gibbahek SysuBCALLBACK Gibbahek SysuBCALLBACK Gibbahek SysUBCALLBACK Gibbahek SysUBCALLBACK Gib | Instrument         Configuration XC-CPU201-EC512K-8DI-8D0           B         Configuration XC-CPU201-EC512K-8DI-8D0           B         Configuration XC-CPU201-EC512K-8DI-8D0           B         Configuration XC-CPU201-EC512K-8DI-8D0           B         Configuration XC-CPU201-EC512K-8DI-8D0           B         Configuration XC-CPU201-EC512K-8DI-8D0           B         Configuration XC-CPU201-EC512K-8DI-8D0           B         Configuration XC-CPU201-EC512K-8DI-8D0           B         Configuration XC-CPU201-EC512K-8DI-8D0           B         Configuration XC-CPU201-EC512K-8DI-8D0           B         Configuration XC-CPU201-EC512K-8DI-8D0           B         Configuration XC-CPU201-EC512K-8DI-8D0           B         Configuration XC-CPU201-EC512K-8DI-8D0           B         Configuration XC-CPU201-EC512K-8DI-8D0           Configuration XC-CPU201-EC512K-8D1         Configuration XC-CPU201-EC512K-8D1           Configuration XC-CPU201-EC512K-8D1         Configuration XC-CPU201-EC512K-8D1           Configuration XC-CPU201-EC512K-8D1         Configuration XC-CPU201-EC512K-8D1           Configuration XC-CPU201-EC512K-8D1         Configuration XC-CPU201-EC512K-8D1           Configuration XC-CPU201-EC512K-8D1         Configuration XC-CPU201-EC512K-8D1           Configuration XC-CPU201-EC512K-8D1         Configuration XC-CPU201-EC512K- |   |

Abbildung 39: Auswählen des Gateways

### 2.6.2.1 Auswählen der SmartWire-DT Teilnehmer

- Wechseln Sie zum Register **CAN-Modulauswahl**.
- Wählen Sie hier die SmartWire-DT Teilnehmer aus, die Sie für Ihr Smart-Wire-DT Netzwerk benötigen. Beachten Sie bitte hierbei die korrekte Reihenfolge. Die Module müssen so konfiguriert werden, wie sie hinterher in Ihrer Anwendung angeordnet werden.

| ⊻erfügbare Module:                                                                                                    |                                         | Ausgewählte Module:                                                                                                    |  |
|----------------------------------------------------------------------------------------------------|-----------------------------------------|----------------------------------------------------------------------------------------------------|--|
| DIL-SWD:032:001           DIL-SWD:032:002           EUBE:SWD:4D2R           EUBE:SWD:4D40A           EUBE:SWD:4D40A           EUBE:SWD:4D40A           EUBE:SWD:4D40A           EUBE:SWD:4D40A           EUBE:SWD:4D40A           EUBE:SWD:4D40A           EUBE:SWD:4D40A           EUBE:SWD:4D40A           EUBE:SWD:4D40A           EUSE:SWD:4D40A           M22:SWD:K11LED-8           M22:SWD:K11LED-6           M22:SWD:K11LED-6           M22:SWD:K11LED-7           M22:SWD:K11LED-7           M22:SWD:K11LED-8           M22:SWD:K22LED-8           M22:SWD:K22LED-8           M22:SWD:K22LED-78           M22:SWD:K22LED-78           M22:SWD:K22LED-78           M22:SWD:K22LED-78           M22:SWD:K22LED-78           M22:SWD:K22LED-74           M22:SWD:K22LED-74           M22:SWD:K22LED-78           M22:SWD:K22LED-74           M22:SWD:K22LED-74           M22:SWD:K22LED-74           M22:SWD:K2D-76           M22:SWD:K2D-76           M22:SWD:K2D-76           M22:SWD:K2D-76           M22:SWD:K2D-76           M22:SWD:K2D-76      < | <u>H</u> inzufuigen<br><u>E</u> nfernen | DIL-SWD-032-001<br>DIL-SWD-032-001<br>EU5E-SWD-4028<br>M22-SWD-K11<br>M22-SWD-K11<br>M22-SWD-K11LED-W<br>M22-SWD-LED-G |  |

Abbildung 40: Auswählen der Teilnehmer

Für den Download der Konfiguration auf das Gateway wählen Sie bitte das Kästchen **SDO's für Modulliste erzeugen**. Damit kann dann die im Gateway gespeicherte Sollkonfiguration mit der hier im Programmiersystem erstellten verglichen werden. Ist dieses Kästchen nicht angewählt, so müssen Sie im Register **Service Data Objects** den Parameter "Disable Configuration check" auf True (= 1) setzen.

#### 2.6.2.2 Parametrierung

In der Steuerungskonfiguration werden auch Parameter für die Kommunikation des Gateways zum CANopen-Master sowie zum SmartWire-DT Netzwerk festgelegt.

Es folgt die Bedeutung der einzelnen Register.

#### Register "Basisparameter"

Hier können Sie die Ein/Ausgangsstartadressen für die Abbildung der Smart-Wire-DT Teilnehmer auf die Ein-/Ausgänge des Steuerungsabbilds festlegen. Das Programmiersystem stellt hierbei standardmäßig den lückenlosen Anschluss an die bisherigen Ein-/Ausgänge her. Sie können diese Werte jedoch auf andere, nicht belegte Bereiche ändern.

#### **Register "CAN-Parameter"**

Unter diesen Einstellungen werden die für die Kommunikation zum Feldbus CANopen relevanten Parameter eingetragen. Hierzu gehören beispielsweise die Slave-Adresse (Node-ID) oder die Überwachungszeit (Watchdog Control).

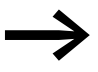

Für das Gateway dürfen nur die Adressen 1 bis 32 vergeben werden.

Das Gateway benötigt für die Kommunikation den vierfachen Bedarf an PDOs im Vergleich zu einem Standard-CANopen-Teilnehmer. Stellen Sie bitte sicher, dass die COB-IDs der aktivierten PDOs nicht mit anderen CANopen-Teilnehmern im gleichen Netz kollidieren.

Die Adressen der einzelnen PDOs leiten sich wie folgt ab:

PDO 1 - PDO 4: Adresse = NodelD + Standardoffset

PDO 5 - PDO 8: Adresse = NodelD + Standardoffset + 64

PDO 9 - PDO 12: Adresse = NodeID + Standardoffset + 96

PDO 13 - PDO 16: Adresse = NodeID + Standardoffset + 32

Bei Teilnehmern mit höheren Adressen als 32 muss sichergestellt werden, dass es nicht zu Kollisionen aufgrund überlappender Vorgabe-PDO-Mappings kommt. In diesem Fall muss das Mapping überprüft und gegebenenfalls angepasst werden.

#### 2.6 Programmierung

## 2.6.2.3 Guarding-Mechanismen

Zur Überwachung der Kommunikation zwischen dem Gateway und dem CAN-Master kann Nodeguarding oder Heartbeat verwendet werden.

#### Nodeguarding

Beim Nodeguarding überwacht der CAN-Master durch zyklische Protokolle die CAN-Slaves.

Innerhalb der eingestellten Zykluszeit sendet der CAN-Master hierfür einen Protokoll-Frame, auf den die CAN-Slaves entsprechend antworten. Antwortet ein Slave nicht, wiederholt der CAN-Master diesen Vorgang. Überschreitet die Anzahl der Wiederholversuche den eingestellten Wert, wird der CAN-Slave als nicht existent angesehen. Das Überwachungsintervall (Guard Time) sowie die Anzahl der Wiederholversuche können eingestellt werden. Standardmäßig ist Nodeguarding deaktiviert.

#### Heartbeat

Ist die Option **Heartbeat Erzeugung aktivieren** gewählt, sendet das Modul in den bei **Heartbeat Producer Time** angegebenen Millisekunden-Abständen Heartbeats aus. Beträgt der eingetragene Wert 0, so ist die Heartbeat-Funktion deaktiviert.

Im Gegensatz zum Nodeguarding-Verfahren senden beim Heartbeat-Verfahren die CAN-Slaves und der CAN-Master jeweils eine Nachricht zur Überwachung der Kommunikationsfähigkeit. Hierdurch besteht zusätzlich die Möglichkeit, Abhängigkeiten in der Kommunikationsfähigkeit zwischen den CAN-Slaves aufzubauen.

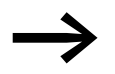

Der Nodeguarding-Mechanismus kann nicht gemeinsam mit der Heartbeat-Überwachung betrieben werden.

Die nachfolgende Abbildung zeigt das Register mit den CAN-Parametern.

| easy Soft CoDeSys - (Unbenannt)* - [Steuerungs                                                                                                    | konfiguration]                                                                                                    |                                                                                  |
|----------------------------------------------------------------------------------------------------|----------------------------------------------------------------------------------------------------|----------------------------------------------------------------------------------|
| Datei Bearbeiten Projekt Einfügen Extras Online                                                                                                    | e Eenster Hilfe                                                                                                    | X                                                                                |
| EMPTY-SLOT[SLOT]     EMPTY-SLOT[SLOT]     EMPTY-SLOT[SLOT]     EMPTY-SLOT[SLOT]     EMPTY-SLOT[SLOT]     Empty-SLOT[SLOT]     Empty-SLOT[SLOT]     Empt | Basisparameter CAN Parameter CAN-Modulauswahl<br>Allgemein<br>Node ID: 2<br>DCF schreiben: Alle SD0's erzeugen: C<br>Knoten gurücksetzen: C                                                                                                    | PDO-Mapping Empfangen P( ▲ ) ▲<br>Optionales Gerät: [<br>Nicht initialisiegen: [ |
| AT %0B4: USINT; (* (     AT %0B5: USINT; (* (     AT %0B6: USINT; (* (     AT %0B6: USINT; (* (     AT %0B7: USINT; (* (+     AT %0B7: USINT; (* (+     AT %0B7: USINT; (* (+     AT %0B7: USINT; (* (+     AT %0B1): USINT; (* (+     AT %0B12: USINT; (* (+     AT %0B12: USINT; (* (+)     AT %0B13: USINT; (* (+)     AT %0B13: USINT; (  | Ngdeguard         Image: Construction of the state of the state | _Inio                                                                            |
|                                                                                                    |                                                                                                    | Environ for forest                                                               |

Abbildung 41: Einstellen der CAN-Parameter

#### **Register "Service Data Objects"**

Im Register **Service Data Objects** können Sie Parametrierungen sowohl für das SmartWire-DT Netzwerk als auch für einzelne Teilnehmer vornehmen.

### Parameter für das SmartWire-DT Netzwerk

| Index | Name                                        | Wert | Тур   | Def |
|-------|---------------------------------------------|------|-------|-----|
| 2000  | Baudrate SmartWire Darwin (0-7)             | 4    | Unsig | 4   |
| 2001  | Compatible devices allowed (1=Yes, 0=No)    | 0    | Unsig | 0   |
| 2002  | All slaves optional (1 = Yes, 0 = No)       | 0    | Unsig | 0   |
| 2003  | Disable configuration check (1=Yes, 0 = No) | 0    | Unsia | 0   |
| 2010  | Delay betw. cyclic exchange(0-255ms)        | 0    | Unsia | 0   |

### 2.6 Programmierung

| Parameter                                            | Wert | Bedeutung                                                                                                    |
|------------------------------------------------------|------|----------------------------------------------------------------------------------------------------|
| Baudrate SmartWire-DT (0 - 7)                        | 4    | <ul> <li>Baudrate des SmartWire-DT Netzwerks</li> <li>Einstellmöglichkeiten:</li> <li>4 = 125 kBit/s (Vorgabewert)</li> <li>5 = 250 kBit/s (ab Betriebssystem V1.10)</li> </ul>                                                                                                    |
| Compatible Devices allowed<br>(0 = No;<br>1 = Yes)   | 0    | Die projektierten Teilnehmer in der CANopen-Konfiguration<br>müssen mit den Teilnehmern der gespeicherten Gateway-Sollkon-<br>figuration übereinstimmen. Falls nicht, findet kein Datenaustausch<br>zum CAN-Master statt.                                                                                        |
|                                                      | 1    | Ein Datenaustausch findet auch statt, wenn die SmartWire-DT<br>Teilnehmer bzgl. der CANopen-Konfiguration nicht identisch, aber<br>miteinander kompatibel sind. Dies wird über die Status-LED am<br>Gerät angezeigt.<br>(Die Liste der miteinander kompatiblen Geräte finden Sie in<br>→ Tabelle 22, Seite 142.) |
| All Slaves optional<br>(0 = No;<br>1 = Yes)          | 0    | Eine Datenübertragung zum CANopen-Master findet nur dann<br>statt, wenn alle SmartWire-DT Teilnehmer, für die der Parameter<br>"Device Presence" = 1 (Pflichtteilnehmer) gesetzt ist, im Netz<br>verfügbar sind. Die Festlegung erfolgt individuell für jeden Slave.                                             |
|                                                      | 1    | Eine Datenübertragung zum CANopen findet auch bei beliebig<br>vielen ausgefallenen SmartWire-DT Teilnehmenr statt.<br>Die Einstellung in den Modulparametern hat keine Auswirkung.                                                                                                    |
| Disable configuration check<br>(0 = No;<br>1 = Yes)  | 0    | Es wird eine Überprüfung zwischen projektierter und gespeicherter<br>Sollkonfiguration vorgenommen. Bei Ungleichheit findet kein<br>Datenaustausch statt.                                                                                                    |
|                                                      | 1    | Es wird keine Überprüfung zwischen projektierter und gespei-<br>cherter Sollkonfiguration vorgenommen.<br>Diese Einstellung ist für alle Konfiguratoren außer CoDeSys vorzu-<br>nehmen, da nur CoDeSys den Download einer CAN-Konfiguration<br>auf das CANopen-Gateway unterstützt.                              |
| Delay between cyclic data<br>exchange<br>(0 - 255ms) | 0    | Der Wert kann derzeit nicht verändert werden.                                                                                                    |

Tabelle 10: Parameter für das SmartWire-DT Netzwerk

#### Ändern von Einstellungen

Selektieren Sie das Feld und stellen Sie den gewünschten Wert ein.

#### Parameter einzelner SmartWire-DT Teilnehmer

Haben Sie SmartWire-Teilnehmer ausgewählt, so werden den Service Data Objects neue Parameter hinzugefügt. Damit kann beispielsweise individuell die Festlegung des Anlaufverhaltens vorgenommen werden. Sind bestimmte Teilnehmer für den Betrieb zwingend notwendig (mandatory), können Sie festlegen, dass das gesamte SmartWire-DT Netzwerk nicht in Betrieb geht, falls einer dieser notwendigen Teilnehmer fehlt.

Zum leichteren Auffinden der Parameter ist den eigentlichen Einstellungen immer der Name des Teilnehmers sowie die Position des SmartWire-DT Teilnehmers im SmartWire-DT Netzwerk nachgestellt (0 = erster Teilnehmer, 1 = zweiter Teilnehmer usw.).

Folgende Einstellungen sind möglich:

| Parameter                                          | Wert<br>(Vorgabewert) | Bedeutung                                                                                                    |
|----------------------------------------------------|-----------------------|----------------------------------------------------------------------------------------------------|
| DevicePresence<br>(0 = optional;<br>1 = mandatory) | (1)                   | Der SmartWire-DT Teilnehmer muss beim Start oder im Betrieb vorhanden sein. Ist er nicht ansprechbar,<br>wird das gesamte SmartWire-DT Netzwerk angehalten.<br><b>Hinweis:</b><br>Dies ist nur dann wirksam, wenn der Parameter "All Slaves Optional" der allgemeinen SmartWire-DT<br>Netzwerkeinstellungen 0 ist. |
|                                                    | 0                     | Der SmartWire-DT Teilnehmer darf beim Start oder im Betrieb fehlen. Das Fehlen des Teilnehmers wird der Anwendung gemeldet. Die Kommunikation zu den anderen Teilnehmern im Netzwerk bleibt unver-<br>ändert.                                                                                                    |
| AcceptUniversalModule                              | (0)                   | Der SmartWire-DT Teilnehmer kann nicht durch ein Universalmodul M22-SWD-NOP(C) ersetzt werden.                                                                                                    |
| (U = INO;<br>1 = Yes)                              | 1                     | Der SmartWire-DT Teilnehmer kann durch ein Universalmodul M22-SWD-NOP(C) ersetzt werden.                                                                                                    |
| Q_Byte                                             | 0 - 255 (0)           | Initialwert der Ausgänge, der beim Start des Masters an den Teilnehmer ausgegeben wird, bevor die ersten Daten von der SPS an den Teilnehmer gesendet werden.                                                                                                    |

## 2.6.2.4 Ein-/Ausgangsadressen

Mit der Auswahl der SmartWire-DT Teilnehmer im Steuerungskonfigurator werden automatisch die Ein-/Ausgangsadressen der Teilnehmer vergeben. Die Zuordnung der Adressen zu den einzelnen SmartWire-DT Teilnehmern ist in der Steuerungskonfiguration zu sehen.

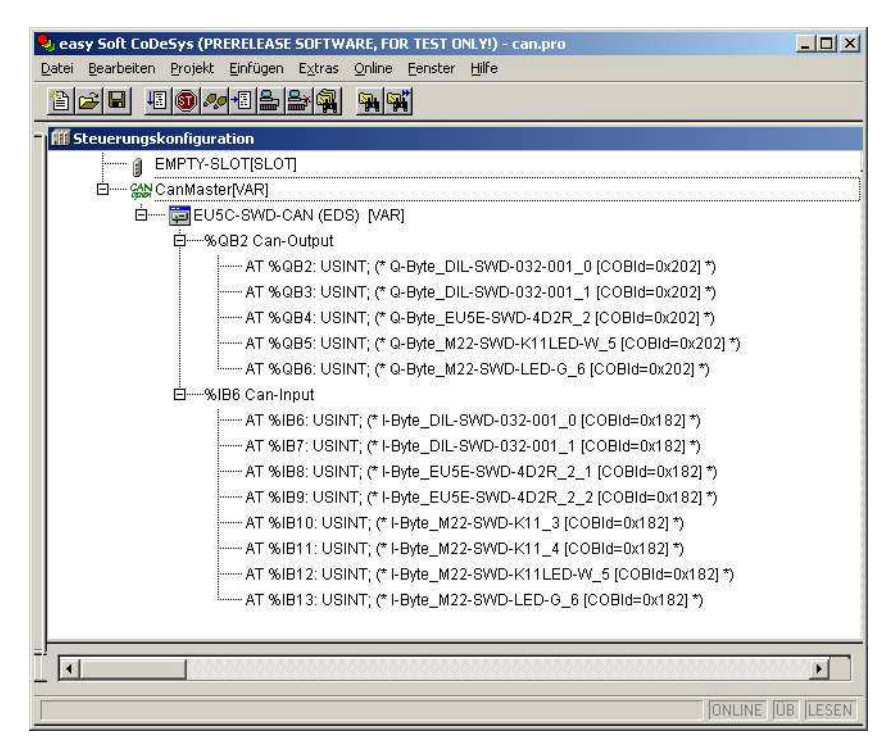

Abbildung 42: SmartWire-DT Teilnehmeradressen

Die Ein- und gegebenenfalls auch die Ausgänge werden wie "normale" lokale Ein-/Ausgänge im Anwendungsprogramm verwendet.

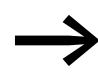

Die genaue Belegung und Bedeutung der Ein- und Ausgangsdaten entnehmen Sie bitte dem Handbuch MN05006001Z-DE.

#### 2.6 Programmierung

### 2.6.3 Diagnose

Das System SmartWire-DT stellt Ihnen eine Basisdiagnose im I/O-Abbild sowie erweiterte Diagnoseinformationen über Emergency-Telegramme zur Verfügung.

#### 2.6.3.1 Zyklische Diagnoseinformationen

Diese Basisdiagnoseinformationen sind im normalen I/O-Abbild jedes Smart-Wire-DT Teilnehmers codiert. Sie liefern Informationen darüber, ob der Teilnehmer am normalen Datenaustausch teilnimmt (der Teilnehmer ist also am Netzwerk und tauscht Daten über das SmartWire-DT Netzwerk aus) und aktuell Diagnosenmeldungen meldet. Diese beiden Informationen stehen bei allen Smart-Wire-DT Teilnehmern im ersten Eingangsbyte auf den Bitposition 4 und 6. Sie erlauben eine schnelle und einfache Beurteilung des Zustands des SmartWire-DT Teilnehmers.

- Der Teilnehmer ist vorhanden und aktiv in das Netzwerk eingebunden.
- Der Teilnehmer arbeitet störungsfrei.

#### Beispiel

M22-SmartWire-DT-K11-LED-R-Funktionselement mit einem Byte Input (Schaltstellungsanzeige und Diagnoseinformationen)

Byte 0:

| 7             | 6     | 5 | 4    | 3             | 2 | 1   | 0   |
|---------------|-------|---|------|---------------|---|-----|-----|
| Diagnosedaten |       |   |      | Eingangsdaten |   |     |     |
| SUBST         | PRSNT | - | DIAG | -             | - | N01 | NC1 |

| Bit | Bezeichnung          | Bedeutung                                                                       |
|-----|----------------------|---------------------------------------------------------------------------------|
| 0   | NC1 = Normally Close | 0: Kontakt betätigt<br>1: Kontakt nicht betätigt                                |
| 1   | NO1 = Normally Open  | 0: Kontakt nicht betätigt<br>1: Kontakt betätigt                                |
| 2   | nicht benutzt        | -                                                                               |
| 3   | nicht benutzt        | -                                                                               |
| 4   | DIAG                 | 0: keine Diagnosemeldung<br>1: Diagnose vorhanden                               |
| 5   | nicht benutzt        | -                                                                               |
| 6   | PRSNT                | 0: Modul nicht vorhanden<br>1: Modul vorhanden                                  |
| 7   | SUBST                | 0: projektiertes Modul vorhanden<br>1: Universal-Modul M22-SWD-NOP(C) vorhanden |
#### Ausgänge:

Byte 0:

| 7 | 6 | 5 | 4 | 3 | 2 | 1 | 0  |
|---|---|---|---|---|---|---|----|
| - | - | - | - | - | - | - | 00 |

| Bit | Bezeichnung   | Bedeutung       |
|-----|---------------|-----------------|
| 0   | 00            | Ansteuerung LED |
| 1   | nicht benutzt | -               |
| 2   | nicht benutzt | -               |
| 3   | nicht benutzt | -               |
| 4   | nicht benutzt | -               |
| 5   | nicht benutzt | -               |
| 6   | nicht benutzt | -               |
| 7   | nicht benutzt | -               |

Meldet der SmartWire-DT Teilnehmer "Diagnose" (d. h. Diagnosebit = Bit 4 ist gesetzt), können Details hierzu durch eine Auswertung der erweiterten Diagnosedienste ermittelt werden.

Bei dem hier als Beispiel betrachteten SmartWire-DT Teilnehmer könnten folgende Detailzustände ermittelt werden.

| Wert | Bedeutung                                                   |
|------|-------------------------------------------------------------|
| 0x10 | Der Kontakt ist länger als vier Sekunden in Mittelstellung. |
| 0x11 | Ein Kurzschluss im Kontakt liegt vor.                       |

#### 2.6.3.2 Erweiterte Diagnose

Eine erweiterte Diagnose wird im Diagnosefall automatisch über Emergency-Telegramme gemeldet. Sie kann auch über eine SDO-Anforderung für jeden Teilnehmer ausgelesen werden. Details hierzu finden Sie im Kapitel "Objektverzeichnis" auf Seite 72.

#### 2.6.3.3 PDO-Kommunikation

Es werden maximal 16 Empfangs-PDOs und 16 Sende-PDOs unterstützt. Für den Nutzdatenaustausch stehen somit maximal 128 Byte in jede Kommunikationsrichtung zur Verfügung.

Im Grundzustand (nach einem Reset des Gateways) sind nur die vier Vorgabe-RX-PDOs und die vier Vorgabe-TX-PDOs aktiv. Werden zur Übertragung weitere PDOs benötigt, so können die PDOs 5 bis 16 vom Anwender aktiviert werden.

## 2.6 Programmierung

Stellen Sie dabei sicher, dass die COB-IDs der aktivierten PDOs nicht mit verwendeten CANopen-Teilnehmern im gleichen Netz kollidieren. Die Adressen der einzelnen PDOs leiten sich wie folgt ab:

PDO 1 - PDO 4: Adresse = NodeID + Standardoffset

PDO 5 - PDO 8: Adresse = NodeID + Standardoffset + 64

PDO 9 - PDO 12: Adresse = NodeID + Standardoffset + 96

PDO 13 - PDO 16: Adresse = NodeID + Standardoffset + 32

Demnach sollten für das Gateway nur Node-IDs im Bereich von 1 bis 32 verwendet werden.

#### **PDO-Belegung**

Standardmäßig werden Byte-Variablen in den PDOs 1 bis 8 und Word-Variablen in die PDOs 9 bis 16 abgebildet. Demnach steht, ohne das Vorgabe-Mapping anzupassen, Prozessdatenspeicher für jeweils 64 Byte-Variablen und 32 Word-Variablen zur Verfügung. Die PDO-Abbildung kann vom Anwender beliebig abgeändert werden.

#### **SDO-Kommunikation**

Unterstützt wird die einfache SDO-Serververbindung (expedited SDO-Server).

#### Fehlermeldungen (Emergency-Telegramme)

Die ausgegebenen Fehler richten sich nach /DS301/. Fehler werden mittels eines Emergency-Telegramms gemeldet. Der aktuelle Zustand des Error-Registers kann aus dem Objektverzeichniseintrag 0x1001/0 ausgelesen werden. Eine Fehlerhistorie, in der die letzten sechs Fehler abgelegt sind, kann aus dem Objektverzeichniseintrag 0x1003 ausgelesen werden.

#### Aufbau des Emergency-Telegramms

| Byte 0          | Byte 1          | Byte 2         | Byte 3-7                         |
|-----------------|-----------------|----------------|----------------------------------|
| Emcy-Error-Code | Emcy-Error-Code | Error-Register | Fehlercode (erweiterte Diagnose) |

#### **Emergency-Error Codes**

| Error-Code (hex) | Bedeutung                             |
|------------------|---------------------------------------|
| 00xx             | Error-Reset (kein Fehler)             |
| 01xx             | allgemeiner Fehler                    |
| 50xx             | Geräte-Hardware                       |
| 60xx             | Geräte-Software                       |
| 70xx             | angehängte Module (xx = Moduladresse) |
| FFxx             | gerätespezifisch                      |

## **Erweiterte Diagnose**

Wird "Emcy-Error-Code" = 0xFF01 bis 0xFF63 angezeigt, werden in den Bytes 3 bis 7 erweiterte Diagnosemeldungen angegeben. Die Länge eines Diagnoseeintrags beträgt ein Byte; es werden bis zu fünf Diagnosemeldungen in den Bytes 3 bis 7 übergeben. Nicht benutzte Bytes sind mit 0x00 (= kein Fehler) belegt. Die ID des fehlermeldenden Teilnehmers liegt in Byte 2 des EMCY-Telegramms.Tabelle 11 zeigt Beispiele für erweiterte Diagnosemeldungen.

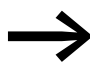

Detailliertere Informationen hierzu finden Sie im Handbuch MN05006001Z-DE.

|               | 1 0                         | 5                                                      |
|---------------|-----------------------------|--------------------------------------------------------|
| Diagnose-Code | Bedeutung                   | verwendet von                                          |
| 0x00          | keine Diagnosemeldung aktiv | allen Geräte, die die erweiterte Diagnose unterstützen |
| 0x10          | Kontakt in Mittelstellung   | RMQ                                                    |
| 0x11          | Kontakt Kurzschluss         | RMQ                                                    |
| 0x13          | Überlast Ausgang            | E/A-Modul                                              |

Tabelle 11: Herstellerspezifische Diagnosemeldungen

Wird "Emcy-Error-Code" = 0xFF00 angezeigt, ist im herstellerspezifischen Bereich (Byte 4 bis 7) des EMCY-Telegramms eine 32-Bit-Variable mit den Fehlerflags aus Tabelle 12 abgelegt. Byte 3 des EMCY-Telegramms ist 0x00.

| Byte | Bit | dwBit | Relevanz | Bedeutung                                                                       |
|------|-----|-------|----------|---------------------------------------------------------------------------------|
| 4    | 0   | 0     | Info     | CANopen: Nicht alle Empfangs-Word-Variablen konnten in PDOs gemappt werden.     |
|      | 1   | 1     | Info     | CANopen: Nicht alle Empfangs-Byte-Variablen konnten in PDOs gemappt werden.     |
|      | 2   | 2     | Info     | CANopen: Nicht alle Sende-Word-Variablen konnten in PDOs gemappt werden.        |
|      | 3   | 3     | Info     | CANopen: Nicht alle Sende-Byte-Variablen konnten in PDOs gemappt werden.        |
|      | 4   | 4     | Fehler   | CANopen: Keine gültige CAN-Baudrate gefunden.                                   |
|      | 5   | 5     | Fehler   | CANopen: Keine gültige CANopen-Node-ID eingestellt (Wert 1 bis 32 einstellen!). |
|      | 6   | 6     | -        | reserviert                                                                      |
|      | 7   | 7     | -        | frei                                                                            |
| 5    | 0   | 8     | Fehler   | CANopen: Nicht behebbarer CAN-Stack-Fehler.                                     |
|      | 1   | 9     | Fehler   | CANopen: Überwachungsfehler (Node-Guarding/Heartbeat)                           |
|      | 2   | 10    | Info     | SWD: Überprüfung der Projektkonfiguration                                       |
|      | 3   | 11    | -        | frei                                                                            |
|      | 4   | 12    | Info     | SWD: Erweiterte Diagnose eines Teilnehmers liegt vor.                           |
|      | 5   | 13    | Info     | SWD: CFG-Einstellung mindestens eines SmartWire-DT Teilnehmers geändert.        |
|      | 6   | 14    | -        | frei                                                                            |
|      | 7   | 15    | -        | frei                                                                            |

Tabelle 12: Auflistung Fehlercode für "Emcy-Error-Code" = 0xFF00

## 2 CANopen-Gateway EU5C-SWD-CAN

2.6 Programmierung

| Byte | Bit | dwBit | Relevanz | Bedeutung                                                                         |
|------|-----|-------|----------|-----------------------------------------------------------------------------------|
| 6    | 0   | 16    | Fehler   | SWD: Notwendiger SmartWire-DT Teilnehmer fehlt.                                   |
|      | 1   | 17    | Warnung  | SWD: Optionaler SmartWire-DT Teilnehmer fehlt.                                    |
|      | 2   | 18    | Warnung  | SWD: Istkonfiguration ungleich Sollkonfiguration, aber kompatibel miteinander     |
|      | 3   | 19    | Warnung  | SWD: Sollkonfiguration ungleich Projektkonfiguration, aber kompatibel miteinander |
|      | 4   | 20    | Fehler   | SWD: Keine gültige Sollkonfiguration vorhanden                                    |
|      | 5   | 21    | Fehler   | SWD: Keine gültige Projektkonfiguration vorhanden                                 |
|      | 6   | 22    | Fehler   | SWD: Unterschiede zwischen Sollkonfiguration und Istkonfiguration                 |
|      | 7   | 23    | Fehler   | SWD: Unterschiede zwischen Projektkonfiguration und Sollkonfiguration             |
| 7    | 0   | 24    | Fehler   | SWD: Kurzschluss in der 15-V-Spannungsversorgung des SmartWire-DT Busses          |
|      | 1   | 25    | Fehler   | SWD: Interner Fehler des SmartWire-DT Koordinators                                |
|      | 2   | 26    | Info     | SWD: Mindestens ein SmartWire-DT Teilnehmer sendet eine Basisdiagnose.            |
|      | 3   | 27    | Fehler   | SWD: Kein SmartWire-DT Teilnehmer gefunden.                                       |
|      | 4   | 28    | Info     | SWD: Die Verwendung kompatibler Teilnehmer ist gestattet.                         |
|      | 5   | 29    | Info     | SWD: Alle Teilnehmer sind als "optional" eingetragen.                             |
|      | 6   | 30    | Info     | SWD: Kein Vergleich zwischen Soll- und Projektkonfiguration                       |
|      | 7   | 31    | -        | frei                                                                              |

#### Allgemeines

Nach Empfang des NMT-Telegramms "Start Node" wird durch den Versand eines EMCY-Telegramms angezeigt, dass sich das Gateway noch im Smart-Wire-DT Modus "Failsafe" befindet. Die Fehlermeldung wird nach dem Wechsel in den Modus "Normal" zurückgenommen.

Failsafe: Es werden keine Ausgangsdaten an die SmartWire-DT Teilnehmer übertragen. Die Eingangsinformationen der Teilnehmer stehen in der SPS.

## 2.6.4 Objektverzeichnis

Das Objektverzeichnis des SmartWire-DT CANopen-Gateways setzt sich aus statischen und aus dynamischen Einträgen zusammen.

Statische Einträge sind in jedem Fall verfügbar, dynamische Einträge werden dagegen in Abhängigkeit von den angehängten Teilnehmern erzeugt.

## 2.6.4.1 Statische Einträge

#### CANopen-spezifische Einträge (0x1000 - 0x1FFF)

Die Einträge im CANopen-spezifischen Bereich des Objektverzeichnisses werden statisch angelegt und sind über einen SDO-Zugriff zu erreichen, sobald das Gateway an der CAN-Kommunikation teilnimmt.

Weitere Informationen über die Art und Verwendung der aufgelisteten CANopen-spezifischen Einträge im Objektverzeichnis können in /CiA301/ nachgelesen werden.

| Index                           | Subindex                  | Datentyp        | Vorgabewert |
|---------------------------------|---------------------------|-----------------|-------------|
| Beschreibung                    |                           |                 |             |
| 0x1000                          | 0                         | U32             | Ox          |
| Device-Type ( Deviceprofil-Num  | ner + Zusatzinformation): |                 |             |
| 0x1001                          | 0                         | U8              | 0x0         |
| Error-Register                  |                           |                 |             |
| 0x1003                          | 0 - 6                     | U32             |             |
| Error-History                   |                           |                 |             |
| 0x100C                          | 0                         | U16             | 0x0         |
| Guard-Time (Nodeguarding)       |                           |                 |             |
| 0x100D                          | 0                         | U8              | 0           |
| Life Time Faktor (Nodeguarding) |                           |                 |             |
| 0x1014                          | 0                         | U32             | 0x80+NodeID |
| COB-ID EMCY Object              |                           |                 |             |
| 0x1016                          | 0 - 4                     | U16             |             |
| Consumer Heartbeat-Time         |                           |                 |             |
| 0x1017                          | 0                         | U16             | 0           |
| Producer Heartbeat-Time         |                           |                 |             |
| 0x1018                          | 0-4                       |                 |             |
| Identity Object                 |                           |                 |             |
| 0x1027                          | 0-100                     | U16,(Sub0 = U8) |             |
| Module List (VendorID+DeviceID) | (rw)*                     |                 |             |
| 0x1029                          | 0-1                       | U8              |             |
| Error Behaviour Object / Commun | nication Error (rw)       |                 |             |
| 0x1200                          | 0-3                       |                 |             |
| Server-SDO-Parameter            |                           |                 |             |
| 0x1400 - 0x140F                 | 0-2                       |                 |             |
| RX-PDO Communication Paramet    | er                        |                 |             |
| 0x1600 - 0x160F                 | 0-8                       |                 |             |
| RX-PDO Mapping Parameter        |                           |                 |             |
| 0x1800 - 0x180F                 | 0-2                       |                 |             |
| TX-PDO Communication Paramet    | er                        |                 |             |
| 0x1A00 - 0x1A0F                 | 0-4                       |                 |             |
| TX-PDO Mapping Parameter        |                           |                 |             |

Tabelle 13: CANopen-spezifische Einträge

2.6 Programmierung

# Anwenderspezifische Einträge (0x2000-0x5FFF)

| Indexbereiche   | Einträge                                                  |
|-----------------|-----------------------------------------------------------|
| 0x2000 - 0x20FF | Konfigurationseinstellungen des SmartWire-DT Masters      |
| 0x2100 - 0x21FF | Konfigurationseinstellungen der SmartWire-DT Teilnehmer   |
| 0x2200 - 0x22FF | azyklische Kommunikation zu SmartWire-DT Teilnehmern      |
| 0x2300 - 0x23FF | erweiterte Diagnosemeldungen von SmartWire-DT Teilnehmern |

# Auflistung der Objekteinträge

| Index                                                            | Subindex         | Datentyp          | Vorgabewert       |
|------------------------------------------------------------------|------------------|-------------------|-------------------|
| Konfigurationseinstellungen des SmartWire-DT Maste               | ers              |                   |                   |
| Beschreibung                                                     |                  |                   |                   |
| 0x2000                                                           | 0                | U8                | 4(17)             |
| Baudrate SmartWire-DT (r/w)                                      |                  |                   |                   |
| 0x2001                                                           | 0                | U8                | 0(01)             |
| Compatibility Rule for exchange (0 = Compatible devices allo     | wed; 1 = Compa   | atible devices n  | ot allowed) (r/w) |
| 0x2002                                                           | 0                | U8                | 0(01)             |
| Presence of Slave Devices ( $0 = Defined$ by each Slave; $1 = A$ | I Slaves are opt | ional.) (r/w)     |                   |
| 0x2003                                                           | 0                | U8                | 1(01)             |
| ConfigurationComparisonMandatory                                 |                  |                   |                   |
| 0x2004                                                           | 0                | U32               |                   |
| DiagFlags (Tabelle 14.4) (ro)                                    |                  |                   |                   |
| 0x2010                                                           | 0                | U8                | 0(0255)           |
| Delay between cyclic exchange(ms) (r/w)                          |                  |                   |                   |
| Konfigurationseinstellungen der SmartWire-DT Teilne              | hmer             |                   |                   |
| 0x2100                                                           | 0100             | U8                | 1(01)             |
| Presence of Device on SWD (0 = Device may not be present;        | 1 = Device shal  | l be present. (r/ | w)                |
| 0x2101                                                           | 0100             | U16               |                   |
| Device-Options (Parameter/Presence) + Slave Address              |                  |                   |                   |
| 0x2102                                                           | 0100             | U32               |                   |
| CFG of Devices                                                   |                  |                   |                   |
| 0x2103                                                           | 0100             |                   |                   |
| Serial-Number of SWD-Device                                      |                  |                   |                   |
| 0x2110                                                           | 0100             | U32               |                   |
| Parameter of Devices                                             |                  |                   |                   |
| Azyklische Kommunikation zu SmartWire-DT Teilnehn                | nern             |                   |                   |
| 0x2200-0x22FF                                                    | 0100             | U32               |                   |
| Azyklische Kommunikation zu Teilnehmern (r/w)                    |                  |                   |                   |
| Erweiterte Diagnosemeldungen von SmartWire-DT Te                 | ilnehmern        |                   |                   |
| 0x2300-0x23FF                                                    | 010              | 15 Byte           |                   |
| Erweiterte Diagnose der SmartWire-DT Teilnehmer (ro)             |                  |                   |                   |

SmartWire-DT Gateways 09/11 MN05013002Z-DE www.eaton.com

## Baudrate SmartWire-DT (0x2000)

Inhalt

Baudrate des SmartWire-DT

- 4 = 125 kBaud (Vorgabewert)
- 5 = 250 kBaud
- Lesender Zugriff: Gibt die derzeit eingestellte SmartWire-DT Baudrate zurück. (4 entspricht 125 kBaud.)
- Schreibender Zugriff: Gültiger Wertebereich 0 7

## **Compatibility Rule (0x2001)**

Inhalt

Generelle Kompatibilitätseinstellung. Sie legt fest, ob der Austausch eines SmartWire-DT Teilnehmers gegen einen kompatiblen Teilnehmer gestattet ist.

- 0 = Austausch erlaubt
- 1 = Austausch nicht erlaubt (Vorgabewert)
- Lesender Zugriff: Liefert die derzeitige Einstellung der Kompatibilitätseinstellung zurück.
- Schreibender Zugriff: Festlegen des gewünschten Kompatibilitätsverhaltens (0 oder 1)

## Presence of Slave Devices (0x2002)

Inhalt

Dieser globale Eintrag legt fest, wie sich das SmartWire-DT Netzwerk verhält, falls kein Teilnehmer gefunden wird.

- 0 = Für jeden SmartWire-DT Teilnehmer ist einzeln einstellbar, ob er als "optionaler" oder "notwendiger" Teilnehmer (Voreinstellung) behandelt wird.
- 1 = Alle SmartWire-DT Teilnehmer werden als "optionale" Teilnehmer behandelt.
- Lesender Zugriff: Liefert die derzeitig gültige Einstellung zurück.
- Schreibender Zugriff: Festlegen des gewünschten Verhaltens.

2.6 Programmierung

## **Configuration Comparison Mandatory (0x2003)**

Inhalt

Über diesen Eintrag kann festgelegt werden, ob das SmartWire-DT Gateway ohne die Durchführung eines Vergleichs zwischen Sollkonfiguration und Projektkonfiguration anlaufen darf.

• 1 = Das SmartWire-DT Gateway läuft auch ohne Vergleich zwischen projektierter Konfiguration und Sollkonfiguration an. Diese Einstellung ist für CANopen-Konfiguratoren gedacht, die ein Laden der projektierten Modulliste auf das Gateway nicht unterstützen.

Wird eine projektierte Konfiguration auf das Gateway geladen, so findet ein Vergleich der Konfigurationen statt.

- 0 = Der Vergleich zwischen projektierter Konfiguration und Sollkonfigurration ist zwingend (Voreinstellung).
- Lesender Zugriff: Liefert die derzeitig gültige Einstellung zurück.
- Schreibender Zugriff: Festlegen des gewünschten Verhaltens.

## DiagFlags (0x2004)

Inhalt

Über diesen Eintrag kann der aktuelle Zustand der Diagnoseflags nach Tabelle 12, Seite 71 ausgelesen werden.

- Lesender Zugriff: Zurückgegeben wird der aktuelle Zustand der Diagnoseflags.
- Schreibender Zugriff: nicht zulässig

## Delay between cyclic exchange (0x2010)

Inhalt

Pausenzeit zwischen zwei SmartWire-DT Zyklen in Millisekunden (0 - 255 ms)

- Lesender Zugriff: aktuell eingestellte Pausenzeit
- Schreibender Zugriff: einzustellende Pausenzeit

Dieser Parameter kann derzeit nicht verändert werden.

# 2.6.4.2 Dynamische Einträge

Folgende Einträge des Objektverzeichnisses werden bei jedem Start des Gateways neu erzeugt:

## Modulliste 0x1027

Bereich 0x2100 bis 0x22FF: Eigenschaften der SmartWire-DT Module

Bereich 0x6000 bis 0x6FFF: Nutzdaten der SmartWire-DT Module.

Die Festlegung der dynamischen Objektverzeichnis-Einträge erfolgt in Abhängigkeit von der Sollkonfiguration.

Input- und Output-Daten der einzelnen SmartWire-DT Teilnehmer werden in der Reihenfolge des Aufbaus des SmartWire-DT Netzwerks in die PDOs gemappt.

#### Eintrag "Input-Byte"

Es werden alle Inputbytes der SmartWire-DT Teilnehmer aufgeführt.

#### Eintrag "Input-Word"

Es werden alle Word-Input-Daten der SmartWire-DT Teilnehmer aufgereiht.

## Eintrag "Output-Byte"

Es werden alle Outputbytes der SmartWire-DT Teilnehmer aufgereiht.

#### Eintrag "Output-Word"

Es werden alle Word-Output-Daten der SmartWire-DT Teilnehmer aufgereiht.

## Modul-List (0x1027)

Inhalt

Subindex = 0 (U8): Der Subindex 0 gibt die Anzahl der in der Sollkonfiguration eingetragenen SmartWire-DT Teilnehmer an.

Subindex = 1 (U16): Modul-Nr: Mit der Reihenfolge, in der die SmartWire-DT Teilnehmer in die Sollkonfiguration aufgenommen wurden, wird für jeden Teilnehmer ein Eintrag (Modul-ID) generiert. Dieser Eintrag wird aus der Aneinanderreihung von Vendor-ID und Device-ID gebildet.

- Lesender Zugriff: Es werden Daten aus der gespeicherten Gateway-Sollkonfiguration zurückgegeben.
- Schreibender Zugriff: Es werden Daten in die Projektierte Konfiguration eingeschrieben. Das Schreiben darf dabei lediglich im Status "preoperational" erfolgen.

Über den Eintrag "Modul-List (0x1027)" kann dem Gateway vom CAN-Master die Liste der projektierten Module übergeben werden. 2.6 Programmierung

# Presence of Device (0x2100)

Diese lokalen Einträge legen fest, wie sich das SmartWire-DT Gateway verhält, falls einzelne Teilnehmer nicht gefunden werden.

- Subindex = 0:
- Anzahl der am SmartWire-DT Netzwerk erkannten Teilnehmer
   Subindex = 1 bis Anzahl der SmartWire-DT Teilnehmer:
- Dieser Eintrag legt fest, ob der entsprechende Teilnehmer am SmartWire-DT Netzwerk fehlen darf ("optional"); das SmartWire-DT Netzwerk läuft in diesem Fall weiter. Oder ob der Teilnehmer als "notwendig" angesehen wird. Bei einem fehlenden Teilnehmer wird das SmartWire-DT Netzwerk in den Failsafe-Modus gesetzt.

Einstellungen:

- 0 = Teilnehmer darf am Netzwerk fehlen = "optionaler" Teilnehmer.
- 1 = Der Teilnehmer darf nicht fehlen = "notwendiger" Teilnehmer. (Voreinstellung)
- Lesender Zugriff: Liefert die derzeitig gültige Einstellung für den angegebenen Teilnehmer zurück.
- Schreibender Zugriff: Gewünschte Einstellung für den angegebenen Teilnehmer.

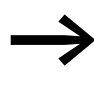

Diese Einstellung kann auch im Register **Service Data Objects** in der CAN-Konfiguration des Gateways für jeden Teilnehmer festgelegt werden.

# Modul-Options + SlaveAddress (0x2101)

- Inhalt
  - Subindex = 0: Der Subindex 0 gibt die Anzahl der in der Sollkonfiguration eingetragenen SmartWire-DT Teilnehmer wieder.
  - Subindex = 1 bis Anzahl der SmartWire-DT Teilnehmer:
  - Byte 1 = Aktuelle SmartWire-DT Adresse des angesprochenen Teilnehmers
  - Byte 2 = Bit 0: Modul besitzt Parameter; Bit 1: Modul ist vorhanden; Bit 2 bis Bit 7 = fest auf 0
- Lesender Zugriff: Es werden Daten aus der gespeicherten Gateway-Sollkonfiguration zurückgegeben.
- Schreibender Zugriff: nicht zulässig

# Modul-CFG (0x2102)

- Inhalt
  - Subindex = 0: Der Subindex 0 gibt die Anzahl der in der Sollkonfiguration eingetragenen SmartWire-DT Teilnehmer wieder.
  - Subindex = 1 bis Anzahl der SmartWire-DT Teilnehmer: Anzahl und Format der Ein- und Ausgangsdaten, die dieser Teilnehmer zur Verfügung stellt
- Lesender Zugriff: Es werden Daten aus der gespeicherten Gateway-Sollkonfiguration zurückgegeben.
- Schreibender Zugriff: Es werden Daten in die **Projektierte Konfiguration** eingeschrieben. Das Schreiben darf lediglich im Status "preoperational" erfolgen. Das Modul muss die geänderten Konfigurationseinstellungen unterstützen.

# Modul-SerialNumber (0x2103)

- Inhalt
  - Subindex = 0:
    - Der Subindex 0 gibt die Anzahl der in der Sollkonfiguration eingetragenen SmartWire-DT Teilnehmer wieder.
  - Subindex = 1 bis Anzahl der SmartWire-DT Teilnehmer: Seriennummer des an der entsprechenden Stelle gefundenen Teilnehmers
- Lesender Zugriff: Es werden Daten aus der Sollkonfiguration zurückgegeben (gespeicherte Gateway-Sollkonfiguration).
- Schreibender Zugriff: nicht zulässig.

# Modul-Parameter (0x2110)

- Inhalt
  - Subindex = 0:
    - Der Subindex 0 gibt die Anzahl der in der Sollkonfiguration bekannten Parametereinträge zurück.
  - Subindex = 1 255: Parameterdaten
- Lesender Zugriff: Es werden Daten aus der Sollkonfiguration zurückgegeben. (gespeicherte Gateway-Sollkonfiguration)
- Schreibender Zugriff: Es werden Daten in die **Projektierte Konfiguration** eingeschrieben. Das Schreiben darf dabei lediglich im Status "preoperational" erfolgen. Der Teilnehmer muss die geänderten Parameterwerte unterstützen.

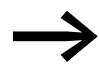

Zurzeit wird diese Eigenschaft von SmartWire-DT Teilnehmern nicht unterstützt.

2 CANopen-Gateway EU5C-SWD-CAN

2.6 Programmierung

## 2.6.4.3 Azyklischer Teilnehmer-Zugriff (0x2200-0x22FF)

Inhalt

Für jeden in der Sollkonfiguration eingetragenen SmartWire-DT Teilnehmer wird ein Index reserviert. (Index = 0x2200 + SmartWire-DT Adresse)

Subindex = 0 - 255: Modulspezifisch. Azyklischer Zugriff auf die Teilnehmerdaten. Der Subindex wird als Modulindex interpretiert. Maximal 120 Byte Nutzdaten pro Zugriff (Subindex)

Der Zugriff über einen azyklischen Datenverkehr auf Teilnehmerdaten ist über SDO-Dienste ausschließlich im Zustand "operational" zulässig.

- Lesender Zugriff: teilnehmerspezifisch
- Schreibender Zugriff: modulspezifisch

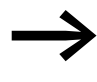

Die Anzahl und Bedeutung der verfügbaren Objektindizes entnehmen Sie bitte der entsprechenden Dokumentation (z. B. Handbuch "SmartWire-DT Teilnehmer", MN05006001Z-DE).

#### Erweiterte Diagnose (0x2300-0x2363)

Inhalt

Für jeden in der Sollkonfiguration eingetragenen SmartWire-DT Teilnehmer wird ein Index zur Ablage erweiterter Diagnosemeldungen reserviert. (Index = 0x2300 + SmartWire-DT Slave-Adresse)

Es werden maximal fünf Diagnosemeldungen für einen SmartWire-DT Teilnehmer abgelegt; die Länge eines Diagnoseeintrags beträgt jeweils ein Byte.

- Subindex 0: Anzahl der vorliegenden Diagnosemeldungen f
  ür diesen SmartWire-DT Teilnehmer (Werte 0 - 5)
- Subindex: 1 5: Diagnosemeldung

Der Zugriff über einen azyklischen Datenverkehr auf Teilnehmerdaten ist über SDO-Dienste ausschließlich im Zustand "operational" zulässig. Das CANopen-Gateway speichert maximal 256 Byte an erweiterten Diagnosemeldungen.

- Lesender Zugriff: azyklische Diagnosemeldungen
- Schreibender Zugriff: nicht zulässig

#### Profilspezifische Einträge (0x6000 - 0x7FFF) – Nutzdatenbereich

| Index   | Subindex | Datentyp |
|---------|----------|----------|
| 0x6000  | 0 - 100  | U8       |
| I-Bytes |          |          |
| 0x6001  | 0 - 100  | U16      |
| I-Words |          |          |
| 0x6200  | 0 - 100  | U8       |
| Q-Bytes |          |          |
| 0x6201  | 0 - 100  | U16      |
| Q-Words |          |          |
|         |          |          |

# Input-Byte (0x6000)

- Inhalt
  - Subindex = 0: Der Subindex 0 gibt die Anzahl der in der gespeicherten Gateway-Sollkonfiguration verfügbaren Input-Bytes zurück.
    - Subindex = 1 bis Anzahl der SmartWire-DT Teilnehmer:
       Zugriff auf die in der Sollkonfiguration verfügbaren Input-Bytes
- Lesender Zugriff: Es wird das durch den Subindex referenzierte Input-Byte zurückgegeben.
- Schreibender Zugriff: nicht zulässig

# Input-Word (0x6001)

- Inhalt
  - Subindex = 0:
  - Der Subindex 0 gibt die Anzahl der in der Sollkonfiguration verfügbaren Input-Words zurück.
  - Subindex = 1 bis Anzahl der SmartWire-DT Teilnehmer: Zugriff auf die in der Sollkonfiguration verfügbaren Input-Worte.
- Lesender Zugriff: Es wird das durch den Subindex referenzierte Input-Word zurückgegeben.
- Schreibender Zugriff: nicht zulässig.

# Output-Byte (0x6200)

- Inhalt
  - Subindex = 0: Der Subindex 0 gibt die Anzahl der in der Sollkonfiguration verfügbaren Output-Bytes zurück.
  - Subindex = 1 bis Anzahl der SmartWire-DT Teilnehmer: Zugriff auf die in der Sollkonfiguration verfügbaren Output-Bytes
- Lesender Zugriff: Es wird das durch den Subindex referenzierte Output-Byte zurückgegeben.
- Schreibender Zugriff: Es wird das durch den Index referenzierte Output-Byte ausgegeben.

# Output-Word (0x6201)

- Inhalt
  - Subindex = 0:
    - Der Subindex 0 gibt die Anzahl der in der Sollkonfiguration verfügbaren Output-Worte zurück.
  - Subindex = 1 bis Anzahl der SmartWire-DT Teilnehmer: Zugriff auf die in der Sollkonfiguration verfügbaren Output-Worte
- Lesender Zugriff: Es wird das durch den Index referenzierte Output-Wort zurückgegeben.
- Schreibender Zugriff: Es wird das durch den Index referenzierte Output-Wort ausgegeben.

2 CANopen-Gateway EU5C-SWD-CAN

2.6 Programmierung

# 3.1 Einleitung

Das SmartWire-DT Gateway EU5C-SWD-EIP-MODTCP (EtherNet/IP / Modbus-TCP-Gateway) stellt die Verbindung zwischen den SmartWire-DT Teilnehmern und einem übergeordneten EtherNet/IP- oder Modbus-TCP-Master her.

# 3.2 Aufbau

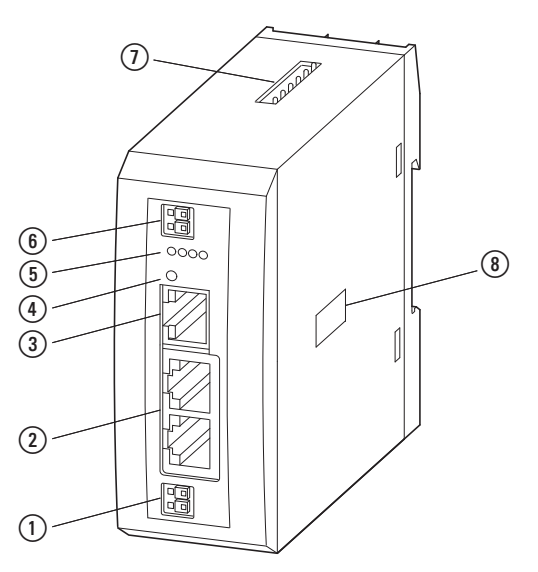

Abbildung 43: Frontansicht EU5C-SWD-EIP-MODTCP

- (1) 24-V-Stromversorgung POW
- (2) Ethernet-Feldbus-Schnittstelle
- (3) Diagnose-Schnittstelle
- (4) Konfigurationstaste
- 5 Diagnose-Anzeigen
- 6 24-V-Stromversorgung AUX
- SmartWire-DT Anschluss
- (8) Schalter für Ethernet-Adresseinstellung

Am Gateway wird die SmartWire-DT Flachleitung mit den Teilnehmern angeschlossen. Die Verbindung zum Feldbus EtherNet/IP oder Modbus-TCP erfolgt über den integrierten Ethernet-Switch. Zusätzlich stehen Klemmen für zwei Spannungsversorgungen zur Verfügung: Eine für die SmartWire-DT Teilnehmer sowie eine weitere 24-V-Spannung zur Versorgung der Schützspulen, falls auch diese über SmartWire-DT Teilnehmer betrieben werden. Die Spannungsversorgung der SmartWire-DT Teilnehmer sowie die Datenkommunikation werden über die 8-polige SmartWire-DT Leitung vom Gateway zu den Teilnehmern geführt. Die serielle Diagnoseschnittstelle dient zum Anschluss an den PC, um die Planungs- und Inbetriebnahmesoftware SWD-Assist zu betreiben.

## 3.3 Projektierung

# 3.3 Projektierung

An das Gateway können über die SmartWire-DT Leitung bis zu 99 Smart-Wire-DT Teilnehmer angeschlossen werden. Beachten Sie hierbei bitte jedoch die maximale Anzahl an Daten, die über den Feldbus übertragen werden können.

| Daten                | EtherNet/IP | Modbus-TCP |
|----------------------|-------------|------------|
| Eingangsdaten [Byte] | 500         | 800        |
| Ausgangsdaten [Byte  | 496         | 642        |

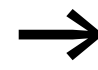

Die Summe aus Eingangs- und Ausgangsdaten darf 1000 Byte nicht überschreiten.

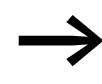

Angaben zum Umfang der Ein-/Ausgangsdaten eines Smart-Wire-DT Teilnehmers finden Sie im Anhang des Handbuches "SmartWire-DT Teilnehmer", MN05006001Z-DE.

Die Ausdehnung des SmartWire-DT Netzwerks darf bis zu 600 m betragen.

## 3.3.1 Anschluss

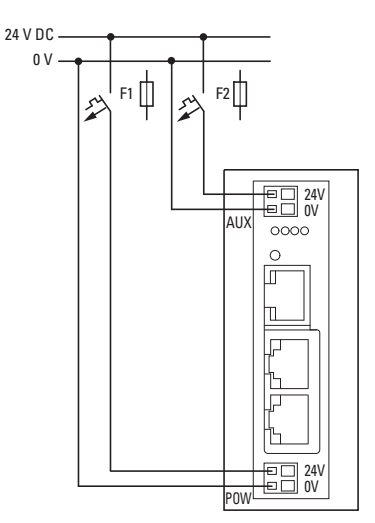

Abbildung 44: Anschluss der Spannungsversorgung

Die Stromversorgung des Gateways und die Versorgung der SmartWire-DT Teilnehmerelektronik erfolgt über die Klemmen POW. Das Gateway enthält ein zusätzliches Netzteil für die 15-V-/0,7A-Versorgung der SmartWire-DT Teilnehmer.

 Schließen Sie beim SmartWire-DT Gateway die POW- und die AUX-Versorgungsspannung über getrennte Leitungsschutzschalter oder Schmelzsicherungen an.

## Leitungsschutzschalter 24 V DC für POW

- Leitungsschutz nach DIN VDE 0641 Teil 11 IEC/EN 60898:
  - Leitungsschutzschalter 24 V DC Nennstrom 3 A, Auslösecharakteristik C oder
  - Schmelzsicherung 3 A, Betriebsklasse gL/gG
- Leitungsschutz für Leitung AWG 24 nach UL508 und CSA-22.2 Nr. 14:
  - Leitungsschutzschalter 24 V DC Nennstrom 3 A, Auslösecharakteristik C oder
  - Schmelzsicherung 3 A

#### Leitungsschutzschalter 24 V DC für AUX

- Leitungsschutz nach DIN VDE 0641 Teil 11, IEC/EN 60898:
  - Leitungsschutzschalter 24 V DC Nennstrom 3 A, Auslösecharakteristik Z oder
  - Schmelzsicherung 3 A, Betriebsklasse gL/gG
- Leitungsschutz für Leitung AWG 24 nach UL508 und CSA-22.2 Nr. 14:
  - Leitungsschutzschalter 24 V DC Nennstrom 2 A; Auslösecharakteristik B oder
  - Schmelzsicherung 2 A

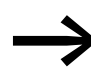

Beachten Sie die Gesamtstromaufnahme Ihres SmartWire-DT Netzwerks und projektieren Sie bei einem Strombedarf > 0,7 A ein zusätzliches Einspeisemodul EU5C-SWD-PF2.

Informationen zum Stromverbrauch der Geräte finden Sie im Handbuch "SmartWire-DT Das System", MN05006002Z-DE.

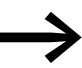

Werden auch Schaltgeräte, z. B. über die SmartWire-DT Teilnehmer DIL-SWD-32-001/002, angeschlossen, wird auch die Versorgung AUX benötigt.

Werden Schaltgeräte mit einer Ansteuerleistung größer als 3 A (UL: 2 A) angeschlossen, muss ein zusätzliches Einspeisemodul vom Typ EU5C-SWD-PF1 oder EU5C-SWD-PF2 eingesetzt werden.

Bei der Projektierung des SmartWire-DT Netzwerks unterstützt Sie auch das Softwareprogramm SWD-Assist. Es weist Sie automatisch auf den Einsatz notwendiger neuer Einspeisemodule hin.

3.3 Projektierung

# 3.3.2 Ethernet-Adresseinstellung

## 3.3.2.1 Voreinstellung des Gateways

Das Gateway EU5C-SWD-EIP-MODTCP hat folgende Voreinstellungen:

IP-Adresse: 192.168.1.254

Subnetz-Maske: 255.255.255.000

Default-Gateway:192.168.1.001

Das Gateway kann jederzeit vom Anwender auf diese Voreinstellungen zurückgesetzt werden. Dazu müssen die Adress-Schalter (DIP-Schalter 1 bis 8) sowie der Betriebsartenschalter (DIP-Schalter 9) auf "OFF" gestellt und das Gateway aus- und anschließend wieder eingeschaltet werden.

Für das Einstellen der Ethernet-Adresse stehen verschiedene Möglichkeiten zur Verfügung:

- Einstellung direkt am Gerät
- Bezug der Adresse über DHCP-Server beim Hochlauf
- Bezug der Adresse über BOOTP-Server beim Hochlauf
- Bezug der Adresse über Planungssoftware SWD-Assist
- einmaliger Bezug über DHCP

Die gewünschte Einstellungsvariante erfolgt über den eingebauten DIP-Schalter.

Die DIP-Schalter zur Adressierung des Gateways und zur Einstellung des Betriebsmodus sowie zu Speicherung der Stationskonfiguration befinden sich auf der rechten Seite des Gateways unter der Abdeckung.

Die Einstellmöglichkeiten werden nachfolgend beschrieben.

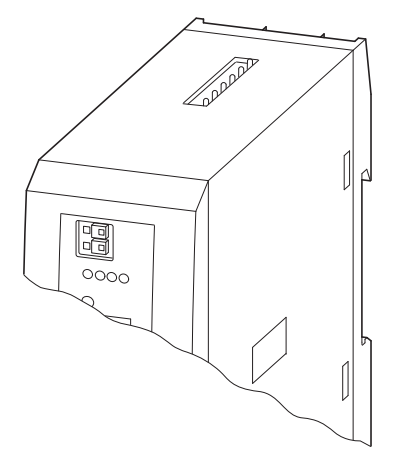

| ON 1 2 3 4 5 6 7 8 9 0<br>OFF 0 0 0 0 0 0 0 0 0 0 0 0 0 0 0 0 0 0 | IP<br>ac | ldress                                    | DHCP                                         | BOOTP                                        | PGM                                           | PGM-DHCP                                            |
|-------------------------------------------------------------------|----------|-------------------------------------------|----------------------------------------------|----------------------------------------------|-----------------------------------------------|-----------------------------------------------------|
|                                                                   | - MODE   | OFF                                       | ON                                           | ON                                           | ON                                            | ON                                                  |
|                                                                   |          | 128<br>64<br>32<br>16<br>8<br>4<br>2<br>1 | OFF<br>OFF<br>OFF<br>OFF<br>OFF<br>OFF<br>ON | OFF<br>OFF<br>OFF<br>OFF<br>OFF<br>ON<br>OFF | OFF<br>OFF<br>OFF<br>OFF<br>OFF<br>OFF<br>OFF | OFF<br>OFF<br>OFF<br>OFF<br>ON<br>OFF<br>OFF<br>OFF |

Abbildung 45: Einstellung der Feldbus-Schnittstelle

|                |                |                |                | DIP- | Schalte        | r              |     |     |   |                                                                                                 |
|----------------|----------------|----------------|----------------|------|----------------|----------------|-----|-----|---|-------------------------------------------------------------------------------------------------|
| 1              | 2              | 3              | 4              | 5    | 6              | 7              | 8   | 9   | 0 | Beschreibung                                                                                    |
| OFF            | OFF            | OFF            | OFF            | OFF  | OFF            | OFF            | OFF | OFF | Х | Zurückstellen der IP-Adresseinstellung auf Grundeinstellung                                     |
| 2 <sup>0</sup> | 2 <sup>1</sup> | 2 <sup>2</sup> | 2 <sup>3</sup> | 24   | 2 <sup>5</sup> | 2 <sup>6</sup> | 27  | OFF | Х | Adressschalter zur Einstellung des letzten Bytes der IP-Adresse (1 - 254)                       |
| ON             | OFF            | OFF            | OFF            | Х    | Х              | Х              | Х   | ON  | Х | DHCP: IP-Adresseinstellung über DHCP-Server                                                     |
| OFF            | ON             | OFF            | OFF            | Х    | Х              | Х              | Х   | ON  | Х | BOOTP: IP-Adresseinstellung über BOOTP-Server                                                   |
| OFF            | OFF            | ON             | OFF            | Х    | Х              | Х              | Х   | ON  | Х | PGM: IP-Adresseinstellung über die Diagnoseschnittstelle und<br>die Planungssoftware SWD-Assist |
| OFF            | OFF            | OFF            | ON             | Х    | Х              | Х              | Х   | ON  | Х | PGM-DHCP: einmaliges Empfangen der Adresse über DHCP                                            |

Tabelle 14: Einstellungen der Feldbus-Schnittstelle

## ACHTUNG

Änderungen an Einstellungen der DIP-Schalter sind erst nach einem Aus- und Wiedereinschalten der Spannungsversorgung wirksam.

# 3.3.2.2 IP-Adresseinstellung über DIP-Schalter

Sie können das letzte Byte der IP-Adresse über die DIP-Schalter 1 bis 8 einstellen. Voraussetzung hierfür ist, dass der Betriebsartenschalter "MODE" auf "OFF" steht. Einstellbar sind die Adressen von 1 bis 254. Die Adressen 0 und 255 werden für Broadcast-Meldungen im Subnetz verwendet.

#### Beispiel

Die Adresse 18 soll eingestellt werden:

18 (dezimale Schreibweise) = 0x12H (hexadezimale Schreibweise) = 0x01001000 (binäre Schreibweise)

| DIP-Schalter   |    |                |                |    |                |                |     |      |   |                                                            |
|----------------|----|----------------|----------------|----|----------------|----------------|-----|------|---|------------------------------------------------------------|
| 1              | 2  | 3              | 4              | 5  | 6              | 7              | 8   | 9    | 0 | Beschreibung                                               |
| 2 <sup>0</sup> | 21 | 2 <sup>2</sup> | 2 <sup>3</sup> | 24 | 2 <sup>5</sup> | 2 <sup>6</sup> | 27  | MODE |   |                                                            |
| OFF            | ON | OFF            | OFF            | ON | OFF            | OFF            | OFF | OFF  | Х | Einstellen des letzen Bytes der IP-Adresse auf den Wert 18 |

Die drei oberen Bytes der IP-Adresse werden mit dem Transfer des Projekts aus der Planungssoftware SWD-Assist übertragen (Siehe auch Hinweise zur Betriebsart "Adresseinstellung PGM"). Ebenso werden die Angaben für das Standard-Gateway und die Subnetzmaske aus dem SWD-Assist-Projekt übernommen.

#### Statusanzeige "MS"-LED

Beim Anlaufen des Gateways leuchtet die LED "MS" zunächst kurz rot. Ist der Hochlauf fehlerfrei abgeschlossen, blinkt die LED grün und die Station ist bereit zur Kommunikation im Netzwerk.

## 3.3 Projektierung

# 3.3.2.3 Adresseinstellung DHCP-Server

Die Adressierung erfolgt bei der Inbetriebnahme des Gateways über einen DHCP-Server im Netzwerk. Zur Aktivierung der Betriebsart "DHCP" wird der DIP-Schalter 9 "MODE" auf "ON" gestellt, die Adressschalter 1 bis 8 auf die Adresse 1.

| DIP-Schalter   |                |                |                |    |                |                |    |      |   |                                            |
|----------------|----------------|----------------|----------------|----|----------------|----------------|----|------|---|--------------------------------------------|
| 1              | 2              | 3              | 4              | 5  | 6              | 7              | 8  | 9    | 0 | Beschreibung                               |
| 2 <sup>0</sup> | 2 <sup>1</sup> | 2 <sup>2</sup> | 2 <sup>3</sup> | 24 | 2 <sup>5</sup> | 2 <sup>6</sup> | 27 | MODE |   |                                            |
| ON             | OFF            | OFF            | OFF            | Х  | Х              | Х              | Х  | ON   | Х | Einstellen der IP-Adresse über DHCP-Server |

Der DHCP-Server liefert Adressinformationen zur IP-Adresse, zur Subnetzmaske sowie zum Standard-Gateway.

| ACHTUNG                                                                                                    |
|----------------------------------------------------------------------------------------------------|
| Änderungen des Adressiermodus sind erst nach einem Aus-<br>und Wiedereinschalten der Spannungsversorgung wirksam. |

DHCP unterstützt drei Arten der IP-Adresszuweisung:

- Automatische Adressvergabe: Der DHCP-Server vergibt eine permanente IP-Adresse an den Client.
- Dynamische Adressvergabe: Die vom DHCP-Server vergebene Adresse ist nur für einen bestimmten Zeitraum reserviert. Nach Ablauf dieser Zeit oder wenn ein Client die Adresse innerhalb dieses Zeitraums von sich aus explizit "freigibt", wird sie neu vergeben.
- Manuelle Adressvergabe: Die Zuweisung der IP-Adresse erfolgt durch den Netzwerk-Administrator. DHCP wird in diesem Fall nur noch zur Übermittlung der zugewiesenen Adresse an den Client verwendet.

## Statusanzeige "MS"-LED

Beim Anlaufen des Gateways wird das Warten des Gateways auf die Adressierung per DHCP/BOOTP durch die rot blinkende LED "MS" angezeigt. Sobald die Adressierung abgeschlossen ist, blinkt die LED grün und die Station ist bereit zur Kommunikation im Netzwerk.

# 3.3.2.4 Adresseinstellung BOOTP-Server

Die Adressierung erfolgt bei der Inbetriebnahme des Gateways über einen BOOTP-Server im Netzwerk. Zur Aktivierung der Betriebsart BOOTP-Server werden der DIP-Schalter 9 ("MODE") auf "ON" und die Adressschalter 1 bis 8 auf die Adresse 2 gestellt.

| DIP-Schalter   |                |                |                |    |                |                |    |      |   |                                             |
|----------------|----------------|----------------|----------------|----|----------------|----------------|----|------|---|---------------------------------------------|
| 1              | 2              | 3              | 4              | 5  | 6              | 7              | 8  | 9    | 0 | Beschreibung                                |
| 2 <sup>0</sup> | 2 <sup>1</sup> | 2 <sup>2</sup> | 2 <sup>3</sup> | 24 | 2 <sup>5</sup> | 2 <sup>6</sup> | 27 | MODE |   |                                             |
| OFF            | ON             | OFF            | OFF            | Х  | Х              | Х              | Х  | ON   | Х | Einstellen der IP-Adresse über BOOTP-Server |

Der BOOTP-Server liefert Adressinformationen zur IP-Adresse, zur Subnetzmaske sowie zum Standard-Gateway.

#### ACHTUNG

Änderungen des Adressiermodus sind erst nach einem Ausund Wiedereinschalten der Spannungsversorgung wirksam.

#### Statusanzeige "MS"-LED

Beim Anlaufen des Gateways wird das Warten des Gateways auf die Adressierung durch den DHCP-Server durch die rot blinkende LED "MS" angezeigt. Sobald die Adressierung abgeschlossen ist, blinkt die LED grün und die Station ist bereit zur Kommunikation im Netzwerk.

## 3.3.2.5 Adresseinstellung PGM

In der Betriebsart PGM erfolgt die Vergabe der IP-Adresse, des Standard-Gateways und der Subnetzmaske bei der Projekterstellung in der Planungssoftware SWD-Assist. Die dort eingegebenen Werte werden beim Transfer des Projekts über die Software SWD-Assist auf das Gateway übertragen. Nach einem Download des Projekts ist die aktuelle Adresse unmittelbar gültig.

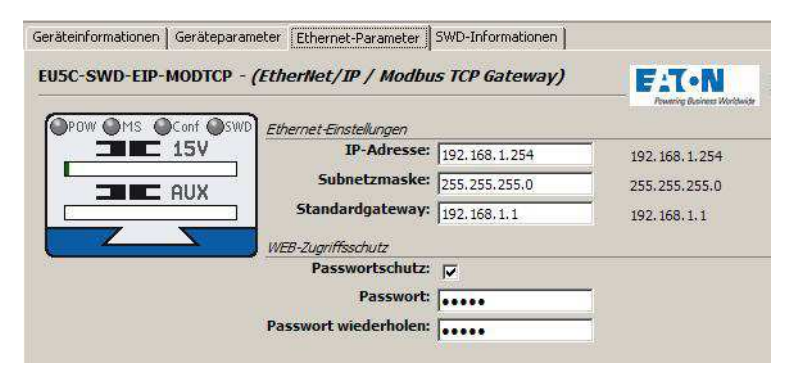

Abbildung 46: Einstellen der Ethernet-Parameter in der Planungssoftware SWD-Assist

3.3 Projektierung

Zur Aktivierung der Betriebsart PGM werden der DIP-Schalter 9 ("MODE") auf "ON" und die Adressschalter 1 bis 8 auf die Adresse 4 gestellt.

| DIP-Schalter   |                |                |                |    |                |                |    |      |   |                                                                                                    |
|----------------|----------------|----------------|----------------|----|----------------|----------------|----|------|---|----------------------------------------------------------------------------------------------------|
| 1              | 2              | 3              | 4              | 5  | 6              | 7              | 8  | 9    | 0 | Beschreibung                                                                                         |
| 2 <sup>0</sup> | 2 <sup>1</sup> | 2 <sup>2</sup> | 2 <sup>3</sup> | 24 | 2 <sup>5</sup> | 2 <sup>6</sup> | 27 | MODE |   |                                                                                                    |
| OFF            | OFF            | ON             | OFF            | Х  | Х              | Х              | Х  | ON   | Х | PGM: Einstellen der IP-Adresse über die Diagnoseschnittstelle<br>und die planungssoftware SWD-Assist |

#### ACHTUNG

Änderungen des Adressiermodus sind erst nach einem Ausund Wiedereinschalten der Spannungsversorgung wirksam.

## 3.3.2.6 Adresseinstellung DHCP-Server/PGM

Die Adressierung erfolgt hierbei einmalig bei der Inbetriebnahme des Gateways über einen DHCP-Server im Netzwerk. Das Gerät wechselt danach intern in die Betriebsart PGM. Zur Aktivierung der Betriebsart DHCP-PGM werden der DIP-Schalter 9 "MODE" auf "ON" und die Adressschalter 1 bis 8 auf die Adresse 8 gestellt.

| DIP-Schalter   |                |                |                |    |                |                |    |      |   |                                                         |
|----------------|----------------|----------------|----------------|----|----------------|----------------|----|------|---|---------------------------------------------------------|
| 1              | 2              | 3              | 4              | 5  | 6              | 7              | 8  | 9    | 0 | Beschreibung                                            |
| 2 <sup>0</sup> | 2 <sup>1</sup> | 2 <sup>2</sup> | 2 <sup>3</sup> | 24 | 2 <sup>5</sup> | 2 <sup>6</sup> | 27 | MODE |   |                                                         |
| OFF            | OFF            | OFF            | ON             | Х  | Х              | Х              | Х  | ON   | Х | PGM-DHCP: einmaliges Empfangen der IP-Adresse über DHCP |

Die vom DHCP-Server zugewiesenen Adressen für die IP-Adresse, die Subnetzmaske und das Standard-Gateway werden in den Projekteinstellungen des SWD-Assist-Projekts gespeichert. Beim nächsten Wiedereinschalten des Gateways werden die Adressinformationen aus den Projekteinstellungen ausgelesen.

#### ACHTUNG

Änderungen des Adressiermodus sind erst nach einem Ausund Wiedereinschalten der Spannungsversorgung wirksam.

Soll das Gateway erneut eine aktuelle Adresse durch den DHCP-Server erhalten, so muss es zunächst in die Betriebsart "PGM" versetzt und anschließend neu gestartet werden. Danach ist die Betriebsart "DHCP-PGM" anzuwählen, die daraufhin zur erneuten Adressanfrage an den DHCP-Server führt.

## Statusanzeige "MS"-LED

Beim erstmaligen Anlaufen des Gateways in der Betriebsart "DHCP-PGM" wird das Warten des Gateways auf die Adressierung durch den DHCP-Server durch die rot blinkende LED "MS" angezeigt. Sobald die Adressierung des Gateways abgeschlossen ist, blinkt die LED grün und die Station ist bereit zur Kommunikation im Netzwerk.

## 3.3.3 Protokollauswahl

Das Gateway EU5C-SWD-EIP-MODTCP unterstützt das EtherNet/IP- sowie das Modbus-TCP-Protokoll. Das Protokoll wird durch das Web Interface oder im Projekt festgelegt. Das Projekt wird mit der Planungssoftware SWD-Assist erstellt und auf das Gateway geladen. Voreinstellung ist EtherNet/IP.

## 3.3.4 Ethernet-Anschluss

Das Gateway EU5C-SWD-EIP-MODTCP verfügt über einen integrierten Switch mit zwei Ethernet-Schnittstellen, die den Aufbau einer Ethernet-Linien-Topologie vereinfachen. Die beiden RJ45-Buchsen enthalten Diagnose-LEDs zum Linkstatus und zur Datenkommunikation. Das Umschalten von 10 auf 100 MBit/s resp. umgekehrt erfolgt automatisch.

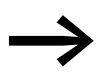

Das Gateway kann auch als Non DLR Device (DLR = Device-Level Ring) in DLR-Ethernet-Ring-Topologien eingesetzt werden. Hierbei überprüft das Gerät permanent, ob Kommunikationsanfragen über beide Ethernet-Anschlüsse erfolgen. Diese Überprüfungen können zu einer erhöhten Kommunikationslast führen.

# 3.3.5 Diagnoseschnittstelle

Das Gateway verfügt über eine Online-Diagnoseschnittstelle zum Anschluss an den PC mit folgenden Funktionen:

Anschluss der Software SWD-Assist zur Online-Diagnose des Smart-Wire-DT Netzwerks Zum Anschluss kann das Programmierkabel EU4A-RJ45-CAB1 (seriell SUB-D<->RJ45) oder das USB-Kabel EU4ARJ45-USB-CAB1 (USB<->RJ45) verwendet werden.

## 3.3 Projektierung

|   | Pin | RS232 |
|---|-----|-------|
|   |     |       |
| 8 | 8   | RxD   |
| 7 | 7   | -     |
| 6 | 6   | -     |
| 5 | 5   | TxD   |
| 4 | 4   | GND   |
| 3 | 3   | -     |
| 2 | 2   | -     |
| 1 | 1   | -     |

Abbildung 47: Belegung der Diagnoseschnittstelle

 Die Online-Funktionen der Software SWD-Assist bieten vielfältige Möglichkeiten zur Anzeige und Diagnose des SmartWire-DT Netzwerks auch ohne aktive SPS.

Es werden folgende Informationen angezeigt:

- Zustandsanzeige der Ein- und Ausgänge
- Verdrahtungstest
- Auslesen der gespeicherten Istkonfiguration
- Einlesen der SmartWire-DT Konfiguration
- Vergleich von Soll- und Istkonfiguration
- Anzeige der zyklischen und azyklischen Diagnosemeldungen
- Transfer der Ethernet Kommunikationsparameter sowie der Projektkonfiguration von der Planungssoftware SWD-Assist auf das Gateway

Weitere Details sind in der Online-Hilfe der Software SWD-Assist beschrieben.

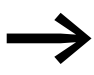

Das Gateway EU5C-SWD-EIP-MODTCP wird in der Software SWD-Assist ab Version 1.40 unterstützt.

# **3.4 Installation**

# 3.4.1 Montage

Gehen Sie bei der Montage des Geräts wie folgt vor:

- Stellen Sie zunächst die Ethernet-Betriebsart ein. Sie wird am Gateway über DIP-Schalter (→ Abschnitt " Einstellen der Ethernet-Adressparameter") eingestellt. Die DIP-Schalter befinden sich unter einer Abdeckung auf der rechten Seite des Gateways.
- Montieren Sie das Gerät auf der Hutschiene.

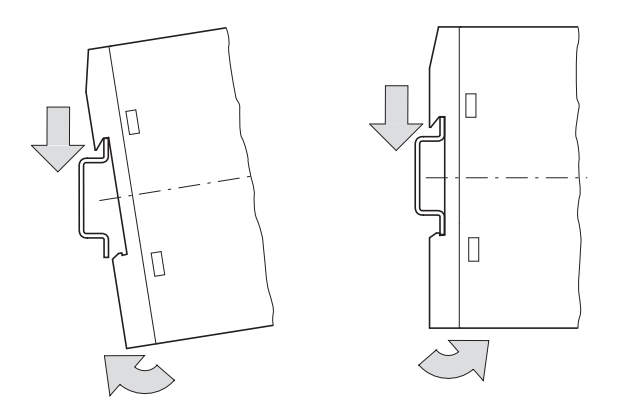

Abbildung 48: Montage auf Hutschiene

- Schließen Sie die 24-V-DC-Spannung an die Anschlussklemme POW auf der Vorderseite des Gateways an.
- Schließen Sie, falls notwendig, die 24-V-DC-Spannung f
  ür die Sch
  ützspulen an die Anschlussklemmen AUX an.

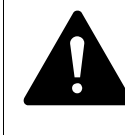

## GEFAHR

In sicherheitsrelevanten Applikationen muss das Netzgerät zur Versorgung des SmartWire-DT Systems als PELV-Netzgerät ausgeführt werden.

## ACHTUNG

Sicherheitsvorkehrungen (NOT-AUS) müssen Sie in der äußeren Beschaltung des Gateways EU5C-SWD-DP und eventuell verwendeter Power-Module EU5C-SWD-PF1-1 und EU5C-SWD-PF2-1 vornehmen. Planen Sie dazu die Abschaltung der Spannungsversorgung für die Schützspulen AUX ein.

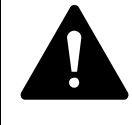

# GEFAHR

Schalten Sie die Spannungsversorgung aus, wenn Sie Teilnehmer im SmartWire-DT System bzw. Flachbandkabel umstecken. Die Teilnehmer könnten andernfalls zerstört werden.

3.4 Installation

# 3.4.2 Anschluss SmartWire-DT

Schließen Sie das SmartWire-DT Netzwerk an.

Verwenden Sie hierzu die SmartWire-DT Leitung SWD-4-100LF8-24 und den zugehörigen Flachstecker SWD-4-8MF2 oder vorkonfektionierte Leitungen vom Typ SWD-4-(3/5/10)F8-24-2S.

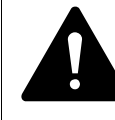

#### GEFAHR

Das Gateway verfügt über einen Verpolungsschutz für die 24-V-DC-POW-Versorgung. Ist das Gateway jedoch über die serielle Schnittstelle mit einem geerdeten Gerät (zum Beispiel einem PC) verbunden, besteht die Gefahr, dass bei verpolter Spannungsversorgung das Gateway zerstört wird!

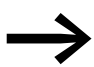

Eine ausführliche Anleitung zur Adaption des SmartWire-DT Gerätesteckers (SWD4-8SF2-5) an die 8-polige SmartWire-DT Leitung finden Sie im Kapitel "Gerätestecker SWD4-8SF2-5 montieren" des Handbuches "SmartWire-DT das System", MN05006002Z-DE.

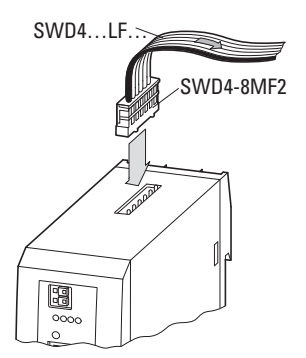

Abbildung 49: Anschluss SmartWire-DT

## Potenzialverhältnisse zwischen den Komponenten

Das gesamte System SmartWire-DT arbeitet mit einer gemeinsamen Versorgungsspannung. Sehen Sie für die Masseverdrahtung einen gemeinsamen Sternpunkt vor. Damit sind die verschiedenen Teilnehmer im SmartWire-DT System nicht galvanisch voneinander getrennt. Der Feldbus und das Smart-Wire-DT System sind dagegen galvanisch voneinander getrennt.

# 3.4.3 Anschluss EtherNet/IP, Modbus-TCP

Der Feldbusanschluss erfolgt über standardisierte Ethernet-Leitungen mit RJ45-Anschluss über den integrierten Ethernet-Switch.

# 3.5 Inbetriebnahme

# 3.5.1 Einleitung

Prüfen Sie vor dem Einschalten, ob die Spannungsversorgung für das Gateway richtig angeschlossen ist. Ebenso muss die Installation des SmartWire-DT Netzwerks (mit allen angeschlossenen Teilnehmern) korrekt vorgenommen worden sein. Falls die Geräte bereits in eine Anlage integriert sind, so sichern Sie den Arbeitsbereich angeschlossener Anlagenteile gegen Zutritt, damit keine Personen durch beispielsweise ein unerwartetes Anlaufen von Motoren gefährdet werden.

Die Inbetriebnahme des Gateways geschieht in folgenden Schritten:

- 1. SmartWire-DT Netzwerk in Betrieb nehmen
- 2. Projektkonfiguration auf das Gateway übertragen
- 3. Ethernet-Kommunikationsparameter einstellen und anschließend eine Verbindung zum Feldbus herstellen
- 4. SPS-Programm laden und starten

## 3.5.2 SmartWire-DT Netzwerk in Betrieb nehmen

Bevor das Gateway Daten mit der SPS austauschen kann, muss im Gateway eine gültige SmartWire-DT Netzwerkkonfiguration abgelegt sein (sogenannte Gateway-Sollkonfiguration). Diese wird bei jedem erneuten Start des Gateways mit der aktuellen Konfiguration (Istkonfiguration) verglichen. Stellt das Gateway hierbei fest, dass ein SmartWire-DT Teilnehmer nicht erreicht werden kann, oder wird ein falscher Teilnehmertyp ermittelt, so geht das Smart-Wire-DT Netzwerk nicht in Betrieb. (Im Detail ist dies abhängig von der SWD-Netzwerkkonfiguration). Das Einlesen der SmartWire-DT Netzwerkkonfiguration geschieht durch Betätigen des Konfigurationstasters auf dem Gateway. Dabei werden alle SmartWire-DT Teilnehmer in aufsteigender Reihenfolge neu adressiert. Der Vorgang darf nur erfolgen bei:

- der Erstinbetriebnahme,
- einem Austausch eines defekten Teilnehmers oder
- einer Änderung der Konfiguration.

# GEFAHR

Ist ein SmartWire-DT Teilnehmer ausgefallen, kann das Smart-Wire-DT Netzwerk je nach Konfigurationseinstellung noch mit den verbleibenden Teilnehmern betrieben werden (auch nach einem erneutem Power Up des Gateways). Der Ausfall wird der Applikation gemeldet. Wird bei einer fehlerhaften Konfiguration die Konfigurationstaste betätigt, werden nur noch die Teilnehmer bis zu dem ausgefallenen Gerät adressiert und gespeichert. Die Verwendung der restlichen Teilnehmer ist erst wieder möglich, wenn der defekte Teilnehmer ausgetauscht und die Konfiguration durch Betätigen des Konfigurationstasters neu eingelesen wurde.

# 3.5.2.1 Einschalten bei Erstinbetriebnahme, Austausch oder bei geänderter SmartWire-DT Konfiguration

Voraussetzungen für das Einlesen der Konfiguration:

- Alle SmartWire-DT Teilnehmer sind an die SmartWire-DT Leitung angeschlossen.
- Das SmartWire-DT Netzwerk ist an das Gateway angeschlossen.
- Am Gateway ist die Spannung POW angelegt, die Power-LED leuchtet.
  - Die Spannung AUX ist angelegt (falls notwendig).
- Die SmartWire-DT Status-LEDs der SmartWire-DT Teilnehmer sind an oder blinken.
- Es besteht keine aktive Kommunikation zwischen Steuerung und Gateway ("MS"-LED am Gateway blinkt grün). – Entfernen Sie gegebenenfalls den Ethernet-Feldbusanschluss vom SmartWire-DT Gateway.
- Betätigen Sie den Konfigurationstaster am Gateway für mindestens zwei Sekunden. – Die SmartWire-Status-LED am Gateway beginnt orange zu blinken. Die SmartWire-DT Status-LEDs an den SmartWire-DT Teilnehmern blinken ebenfalls. Alle Teilnehmer werden der Reihe nach adressiert, die gesamte Konfiguration wird remanent im Gateway abgespeichert (Gateway-Sollkonfiguration). Danach wird das Gateway neu gestartet (siehe folgenden Abschnitt).

## 3.5.2.2 Einschalten bei gespeicherter Gateway-Sollkonfiguration

Ist eine Konfiguration im Gateway gespeichert, so wird bei jedem Einschalten der Versorgungsspannung geprüft, ob die tatsächlich am Netzwerk gefundenen Teilnehmer mit der gespeicherten Gateway-Sollkonfiguration übereinstimmen. Das Ergebnis der Prüfung wird über die SmartWire-DT Status-LED am Gateway angezeigt:

| Tabelle 15: | Statusanzeige | SmartWire-DT | Netzwerk |
|-------------|---------------|--------------|----------|
|-------------|---------------|--------------|----------|

| Beschreibung                                                                                                    | SmartWire-DT<br>Status-LED                 | Datenaustausch<br>Gateway – SmartWire-<br>DT Teilnehmer |
|----------------------------------------------------------------------------------------------------|--------------------------------------------|---------------------------------------------------------|
| Die aktuelle Istkonfiguration stimmt mit der<br>Gateway-Sollkonfiguration überein.                                                                                                    | grünes Dauerlicht                          | ja                                                      |
| Ein notwendiger SmartWire-DT Teilnehmer fehlt,<br>oder die Gateway-Sollkonfiguration entspricht nicht<br>der Istkonfiguration                                                                               | blinkt rot                                 | nein                                                    |
| Die Teilnehmeradressierung ist aktiv (nach Power<br>On oder einem Download einer projektierten Konfi-<br>guration mit Leermodulen)                                                                          | blinkt grün                                | nein                                                    |
| Kurzschluss auf der 15-V-Spannungsversorgung,<br>oder kein SmartWire-DT Teilnehmer anschlossen                                                                                                    | rotes Dauerlicht                           | nein                                                    |
| In Verbindung mit ausgeschalteter POW-LED<br>befindet sich das Gateway im Firmware-Update-<br>Modus. Der Firmware-Modus kann durch ein<br>erneutes Einschalten der Versorgungsspannung<br>verlassen werden. | wechselt von Dauerlicht<br>orange nach rot | nein                                                    |

# 3.5.3 Übertragen der Projektkonfiguration auf das Gateway

Zur Initialisierung der SWD-Teilnehmer wird in der Planungs- und Inbetriebnahmesoftware SWD-Assist die Projektkonfiguration erstellt. Sie enthält das Gateway, alle SWD-Teilnehmer sowie die vollständige Parametrierung. Weiter werden hier die Parameter für die Ethernet-Kommunikation eingestellt. Diese Daten werden bei der Übertragung der Projektkonfiguration mit der Planungssoftware SWD-Assist über die Diagnoseschnittstelle auf das Gateway geladen. Zum Anschluss zwischen PC und Gateway kann das Programmierkabel EU4A-RJ45-CAB1 (seriell SUB-D<->RJ45) oder das USB-Kabel EU4A-RJ45-USB-CAB1 (USB<->RJ45) verwendet werden.

Stimmen die im SWD-Assist Projekt definierten Teilnehmer mit den am Gateway angeschlossenen SWD-Teilnehmern überein, so zeigt die LED "Config" am Gateway grünes Dauerlicht.

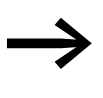

Werden am Projekt Änderungen an den Teilnehmern oder den Parametern vorgenommen, so ist ein erneuter Transfer erforderlich. Wurde das Feldbusprotokoll (EtherNet/IP oder Modbus-TCP) geändert, so ist diese Änderung erst nach einem Neustart des Gateways wirksam.

#### Tabelle 16: Meldungen der SmartWire-DT Konfigurations-LED

| Beschreibung                                                                                                    | SmartWire-DT<br>Konfigurations-LED | Datenaustausch Gateway<br>zur SPS |
|----------------------------------------------------------------------------------------------------|------------------------------------|-----------------------------------|
| Die projektierte Konfiguration stimmt mit der Gateway-Sollkonfiguration überein.                                                                                                    | grünes Dauerlicht                  | ja                                |
| Die projektierte Konfiguration entspricht nicht<br>der Gateway-Sollkonfiguration, ist aber<br>kompatibel zu ihr. (Liste der miteinander<br>kompatiblen Geräte → Tabelle 22, Seite 142) | blinkt grün                        | ja                                |
| Die projektierte Konfiguration und die<br>Gateway-Sollkonfiguration sind nicht mitein-<br>ander kompatibel.                                                                            | rotes Dauerlicht                   | nein                              |
| Es liegt noch keine projektierte Konfiguation vor.                                                                                                    | aus                                | nein                              |

# 3.5.4 Feldbuskommunikation herstellen/ Steuerung starten

Voraussetzung für die Kommunikation zwischen dem Gateway und der Steuerung ist eine erfolgreiche Kommunikation zwischen dem Gateway und dem SmartWire-DT Netzwerk. Dies wird über die grüne "SWD-LED" am Gateway angezeigt. Des Weiteren müssen die angeschlossenen SWD-Teilnehmer mit der projektierten Konfiguration übereinstimmen, die über die Planungssoftware SWD-Assist auf das Gateway heruntergeladen wurde. Dies wird durch die grüne "Config"-LED am Gateway angezeigt.

Die Einstellungen für die Ethernet-Kommunukation zwischen der Steuerung und dem Gateway erfolgt im Programmiersystem des Steuerungsherstellers (→ Abschnitt "3.6 Programmierung").

Beachten Sie hierbei den Zusammenhang mit den IP-Adresseinstellungen, die Sie über die DIP-Schalter am Gerät vornehmen (→ Abschnitt "3.3.2 Ethernet-Adresseinstellung").

- Schließen Sie das Gateway EU5C-SWD-EIP-MODTCP an den Feldbus an. Verwenden Sie hierzu die beiden RJ45-Buchsen, die mit ETH1, ETH2 gekennzeichnt sind.
- Laden Sie das Programm auf die Steuerung. Verwenden Sie hierzu das Programmiersystem der verwendeten SPS-Steuerung.
- Starten Sie die Steuerung.

Findet eine Kommunikation von der Applikation zum Gateway statt, so zeigt die "MS"-LED am Gateway grünes Dauerlicht.

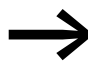

Ist in der Betriebsart Modbus-TCP keine Überwachungszeit eingestellt, so zeigt die "MS"-LED am Gateway auch nach einem Entfernen der Ethernet-Leitungen grünes Dauerlicht, falls zuvor eine Modbus-Verbindung aktiv betrieben wurde!

# 3.6 Programmierung

# 3.6.1 Einleitung

Für die Erstellung der Steuerungsapplikation ist die Erstellung der Projektkonfiguration des SmartWire-DT Netzwerks mit der Planungssoftware SWD-Assist sowie die Erstellung des zugehörigen Anwenderprogramms mit der zugehörigen Programmiersoftware der verwendeten Steuerung notwendig. (Beispiel: RSLogix 5000 der Fa. Allen-Bradley in Verbindung mit der Steuerung Compact Logix bei Verwendung des Gateways in der Betriebsart Ether-Net/IP).

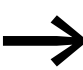

Die Erstellung einer Konfiguration mit dem Gateway EU5C-SWD-EIP-MODTCP ist mit der Planungssoftware SWD-Assist ab Version 1.40 möglich. Die Software kann kostenlos über das Internet unter folgender Adresse bezogen werden:

http://downloadcenter.moeller.net/de/software.html

Die Planungs- und Inbetriebnahmesoftware SWD-Assist beinhaltet unter anderem folgende Funktionen:

- Auswahl des Gateways und der Teilnehmer
- Eingabe von Geräteparametern für das SWD-Gateway und die SWD-Teilnehmer
- Eingabe von SWD-Netzwerkparametern
- Erstellung von I/O-Zuordnungslisten
- Transfer des Projekts auf das Gateway oder umgekehrt vom Gateway (Rücklesen des Projekts)

Die Funktionen werden in den nächsten Abschnitten beschrieben.

# 3.6.2 Projektkonfiguration und Parametrierung mit SWD-Assist

Die Erstellung eines SWD-Netzwerks mit dem Gateway EU5C-SWD-EIP-MODTCP erfolgt mit der Planungs- und Inbetriebnahme Software SWD-Assist (ab Version 1.40). In ihr wählen Sie das Gateway und alle benötigten SWD-Teilnehmer aus. Sämtliche Einstellungen für den Feldbus sowie Parametereinstellungen der einzelnen SWD-Teilnehmer werden hier festgelegt und später auf das Gateway geladen.

# 3.6.2.1 Konfiguration des SWD-Netzwerks

## Auswahl des Gateways EU5C-SWD-EIP-MODTCP

Starten Sie die Software SWD-Assist und legen Sie ein neues Projekt an. Standardmäßig wird ein PROFIBUS-Gateway vom Typ EU5C-SWD-DP angelegt. Wählen Sie im Gerätekatalog das Gateway EU5C-SWD-EIP-MODTCP aus und ziehen Sie es in Arbeitsfläche. Das Gateway EU5C-SWD-DP wird daraufhin durch das Gateway SWD-EIP-MODTCP ersetzt.

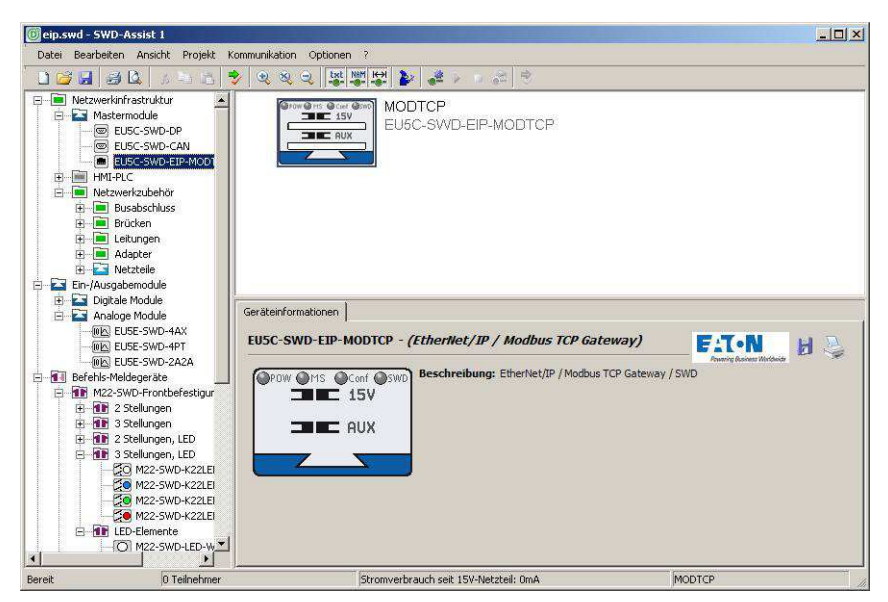

Abbildung 50: Auswahl des Gateways EU5C-SWD-EIP-MODTCP

## Auswahl der SWD-Teilnehmer

Als Nächstes wählen Sie die SWD-Teilnehmer aus, die Sie für Ihr SWD-Netzwerk benötigen. Sie finden diese im Gerätekatalog strukturiert nach den verschiedenen Einsatzgebieten.

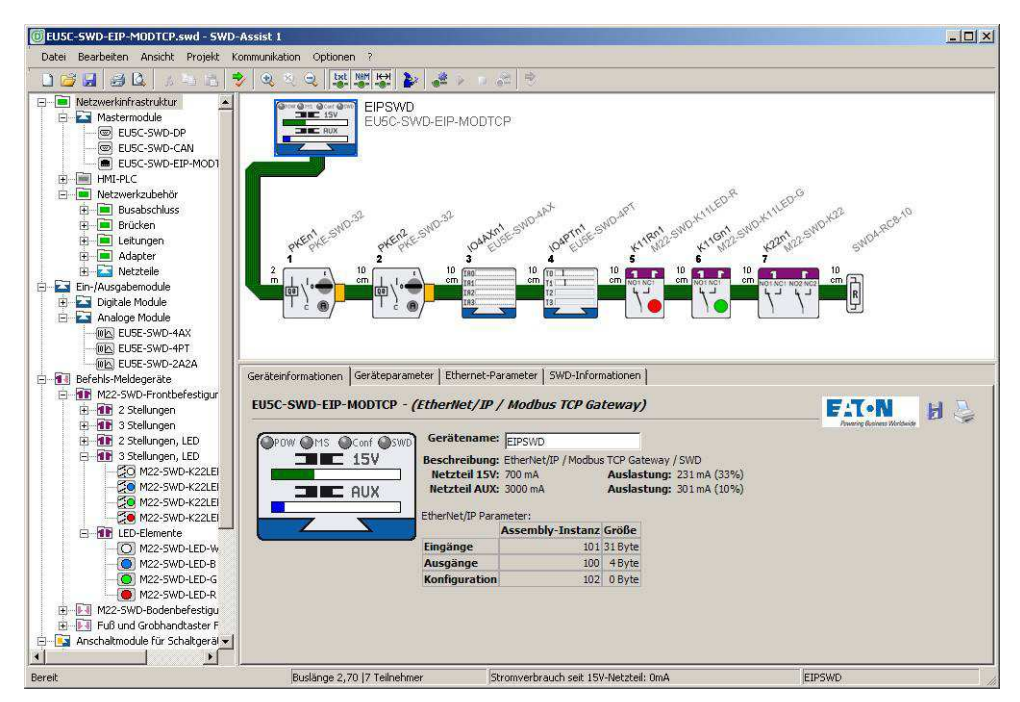

Abbildung 51: Auswahl der SWD-Teilnehmer

Weitere Informationen zum Aufbau des SWD-Netzwerks entnehmen Sie bitte der Online-Hilfe zum Programm SWD-Assist.

Zum Abschluss der Konfiguration können Sie die eingegebene Konfiguration überprüfen. Wählen Sie hierzu unter dem Menüpunkt **Projekt** den Eintrag **Plausibilitätskontrolle** an. Eventuelle Fehler – wie beispielsweise fehlende Komponenten – werden hier angezeigt.

# 3.6.2.2 Parametrierung

Grundsätzlich werden zwei Parametereingaben unterschieden:

- Eingaben zur Betriebsart und Kommunikationseinstellungen wie:
  - Festlegung des Kommunikationsprotokolls (EtherNet/IP oder Modbus-TCP)
  - Definition der Ethernet-Adressparameter
  - Eingabe der SWD-Kommunikationsparameter (Baudrate, Anlaufverhalten)
- Gerätespezifische Eingaben zur Festlegung der Funktion eines SWD-Teilnehmers wie:
  - Verhalten bei Kommunikationsverlust
  - Ersetzbarkeit durch Universalmodul M22-NOP
  - Eingabe teilnehmerspezifischer Parameter (z. B. Auswahl des Temperaturfühlers Pt100, Pt1000 oder NI1000 bei der Temperaturbaugruppe EU5E-SWD-4PT)

# 3.6.2.3 Betriebsarten und Kommunikationseinstellung

#### Auswählen des Kommunikationsprotokolls

Das Gateway bietet für den Datenaustausch zu übergeordneten Steuerungen die beiden Feldbusprotokolle EtherNet/IP und Modbus-TCP an.

Unter dem Register Geräteparameter wählen Sie die Betriebsart aus.

Ihre Auswahl hat in der Projektierungsphase Auswirkungen auf die Erstellung der Ein-/Ausgangszuordnungslisten für das Programmiersystem. Wurde EtherNet/IP gewählt, erfolgt die Festlegung der Ein-/Ausgangsadressen (Tags) gemäß den Vereinbarungen für EtherNet/IP. Das Format der in SWD-Assist erstellten Exportdatei ist geeignet, um diese Ein-/Ausgangsbezeichner direkt in das Programmiersystem RSLogix 5000 zu importieren. Bei der Wahl von Modbus-TCP erfolgt die Abbildung der Ein-/Ausgangsdaten auf die Registerdatenstruktur gemäß den Festlegungen von Modbus-TCP. Die Adresszuordnungen werden in einer Exportdatei zur weiteren Bearbeitung bereitgestellt.

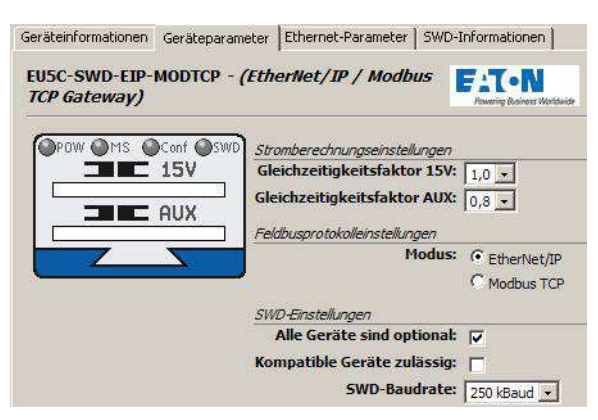

Abbildung 52: Auswahl des Kommunikationsprotokolls

#### Einstellen der Ethernet-Adressparameter

Das Gateway EU5C-SWD-EIP-MODTCP kommuniziert über die Ethernet-Schnittstelle mit der übergeordneten Steuerung. Das Gateway wird in folgenden Grundeinstellungen ausgeliefert:

IP-Adresse: 192.168.1.254

Subnetz-Maske: 255.255.255.0

Default-Gateway:192.168.1.1

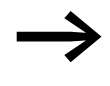

Ein Zurücksetzen auf diese Werte ist jederzeit über die DIP-Schalter möglich (→ Abschnitt "3.3.2.1 Voreinstellung des Gateways").

Die IP-Adressvergabe kann auf drei Arten erfolgen:

- Adresseinstellung direkt am Gerät
- Bezug der Adresse über DHCP-/BOOTP-Server
- Bezug der Adresse über die Planungssoftware SWD-Assist

Je nach der am Gerät eingestellten Betriebsart haben die im SWD-Assist-Projekt vorgenommen Einstellungen der Ethernet-Parameter unterschiedliche Auswirkungen. Die Betriebsart wird über die DIP-Schalter am Gateway eingestellt.

Die detaillierte Beschreibung der DIP-Schalter finden Sie auf Seite 87 des Abschnitts "Projektierung" im Kapitel "Einleitung".

Wählen Sie in SWD-Assist das Gateway EU5C-SWD-EIP-MODTCP aus. Unter dem Register **Ethernet-Parameter** können Sie Eingaben zur Netzwerkadresse vornehmen. Die oben angegebenen Vorgabewerte für die Netzwerkadresse sind auch im SWD-Assist-Projekt voreingestellt, können aber verändert werden. Nach der Übertragung des Projekts auf das Gateway sind die Einstellungen zusammen mit den Konfigurationsdaten remanent gespeichert und sofort wirksam. Die folgende Tabelle zeigt die Wirksamkeit der im SWD-Assist Projekt getätigten Einstellungen in Abhängigkeit von der über die DIP-Schalter am Geräte vorgewählten Betriebsart.

| Standard-Gateway | Subnetzmaske | IP-Adresse   |              |              | Betriebsart  |                             |
|------------------|--------------|--------------|--------------|--------------|--------------|-----------------------------|
|                  |              | Byte 3       | Byte 2       | Byte 1       | Byte 0       |                             |
| Projekt          | Projekt      | Projekt      | Projekt      | Projekt      | DIP-Switch   | Eingabe über Adressschalter |
| DHCP/BOOTP       | DHCP/BOOTP   | DHCP/BOOTP   | DHCP/BOOTP   | DHCP/BOOTP   | DHCP/BOOTP   | DHCP-/BOOTP-Server          |
| Projekt          | Projekt      | Projekt      | Projekt      | Projekt      | Projekt      | PGM                         |
| DHCP/Projekt     | DHCP/Projekt | DHCP/Projekt | DHCP/Projekt | DHCP/Projekt | DHCP/Projekt | PGM-DHCP                    |

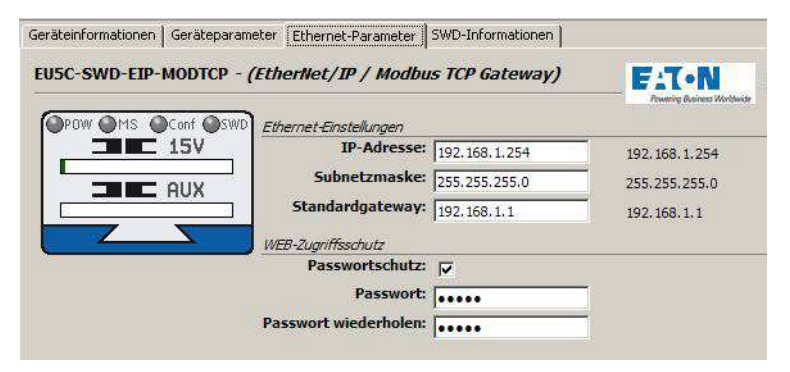

Abbildung 53: Einstellen der Ethernet-Parameter für die Feldbus-Kommunikation

## Einstellen der SmartWire-DT Kommunikationsparameter

Unter dem Register **Geräteparameter** können Sie unter der Rubrik **SWD-Einstellungen** allgemeine Festlegungen vornehmen, die sich auf das Gateway und die SmartWire-DT Teilnehmer beziehen.

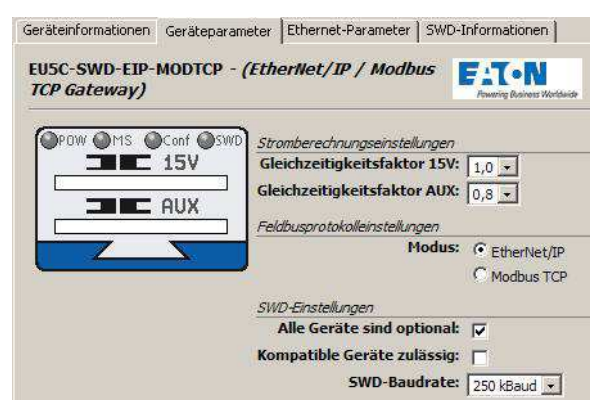

Abbildung 54: Einstellung zentraler SWD-Parameter

Die nachfolgende Tabelle beschreibt die Parameter und deren Werte.

# 3.6 Programmierung

| Parameter                  | Wert                                        | Beschreibung                                                                                                    |  |
|----------------------------|---------------------------------------------|----------------------------------------------------------------------------------------------------|--|
| Alle Geräte sind optional  | ja                                          | Eine Datenübertragung zum Feldbus findet auch be<br>einer beliebigen Anzahl ausgefallener SmartWire-<br>DT Teilnehmer statt.<br>Die Einstellung in den Modulparametern hat keine<br>Auswirkung.                                                                                                    |  |
|                            | nein                                        | Die Festlegung erfolgt individuell für jeden SWD-<br>Teilnehmer (> Abschnitt " Parametrierung der<br>SWD-Teilnehmer")                                                                                                    |  |
| Kompatible Geräte zulässig | ja                                          | Ein Datenaustausch findet statt, falls die ange-<br>schlossenen SmartWire-DT Teilnehmer kompatibel<br>mit den in der Konfiguration enthaltenen SmartWire-<br>DT Teilnehmern sind. Dies wird über die Status-LED<br>am Gerät angezeigt.<br>Eine Liste miteinander kompatibler Geräte finden Sie<br>in → Tabelle 22, Seite 142. |  |
|                            | nein                                        | Die projektierten SmartWire-DT Teilnehmer in der<br>Konfiguration müssen mit den SmartWire-DT Teil-<br>nehmern der gespeicherten Gateway-Sollkonfigura-<br>tion übereinstimmen. Falls nicht, erfolgt kein Daten-<br>austausch zum Feldbus-Master.                                                                             |  |
| SWD-Baudrate               | 125 kBit/s<br>250 kBit/s (Vorgabe-<br>wert) | Baudrate des SmartWire-DT Netzwerks                                                                                                    |  |

#### Parametrierung der SWD-Teilnehmer

Bei der Parametrierung der SWD-Teilnehmer sind grundsätzlich zwei Arten zu unterscheiden:

- Parametrierung bzgl. des Netzwerks: Diese Parameter können auf jeden SWD-Teilnehmer angewendet werden.
- Gerätespezifische Parameter: Diese sind individuell und nur optional vorhanden.

#### **Allgemeine Parameter**

Für jeden SmartWire-DT Teilnehmer können Sie Parameter festlegen. Diese betreffen das Anlaufverhalten sowie die Ersetzbarkeit durch das SWD-Universalmodul. Detaillierte Information zum SWD-Universalmodul finden Sie im Handbuch "SmartWire-DT Teilnehmer", MN05006001Z-DE.

| Parameter                 | Wert |                                                                                                    |
|---------------------------|------|----------------------------------------------------------------------------------------------------|
| Erforderlicher Teilnehmer | ja   | Kann zu diesem Teilnehmer im Betrieb keine<br>Kommunikation hergestellt werden, so werden<br>keine Daten der übrigen Teilnehmer über das<br>Gateway an den Feldbus übertragen. Alle Eingangs-<br>daten sind 0.                                                                                                    |
|                           | nein | Kann zu diesem Teilnehmer im Betrieb keine<br>Kommunikation hergestellt werden, so werden<br>dennoch die Daten der übrigen Teilnehmer über das<br>Gateway an den Feldbus übertragen. Die Daten des<br>ausgefallenen Teilnehmers sind 0.<br>Der Ausfall wird in der Diagnose gemeldet. (Das Bit<br>PRSNT im ersten Eingangsbyte ist 0.) |
# 3 EU5C-SWD-EIP-MODTCP 3.6 Programmierung

| Parameter                      | Wert |                                                                                                    |
|--------------------------------|------|----------------------------------------------------------------------------------------------------|
| Durch Universalmodul ersetzbar | ja   | Anstelle eines projektierten Teilmnehmers darf ein<br>Universalmodul M22-NOP(C) installiert werden.                                                                                                    |
|                                | nein | Die projektierten SmartWire-DT Teilnehmer in der<br>Konfiguration müssen mit den SmartWire-DT Teil-<br>nehmern der gespeicherten Gateway-Sollkonfigura-<br>tion übereinstimmen. Falls nicht, erfolgt kein Daten-<br>austausch zum Feldbus-Master. |

Die Parametrierung erfolgt in SWD-Assist für jeden Teilnehmer. Wählen Sie hierzu den Teilnehmer aus und passen Sie die Einstellungen an Ihre Anforderung an.

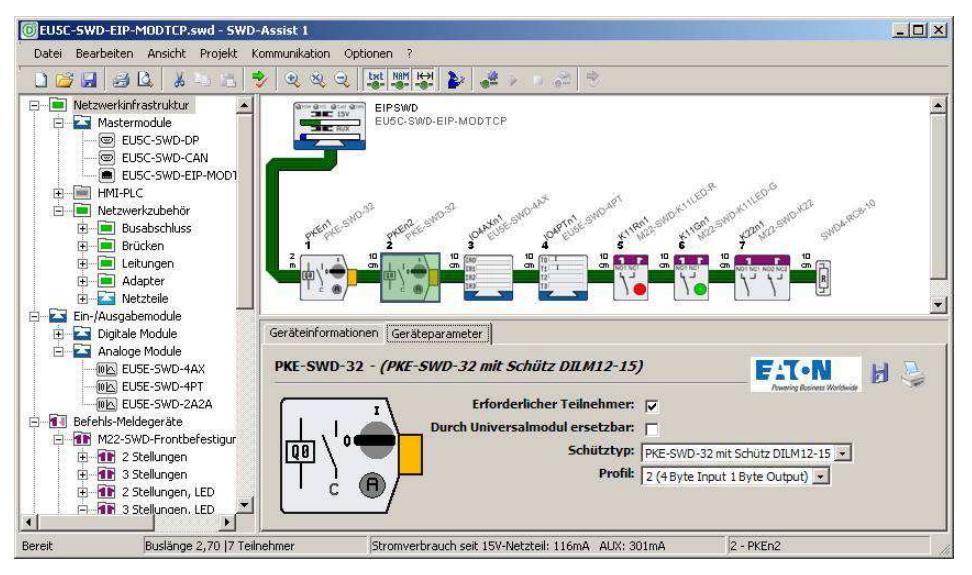

Abbildung 55: Eingabe allgemeiner gerätespezifischer SWD-Parameter

#### Gerätespezifische Parameter

Für einige SmartWire-DT Teilnehmer können gerätespezifische Parameter festgelegt werden. Hierzu zählen beispielsweise die Wahl des anzuschließenden Analogsensors, Angaben zu Abtastzeiten oder zur Mittelwertbildung bei einer Analogbaugruppe. Ebenso können unterschiedliche Datenprofile ausgewählt werden, die den Umfang der zyklisch übertragenen Ein-/Ausgangsdaten definieren, wie beispielsweise für den elektronischen Motorschutzschalter PKE.

Die Parametriermöglichkeiten der einzelnen SWD-Teilnehmer entnehmen Sie bitte dem Handbuch "SmartWire-DT Teilnehmer", MN05006001Z-DE.

| Geräteinformationen Geräl | teparameter                                                                           |                               |                      |
|---------------------------|---------------------------------------------------------------------------------------|-------------------------------|----------------------|
| EU5E-SWD-4PT - (A)        | nalogmodul, 4 PT100, PT1000,                                                          | Ni1000)                       |                      |
| T0                        | Erforderlicher Teilnehmer:<br>Durch Universalmodul<br>ersetzbar:<br>Format für T0-T3: | ♥<br>■<br>°C (Darstellung: 1/ | 10 %) 💌              |
| T3                        | TO:                                                                                   | PT1000 (-50°C20               | 00°C / -58°F392°F) 💌 |
|                           | T1:                                                                                   | NI 1000 (-50°C15              | i0°C / -58°F302°F) 💌 |
|                           | T2:                                                                                   | nicht definiert               |                      |
|                           | T3:                                                                                   | nicht definiert               | •                    |
|                           | Aktualisierung:                                                                       | 0.25 5 +                      |                      |

Abbildung 56: Dialog zur Parametrierung des Temperaturmoduls EU5E-SWD-4PT

# 3.6.2.4 Export der Ein-/Ausgangsdaten

In Abhängigkeit vom gewählten Kommunikationsprotokoll (EtherNet/IP oder Modbus-TCP) erfolgt die Abbildung der Ein-/Ausgangsadressen auf die entsprechenden Ein-/Ausgangsobjekte des Feldbusses. Diese Abbildung erfolgt in der Planungssoftware SWD-Assist und wird bei jedem SWD-Teilnehmer angezeigt. In der Betriebsart EtherNet/IP können diese Daten für das Programmiersystem RSLogix 5000 als csv-Datei exportiert und in das Programmiersystem RSLogix 5000 (ab Version V17.0) importiert werden. Für Modbus-TCP-Anwendungen steht ebenfalls ein Export in einem Textdatei-Format zur Verfügung.

In den folgenden Abschnitten wird die spezifische Verwendung für die beiden Kommunikationsprotokolle EtherNet/IP und Modbus-TCP beschrieben.

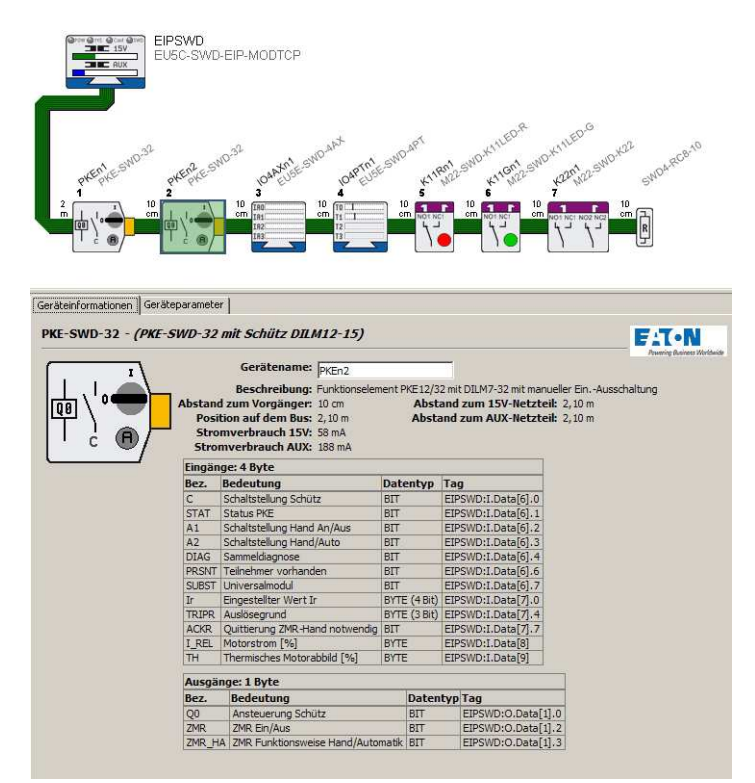

Abbildung 57: Ein-Ausgangsadressen für den SWD-Teilnehmer PKE-SWD32 und das Protokoll EtherNet/IP in der Planungssoftware SWD-Assist

SmartWire-DT Gateways 09/11 MN05013002Z-DE www.eaton.com

## 3.6.3 Kommunikationsprotokoll EtherNet/IP

Dieser Abschnitt erläutert spezifische Besonderheiten in der Anwendung des Gateways für den Feldbus EtherNet/IP mit dem Programmiersystem RSLogix 5000. Er gliedert sich in drei Bereiche:

- Erstellung eines SWD-Netzwerkes mit der Software SWD-Assist f
  ür den Feldbus EtherNet/IP
- Konfiguration des Gateways im Programmiersystem RSLogix 5000 und Import der Ein-/Ausgangsdaten
- Weitere Informationen zur Abbildung des SWD-Netzwerks auf die Protokollmöglichkeiten des Feldbusses EtherNet/IP

## 3.6.3.1 Erstellung des SWD-Netzwerks mit der Planungssoftware SWD-Assist

Die Erstellung eines SWD-Netzwerks für den Feldbus EtherNet/IP in der Planungssoftware SWD-Assist erfolgt in diesen Schritten:

- 1. Auswahl und Parametrierung des Gateways und der SWD-Teilnehmer
- 2. Auswahl des Protokolls EtherNet/IP
- 3. Festlegung des Gerätenamens für das Gateway
- 4. Festlegung der Gerätenamen für die Teilnehmer
- 5. Export der Ein-/Ausgangsdaten

Die Konfiguration und Parametrierung des SWD-Netzwerks sowie die Auswahl des Feldbusprotokolls wurden bereits beschrieben (→ Abschnitt "3.6.2.1 Konfiguration des SWD-Netzwerks"). Wichtig sind im Folgenden die Eingaben eines Gerätenamens für das Gateway sowie für die einzelnen SWD-Teilnehmer, da diese Angaben für die Identifizierung des Gateways im EtherNet/IP-Netzwerk sowie bei der Namensfestlegung für die Ein-/Ausgangsdaten der SWD-Teilnehmer in der Exportdatei verwendet werden.

### Festlegung des Gerätenamens für das Gateway

Für das Gateway kann in der Planungssoftware SWD-Assist ein Gerätename verwendet werden. Standardmäßig wird der Name "EIPSWD" vorgegeben. Der Gerätename wird später bei der Anlage des EtherNet/IP-Gateways EU5C-SWD-EIP-MODTCP im Gerätekonfigurator des Programmiersystems und für die Erstellung der symbolischen Namen zur Identifizierung der Ein-/ Ausgangsdaten verwendet.

Der Gerätename muss eindeutig sein, darf also nicht bereits im Anwendungsprogramm verwendet worden sein. Die maximale Länge beträgt 24 Zeichen. Zulässige Zeichen sind Buchstaben (allerdings keine Umlaute), Zahlen und der Unterstrich \_.

# 3 EU5C-SWD-EIP-MODTCP 3.6 Programmierung

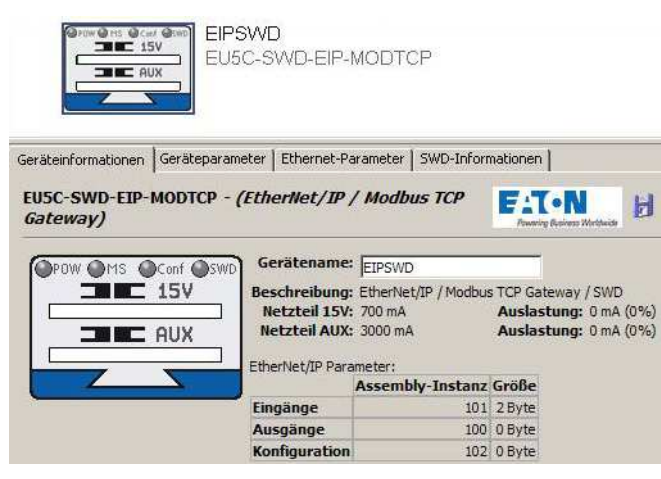

Abbildung 58: Festlegung des Gerätenamens für das Gateway

#### Festlegung des Gerätenamens für die SWD-Teilnehmer

Wie für das Gateway werden auch für die SWD-Teilnehmer in der Planungssoftware SWD-Assist Gerätenamen verwendet. Standardmäßig wird aus dem Typ und der Position (Adresse) des Teilnehmers ein Gerätename vorgeschlagen. Der Gerätename identifiziert den Teilnehmer und muss eindeutig sein. Er wird bei der Erzeugung der symbolischen Namen der Ein-/Ausgangsdaten verwendet.

Der Gerätename muss eindeutig sein, darf also nicht für andere SWD-Teilnehmer verwendet werden. Die maximale Länge beträgt 24 Zeichen. Zulässige Zeichen sind Buchstaben (allerdings keine Umlaute), Zahlen und der Unterstrich \_.

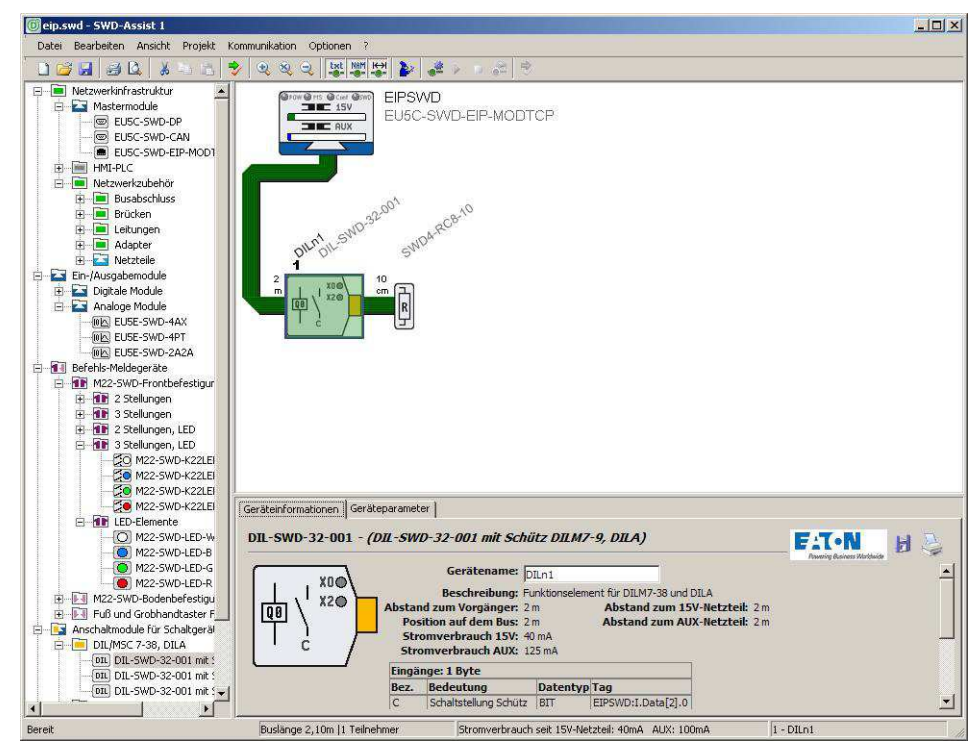

Abbildung 59: Festlegung des Gerätenamens für einen SWD-Teilnehmer

### Export der Ein-/Ausgangsinformationen

Der Zugriff auf die Ein-/Ausgangsdaten der SWD-Teilnehmer im Anwenderprogramm der Software RSLogix 5000 wird durch den Export dieser Daten in einem mit RSLogix 5000 kompatiblen Dateiformat sehr vereinfacht. In der Planungssoftware SWD-Assist finden Sie dazu im Menü **Projekt** die Funktion **Konfiguration exportieren**. Damit werden alle benötigten Informationen in eine csv-Datei gespeichert.

Die untenstehende Abbildung zeigt die Verwendung der Gerätenamen für Ein-/Ausgangsadressen und symbolischen Namen in der Exportdatei.

Die Ein-/Ausgangsadresse (Spalte "Specifier") wird gebildet aus:

- dem Gerätenamen des EtherNet/IP-Feldbusteilnehmers (Gateway EU5C-SWD-EIP-MODTCP), hier "EIPSWD"
- der Kennzeichnung für einen Eingang (I) oder einen Ausgang (Q)
- der Adressangabe des Ein-/Ausgangsdatums innerhalb des Datenbereichs

Der symbolisch Name (Spalte "Name") wird gebildet aus:

- dem Gerätenamen des EtherNet/IP-Feldbusteilnehmers (Gateway EU5C-SWD-EIP-MODTCP), hier "EIPSWD",
- dem Gerätenamen des Teilnehmers, hier "DILn1" für die SWD-Anschaltung eines Schützes,
- der Kennzeichnung für einen Eingang (I) oder einen Ausgang (Q)
- einem individuellen Namen für das Ein-/Ausgangsdatum, z. B. "C" für die Rückmeldung der Schützposition

# 3 EU5C-SWD-EIP-MODTCP 3.6 Programmierung

| TYPE  | SCOPE | NAME                      | DESCRIPTION                 | DATATYPE                            | SPECIFIER          | ATTRIBUTES         |
|-------|-------|---------------------------|-----------------------------|-------------------------------------|--------------------|--------------------|
| TAG   |       | EIPSWD:C                  |                             | AB:ETHERNET MODULE:C:0              |                    |                    |
| TAG   |       | EIPSWD:I                  |                             | AB:ETHERNET MODULE SINT 30Bytes:I:0 |                    | 8                  |
| TAG   |       | EIPSWD:0                  |                             | AB:ETHERNET MODULE SINT 4Bytes:0:0  |                    |                    |
| ALIAS |       | EIPSWD EIPSWD I DIAG      | Sammeldiagnose              |                                     | EIPSWD:I.Data[0].4 | (RADIX := Decimal) |
| ALIAS |       | EIPSWD_PKEn1_I_C          | Schaltstellung Schütz       |                                     | EIPSWD:I.Data[1].0 | (RADIX := Decimal) |
| ALIAS |       | EIPSWD PKEn1 I STAT       | Status PKE                  |                                     | EIPSWD:I.Data[1].1 | (RADIX := Decimal) |
| ALIAS |       | EIPSWD_PKEn1_I_A1         | Schaltstellung Hand An/Aus  |                                     | EIPSWD:I.Data[1].2 | (RADIX := Decimal) |
| ALIAS |       | EIPSWD PKEn1   A2         | Schaltstellung Hand/Auto    |                                     | EIPSWD:I.Data[1].3 | (RADIX := Decimal) |
| ALIAS |       | EIPSWD PKEn1 I DIAG       | Sammeldiagnose              |                                     | EIPSWD:I.Data[1].4 | (RADIX := Decimal) |
| ALIAS |       | EIPSWD_PKEn1_I_PRSNT      | Teilnehmer vorhanden        |                                     | EIPSWD:I.Data[1].6 | (RADIX := Decimal) |
| ALIAS |       | EIPSWD PKEn1 I SUBST      | Universalmodul              |                                     | EIPSWD:I.Data[1].7 | (RADIX := Decimal) |
| ALIAS |       | EIPSWD_PKEn1_I_Ir_b0b3    | Eingestellter Wert Ir       |                                     | EIPSWD:I.Data[2]   | (RADIX := Decimal) |
| ALIAS |       | EIPSWD_PKEn1_I_Ir_0       | Eingestellter Wert Ir Bit 0 |                                     | EIPSWD:I.Data[2].0 | (RADIX := Decimal) |
| ALIAS |       | EIPSWD_PKEn1_I_Ir_1       | Eingestellter Wert Ir Bit 1 |                                     | EIPSWD:I.Data[2].1 | (RADIX := Decimal) |
| ALIAS |       | EIPSWD_PKEn1_I_Ir_2       | Eingestellter Wert Ir Bit 2 |                                     | EIPSWD:I.Data[2].2 | (RADIX := Decimal) |
| ALIAS |       | EIPSWD PKEn1 I Ir 3       | Eingestellter Wert Ir Bit 3 |                                     | EIPSWD:I.Data[2].3 | (RADIX := Decimal) |
| ALIAS |       | EIPSWD_PKEn1_I_TRIPR_b4b6 | Auslösegrund                |                                     | EIPSWD:I.Data[2]   | (RADIX := Decimal) |
| ALIAS |       | EIPSWD_PKEn1_I_TRIPR_4    | Auslösegrund Bit 0          |                                     | EIPSWD:I.Data[2].4 | (RADIX := Decimal) |
| ALIAS |       | EIPSWD_PKEn1_I_TRIPR_5    | Auslösegrund Bit 1          |                                     | EIPSWD:I.Data[2].5 | (RADIX := Decimal) |
| ALIAS |       | EIPSWD PKEn1   TRIPR 6    | Auslösegrund Bit 2          |                                     | EIPSWD: LData[2] 6 | (RADIX := Decimal) |

Abbildung 60: EtherNet/IP-Ein-/Ausgangsdaten für RSLogix 5000

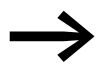

Sie können die Gerätenamen für das Gateway und die SWD-Teilnehmer in SWD-Assist jederzeit anpassen. Die Ein-/Ausgangs-Adressen (Tags) und die symbolischen Namen werden unmittelbar aktualisiert. Sie können diese Namen ebenso in der Programmiersoftware ändern.

## 3.6.3.2 Verwendung des Gateways im Programmiersystem RSLogix 5000

Die Verwendung des Gateways EU5C-SWD-EIP-MODTCP im Programmiersystem RSLogix 5000 erfolgt in diesen Schritten:

- 1. Konfiguration und Parametrierung des EtherNet/IP-Teilnehmers EU5C-SWD-EIP-MODTCP
- 2. Import der Ein-/Ausgangsdaten (Tag-Liste) und Verwendung im Anwendungsprogramm

#### Konfiguration des Gateways EU5C-SWD-EIP-MODTCP

Voraussetzung für die Verwendung des Gateways EU5C-SWC-EIP-MODTCP ist eine Steuerung mit EtherNet/IP-Schnittstelle. Im Fenster **Controller Organizer** der Programmiersoftware finden Sie die Ethernet-Schnittstelle unter der Rubrik **E/A-Konfiguration**. Markieren Sie die Ethernet-Schnittstelle, an die Sie das SWD-Gateway anbinden möchten.

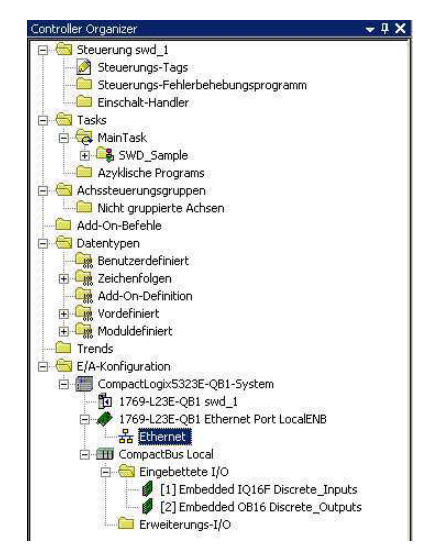

Abbildung 61: Ethernet-Schnittstelle in der E/A-Konfiguration der Steuerung

Über das Kontextmenü (Menüpunkt **Neue Module**) oder die Menüzeile (**Datei -> Neue Komponente -> Module**) öffnen Sie das Dialogfeld zur Auswahl möglicher Ethernet-Teilnehmergruppen. Wählen Sie die Gruppe **Kommunikation** und dort das Gerät **Allgemeines Ethernet Modul** aus und bestätigen Sie die Auswahl mit **OK**.

| Viodule                                        | Beschreibur | )g                                                                                                    | Hersteller                                                                                                    |                                                                                                    |
|------------------------------------------------|-------------|----------------------------------------------------------------------------------------------------|----------------------------------------------------------------------------------------------------|----------------------------------------------------------------------------------------------------|
| Antriebe     Digital     HMI     Kompunikation | <b>Modu</b> | le auswählen                                                                                                    |                                                                                                    |                                                                                                    |
| 5 Sonder-Module                                | Module      |                                                                                                    | Beschreibung                                                                                                    | Hersteller                                                                                                    |
| Nach Kategorie [                               | Nach He     | - 1783-ETAP2F<br>- 1788-EN2DV/A<br>- 1788-ENBT/A<br>- 1788-EWB/A<br>- 1794-AENT<br>- Drivelogix5730 Et<br>- ETHERNET-BRIDGE<br>- ETHERNET-MODU<br>- ETHERNET-MODU<br>- EtherNet/IP<br>- P55CENA<br>- Stratix 8000<br>- Stratix 8000 | 3 Port Ethernet Tap, 2 Fiber/1 Twisted-Pair Media<br>Ethernet-zu-DeviceNet-Verkrüchrungsgerät 1788<br>Ethernet-Brücke 1788 mit 10/100 MBit/s, Twisted<br>Ethernet-Brücke 1788 mit 10/100 MBit/s, Twisted<br>Ethernet-Adapter 1794 mit 10/100 MBit/s, Twiste<br>Ethernet-Port mit 10/100 MBit/s auf DriveLogix57<br>Allgemeine Ethernet/IP CIP-BridgerKarte<br>Allgemeine Ethernet-Module<br>SoftLogix5800 EtherNet/IP<br>Ethernet Adapter, Twisted-Pair Media<br>26 Port Managed Switch<br>18 Port Managed Switch | a Allen-Bradley Allen-Bradley Allen-Bradley Allen-Bradley interten Allen-Bradley interten Allen-Bradley allen-Bradley Allen-Bradley Alle |
|                                                |             |                                                                                                    | <u>S</u> uchen                                                                                                    | Eavorit hinzufügen                                                                                                    |
|                                                | Nach        | Kategorie Nach H                                                                                                    | ersteller Favoriten                                                                                                    |                                                                                                    |

Abbildung 62: Auswahl des Gateways als "Allgemeines Ethernet-Modul"

In der nun folgenden Dialogbox werden wesentliche Eigenschaften für die erfolgreiche Kommunikation zwischen Steuerung und Gateway eingetragen. Dies sind zum einen Informationen zu den Ethernet-Verbindungsparametern wie beispielsweise die IP-Adresse und Angaben über Typ und Umfang der Ein-/Ausgangsdaten. Die Ein-/Ausgangsdaten werden vom Gateway im Byte-Format bereitgestellt. Wählen Sie daher zunächst für den Parameter "Kommunikationsformat" den Datentyp "SINT" aus. Weitere notwendige Informationen übernehmen Sie aus dem SWD-Projekt, welches Sie mit der Planungssoftware SWD-Assist erstellt haben. Öffnen Sie hierzu das SWD-Projekt und markieren Sie das Gateway EU5C-SWD-EIP-MODTCP. Wählen Sie nun die Registerkarte **Geräteinformation**.

Übertragen Sie die Angaben für den Datenumfang der Eingänge, Ausgänge und Konfigurationsdaten in die entsprechenden Felder im Parameterdialog der Software RSLogix 5000, wie es in → Abbildung 63 gezeigt wird.

Wählen Sie anschließend im SWD-Assist die Registerkarte **Ethernet-Parameter** und übertragen Sie die Angaben zur Ethernet-Adresse des Gateways. Damit ist das Gateway mit seinen wesentlichen Kommunikationsparametern sowie dem Daten- sowie Konfigurationsumfang bekannt.

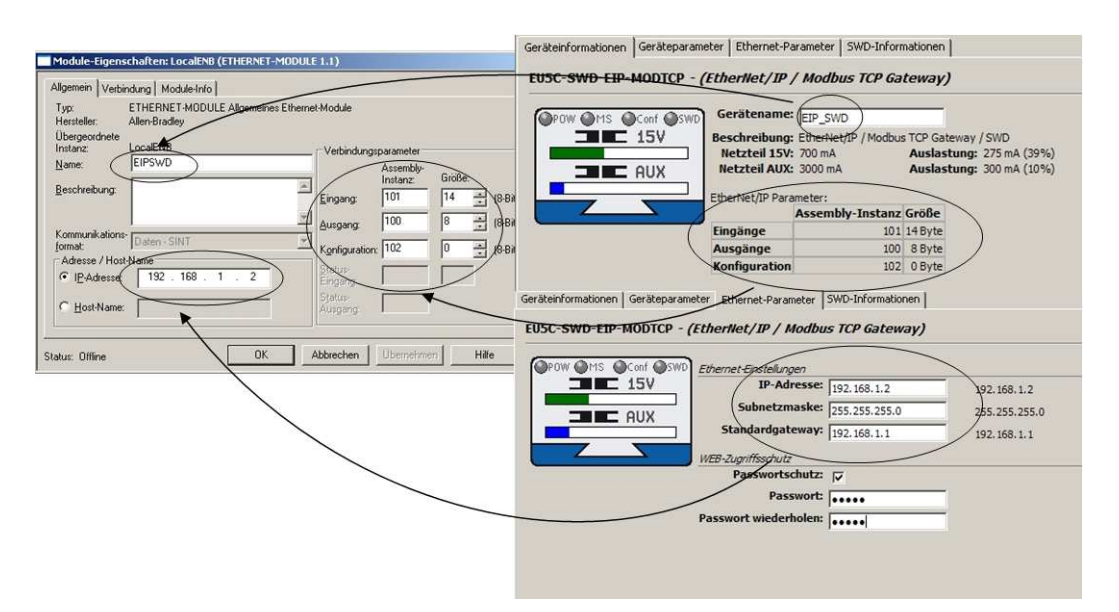

Abbildung 63: Übertragen der Gateway-Parameter von der Planungssoftware SWD-Assist in das Programmiersystem RSLogix 5000

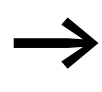

Wird das SWD-Netzwerk verändert, so kann dies Auswirkungen auf den Umfang der Daten haben. Abweichungen werden zum Beispiel über einen fehlerhaften Konfigurationsvergleich über die "Config"-Statusanzeige am Gateway ("CONFIG"-LED leuchtet rot) signalisiert. Übertragen Sie in diesem Fall das geänderte SWD-Projekt erneut auf das Gateway und aktualisieren Sie gegebenenfalls die Angaben in obigem Dialog.

### Import der Ein-/Ausgangsdaten

Nachdem das Gateway EU5C-SWD-EIP-MODTCP in der Gerätekonfiguration eingefügt wurde, werden als Nächstes die vorhandenen Ein-/Ausgangsdaten für die Verwendung im Programmiersystem übernommen. Dazu wird die zuvor im SWD-Assist exportierte csv-Datei in das Programmiersystem RSLogix 5000 importiert. Wählen Sie unter dem Menüpunkt **Extras** die Funktion "Importieren" und weiter "Tags und Logikkommentare". Wählen Sie im nun folgenden Dialogfenster die csv-Datei aus, die Sie zuvor mit der Planungssoftware SWD-Assist erstellt haben, und betätigen Sie Ihre Wahl mit **Importieren**.

| 2 | Optionen<br>Sic <u>h</u> erheit<br>Spra <u>c</u> hen für Dokumentation | ETHIP-1\192.168.1.10\Backplane\0 | Importieren                                                                                        | ×  |
|---|------------------------------------------------------------------------|----------------------------------|----------------------------------------------------------------------------------------------------|----|
|   | Importieren                                                            | Tags und Logikkommentare         | Suchen in:                                                                                         |    |
|   | Exportieren                                                            | Komponente                       | Based_1.csv                                                                                        |    |
|   | Achssteuerung                                                          |                                  | Zuletzt<br>verwendete D                                                                            |    |
|   | Custom Tools                                                           |                                  | Deskin                                                                                             |    |
| 1 | ControlFLASH                                                           |                                  |                                                                                                    |    |
|   |                                                                        |                                  | Eigene Dateien                                                                                     |    |
|   |                                                                        |                                  |                                                                                                    |    |
|   |                                                                        |                                  | E 56/5522@80                                                                                       |    |
|   |                                                                        |                                  | Dateiname: I Importieren                                                                           |    |
|   |                                                                        |                                  | Netzwerkunge Dateityp: RSLogix 5000-Imp. /Export-Datei (*.CSV) 🔽 Abbrechen                         |    |
|   |                                                                        |                                  | Bung                                                                                               |    |
|   |                                                                        |                                  | Kollisionsbehandlung:                                                                              |    |
|   |                                                                        |                                  | Tags: Neue Tags erstellen und vorhandene Tags überschreit 💌                                        |    |
|   |                                                                        |                                  | Logikkommentare: Neue Kommentare importieren und vorhandene Komme                                  |    |
|   |                                                                        |                                  | ☐ Alle Strompfadkommentare des <u>K</u> ontaktplandiagramms nur nach<br>Strompfadnummer angleichen | 1. |

Abbildung 64: Import der Ein-/Ausgangsdaten in das RSLogix 5000-Projekt

Die Ein-/Ausgangsdaten sind nun im Programmiersystem vorhanden und können wie gewohnt für die Programmierung verwendet werden.

| % RSLogix 5000 - swd_1 in swd_2.ACD [1769-L23E-QB1 i<br>Data: Participa Arritht Suchas Logic Kammalation | (9.11)* - [Controlle | -Tags - swd_1( | controller)]                                                       |                                            |                       |                       |
|----------------------------------------------------------------------------------------------------|----------------------|----------------|--------------------------------------------------------------------|--------------------------------------------|-----------------------|-----------------------|
|                                                                                                    |                      |                | <u>- 28 0</u>                                                      | C Deutsch (Deuts                           | chland) 💌             | ] 🥺                   |
| Offline CK<br>Force: Aus CK<br>Keine Bearbeitungen C<br>Fu                                               | -                    | Pfad: AB       | ETHIP-1\192.168.1.10<br>Head J + + + + + + + + + + + + + + + + + + | SBackplane\0<br>)-   -(u)-   -(L)-  <br>me | <mark>. 88</mark><br> |                       |
| 🖸 Controller Organizer 🚽 🕂 🗙                                                                             | Bereich: 🛐 swd_1     | ▼ Ana          | eigen: Alle Tags                                                   |                                            | ▼ 7. Nam              | enslilter einglebein  |
| Steuerung swd_1                                                                                          | Name                 | === 4          | Alias für                                                          | Base Tag                                   | Data Type             | Beschreibung          |
| Steuerungs-Fehlerbehebungsprogramm                                                                       | EIPSWD_DILn          | 1_I_A          | EIPSWD:I.Data[6].3                                                 | EIPSWD:I.Data[6].3                         | BOOL                  | Schaltstellung Hand/A |
| Einschalt-Handler                                                                                        | EIPSWD_DILn          | 1_I_C          | EIPSWD:I.Data[6].0                                                 | EIPSWD:I.Data[6].0                         | BOOL                  | Schaltstellung Schütz |
| 🖻 🔄 Tasks                                                                                                | EIPSWD_DILn          | 1_I_DIAG       | EIPSWD:I.Data[6].4                                                 | EIPSWD:I.Data[6].4                         | BOOL                  | Sammeldiagnose        |
| E- 😋 MainTask                                                                                            | EIPSWD_DILn          | 1_1_10         | EIPSWD:I.Data[6].1                                                 | EIPSWD:I.Data[6].1                         | BOOL                  | ×1-×2                 |
| Programm-Tags                                                                                            | EIPSWD_DILn          | 1_1_11         | EIPSWD:I.Data[6].2                                                 | EIPSWD:I.Data[6].2                         | BOOL                  | ×1-×0                 |
| A Main                                                                                                   | EIPSWD_DILn          | 1_I_PRSNT      | EIPSWD:I.Data[6].6                                                 | EIPSWD:I.Data[6].6                         | BOOL                  | Teilnehmer vorhanden  |
| Azyklische Programs                                                                                      | EIPSWD_DILn          | 1_I_SUBST      | EIPSWD:I.Data[6].7                                                 | EIPSWD:I.Data[6].7                         | BOOL                  | Universalmodul        |
| 🖻 🔤 Achssteuerungsgruppen                                                                                | EIPSWD_DILn          | 1_0_Q0         | EIPSWD:0.Data[1].0                                                 | EIPSWD:0.Data[1].0                         | BOOL                  | Ansteuerung Schütz    |
| Nicht gruppierte Achsen                                                                                  | EIPSWD_DILn          | 3_1_A          | EIPSWD:I.Data[7].3                                                 | EIPSWD:I.Data[7].3                         | BOOL                  | Schaltstellung Hand/A |
| Datentynen                                                                                               | EIPSWD_DILn          | 3_1_C          | EIPSWD:I.Data[7].0                                                 | EIPSWD:I.Data[7].0                         | BOOL                  | Schaltstellung Schütz |
| Benutzerdefiniert                                                                                        | EIPSWD_DILn          | 3_I_DIAG       | EIPSWD:I.Data[7].4                                                 | EIPSWD:I.Data[7].4                         | BOOL                  | Sammeldiagnose        |
| 🕀 🙀 Zeichenfolgen                                                                                        | EIPSWD_DILn          | 3_1_10         | EIPSWD:I.Data[7].1                                                 | EIPSWD:I.Data[7].1                         | BOOL                  | ×1-×2                 |
| - 🦗 Add-On-Definition                                                                                    | EIPSWD_DILn          | 3_1_11         | EIPSWD:I.Data[7].2                                                 | EIPSWD:I.Data[7].2                         | BOOL                  | ×1-×0                 |
| H Wordefiniert                                                                                           | EIPSWD_DILn          | 3_I_PRSNT      | EIPSWD:I.Data[7].6                                                 | EIPSWD:I.Data[7].6                         | BOOL                  | Teilnehmer vorhanden  |
|                                                                                                    | EIPSWD_DILn          | 3_I_SUBST      | EIPSWD:I.Data[7].7                                                 | EIPSWD:I.Data[7].7                         | BOOL                  | Universalmodul        |
| E A-Konfiguration                                                                                        | EIPSWD_DILn          | 3_0_Q0         | EIPSWD:0.Data[2].0                                                 | EIPSWD:0.Data[2].0                         | BOOL                  | Ansteuerung Schütz    |
| CompactLogix5323E-QB1-System                                                                             | EIPSWD_K110          | Wn1_I_DIAG     | EIPSWD:I.Data[11].4                                                | EIPSWD:I.Data[11].4                        | BOOL                  | Sammeldiagnose        |
| - 📴 1769-L23E-QB1 swd_1                                                                                  | EIPSWD_K110          | Wn1_I_NC1      | EIPSWD:I.Data[11].0                                                | EIPSWD:I.Data[11].0                        | BOOL                  | Öffner 1              |
| 1769-L23E-QB1 Ethernet Port LocalENB                                                                     | EIPSWD_K110          | Wn1_I_N01      | EIPSWD:I.Data[11].1                                                | EIPSWD:I.Data[11].1                        | BOOL                  | Schließer 1           |
|                                                                                                    | EIPSWD_K110          | Wn1_I_PRSNT    | EIPSWD:I.Data[11].6                                                | EIPSWD:I.Data[11].6                        | BOOL                  | Teilnehmer vorhanden  |

Abbildung 65: Tag-Liste mit allen Ein-/Ausgangsdaten des SWD-Netzwerks

## 3 EU5C-SWD-EIP-MODTCP

3.6 Programmierung

## 3.6.3.3 Allgemeine Informationen zum Protokoll EtherNet/IP

#### Einleitung

Das Protokoll EtherNet/IP verwendet für die Datenübertragung das Common Industrial Protokoll (CIP). Es werden folgende Kommunikationstypen unterstützt:

- Point to Point oder Multicast Implicit I/O Messaging
- Unconnected Explicit Messaging (UCMM)
- Connected Explicit Messaging

Das EtherNet/IP-Protokoll ermöglicht den Zugriff auf die Daten des Gateways über standardisierte Dienste (CIP-Objektklassen) sowie auch über herstellerspezifische Objektklassen (VSC-Objektklassen, VSC = Vendor Specific Class). CIP-Objektklassen enthalten beispielsweise grundlegende Informationen über das Gerät (Gerätenamen, Hersteller usw.) sowie den Zugriff auf zyklische Ein-/Ausgangsdaten. Herstellerspezifische Objektklassen enthalten Informationen über spezifische Eigenschaften einzelner SWD-Teilnehmer wie beispielsweise Diagnose- oder Parameterinformationen.

#### Standard-CIP-Objektklassen

Die folgenden EtherNet/IP-Standard-Klassen werden gemäß der CIP-Spezifikation unterstützt:

| Klasse     | Objektname                | Beschreibung                                                                                                    |
|------------|---------------------------|----------------------------------------------------------------------------------------------------|
| 01 (0x01)  | Identity Object           | Information über das Gerät wie Hersteller, Gerätetyp<br>usw. (—> Seite 115)                                                                                                    |
| 02 (0x02)  | Message Router Object     | Kommunikationsschnittstelle, über die Anfragen zu allen<br>Klassen oder Instanzen des Geräts hergestellt werden<br>können (→ Seite 116)                                                      |
| 04 (0x04)  | Assembly Object           | Zusammenstellung mehrerer Daten zu einem Datenob-<br>jekte in einem Datenfeld. Eine typische Anwendung ist<br>das Zusammenfassen aller zyklischen Ein- oder<br>Ausgangsdaten. (-> Seite 117) |
| 06 (0x06)  | Connection Manager Object | Verwaltung interner Ressourcen für I/O- und Explicit<br>Messaging-Verbindungen                                                                                                    |
| 244 (0xF4  | Port Object               | Beschreibung der Geräteschnittstellen                                                                                                    |
| 245 (0xF5) | TCP/IP Interface Object   | Informationen über die Einstellungen der TCP/IP-Schnitt-<br>stelle                                                                                                    |
| 246 (0xF6) | Ethernet Link Object      | Statusinformation für eine Ethernet 802.3-Kommunikationsschnittstelle                                                                                                    |

## **Service Codes**

Die folgenden EtherNet/IP Standard Service Codes werden gemäß der CIP-Spezifikation verwendet:

| Service Code | Service Name             | Beschreibung                                                                                |
|--------------|--------------------------|---------------------------------------------------------------------------------------------|
| 1 (0x01)     | Get_Attribute_All        | Liefert den Inhalt der Klasse oder der Instanz des betreffenden Objekts                     |
| 2 (0x01      | Set_Attribute_All        | Verändert den Inhalt der Instanz oder der Klassenattri-<br>bute des betreffenden Objekts    |
| 5 (0x05)     | Reset                    | Setzt das betreffende Objekt auf Vorgabewerte zurück                                        |
| 10 (0x0A)    | Multiple_Service_ Packet | Zusammenstellung einer selbstdefinierten Anzahl von<br>Attributen einer Klasse oder Instanz |
| 14 (0x0E)    | Get_Attribute_Single     | Liefert den Inhalt eines einzelnen Attributs                                                |
| 16 (0x10)    | Set_Attribute_Single     | Modifiziert ein einzelnes Attribut                                                          |

### Identity-Objekt 0x01

Das Identity-Objekt Ox01 liefert Informationen über das SmartWire-DT Gateway EU5C-SWD-EIP-MODTCP. Hierzu gehören Angaben zum Gerätenamen, zur Geräteversion, zur Seriennummer sowie Versionsinformationen.

### Funktionsübersicht

| Klassen/<br>Instanzen | Attribute/Services | Wert                              |
|-----------------------|--------------------|-----------------------------------|
| Klassen               |                    |                                   |
|                       | Attribute          | 0x1, 0x2, 0x3, 0x6, 0x7           |
|                       | Services           | 0x1, 0xE                          |
| Instanzen             |                    |                                   |
|                       | Attribute          | 0x1, 0x2, 0x3, 0x4, 0x5, 0x6, 0x7 |
|                       | Services           | 0x1, 0x5, 0xE                     |
| -                     |                    |                                   |

#### Klassenattribute

| Attributnummer | Attributname           | Get/Set | Datentyp | Beschreibung                                           | Wert    |
|----------------|------------------------|---------|----------|--------------------------------------------------------|---------|
| 1 (0x01)       | REVISION               | G       | UINT     | Version                                                | 0x00 01 |
| 2 (0x02)       | MAX OBJECT INSTANCE    | G       | UINT     | maximale Anzahl an Objektinstanzen                     | 0x00 01 |
| 3 (0x03)       | NUMBER OF INSTANCES    | G       | UINT     | maximale Anzahl an Instanzen                           | 0x00 01 |
| 6 (0x06)       | MAX CLASS IDENTIFIER   | G       | UINT     | höchste Nummer des implementierten<br>KlassenAttributs | 0x00 07 |
| 7 (0x07)       | MAX INSTANCE ATTRIBUTE | G       | UINT     | höchste Nummer des implementierten<br>InstanzAttributs | 0x00 07 |

# 3 EU5C-SWD-EIP-MODTCP

3.6 Programmierung

| Attributnummer | Attributname               | Get/Set | Datentyp                    | Beschreibung                                                 |
|----------------|----------------------------|---------|-----------------------------|--------------------------------------------------------------|
| 1 (0x01)       | VENDOR                     | G       | UINT                        | Herstellerkennung                                            |
| 2 (0x02)       | DEVICE TYPE                | G       | UINT                        | Klassifizierung des Produktes als<br>Kommunikationsadapter   |
| 3 (0x03)       | PRODUCT CODE               | G       | UINT                        | Bestellnummer (153163)                                       |
| 4 (0x04)       | REVISION<br>MAJOR<br>MINOR | G       | STRUCT of<br>USINT<br>USINT | Geräteversion                                                |
| 5 (0x05)       | DEVICE STATUS              | G       | WORD                        | Gerätestatus (siehe nachfolgende<br>Tabelle)                 |
| 6 (0x06)       | SERIAL NUMBER              | G       | UINT                        | Seriennummer des Geräts                                      |
| 7 (0x07)       | PRODUCT NAME               | G       | SHORT STRING                | Länge (erstes Byte) und Produktname<br>(EU5C-SWD-EIP-MODTCP) |

## Instanzattribute

## Gerätestatus

| Bit    | Name                     | Wert / Beschreibung                                                                                                    |
|--------|--------------------------|----------------------------------------------------------------------------------------------------|
| 0 - 1  | reserviert               |                                                                                                    |
| 2      | konfiguriert             | 1: Gateway besitzt Projektkonfiguration<br>0: Gateway besitzt keine Projektkonfiguration                                                                                                    |
| 3      | reserviert               |                                                                                                    |
| 4 - 7  | erweiterter Gerätestatus | 0011: keine Ein-/Ausgangsverbindung aktiv<br>0110: mindestens eine Ein-/Ausgangsverbindung in<br>der Betriebsart "RUN"<br>0111: mindestens eine Ein-/Ausgangsverbindung,<br>alle in der Betriebsart "IDLE" |
| 8 - 15 | reserviert               |                                                                                                    |

## Message Router-Objekt 0x02

Dieses Objekt stellt die Verbindung zu einem Klassenobjekt oder einer Instanz des Gateways her.

### Funktionsübersicht

| Klassen/<br>Instanzen | Attribute/Services | Wert                              |
|-----------------------|--------------------|-----------------------------------|
| Klassen               |                    |                                   |
|                       | Attribute          | 0x1, 0x2, 0x3, 0x6, 0x7, 0x8, 0x9 |
|                       | Services           | 0x1, 0xE                          |
| Instanzen             |                    |                                   |
|                       | Attribute          | 0x1, 0x2, 0x3, 0x4, 0x7           |
|                       | Services           | 0x1, 0xE                          |

# 3 EU5C-SWD-EIP-MODTCP 3.6 Programmierung

### Klassenattribute

| Attributnummer | Attributname                                                         | Get/Set | Datentyp                           | Beschreibung                                           | Wert                          |
|----------------|----------------------------------------------------------------------|---------|------------------------------------|--------------------------------------------------------|-------------------------------|
| 1 (0x01)       | REVISION                                                             | G       | UINT                               | Version                                                | 0x00 01                       |
| 2 (0x02)       | MAX OBJECT INSTANCE                                                  | G       | UINT                               | maximale Anzahl an Objektinstanzen                     | 0x00 01                       |
| 3 (0x03)       | NUMBER OF INSTANCES                                                  | G       | UINT                               | maximale Anzahl Instanzen                              | 0x00 01                       |
| 4 (0x04)       | OPTIONAL ATTRIBUTE LIST<br>NUMBER OF Attributs<br>OPTIONAL Attributs | G       | STRUCT of<br>UNIT<br>ARRAY of UNIT | Liste optionaler Attribute<br>Anzahl der Attribute     | 0x00 02<br>0x00 01<br>0x00 02 |
| 5 (0x05)       | OPTIONAL SERVICE LIST<br>NUMBER SERVICES<br>OPTIONAL SERVICES        | G       | STRUCT of<br>UNIT<br>ARRAY of UNIT | Liste optionaler Dienste<br>Anzahl der Dienste         | 0x00 01<br>0x00 0A            |
| 6 (0x06)       | MAX CLASS IDENTIFIER                                                 | G       | UINT                               | höchste Nummer des implementierten<br>Klassenattributs | 0x00 07                       |
| 7 (0x07)       | MAX INSTANCE ATTRIBUTE                                               | G       | UINT                               | höchste Nummer des implementierten<br>Instanzattributs | 0x00 02                       |

#### Instanzattribute

| Attributnummer | Attributname                     | Get/Set | Datentyp                           | Beschreibung                                                                                                    | Wert                                                                                                    |
|----------------|----------------------------------|---------|------------------------------------|----------------------------------------------------------------------------------------------------|----------------------------------------------------------------------------------------------------|
| 1 (0x01)       | OBJECT LIST<br>NUMBER<br>CLASSES | G       | STRUCT of<br>UINT<br>ARRAY OF UINT | Liste aller Objektklassencodes, die vom<br>Gerät unterstützt werden<br>Anzahl der Klassen<br>Klassen, die vom Gateway unterstützt<br>werden | 0x 00 0B<br>0x00 01,<br>0x00 02,<br>0x00<br>04,0x00 06,<br>0x00 F4,<br>0x00 F5,<br>0x00<br>F6,0x00 64,<br>0x00 65,<br>0x00 00,<br>0x00 00<br>2 (0x02) |
| 2 (0x02)       | MAX NUMBER OF<br>CONNECTIONS     | G       | UINT                               | maximale Anzahl an Verbindungen                                                                                                    | 0x00 20                                                                                                    |

#### Assembly-Objekt 0x4

Eingangs- oder Ausgangs-Assembly-Objekte sind Zusammenstellungen mehrerer einzelner Objekte, um größere Datenmengen auf einfache Weise über eine einzelne Verbindung zu lesen oder zu schreiben. Die Ausgänge aller SWD-Teilnehmer sind in der Instanz 100 zusammengefasst, die Eingänge aller SWD-Teilnehmer in der Instanz 101. Die Objektlänge ist dabei variabel und hängt von der Anzahl und dem Datenvolumen der SWD-Teilnehmer ab. Die maximale Objektlänge beträgt 496 Bytes für jede Instanz.

## Funktionsübersicht

| Klassen/<br>Instanzen | Attribute/Services | Wert                         |
|-----------------------|--------------------|------------------------------|
| Klassen               |                    |                              |
|                       | Attribute          | 0x1, 0x2, 0x3, 0x4, 0x6, 0x7 |
|                       | Services           | 0xE                          |
| Instanzen             |                    |                              |
|                       | Attribute          | 0x3, 0x4                     |
|                       | Services           | 0x10 (nur Instanz 100), 0xE  |

#### Klassenattribute

| Attributnummer | Attributname                                                         | Get/Set | Datentyp                           | Beschreibung                                           | Wert               |
|----------------|----------------------------------------------------------------------|---------|------------------------------------|--------------------------------------------------------|--------------------|
| 1 (0x01)       | REVISION                                                             | G       | UINT                               | Version                                                | 0x00 02            |
| 2 (0x02)       | MAX CLASS ID                                                         | G       | UINT                               | höchste unterstützte Klassennummer                     | 0x00 65            |
| 3 (0x03)       | NUMBER OF INSTANCES                                                  | G       | UINT                               | Anzahl der Instanzen                                   | 0x00 02            |
| 4 (0x04)       | OPTIONAL ATTRIBUTE LIST<br>NUMBER OF Attributs<br>OPTIONAL Attributs | G       | STRUCT of<br>UNIT<br>ARRAY of UNIT | Liste optionaler Attribute<br>Anzahl der Attribute     | 0x00 01<br>0x00 04 |
| 6 (0x06)       | MAX CLASS IDENTIFIER                                                 | G       | UINT                               | höchste Nummer des implementierten<br>Klassenattributs | 0x00 07            |
| 7 (0x07)       | MAX INSTANCE ATTRIBUTE                                               | G       | UINT                               | höchste Nummer des implementierten<br>Instanzattributs | 0x00 04            |

#### Instanzattribute

| Attributnummer | Attributname | Instanz | Get/Set | Datentyp | Beschreibung                  |
|----------------|--------------|---------|---------|----------|-------------------------------|
| 3 (0x01)       | DATA         | 100     | G/S     | ARRAY OF | Ausgangsdaten                 |
|                |              | 101     | G       | USINI    | Eingangsdaten                 |
| 4 (0x04)       | SIZE         | 100/101 | G       | UINT     | Anzahl der Ein-/Ausgangsdaten |

### Abbildung der Daten aus Instanz 100 auf die Ausgänge der SWD-Teilnehmer

Alle Ausgangsdaten für die SWD-Teilnehmer werden in den Datenbereich der Instanz 100 abgelegt. Die Größe des Datenbereichs hängt von der Anzahl und vom Typ der konfigurierten SWD-Teilnehmer ab. Bei der Erstellung des SWD-Netzwerks in der Planungssoftware SWD-Assist wird die Größe aller Ausgangsdaten (dies ist dann die Größe des Assembly-Objekts) angegeben. Die Ausgangsdaten der SWD-Teilnehmer werden dabei lückenlos im Datenbereich der Instanz angeordnet. In SWD-Assist werden auch der Anfang und die Länge der einzelnen Ausgangsdaten für jeden Teilnehmer individuell angegeben.

## Abbildung der Eingänge der SWD-Teilnehmerdaten auf Instanz 101

Die ersten zwei Bytes des Datenfeldes enthalten den Gesamtstatus des SWD-Systems, danach folgen alle Eingangsdaten der SWD-Teilnehmer einschließlich der Statusinformationen. Die Größe des Datenbereichs hängt von der Anzahl und vom Typ der konfigurierten SWD-Teilnehmer ab. Bei der Erstellung des SWD-Netzwerks in der Planungssoftware SWD-Assist wird die Größe aller Eingangsdaten (dies ist dann die Größe des Assembly-Objekts) angegeben. Die Eingangsdaten der SWD-Teilnehmer werden dabei lückenlos im Datenbereich der Instanz angeordnet. In SWD-Assist werden auch der Anfang und die Länge der einzelnen Eingangsdaten für jeden Teilnehmer individuell angegeben.

### Beispiel

Die Ablage der Daten in den Assembly-Objekten 100 und 101 wird an folgender Beispielkonfiguration erläutert.

| Gateway:      | EU5C-SWD-EIP-MODTCP                                                         |
|---------------|-----------------------------------------------------------------------------|
| Teilnehmer 1: | M22-SWD-LED-G, Anzeigeelement grün                                          |
| Teilnehmer 2: | M22-SWD-K22LED-G, Funktionselement,<br>3 Positionen mit Anzeigeelement grün |
| Teilnehmer 3: | EU5E-SWD-2A2A, Analogmodul,<br>2 analoge Eingänge, 2 analoge Ausgänge       |

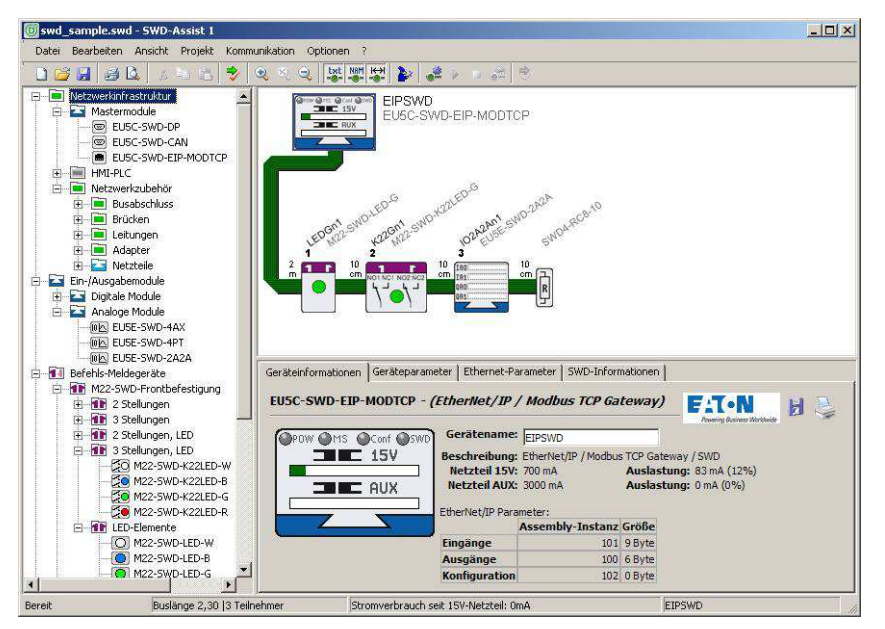

Abbildung 66: Beispielkonfiguration in SWD-Assist

In der Planungssoftware SWD-Assist wird die Länge der Assembly-Objekte für diese Konfiguration angezeigt.

|          | Assembly-Instanz | Länge  |
|----------|------------------|--------|
| Eingänge | 101              | 9 Byte |
| Ausgänge | 100              | 6 Byte |

## Tabelle 17 undTabelle 18 zeigen die Verteilung der Ein-/Ausgangsdaten.

| Byte 0                    | Byte 1                       | Byte 2                                            | Byte 3                                             | Byte 4                                           | Byte 5                                             |
|---------------------------|------------------------------|---------------------------------------------------|----------------------------------------------------|--------------------------------------------------|----------------------------------------------------|
| 1                         | 1                            | 1                                                 | 1                                                  | 1                                                | High Byte des<br>Analogausgangs 2<br>EU5E-SWD-2A2A |
| 1                         | 1                            | 1                                                 | 1                                                  | Low Byte des<br>Analogausgangs2<br>EU5E-SWD-2A2A |                                                    |
| 1                         | 1                            | 1                                                 | High Byte des<br>Analogausgangs 1<br>EU5E-SWD-2A2A |                                                  |                                                    |
| 1                         | 1                            | Low Byte des<br>Analogausgangs 1<br>EU5E-SWD-2A2A |                                                    |                                                  |                                                    |
| 1                         | Ausgang M22-<br>SWD-K22LED-G |                                                   |                                                    |                                                  |                                                    |
| Ausgang M22-<br>SWD-LED-G |                              |                                                   |                                                    |                                                  |                                                    |

Tabelle 17: Aufbau der Ausgangsdaten der SWD-Teilnehmer

Tabelle 18: Aufbau der Eingangsdaten der SWD-Teilnehmer<br/>(Statusinformationen und Eingangsdaten)

| Byte 0                     | Byte 1                      | Byte 2                   | Byte 3                                  | Byte 4                   | Byte 5                                          | Byte 6                                                 | Byte 7                                           | Byte 8                                            |
|----------------------------|-----------------------------|--------------------------|-----------------------------------------|--------------------------|-------------------------------------------------|--------------------------------------------------------|--------------------------------------------------|---------------------------------------------------|
| 1                          | 1                           | 1                        | 1                                       | 1                        | 1                                               | 1                                                      | I                                                | High Byte<br>Analogeingang 2<br>EU5E-SWD-<br>2A2A |
| 1                          | 1                           | 1                        | 1                                       | 1                        | 1                                               | 1                                                      | Low Byte<br>Analogeingang 2<br>EU5E-SWD-<br>2A2A |                                                   |
| 1                          | 1                           | 1                        | 1                                       | 1                        | 1                                               | High Byte<br>Analogeingang 1<br>EU5E EU5E-<br>SWD-2A2A |                                                  |                                                   |
| 1                          | 1                           | 1                        | 1                                       | 1                        | Low Byte<br>Analogeingang<br>1EU5E-SWD-<br>2A2A |                                                        |                                                  |                                                   |
| 1                          | 1                           | 1                        | 1                                       | Status EU5E-<br>SWD-2A2A |                                                 |                                                        |                                                  |                                                   |
| 1                          | 1                           | 1                        | Status Eingänge<br>M22-SWD-<br>K22LED-G |                          |                                                 |                                                        |                                                  |                                                   |
| 1                          | I                           | Status M22-<br>SWD-LED-G |                                         |                          |                                                 |                                                        |                                                  |                                                   |
| 1                          | High Byte<br>Gateway-Status |                          |                                         |                          |                                                 |                                                        |                                                  |                                                   |
| Low Byte<br>Gateway-Status |                             |                          |                                         |                          |                                                 |                                                        |                                                  |                                                   |

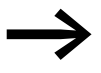

Die Beschreibung der Statusinformation finden Sie in der Tabelle "Gateway-Status" auf Seite 123. Die Eingangsdaten der SWD-Teilnehmer sind im Handbuch

"SmartWire-DT Teilnehmer", MN05006001Z-DE, beschrieben.

#### Herstellerspezifische Objektklassen

Neben den Standard-Objektklassen besteht die Möglichkeit, über herstellerspezifische Klassen (VSC-Klassen, VSC = Vendor Specific Class) auf individuelle Eigenschaften des EtherNet/IP-Geräts und der SWD-Teilnehmer zuzugreifen. Hierzu dienen die beiden Objektklassen 0x64 und 0x65.

| Klasse     | Objektname | Beschreibung                                                                                                 |
|------------|------------|----------------------------------------------------------------------------------------------------|
| 100 (0x64) | Gateway    | Daten des Gateways EU5C-SWD-EIP-MODTCP, des SWD-<br>Systems sowie azyklischer Zugriff auf die SWD-Teilnehmer |
| 101 (0x65) | SWD        | Daten und Einstellungen der SWD-Teilnehmer                                                                   |

#### Gateway-Objekt 0x64

Das Gateway-Objekt 0x64 erlaubt den Zugriff auf die Daten des Gateways EU5C-SWD-EIP-MODTCP und des SWD-Systems. Zusätzlich ist der azyklische Zugriff auf die Daten der SWD-Teilnehmer möglich.

#### Funktionsübersicht

| Klassen/<br>Instanzen | Attribute/Services | Wert                                                                                               |
|-----------------------|--------------------|----------------------------------------------------------------------------------------------------|
| Klassen               |                    |                                                                                                    |
|                       | Attribute          | 0x64, 0x65, 0x66, 0x67                                                                             |
|                       | Services           | 0xE                                                                                                |
| Instanzen             |                    |                                                                                                    |
|                       | Attribute          | 0x64, x65, 0x66, 0x67, 0x68, 0x69, 0x6A, 0x6B, 0x6C, 0x6D, 0x6E, 0x6F, 0x70, 0x71, 0x72,0x73, 0x74 |
|                       | Services           | 0x10, 0xE                                                                                          |

#### Klassenattribute

| Attributnummer | Attributname         | Get/Set | Datentyp | Beschreibung                                           | Wert    |
|----------------|----------------------|---------|----------|--------------------------------------------------------|---------|
| 100 (0x64)     | CLASS REVISION       | G       | UINT     | Version                                                | 0x00 01 |
| 101 (0x65)     | MAX OBJECT INSTANCE  | G       | UINT     | maximale Anzahl an Objektinstanzen                     | 0x00 01 |
| 102 (0x66)     | NUMBER OF INSTANCES  | G       | UINT     | maximale Anzahl an Instanzen                           | 0x00 01 |
| 103 (0x67)     | MAX CLASS IDENTIFIER | G       | UINT     | höchste Nummer des implementierten<br>Klassenattributs | 0x00 67 |

# 3 EU5C-SWD-EIP-MODTCP

3.6 Programmierung

## Instanzattribute

| Attributnummer | Attributname                                                     | Get/Set | Datentyp           | Beschreibung                                                                         | Wert                                                                    |
|----------------|------------------------------------------------------------------|---------|--------------------|--------------------------------------------------------------------------------------|-------------------------------------------------------------------------|
| 100 (0x64)     | MAX OBJECT ATTRIBUTE                                             | G       | USINT              | Enthält die Nummer des letzten<br>Objektattributs                                    | 0x74                                                                    |
| 101 (0x65)     | STATE                                                            | G       | UINT               | aktueller Gateway-Status                                                             | siehe nach-<br>folgende<br>Tabelle<br>"Gateway-<br>Status"              |
| 103 (0x67)     | DEVICE ID                                                        | G       | UINT               | Herstellerkennung                                                                    |                                                                         |
| 104 (0x68)     | ORDER NAME                                                       | G       | SHORT STRING       | Länge (erstes Byte) und Produktname<br>"EU5C-SWD-EIP-MODTCP"                         | 13 45 55 35<br>43 2D 53 57<br>44 2D 45 49<br>50 2D 4D 4F<br>44 54 43 50 |
| 105 (0x69)     | SERIAL NO.                                                       |         | SHORT STRING       | Seriennummer des Geräts                                                              |                                                                         |
| 106 (0x6A)     | SW REVISION                                                      |         | SHORT STRING       | Firmware-Version des Gateways                                                        |                                                                         |
| 107 (0x6B)     | PROJECT PARAMETER                                                |         | STRUCT             | Gateway-Parameter                                                                    |                                                                         |
|                |                                                                  |         | of<br>UNIT         | SWD-Baudrate (in kBit/s)                                                             |                                                                         |
|                |                                                                  |         | USINT              | Anzahl der Module in der projektierten<br>Konfiguration<br>CvclicExchangeDelay in ms |                                                                         |
|                |                                                                  |         | UINT               | SWD-Projektparameter                                                                 | siehe nach-<br>folgende<br>Tabelle<br>"SWD-<br>Projektpara-<br>meter"   |
| 108 (0x6C)     | PRODUCED DATA SIZE                                               | G       | UINT               | Länge der Eingangsdaten                                                              |                                                                         |
| 109 (0x6D)     | CONSUMED DATA SIZE                                               | G       | UINT               | Länge der Ausgangsdaten                                                              |                                                                         |
| 110 (0x6E)     | FIRST CONFIGURATION ERROR<br>(FIRST MISSING MANDATORY<br>MODULE) | G       | UINT               | erster falscher Teilnehmer (ungültiger<br>Typ, falsche Seriennummer usw.)            |                                                                         |
| 111 (0x6F)     | NODE COUNT                                                       | G       | UINT               | Anzahl der Module in der Sollkonfigura-<br>tion                                      |                                                                         |
| 112 (0x70)     | NODE IDENTS                                                      | G       | ARRAY of<br>STRUCT | Hersteller- und Gerätekennung aller<br>SWD-Teilnehmer der Sollkonfiguration          |                                                                         |
|                |                                                                  | VENDOR  | USINT              | Hersteller                                                                           |                                                                         |
|                |                                                                  | DEVICE  | USINT              | Gerätekennung                                                                        |                                                                         |
| 113 (0x71)     | INDEX                                                            | G/S     | USINT              | Objektindex für azyklische Daten                                                     |                                                                         |
| 114 (0x72)     | DATA                                                             | G/S     | ARRAY of<br>USINT  | Daten zum Lesen / Schreiben der azykli-<br>schen Daten                               |                                                                         |
| 115 (0x73)     | LENGTH                                                           | G/S     | USINT              | Anzahl der azyklischen Lese- bzw.<br>Schreibdaten                                    | 1 – 120                                                                 |
| 116 (0x74)     | ERROR                                                            | G       | UINT               | Fehlermeldung                                                                        |                                                                         |

### **Gateway-Status**

| Wert   | Beschreibung                                                  |
|--------|---------------------------------------------------------------|
|        |                                                               |
| 0x0000 | kein Fehler                                                   |
| 0x0001 | FAILSAFE: keine SWD-Kommunikation                             |
| 0x0002 | keine Projektkonfiguration vorhanden                          |
| 0x0004 | keine Sollkonfiguration vorhanden                             |
| 0x0040 | Sollkonfiguration erneuern                                    |
| 0x007F | SWD-Initialisierung                                           |
| 0x0080 | Verdrahtungstest aktiv                                        |
| 0x0081 | Fehler beim Vergleich zwischen Soll- und Istkonfiguration     |
| 0x0082 | Fehler beim Vergleich zwischen Projekt- und Sollkonfiguration |

### SWD-Projektparameter

| Bit    | Name                 | Wert / Beschreibung                                                                                                    |
|--------|----------------------|----------------------------------------------------------------------------------------------------|
| 0      | SWD Compatibility    | 0: Einsatz des Universalmoduls M22-NOP ist unzu-<br>lässig<br>1: Einsatz des Universalmoduls M22-NOP als Erstz für<br>einen projektierten Teilnehmer ist zulässig |
| 1      | SWD Optional Modules | 0: Festlegung erfolgt für jeden SWD-Teilnehmer auf<br>SWD-Teilnehmerebene<br>1: Alle Module sind optional (unabhängig von der<br>Einstellung auf Teilnehmerebene) |
| 3 - 15 | reserviert           |                                                                                                    |

# 3.6.3.4 Azyklische Datenübertragung

Der azyklische Zugriff auf Daten einzelner SWD-Teilnehmer erfolgt ebenfalls über die Gateway-Klasse 0x64. Hierfür werden die Instanzattribute 0x71 bis 0x74 verwendet.

#### Instanzattribute

| Attributnummer | Attributname | Get/Set | Datentyp          | Beschreibung                                         | Wert                               |
|----------------|--------------|---------|-------------------|------------------------------------------------------|------------------------------------|
| 113 80x71)     | INDEX        | G/S     | USINT             | Objektindex für azyklische Daten                     | siehe<br>Hinweis                   |
| 114 (0x729     | DATA         | G/S     | ARRAY of<br>USINT | Daten zum Lesen oder Schreiben der azyklischen Daten |                                    |
| 115 (0x73)     | LENGTH       | G/S     | USINT             | Länge der azyklischen Lese-/Schreib-<br>daten        |                                    |
| 116 (0x74)     | ERROR        | G       | UINT              | Fehlermeldung                                        | siehe nach-<br>folgende<br>Tabelle |

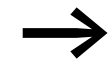

Die Anzahl und Bedeutung der verfügbaren Objektindizes entnehmen Sie bitte der entsprechenden Dokumentation (z. B. Handbuch "SmartWire-DT Teilnehmer", MN05006001Z-DE).

#### Fehlermeldungen bei azyklischer Datenkommunikation

| Wert   | Zustand               | Beschreibung                                                                                                    |
|--------|-----------------------|----------------------------------------------------------------------------------------------------|
| 0x0000 | ОК                    | kein Fehler                                                                                                    |
| 0x00BB | Pending               | Azyklische Datenübertragung läuft                                                                                                    |
| OxFExx | Error                 | Oxfe 3e : SWD Teilnehmeradresse ungültig<br>Oxfe a0 : Lesefehler<br>Oxfe a1 : Schreibfehler<br>Oxfe a2 : SWD-Teilnehmerfehler<br>Oxfe b1 : ungültige Länge<br>Oxfe b2 : ungültiger Index<br>Oxfe b6 . unerlaubter Zugriff<br>Oxfe b7 : ungültiger Bereich<br>Oxfe b8 : ungültiger Typ |
| 0xFFF2 | Busy                  | Azyklischer Kanal belegt                                                                                                    |
| 0xFFF3 | Timeout               | Kommunikationsüberwachungszeit abgelaufen<br>(Timeout)                                                                                                    |
| 0xFFF4 | Com error             | Kommunikationsfehler                                                                                                    |
| 0xFFF5 | Not present           | SWD-Teilnehmer nicht verfügbar                                                                                                    |
| 0xFFF6 | Permission denied     | Zugriff verboten                                                                                                    |
| 0xFFF7 | Buffer size too small | Buffergröße (Attribut 0x73) zu klein für die Daten                                                                                                    |

## Beispiel für einen azyklischen Leseauftrag

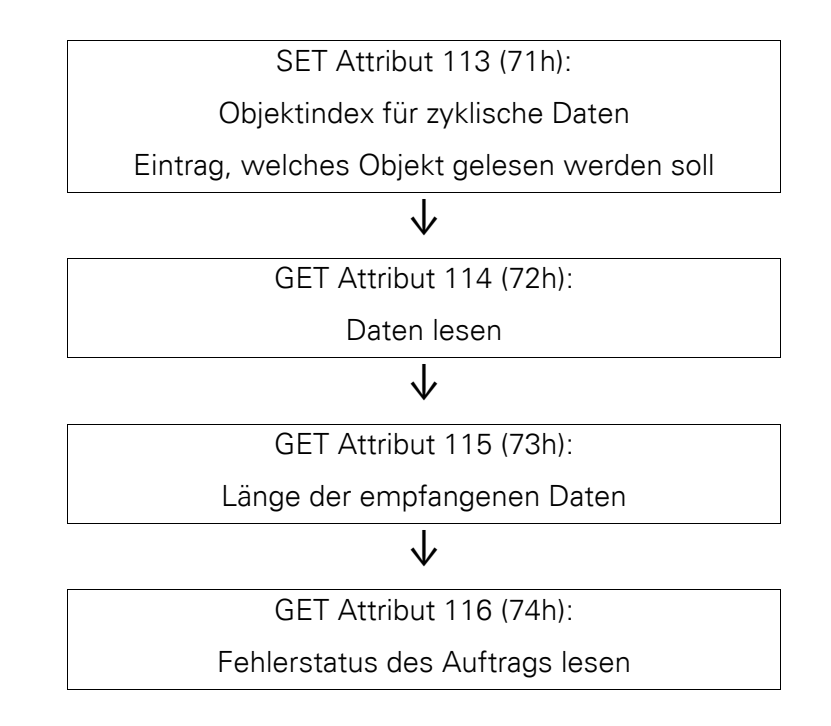

## Beispiel für einen azyklischen Schreibauftrag

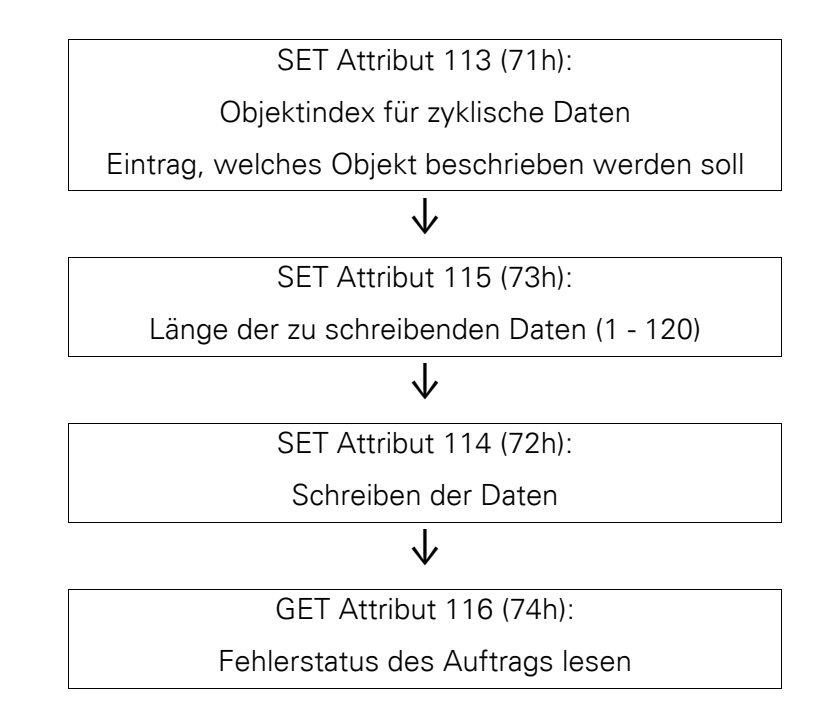

# SWD-Teilnehmer Objekt 0x65

#### Funktionsübersicht

| Klassen/<br>Instanzen | Attribute/Services | Wert                                                                                               |
|-----------------------|--------------------|----------------------------------------------------------------------------------------------------|
| Klassen               |                    |                                                                                                    |
|                       | Attribute          | 0x64, 0x65, 0x66, 0x67                                                                             |
|                       | Services           | 0xE                                                                                                |
| Instanzen             |                    |                                                                                                    |
|                       | Attribute          | 0x64, x65, 0x66, 0x67, 0x68, 0x69, 0x6A, 0x6B, 0x6C, 0x6D, 0x6E, 0x6F, 0x70, 0x71, 0x72,0x73, 0x74 |
|                       | Services           | 0x10, 0xE                                                                                          |

## Klassenattribute

| Attributnummer | Attributname         | Get/Set | Datentyp | Beschreibung                                                                                 | Wert    |
|----------------|----------------------|---------|----------|----------------------------------------------------------------------------------------------|---------|
| 100 (0x64)     | CLASS REVISION       | G       | UINT     | Version                                                                                      | 0x00 01 |
| 101 (0x65)     | MAX OBJECT INSTANCE  | G       | UINT     | maximale Anzahl an Objektinstanzen                                                           | 0x00 63 |
| 102 (0x66)     | NUMBER OF INSTANCES  | G       | UINT     | maximale Anzahl an Instanzen (= Anzahl<br>der SWD-Teilnehmer aus der Sollkonfi-<br>guration) |         |
| 103 (0x67)     | MAX CLASS IDENTIFIER | G       | UINT     | höchste Nummer des implementierten<br>Klassenattributs                                       | 0x00 67 |

### Instanzattribute für Instanz 1 bis 99 (SWD-Teilnehmeradresse)

| Attributnummer | Attributname         | Get/Set | Datentyp       | Beschreibung                                                                        |
|----------------|----------------------|---------|----------------|-------------------------------------------------------------------------------------|
| 100 (0x64)     | MAX OBJECT ATTRIBUTE | G       | USINT          | Nummer des höchsten Instanzattributs (= 120)                                        |
| 101 (0x65)     | STATE OF MODULE      | G       | UINT           | Modulstatus (siehe nachfolgende<br>Tabelle "Modulstatus")                           |
| 102 (0x66)     | VENDOR ID            | G       | USINT          | Herstellerkennzeichnung                                                             |
| 103 (0x67)     | DEVICE ID            | G       | USINT          | SWD-Geräteklassifizierung                                                           |
| 104 (0x68)     | ORDER NAME           | G       | SHORT STRING   | Länge und Name des SWD-Teilnehmers                                                  |
| 105 (0x69)     | SERIAL NO.           | G       | SHORT STRING   | Seriennummer                                                                        |
| 106 (0x6A)     | SW REVISION          | G       | SHORT STRING   | Firmware-Version                                                                    |
| 107 (0x6B)     | CURRENT PROFILE      | G       | UDWORD         | Datenprofil                                                                         |
| 108 (0x6C)     | CURRENT PARAMETER    | G       | USINT          | Parameter                                                                           |
| 109 (0x6D)     | EXTENDED DIAGNOSE    | G       | STRUCT of      | erweiterter Diagnosestatus                                                          |
|                |                      |         | UDWORD         | Zeitpunkt                                                                           |
|                |                      |         | UINT           | Diagnosemeldung (siehe nachfolgende<br>Tabelle "Erweiterte Diagnose SWD-<br>Module" |
|                |                      |         | ARRAY of USINT | Liste der aktuell anstehenden Diagnose-<br>meldunge (maximal 5)                     |

# 3 EU5C-SWD-EIP-MODTCP 3.6 Programmierung

| Attributnummer | Attributname            | Get/Set | Datentyp       | Beschreibung                                      |
|----------------|-------------------------|---------|----------------|---------------------------------------------------|
| 110 (0x6E)     | EXTENDED PARAMETER SIZE | G       | USINT          | Größe der erweiterten Parameterdaten              |
| 111 (0x6F)     | EXTENDED PARAMETER      | G       | ARRAY of USINT | erweiterte Parameterdaten<br>(0 - 120 Byte)       |
| 112 (0x70)     |                         |         |                |                                                   |
| 113 (0x71)     | INDEX                   | G/S     | USINT          | Objektindex für zyklische Daten                   |
| 114 (0x72)     | DATA                    | G/S     | ARRAY of USINT | Datenbuffer für azyklische Lese-/<br>Schreibdaten |
| 115 (0x73)     | LENGTH                  | G/S     | USINT          | Anzahl der Lese-/Schreibdaten                     |
| 116 (0x74)     | ERROR                   | G       | UINT           | Fehlermeldung                                     |
| 117 (75h)      | PRODUCED DATA SIZE      | G       | UINT           | Anzahl der SWD-Teilnehmer-Eingangs-<br>daten      |
| 118 (76h)      | PRODUCED DATA           | G       | ARRAY of USINT | Eingangsdaten                                     |
| 119 (77h)      | CONSUMED DATA SIZE      | G       | UINT           | Anzahl der SWD-Teilnehmer-Ausgangs-<br>daten      |
| 120 (78h)      | CONSUMED DATA           | G       | ARRAY of USINT | Ausgangsdaten                                     |

## Modulstatus

| Bit    | Name     | Wert/Beschreibung                                                                                                    |
|--------|----------|----------------------------------------------------------------------------------------------------|
| 0      | DIAG     | 0: keine Diagnosemeldung<br>1: SWD-Teilnehmer liefert Diagnose                                                        |
| 1      | RESERVED | reserviert                                                                                                    |
| 2      | PRSNT    | 0: SWD-Teilnehmer nicht vorhanden (Eingangsdaten sind 0)<br>1: Teilnehmer vorhanden                                   |
| 3      | SUBST    | 0: Projektierter Teilnehmer vorhanden<br>1: Universalteilnehmer anstelle des projektierten Teilneh-<br>mers vorhanden |
| 4 - 15 | RESERVED | reserviert                                                                                                    |

# Erweiterte Diagnose SWD-Module

| Bit    | Name           | Beschreibung                                                                                                    |
|--------|----------------|----------------------------------------------------------------------------------------------------|
| 0      | MODUL MISSING  | 0: SWD-Teilnehmer nicht vorhanden<br>1: Teilnehmer vorhanden                                                          |
| 1      | MODUL DIAGNOSE | 0: keine Diagnosemeldung<br>1: SWD-Teilnehmer liefert Diagnose                                                        |
| 2      | MODUL REPLACED | 0: Projektierter Teilnehmer vorhanden<br>1: Universalteilnehmer anstelle des projektierten Teilneh-<br>mers vorhanden |
| 3 - 15 | RESERVED       | reserviert                                                                                                    |

Die nachfolgende Tabelle listet die Fehlerursachen der aktuell lieferbaren SWD-Teilnehmer auf, die bei gesetzem Diagnosebit abgefragt werden können. Die möglichen Fehler sind im Handbuch "SmartWire-DT Teilnehmer", MN05006001Z-DE, für jeden Teilnehmer (im Abschnitt "Diagnose") dokumentiert.

### Fehlerursachen

| Fehlerwert | Beschreibung                            |
|------------|-----------------------------------------|
| 0x1        | Übertemperatur                          |
| 0x2        | Versorgungs-Spannung zu niedrig         |
| 0x3        | keine Verbindung zum Grundgerät         |
| 0x10       | M22 Kontakt-Position undefiniert        |
| 0x11       | Kurzschluss an Kontakt M22              |
| 0x13       | Überlast oder Kurzschluss               |
| 0x14       | interner Fehler                         |
| 0x15       | Hand/Auto-Schalter-Position undefiniert |
| 0x16       | SO-Interface-Fehler                     |
| 0x17       | Überschreitung des Messbereichs         |
| 0x18       | Unterschreitung des Messbereichs        |

## 3.6.4 Kommunikationsprotokoll Modbus-TCP

Dieser Abschnitt enthält spezifische Besonderheiten in der Anwendung des Gateways für den Feldbus Modbus-TCP. Er gliedert sich in drei Teile:

- Erstellung eines SWD-Netzwerkes mit der Software SWD-Assist f
  ür den Feldbus Modbus-TCP
- Export einer Referenzdatei mit der Abbildung der Ein-/Ausgangsdaten auf die Modbus-Register
- Weitere Informationen zur Abbildung des SWD-Netzwerks auf die Protokollmöglichkeiten des Modbus-TCP-Feldbusses

## 3.6.4.1 Erstellung des SWD-Netzwerks mit der Planungssoftware SWD-Assist

Die Erstellung eines SWD-Netzwerks für den Feldbus Modbus-TCP in der Planungssoftware SWD-Assist erfolgt in diesen Schritten:

- 1. Auswahl des Protokolls Modbus-TCP
- 2. Auswahl und Parametrierung des Gateways und der SWD-Teilnehmer
- 3. Festlegen des Gerätenamens für das Gateway und Teilnehmer
- 4. Export der Ein-/Ausgangsdaten

Die Konfiguration und Parametrierung des SWD-Netzwerks sowie die Auswahl des Feldbusprotokolls wurden bereits beschrieben (→ Abschnitt "3.6.2.1 Konfiguration des SWD-Netzwerks").

Bitte vergewissern Sie sich, dass bei der Auswahl des Netzwerkprotokolls der Wert "Modbus-TCP" eingestellt ist. Voreinstellung ist "EtherNet/IP".

| MODTCP<br>EUSC-SW/D-E               | IP-MODTCP                                                                                                    |
|-------------------------------------|----------------------------------------------------------------------------------------------------|
| Geräteinformationen Gerätepa        | rameter Ethernet-Parameter SWD-Informationen                                                                                                |
| EUSC-SWD-EIP-MODTCP<br>TCP Gateway) | - (EtherNet/IP / Modbus                                                                                                    |
| PDW Orts Oconf Ost                  | Stromberechnungseinstellungen     Gleichzeitigkeitsfaktor 15V: 1,0      Gleichzeitigkeitsfaktor AUX: 0,8      Feldbusprotokolleinstellungen |
|                                     | Modus: C EtherNet/IP                                                                                                    |
|                                     | Alle Geräte sind optional: 🔽<br>Kompatible Geräte zulässig: 📁<br>SWD-Baudrate: 125 kBaud 💌                                                  |

Abbildung 67: Auswahl des Protokolls Modbus-TCP

Sie können wie bei anderen Feldbusanschaltungen für das Gateway und für die SWD-Teilnehmer individuelle Namen vergeben, um die Teilnehmer eindeutig zu kennzeichnen. Die Namen werden bei der Erzeugung der Exportdaten verwendet. Die Eingabe erfolgt beim SWD-Gateway oder den SWD-Teilnehmern unter dem Register **Geräteinformationen**.

| eraceinformacionen   Geracepar  | ameter   conemet-Parameter   5wD- | aniennadenen [                              |
|---------------------------------|-----------------------------------|---------------------------------------------|
| EU5C-SWD-EIP-MODTCP<br>Gateway) | - (EtherNet/IP / Modbus TC        | P F:T. N<br>Remaining Resinence Worksholder |
|                                 | Gerätename: MODTCP                |                                             |
| 15V                             | Beschreibung: EtherNet/IP / M     | lodbus TCP Gateway / SWD                    |
|                                 | Netzteil 15V: 700 mA              | Auslastung: 0 mA (0%)                       |
|                                 | Netzteil AUX: 3000 mA             | Auslastung: 0 mA (0%)                       |
|                                 |                                   |                                             |

Abbildung 68: Vergabe eines Gerätenamens

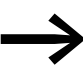

Der Gerätename muss eindeutig sein, das heißt, er muss sich von anderen Gerätenamen unterscheiden. Die maximale Länge beträgt 24 Zeichen. Zulässige Zeichen sind Buchstaben (allerdings keine Umlaute), Zahlen sowie der Unterstrich \_.

### Export der Ein-/Ausgangsdaten

Die Abbildung der SWD-Ein- /Ausgangsdaten erfolgt auf 16-Bit-Modbus-Register. Details hierzu entnehmen Sie bitte dem → Abschnitt "3.6.4.4 Allgemeine Informationen zum Protokoll Modbus-TCP".

Zur einfacheren Identifizierung der Ein-/Ausgangsdaten im Programmiersystem der verwendeten Modbus-TCP-Steuerung erzeugt die Planungssoftware SWD-Assist eine Export-Datei mit allen Ein-/Ausgangsdaten zu den zugehörigen Modbus-TCP-Informationen. Diese Informationen sind tabellarisch in einer txt-Datei hinterlegt und können direkt oder in einem Tabekllenkalkulationsprogramm (z. B. Microsoft Excel) weiterverarbeitet werden.

| Name                  | Register | <b>Bit-Position</b> | Bit-Anzahl | Datentyp     | Beschreibung                   |
|-----------------------|----------|---------------------|------------|--------------|--------------------------------|
| MOD TCP PKEn1   C     | 0        | 8                   | 1          | BIT          | Schaltstellung Schütz          |
| MOD_TCP_PKEn1_I_STAT  | 0        | 9                   | 1          | BIT          | Status PKE                     |
| MOD_TCP_PKEn1_I_A1    | 0        | 10                  | 1          | BIT          | Schaltstellung Hand An/Aus     |
| MOD_TCP_PKEn1_I_A2    | 0        | 11                  | 1          | BIT          | Schaltstellung Hand/Auto       |
| MOD_TCP_PKEn1_I_DIAG  | 0        | 12                  | 1          | BIT          | Sammeldiagnose                 |
| MOD_TCP_PKEn1_I_PRSNT | 0        | 14                  | 1          | BIT          | Teilnehmer vorhanden           |
| MOD_TCP_PKEn1_I_SUBST | 0        | 15                  | 1          | BIT          | Universalmodul                 |
| MOD_TCP_PKEn1_I_Ir    | 0        | 0                   | 4          | BYTE (4 Bit) | Eingestellter Wert Ir          |
| MOD_TCP_PKEn1_I_TRIPR | 0        | 4                   | 3          | BYTE (3 Bit) | Auslösegrund                   |
| MOD_TCP_PKEn1_I_ACKR  | 0        | 7                   | 1          | BIT          | Quittierung ZMR-Hand notwendig |
| MOD_TCP_PKEn1_I_I_REL | 1        | 8                   | 8          | BYTE         | Motorstrom [%]                 |
| MOD_TCP_PKEn1_I_TH    | 1        | 0                   | 8          | BYTE         | Thermisches Motorabbild [%]    |
| MOD_TCP_PKEn1_0_Q0    | 2048     | 8                   | 1          | BIT          | Ansteuerung Schütz             |
| MOD TCP PKEn1 O ZMR   | 2048     | 10                  | 1          | BIT          | ZMR Ein/Aus                    |

Abbildung 69: Ein-/Ausgangsdaten für Modbus-TCP

Folgende Informationen sind vorhanden

- Der symbolische Name (Spalte "Name") er ergibt sich aus:
  - dem Gerätenamen des Gateways (hier "ModTCP")
  - dem Gerätenamen des Teilnehmers, hier "PKEn1" für die SWD-PKE- Anschaltung
  - der Kennzeichnung für einen Eingang (I) oder einen Ausgang (Q)
  - einem individuellen Bezeichner f
    ür das Ein-/Ausgangsdatum", z. B. "C" f
    ür die R
    ückmeldung der Sch
    ützposition
  - dem Namen des Eingangs / Ausgangs

# 3 EU5C-SWD-EIP-MODTCP 3.6 Programmierung

- Die Adresse des Modbus-Registers
- Die Bitposition innerhalb des Wortes und die Bit-Länge des Ein-/Ausgangsdatums
- Der Datentyp des Ein-/Ausgangsdatums
- Die Beschreibung des Ein-/Ausgangsdatums

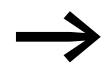

In der Planungssoftware SWD-Assist finden Sie im Menü **Projekt**" die Funktion "Konfiguration exportieren".

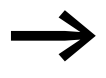

Sie können die Gerätenamen für das Gateway und die SWD-Teilnehmer jederzeit anpassen. Die Ein-/Ausgangsadressen und symbolische Bezeichner werden unmittelbar aktualisiert.

Bei der Verwendung dieser Informationen zur Erzeugung von Ein-/Ausgangsvariablen sind die unterschiedlichen Definitionszugriffsmethoden des verwendeten Programmiersystemszu berücksichtigen.

## 3.6.4.2 Verwendung des Gateways mit ELC/Modicon-Steuerungen

In Abhängigkeit vom verwendeten Steuerungssystem kann es vorkommen, dass nicht alle Daten in einem Modbus-Auftrag verarbeitet werden können. In diesem Fall verwenden Sie bitte mehrere Lese-/Schreib-Aufträge, um alle Daten zu verarbeiten.

### 3.6.4.3 Verwendung des Gateways mit EATON Steuerungen

EATON Steuerungen (XC20x) und HMI-Displays mit SPS-Laufzeit können als Modbus-TCP-Server bzw. -Client verwendet werden. Die hierzu notwendige Bibliothek wird in den Bibliotheksmanager der Programmiersoftware XSOFT-CoDeSys-2 importiert. Bitte beachten Sie den Anwendungshinweis AN2700K22 "Modbus TCP Master/Slave für XControl-Steuerungen. Dieser enthält neben der Dokumentation auch die notwendige Bibliothek.

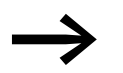

Der Anwendungshinweis kann im Internet über die Adresse

ftp://ftp.moeller.net/AUTOMATION/APPLICATION\_NOTES/Index.html

bezogen werden.

## 3 EU5C-SWD-EIP-MODTCP

3.6 Programmierung

## 3.6.4.4 Allgemeine Informationen zum Protokoll Modbus-TCP

#### Einleitung

Grundlage des Kommunikationssystems Modbus-TCP ist das verwendete TCP/IP-Protokoll. Alle Daten und Parameter werden in den Nutzdaten des TCP/IP-Telegramms eingetragen. Diese Daten werden in einen speziellen MBAP-(Modbus Application Header)Rahmen eingebunden, der für eine eindeutige Interpretation der Daten sorgt. Der Zugriff auf die Daten erfolgt über spezielle Funktionsschlüssel (Function Code 1 - 255).

Die Kommunikation zwischen den Modbus-Teilnehmern erfolgt nach dem Client-Server-Prinzip. Der Client (beispielsweise die SPS) setzt über Funktionscodes und gegebenenfalls zu übertragende Daten einen Auftrag an den Server (hier das Gateway EU5C-SWD-EIP-MODTCP) ab. Der Server beantwortet die Anfrage und liefert gegebenenfalls die angeforderten Daten an den Client zurück. Tritt während der Kommunikationsanfrage ein Fehler auf, beispielsweise weil eine Anfrage unzulässig ist, so erhält der Client eine Fehlermeldung.

#### **Datenmodell und Modbus-Register**

Modbus unterscheidet prinzipiell zwischen Bit- und Wort-Daten. Diese sind in zwei Ausprägungen verfügbar:

| Datenobjekt | Datentyp | Zugriff           | maximale Anzahl |
|-------------|----------|-------------------|-----------------|
| Bit-Eingang | Bit      | Lesen             | 65536           |
| Bit-Ausgang | Bit      | Lesen / Schreiben | 65536           |
|             | Word     | Lesen             | 65536           |
|             | Word     | Lesen / Schreiben | 65536           |

Diese Datenstrukturen werden von der Modbus-Server-Seite zur Verfügung gestellt. Der Umfang der Datenzugriffsfunktionen sowie die maximale Anzahl der Datenobjekte sind dabei implementierungsabhängig.

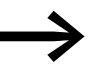

Das Gateway EU5C-SWD-EIP-MODTCP unterstützt nur Zugriffe auf Eingangs- und Ausgangsregister.

Im Einzelnen werden folgende Funktionen unterstützt:

| Funktionscode | Funktion                      | Erläuterung                                |
|---------------|-------------------------------|--------------------------------------------|
| 3             | Read Holding Registers        | Lesen von Wort-Ausgangsinformationen       |
| 4             | Read Input Registers          | Lesen von Wort-Eingangsregistern           |
| 6             | Write Single Register         | Schreiben eines Wort-Ausgangsregisters     |
| 16            | Write Multiple Registers      | Schreiben mehrerer Wort-Ausgangsregister   |
| 23            | Read/Write Multiple Registers | Lesen und Schreiben mehrerer Wort-Register |

Der Bereich der Eingangs- und Ausgangsregister erlaubt den strukturierten Zugriff auf die Daten des Gateways. Die nachfolgende Tabelle 19 führt die verfügbaren Register mit ihren Inhalten und Adressbereichen auf. Die Register werden anschließend detailliert beschrieben.

|             | ••        |      |     |                 |
|-------------|-----------|------|-----|-----------------|
| Tabelle 19: | Ubersicht | über | die | Modbus-Register |

| Modbus-Register     | Lesen/<br>Schreiben                              | Inhalt                                               | Verweis auf nachfolgenden Abschnitt           |
|---------------------|--------------------------------------------------|------------------------------------------------------|-----------------------------------------------|
| SWD-Ein-/Ausgangs   | daten                                            |                                                      |                                               |
| 0x0000 - 0x03FF     | R                                                | Eingangsdaten (Eingänge und Status)                  | → Abschnitt " SWD-Ein-/Ausgangsdaten",        |
| 0x0800 - 0x0BFF     | R/W                                              | zyklische Ausgangsdaten                              | Seite 134                                     |
| 0x1012              | R                                                | Bit-Länge der digitalen Ausgänge                     |                                               |
| 0x1013              | R                                                | Bit-Länge der digitalen Eingänge                     |                                               |
| 0x1017              | R                                                | Version des Registers "mappings"                     |                                               |
| Informationen zum G | ateway (Gerät)                                   |                                                      |                                               |
| 0x1000 - 0x100B     | Name des Gateways                                |                                                      | → Abschnitt " Geräteinformationen", Seite 135 |
| 0x100C              | -                                                | Status des Gateways                                  |                                               |
| Zeitüberwachung     | -                                                |                                                      |                                               |
| 0x1020              |                                                  | aktive Zeitüberwachung (Angabe in Millisekunden)     | → Abschnitt "Zeitüberwachung und              |
| 0x1120              |                                                  | definierte Zeitüberwachung (Angabe in Millisekunden) | Betriebsart Modbus-TCP", Seite 136            |
| 0x1121              |                                                  | Zeitüberwachung                                      |                                               |
| 0x1130              |                                                  | Betriebsart                                          |                                               |
| 0x1131              |                                                  | Zeitüberwachung                                      |                                               |
| 0x113C - 0x113D     | Wiederherstellen der Modbus-Verbindungsparameter |                                                      |                                               |
| 0x113E - 0x113F     | -                                                | Sichern der Modbus-Verbindungsparameter              |                                               |
| Azyklische SWD-Dat  | ten                                              |                                                      |                                               |
| 0x8000 - 0x807F     |                                                  | azyklische Service-Objekte Anfragebereich            | Abschnitt "Azyklische Datenkommunika-         |
| 0x8080 - 0x80FF     |                                                  | azyklische Service-Objekte Ergebnisbereich           | tion , Seite 138                              |

Für Modbus existieren mehrere Adressiermodi, mit denen in der SPS auf die Daten zugegriffen werden kann. In der folgenden Tabelle 20 sind diese mit ihren Grenzwerten für das Gateway EU5C-SWD-EIP-MODTCP aufgelistet. Die Verwendung ist abhängig von der gewählten SPS und dem zugehörigen Programmiersystem. In dieser Dokumentation werden alle Referenzen in hexadezimaler Schreibweise verwendet.

## 3 EU5C-SWD-EIP-MODTCP

3.6 Programmierung

| hexadezimal     | dezimal     | 5-Digit       | Modicon         | Beschreibung                                     |  |
|-----------------|-------------|---------------|-----------------|--------------------------------------------------|--|
| 0x0000 - 0x03FF | 0 - 1023    | 40001 - 41024 | 400001 - 401024 | Eingangsdaten                                    |  |
| 0x0800 - 0x0BFF | 2048 - 3071 | 42048 - 43072 | 402048 - 403072 | Ausgangsdaten                                    |  |
| 0x1000 - 0x1006 | 4096 - 4102 | 44097 - 44103 | 404097 - 404103 | Name des Gateways                                |  |
| 0x100C          | 4106        | 44107         | 404107          | Status des Gateways                              |  |
| 0x1012          | 4114        | 44115         | 404115          | Bit-Länge der digitalen Ausgänge                 |  |
| 0x1013          | 4115        | 44116         | 404116          | Bit-Länge der digitalen Eingänge                 |  |
| 0x1017          | 4119        | 44120         | 404120          | Version des Register-Mappings                    |  |
| 0x1020          | 4128        | 44129         | 404129          | aktive Überwachungszeit (in Millisekunden)       |  |
| 0x1120          | 4384        | 44385         | 404385          | definierte Überwachungszeit (in Millisekunden)   |  |
| 0x1121          | 4385        | 44386         | 404386          | Modbus-Verbindungsüberwachung (in Sekunden)      |  |
| 0x1130          | 4400        | 44401         | 404401          | Betriebsart "Modbus-Verbindung"                  |  |
| 0x1131          | 4401        | 44402         | 404402          | Sichern der Modbus-Parameter                     |  |
| 0x113C - 0x113D | 4412 - 4413 | 44413 - 44414 | 404413 - 404414 | Wiederherstellen der Modbus-Verbindungsparameter |  |
| 0x113E - 0x113F | 4414 - 4415 | 44415 - 44416 | 404415 - 404416 | Sichern der Modbus-Verbindungsparameter          |  |
| 0x0000 - 0x03FF | 0 - 1023    | 40001 - 41024 | 400001 - 401024 | Anfragebereich der azyklischen Serviceobjekte    |  |
| 0x0800 - 0x0BFF | 2048 - 3071 | 42048 - 43072 | 402048 - 403072 | Ergebnisbereich der azyklischen Serviceobjekte   |  |

## Tabelle 20: Adressierarten bei Modbus

#### SWD-Ein-/Ausgangsdaten

Die Register 0x1012 und 0x1013 enthalten die Länge der Ein-/Ausgangsdaten der SWD-Teilnehmer. Die Angabe erfolgt in Bit. Füll-Bytes sind dabei enthalten. Über den Zugriff auf Register 0x1017 wird die Version des Gateway-Mappings bereitgestellt.

| Modbus-Register | R/W | Datentyp | Wert     | Beschreibung                                                   |
|-----------------|-----|----------|----------|----------------------------------------------------------------|
| 0x1012          | R   | WORD     | 0 - 5136 | Bit-Länge der digitalen Ausgänge                               |
| 0x1013          | R   | WORD     | 0 - 6400 | Bit-Länge der digitalen Eingänge                               |
| 0x1017          | R   | WORD     | 1        | Version des Registers "mappings"                               |
| 0x0000 - 0x03FF | R   | WORD     | 0 - FFFF | Registerbereich zum Lesen der<br>Prozesseingänge               |
| 0x0800 - 0x0BFF | R/W | WORD     | 0 - FFFF | Registerbereich zum Lesen und<br>Schreiben der Prozessausgänge |

Die Daten der SWD-Teilnehmer werden als Folge von Byte-Daten in die Modbus-Register für die zyklischen Ein-Ausgangsdaten übertragen. Umfang und Beschreibung der Ein-/Ausgangsdaten ergeben sich aus den spezifischen Eigenschaften der verwendeten SWD-Teilnehmer. Diese sind im Handbuch "SmartWire-DT Teilnehmer", MN05006001Z-DE, beschrieben. Die Eingangsdaten bestehen aus Statusinformationen über den Teilnehmer (z. B. Statusinformation über die Gültigkeit der Daten) sowie weiteren Informationen (Schaltstellung bei Befehlsgeräten M22, Analogwerte usw.) des Teilnehmers. Die Zuordnung der Daten (Byte oder Wort-Format) der SWD-Teilnehmer auf die Modbus-Register erfolgt in der Planungssoftware SWD-Assist. In Abhängigkeit von den vorhanden Ein-/Ausgänge werden dort die Modbus-Register mit den Daten belegt. Im Normalfall erfolgt die Zuordnung der (Wort-)Register lückenlos mit den Daten der Teilnehmer. Bei Byte-Variablen wird das erste Byte im oberen Byte (High Byte) des (Wort-)Modbus-Registers abgelegt, das zweite Byte im unteren Byte (Low Byte).

Folgen auf Eingangsdaten mit dem Datentyp Byte weitere Eingangsdaten mit dem Datentyp WORD, so wird in einigen Fällen ein zusätzliches Füll-Byte eingebaut, um Wort-Variablen komplett in den Modbus-Register abzulegen.

Es kommen folgende Regeln zur Anwendung:

Folgt auf das erste Status-Byte ein Eingangsdatum vom Datentyp WORD (16-Bit-Wert), so wird vor dem Status-Byte ein zusätzliches Byte eingefügt, so dass die Wort-Eingangsdaten in einem Modbus-Register abgelegt werden können.

#### Beispiel

Eingangsdaten: 1 Status-Byte und 1 Eingangswort

| Modbus-Register | High Byte    | Low Byte    |
|-----------------|--------------|-------------|
| n               | Füll-Byte    | Status-Byte |
| n+1             | Eingangswort |             |

Vergleichbares gilt für die Ausgangsdaten. Endet der Datenbereich eines Teilnehmers in einem High Byte (ungerade Anzahl von Daten-Bytes), wird auch hier ein Füll-Byte eingefügt, so dass die Wort-Daten des nachfolgenden Teilnehmers wieder in einem neuen Modbus-Register beginnen.

Beachten sie hierbei die Angaben in der Planungssoftware SWD-Assist. In der Exportdatei finden Sie die Angaben zur Adressierung der Daten.

#### Geräteinformationen

Aus den folgenden Modbus-Registern können der Name und der Gerätestatus des Gateways ermittelt werden.

#### Register 0x1000 - 0x100B: "Gateway-Name"

Das Register enthält den Namen des Gateways.

| Modbus-Register | R/W | Datentyp | Wert         | Beschreibung      |
|-----------------|-----|----------|--------------|-------------------|
| 0x1000 - 0x100B | R   | STRING   | EU5C-SWD-EIP | Name des Gateways |

## Register 0x100C: "Gateway-Status"

Das Register enthält Informationen zum Gerätestatus des SWD-Gateways.

| Modbus-<br>Register | R/W | Datentyp | Wert   | Beschreibung                                                     |
|---------------------|-----|----------|--------|------------------------------------------------------------------|
| 0x100C              | R   | WORD     |        | Gateway-Status                                                   |
|                     |     |          | 0x0000 | kein Fehler                                                      |
|                     |     |          | 0x0001 | FAILSAFE: keine SWD-Kommunikation                                |
|                     |     |          | 0x0002 | keine Projektkonfiguration vorhanden                             |
|                     |     |          | 0x0004 | keine Sollkonfiguration vorhanden                                |
|                     |     |          | 0x0040 | Sollkonfiguration erneuern                                       |
|                     |     |          | 0x007F | SWD-Initialisierung                                              |
|                     |     |          | 0x0080 | Verdrahtungstest aktiv                                           |
|                     |     |          | 0x0081 | Fehler beim Vergleich zwischen Soll- und Istkonfiguration        |
|                     |     |          | 0x0082 | Fehler beim Vergleich zwischen Soll- und<br>Projektkonfiguration |

## Zeitüberwachung und Betriebsart Modbus-TCP

Die folgenden Register beeinflussen wesentliche Verhaltensweisen der Modbus-TCP-Kommunikation wie beispielsweise die Reaktion auf einen Abbruch der Kommunikationsverbindung, die Betriebsart der Modbus-Verbindung und das Sichern dieser Parameter als neue voreingestellte Werte des Gateways.

| Modbus-<br>Register | R/W | Datentyp | Wert                                               | Beschreibung                                                                                                 |
|---------------------|-----|----------|----------------------------------------------------|----------------------------------------------------------------------------------------------------|
| 0x1020              | R   | WORD     | 0 - FFFF                                           | aktive Zeitüberwachungszeit<br>(in Millisekunden)                                                            |
| 0x1120              | R/W | WORD     | 0 - FFFF<br>Voreinstellung: 3000<br>(= 3 Sekunden) | definierte Überwachungszeit der<br>Modbus-Kommunikation (in Millise-<br>kunden)<br>0 = keine Zeitüberwachung |
| 0x1121              | R/W | WORD     | 0 - FFFF                                           | Zeitüberwachung des Registers "Reset"                                                                        |
| 0x1130              | R/W | WORD     |                                                    | Betriebsart "Modbus-Verbindung"                                                                              |
| 0x1131              | R/W | WORD     | 0 - FFFF<br>Voreinstellung: 0                      | Zeitüberwachung der Modbus-Verbin-<br>dung (in Sekunden)<br>0 = keine Zeitüberwachung                        |
| 0x113C -<br>0x113D  | R/W | WORD     |                                                    | Wiederherstellen der Modbus-Parameter                                                                        |
| 0x113E -<br>0x113F  | R/W | WORD     |                                                    | Sichern der Modbus-Parameter                                                                                 |

## Register 0x1020, 0x1120, 0x1121: "Zeitüberwachung"

Über diese Register wird das Verhalten der Ausgänge der SWD-Teilnehmer bei einem Kommunikationsverlust der Modbus-Verbindung bestimmt. Im Register 0x1120 kann ein Zeitwert in Millisekunden vorgegeben werden, der unter folgenden Bedingungen zum Abschalten der Ausgänge führt:

- Die Steuerung wechselt von "Run" nach "Halt"
- Entfernen der Ethernet-Leitung zum Gateway
- Keine Modbus-TCP-Kommunikation zwischen der SPS und dem Gateway vorhanden

Der Vorgabewert ist 3000 (3000 Millisekunden = 3 s). Dies bedeutet, dass die Ausgänge in den zuvor beschriebenen Situationen nach 3 Sekunden abgeschaltet werden. Erfolgt die Kommunikation zwischen der SPS und dem Gateway ausschließlich über das Anwenderprogramm (wie zum Beispiel mit der Anwendungsbibliothek bei Steuerungen vom Typ XControl), so kann dies unerwünschte Situationen verursachen. Zu beachten sind hierbei folgende Fälle:

- Die Ansprache zwischen der SPS und dem Gateway erfolgt nicht zyklisch, sondern nur sporadisch (Zeitraum > 3 s)
- Einzelschrittbetrieb bei der Test und Inbetriebnahme

Passen Sie in diesen Fällen den aktuellen Wert an die Anforderungen an.

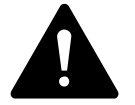

### GEFAHR

Wird der Timeout-Wert im Register 1120 auf den Wert "0" gesetzt, so kann dies zu gefährlichen Situationen führen, da bei einer ausbleibenden Kommunikation zwischen der SPS und dem Gateway gesetzte Ausgänge weiterhin eingeschaltet bleiben.

Wurde eine Zeitüberwachung hinterlegt, so kann im Register 0x1020 der aktive Status der Zeitüberwachung ausgelesen werden. Die Zeitüberwachung wird bei jedem übertragenen Modbus-TCP-Telegramm zurückgesetzt.

Findet keine zyklische Datenübertragung statt, die ein Zurücksetzen der Zeitüberwachung automatisch verursachen würde, so kann auch über einen schreibenden Zugriff auf das Register 0x1121 ein Neustart der Überwachungszeit erfolgen. Dies kann auch über jedes andere Modbus-TCP-Telegramm geschehen.

### Register 0x1113C, 0x1113D: "Wiederherstellen der Modbus-TCP-Verbindungsparameter"

Die Register 0x113C und 0x113D dienen zum Zurücksetzen der Parameter; Register 0x1120 auf den Vorgabewert. Hierfür wird zunächst der Wert "0x6C6F" in das Register 0x113C geschrieben. Um das Zurücksetzen zu aktivieren, wird nachfolgend der Wert "0x6164" ("LOAD") in das Register 0x113D geschrieben. Dies muss innerhalb von 30 Sekunden nach Schreiben des Registers 0x113C erfolgen. Beide Register können auch mit einem einzigen Auftrag unter Verwendung der Funktionscodes FC16 und FC23 geschrieben werden. Die Parameter sind jetzt zwar aktiv, aber noch nicht nullspannungssicher gespeichert. Hierzu dient der Dienst "Sichern der Modbus-TCP Verbindungsparameter".

## Register 0x113E, 0x113F: "Sichern der Modbus-TCP-Verbindungsparameter"

Register 0x113E und 0x113F dienen zur nullspannungssicheren Ablage der Modbus-TCP-Verbindungsparameter, die im Register 0x1120 enthalten sind. Aus diesem Anlass wird zunächst der Wert "0x7361" in das Register 0x113E geschrieben. Das eigentliche Sichern der Daten erfolgt durch das Beschreiben des Registers 0x113F mit dem Befehl "0x7665" ("SAVE"). Dies muss innerhalb von 30 Sekunden nach dem Schreiben des Registers 0x113E erfolgen. Beide Register können auch mit einem einzigen Auftrag unter Verwendung der Funktionscodes FC16 und FC23 geschrieben werden.

## Azyklische Datenkommunikation

Neben der Übertragung zyklischer Daten können auch azyklische Informationen zwischen einem Modbus-TCP-Master und einem SWD-Teilnehmer ausgetauscht werden. Hierfür stehen spezifische Modbus-Register und -Dienste für die Auftragsvergabe und den Empfang der angefragten Daten zur Verfügung.

| Modbus-Register | Beschreibung                 |
|-----------------|------------------------------|
| 0x800C - 0x807F | Register für Auftragsbereich |
| 0x8080 - 0x80FF | Register für Antwortbereich  |

Bei Verwendung der azyklischen Dienste werden die Daten in diesen Modbus-Registern abgelegt. Der Modbus-Client wartet dann, bis der Auftrag abgearbeitet ist. Dies wird durch die Quittierung des Auftrags mitgeteilt. Danach kann die Antwort gelesen werden. Werden gleichzeitig azyklische Kommunikationsaufträge zu unterschiedlichen Teilnehmern durchgeführt, so wird dies über die SPS verwaltet. Die nachfolgende Tabelle beschreibt die Detailstruktur dieser Registerbereiche.

## Register 8000h - 807Fh: "Azyklische Service-Objekte, Auftragsbereich"

| Modbus-Register   | Name           | Datentyp | Wert       | Beschreibung                                                                                                    |
|-------------------|----------------|----------|------------|----------------------------------------------------------------------------------------------------|
| 0x8000            | SERVICE NUMBER | UINT     | 0 - 0xFFFF | Dieses Register enthält einen benutzerspezifi-<br>schen Wert, der nach Ausführung des Dienstes<br>gelöscht wird.<br>Der Wert wird nach Ausführung des Dienstes in<br>das Register SERVICE NUMBER im Antwortbe-<br>reich kopiert. |
| 0x8001            |                |          |            |                                                                                                    |
| 0x8002 (Low Byte) | INDEX          | USINT    | 0 -0xFF    | Der Eintrag INDEX spezifiziert das Applikations-<br>objekt.<br>Die Applikationsobjekte sind im Handbuch<br>"SmartWire-DTTeilnehmer", MN05006001Z-DE,<br>beschrieben.                                                             |

| Modbus-Register    | Name                                | Datentyp | Wert       | Beschreibung                                              |
|--------------------|-------------------------------------|----------|------------|-----------------------------------------------------------|
| 0x8002 (High Byte) | SERVICE CODE                        | USINT    | 0 - 255    | Der Eintrag SERVICE CODE spezifiziert die<br>Zugriffsart: |
|                    |                                     |          |            | 0x00: NO FUNCTION<br>0x03: READ<br>0x10:WRITE             |
| 0x8003 (Low Byte)  | DESTINATION<br>ADDRESS              | USINT    | 0 - 99     | Adresse des SWD-Teilnehmers                               |
| 0x8003 (High Byte) | SLOT                                | USINT    | 0          | 0 (kein modularer Modbus-Teilnehmer)                      |
| 0x8004             | LENGTH                              | USINT    | 0 - 120    | Anzahl der zu lesenden bzw. zu schreibenden<br>Daten      |
| 0x8005 - 0x807F    | OPTIONAL DATA<br>(Register 0 - 122) | UINT     | 0 - 0xFFFF | objektspezifische Daten oder Fehlercodes                  |

#### Register 0x8080 - 0x80FF: "Azyklische Service-Objekte, Antwortbereich"

Nachdem ein azyklischer Kommunikationsauftrag abgesetzt wurde, werden die Informationen SERVICE NUMBER, INDEX, SERVICE CODE, DESTINA-TION ADDRESS und SLOT in den Antwortbereich kopiert.

Der Parameter SERVICE NUMBER wird für einen einfachen Handshake im SPS-Programm verwendet. Der Auftrag ist solange in Bearbeitung, bis die SERVICE NUMBER im Antwortbereich der SERVICE NUMBER im Auftragsbereich entspricht.

| Modbus-Register    | Name                                | Datentyp | Wert       | Beschreibung                                                                                                    |
|--------------------|-------------------------------------|----------|------------|----------------------------------------------------------------------------------------------------|
| 0x8080             | SERVICE NUMBER                      | UINT     | O - OxFFFF | Dieses Register enthält einen benutzerspezifi-<br>schen Wert, der nach Ausführung des Dienstes<br>gelöscht wird.<br>Der Wert wird nach Ausführung des Dienstes in<br>das Register SERVICE NUMBER im Antwortbe-<br>reich kopiert. |
| 0x8081             | RESULT                              | UINT     | O - OxFFFF | Ergebnis der Anfrage:<br>0x0000: ERROR FREE EXECUTION<br>0xFFFE: SERVICE PARAMETERS INCORRECT<br>0xFFFF: SERVICE CODE UNKNOWN                                                                                                    |
| 0x8082 (Low Byte)  | INDEX                               | USINT    | 0 -0xFF    | Spezifiziert das Applikationsobjekt.                                                                                                    |
| 0x8082 (High Byte) | SERVICE CODE                        | USINT    | 0 - 255    | Spezifiziert die Zugriffsart:<br>0x00: NO FUNCTION<br>0x03: READ<br>0x10:WRITE                                                                                                    |
| 0x8083 (Low Byte)  | DESTINATION<br>ADDRESS              | USINT    | 0 - 99     | Adresse des SWD-Teilnehmers                                                                                                    |
| 0x8083 (High Byte) | SLOT                                | USINT    | 0          | 0 (kein modularer Modbus-Teilnehmer)                                                                                                    |
| 0x8084             | LENGTH                              | USINT    | 0 - 120    | Anzahl der bereitgestellten Daten                                                                                                    |
| 0x8085 - 0x80FF    | OPTIONAL DATA<br>(Register 0 - 122) | UINT     | 0 - 0xFFFF | angeforderte Daten                                                                                                    |

# 3 EU5C-SWD-EIP-MODTCP

# 3.6 Programmierung

| Modbus-Register | R/W | Datentyp | Wert    | Beschreibung                                         |
|-----------------|-----|----------|---------|------------------------------------------------------|
| 0x1300 - 0x137F | R   | USINT    | 0 - 0xF | Teilnehmerstatus-Byte der SWD-Teilnehmer<br>(0 - 99) |

## Register 0x1300 - 0x137F: "Status der SWD-Teilnehmer"

Die Statusdaten geben Auskunft über den Zustand der SWD-Teilnehmer. Sie sind Bestandteil der Bits 4 bis 7 des ersten Input-Byte der zyklischen Daten eines jeden SWD-Teilnehmers:

Tabelle 21: Status der SWD-Teilnehmer

| 7             | 6     | 5 | 4    | 3 | 2 | 1 | 0 |
|---------------|-------|---|------|---|---|---|---|
| Diagnosedaten |       |   |      |   |   |   |   |
| SUBST         | PRSNT | - | DIAG | - | - | - | - |

| Bit | Name  | Beschreibung                                                                                                    |
|-----|-------|----------------------------------------------------------------------------------------------------|
| 4   | DIAG  | 0: Es liegt aktuell keine Diagnosemeldung des Teilnehmers vor.                                                                                |
|     |       | 1: Es liegt mindestens eine Diagnosemeldung vor. Die genaue<br>Ursache der Diagnosemeldung kann über azyklische Dienste<br>ausgelesen werden. |
|     |       | Die möglichen Diagnosemeldungen für jeden SWD-Teilnehmer<br>sind im Handbuch "SmartWire-DT Teilnehmer",<br>MN05006001Z-DE, beschrieben.       |
| 6   | PRSNT | 0: Es kann keine Kommunikation zwischen dem Gateway (SWD-<br>Master) und dem SWD-Teilnehmer hergestellt werden.<br>Alle Eingangsdaten sind 0. |
|     |       | 1: Der SWD-Teilnehmer ist vorhanden und tauscht Daten mit dem Gateway (SWD-Master) aus.                                                       |
| 7   | SUBST | 0: Der projektierte SWD-Teilnehmer ist vorhanden                                                                                              |
|     |       | 1: Anstelle des projektierten SWD-Teilnehmers ist das Universal-<br>modul M22-NOP(C) vorhanden                                                |
#### 4.1 Kompatibilität

Das Gateway speichert beim Betätigen des Konfigurationstasters die Daten der tatsächlich angeschlossenen Geräte ab (= gespeicherte Gateway-Soll-konfiguration).

Bei jedem Start des Gateways wird überprüft, ob diese Konfiguration verändert wurde. Ist dies der Fall, wird der Datenaustausch zwischen Gateway und SmartWire-DT Teilnehmern nicht gestartet. (In diesen Vergleich werden fehlende Teilnehmer nicht mit einbezogen; entscheidend ist, dass die gefundenen Teilnehmer identisch sind.)

Über das Programmiersystem wird durch die Auswahl der SmartWire-DT Teilnehmer eine Projektkonfiguration vorgegeben (= projektierte Sollkonfiguration). Diese wird vom Programmiersystem bei der Übertragung des Programms auf die Steuerung automatisch auf das Gateway geladen.

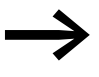

#### Hinweis für das Gateway EU5C-SWD-CAN

Der Download der Konfiguration ist ein erweiterter Dienst, der in Standard-CANopen-Konfiguratoren nicht zur Verfügung steht. CoDeSys bietet Ihnen hierzu in der Steuerungskonfiguration des CAN-Gateways im Register "Modulauswahl" die Option "SDO für Modulliste erzeugen" an.

Kann eine "Projektierte Konfiguration" nicht auf das Gateway geladen werden, muss der Konfigurationsvergleich deshalb abgeschaltet werden (Parameter "Disable configuration check" im Register Service Data Objects muss den Wert 1 haben). Ein Konfigurationsvergleich und eine daraus folgende Anwendung der Kompatibilitätsliste ist damit nicht möglich. Der Anwender muss selber überprüfen, ob die Konfiguration stimmt.

4.1 Kompatibilität

#### 4.1.1 Projektierte Konfiguration liegt vor

Vor Aufnahme der Datenkommunikation zwischen Gateway und dem Feldbus-Master wird die Konsistenz zwischen projektierter Konfiguration und gespeicherter Gateway-Konfiguration geprüft. Ist der Parameter "Kompatible Geräte zulässig" ("Compatible Devices allowed") auf den Wert 0 gesetzt, kann ein defekter SmartWire-DT Teilnehmer nur durch einen Teilnehmer gleichen Typs ersetzt werden. Ist der Parameter jedoch auf 1 gesetzt, sind Abweichungen zulässig. Anwendungshintergrund hierbei ist der erleichterte Austausch defekter SmartWire-DT Teilnehmer durch vorhandene funktionskompatible aber nicht identische Typen. Beispielweise wird ein grünes LED-Element mit Schaltfunktion anstelle eines grünen LED-Elements akzeptiert, da das komplexere Element auch über die Funktion "grüne LED" verfügt.

Für den Vergleich sind die SmartWire-DT Teilnehmer in verschiedene Familien- und Funktionsklassen eingeteilt. Miteinander kompatible Teilnehmer müssen sich grundsätzlich in einer Familie befinden. Der Austausch eines SmartWire-DT Teilnehmers zur Schützanschaltung (DIL-SWD...) wird also grundsätzlich nicht an Stelle eines beleuchteten Drucktasters (M22-SWD-K22-LED...) akzeptiert, obwohl beide von der Datenabbildung (je ein Eingangsbyte, ein Ausgangsbyte) miteinander kompatibel wären.

Erlaubte SmartWire-DT Teilnehmer und ihre zulässigen Ersatztypen finden Sie in der folgenden Tabelle 22.

| Тур                     | Beschreibung                           | zulässiger Ersatztyp1 | zulässiger Ersatztyp 2 |
|-------------------------|----------------------------------------|-----------------------|------------------------|
| RMQ-Funktionselemente ( | Frontbefestigung)                      |                       |                        |
| M22-SWD-K11             | Funktionselement, 2 Pos. Front         | M22-SWD-K22           |                        |
| M22-SWD-K22             | Funktionselement, 3 Pos. Front         |                       |                        |
| M22-SWD-LED-W           | Funktionselement, LED-W Front          | M22-SWD-K11LED-W      | M22-SWD-K22LED-W       |
| M22-SWD-K11LED-W        | Funktionselement, 2 Pos., LED-W, Front | M22-SWD-K22LED-W      |                        |
| M22-SWD-K22LED-W        | Funktionselement, 3 Pos., LED-W, Front |                       |                        |
| M22-SWD-LED-R           | Funktionselement, LED-R Front          | M22-SWD-K11LED-R      | M22-SWD-K22LED-R       |
| M22-SWD-K11LED-R        | Funktionselement, 2 Pos., LED-R, Front | M22-SWD-K22LED-R      |                        |
| M22-SWD-K22LED-R        | Funktionselement, 3 Pos., LED-R, Front |                       |                        |
| M22-SWD-LED-G           | Funktionselement, LED-G, Front         | M22-SWD-K11LED-G      | M22-SWD-K22LED-G       |
| M22-SWD-K11LED-G        | Funktionselement, 2 Pos., LED-G, Front | M22-SWD-K22LED-G      |                        |
| M22-SWD-K22LED-G        | Funktionselement, 3 Pos., LED-G, Front |                       |                        |
| M22-SWD-LED-B           | Funktionselement, LED-B, Front         | M22-SWD-K11LED-B      | M22-SWD-K22LED-B       |
| M22-SWD-K11LED-B        | Funktionselement, 2 Pos., LED-B, Front | M22-SWD-K22LED-B      |                        |
| M22-SWD-K22LED-B        | Funktionselement, 3 Pos., LED-B, Front |                       |                        |

Tabelle 22: Liste miteinander kompatibler Typen

### 4 Anhang 4.1 Kompatibilität

| Тур                     | Beschreibung                             | zulässiger Ersatztyp1 | zulässiger Ersatztyp 2 |  |  |  |
|-------------------------|------------------------------------------|-----------------------|------------------------|--|--|--|
| RMQ-Funktionselemente ( | RMQ-Funktionselemente (Bodenbefestigung) |                       |                        |  |  |  |
| M22-SWD-KC11            | Funktionselement, 2 Pos., Boden          | M22-SWD-KC22          |                        |  |  |  |
| M22-SWD-KC22            | Funktionselement, 3 Pos., Boden          |                       |                        |  |  |  |
| M22-SWD-LEDC-W          | Funktionselement, LED-W, Boden           | M22-SWD-K11LEDC-W     | M22-SWD-K22LEDC-W      |  |  |  |
| M22-SWD-K11LEDC-W       | Funktionselement, 2 Pos., LED-W, Boden   | M22-SWD-K22LEDC-W     |                        |  |  |  |
| M22-SWD-K22LEDC-W       | Funktionselement, 3 Pos., LED-W, Boden   |                       |                        |  |  |  |
| M22-SWD-LEDC-R          | Funktionselement, LED-R, Boden           | M22-SWD-K11LEDC-R     | M22-SWD-K22LEDC-R      |  |  |  |
| M22-SWD-K11LEDC-R       | Funktionselement, 2 Pos., LED-R, Boden   | M22-SWD-K22LEDC-R     |                        |  |  |  |
| M22-SWD-K22LEDC-R       | Funktionselement, 3 Pos., LED-R, Boden   |                       |                        |  |  |  |
| M22-SWD-LEDC-G          | Funktionselement, LED-G, Boden           | M22-SWD-K11LEDC-G     | M22-SWD-K22LEDC-G      |  |  |  |
| M22-SWD-K11LEDC-G       | Funktionselement, 2 Pos., LED-G, Boden   | M22-SWD-K22LEDC-G     |                        |  |  |  |
| M22-SWD-K22LEDC-G       | Funktionselement, 3 Pos., LED-G, Boden   |                       |                        |  |  |  |
| M22-SWD-LEDC-B          | Funktionselement, LED-B, Boden           | M22-SWD-K11LEDC-B     | M22-SWD-K22LEDC-B      |  |  |  |
| M22-SWD-K11LEDC-B       | Funktionselement, 2 Pos., LED-B, Boden   | M22-SWD-K22LEDC-B     |                        |  |  |  |
| M22-SWD-K22LEDC-B       | Funktionselement, 3 Pos., LED-B, Boden   |                       |                        |  |  |  |
| DILM/MSC-Funktionselem  | ente                                     |                       |                        |  |  |  |
| DIL-SWD-32-001          | DIL/MSC                                  | DIL-SWD-32-002        |                        |  |  |  |
| DIL-SWD-32-002          | DIL/MSC, Hand/Auto                       |                       |                        |  |  |  |
| PKE-SWD-32              |                                          |                       |                        |  |  |  |
| I/O-Funktionselemente   |                                          |                       |                        |  |  |  |
| EU5E-SWD-4DX            | Digitalmodul, 4 Eingänge                 |                       |                        |  |  |  |
| EU5E-SWD-8DX            | Digitalmodul, 8 Eingänge                 |                       |                        |  |  |  |
| EU5E-SWD-4D4D           | Digitalmodul, 4 Eingänge, 4 Ausgänge     |                       |                        |  |  |  |
| EU5E-SWD-4D2R           | Digitalmodul, 4 Eingänge, 2 Ausgänge     |                       |                        |  |  |  |
| EU5E-SWD-X8D            | Digitalmodul, 8 Ausgänge                 |                       |                        |  |  |  |
| EU5E-SWD-4AX            | Analogmodul, 4 Eingänge                  |                       |                        |  |  |  |
| EU5E-SWD-2A2A           | Analogmodul, 2 Eingänge, 2 Ausgänge      |                       |                        |  |  |  |
| EU5E-SWD-4PT            | Analogmodul, 4 Temperatur-Eingänge       |                       |                        |  |  |  |

4.2 Bedeutung der LED-Anzeigen

### 4.2 Bedeutung der LED-Anzeigen

| Baschreihung                                                                                                    | PUW  |
|----------------------------------------------------------------------------------------------------|------|
|                                                                                                    | 1000 |
| Gerät betriebsbereit                                                                                                    | an   |
| Zeigen die drei anderen Gateway-LEDs rotes Dauerlicht, so ist das<br>Betriebssystem fehlerhaft oder die Hardware defekt.<br>Zeigen sie orangefarbenes Dauerlicht, befindet sich das Gateway<br>im Zustand "Firmware-Update". Dieser Zustand kann durch<br>erneutes Einschalten der Versorgungsspannung verlassen werden. | aus  |

### 4.2.1 EU5C-SWD-DP-Gateway – Feldbus-Status-LED "DP"

| Beschreibung                                                                                                    | Status-LED                                   | Datenaustausch Gateway<br>zur SPS |
|----------------------------------------------------------------------------------------------------|----------------------------------------------|-----------------------------------|
| Es läuft eine zyklische Datenkommunikation auf dem PROFIBUS. Die projektierte Konfiguration stimmt mit der GatewaySollkonfiguration überein.                                                                    | grünes Dauerlicht                            | ja                                |
| Die projektierte Konfiguration entspricht nicht der Gateway-Sollkonfiguration.                                                                                                    | blinkt grün                                  | ja                                |
| Es findet keine Kommunikation auf dem PROFIBUS<br>statt. Es wird kein DP-Master erkannt (beispielsweise<br>aufgrund einer falschen Teilnehmeradresse).                                                          | aus                                          | nein                              |
| Erweiterte DP-Diagnose:<br>Eingangsdaten von SmartWire-DT Teilnehmern sind<br>ungültig oder notwendige Teilnehmer fehlen.                                                                                       | orange                                       | ja                                |
| In Verbindung mit der ausgeschalteten POW-LED<br>befindet sich das Gateway im Firmware-Update-<br>Modus. Der Firmware-Modus kann durch ein erneutes<br>Einschalten der Versorgungsspannung verlassen<br>werden. | wechselt von Dauer-<br>licht orange nach rot | nein                              |

#### 4 Anhang 4.2 Bedeutung der LED-Anzeigen

| Beschreibung                                                                                                    | Status-LED                                   | Datenaustausch<br>Gateway zur SPS |
|----------------------------------------------------------------------------------------------------|----------------------------------------------|-----------------------------------|
| CAN-Schnittstelle inaktiv.                                                                                                    | aus                                          | nein                              |
| Baudratenerkennung auf dem CAN-Bus aktiv                                                                                                    | rotes Blitzlicht                             | nein                              |
| CAN-Baudrate erkannt, Warten auf gültige Sollkonfiguration                                                                                                    | orange                                       | nein                              |
| Kommunikationsfehler auf dem CAN-Bus.<br>(Error-Warning-Level reached)                                                                                                    | rot blinkend                                 | ја                                |
| Überwachungsfehler<br>(Nodeguarding/Heartbeat)                                                                                                    | rotes asynchrones<br>Blinken                 | nur SDO                           |
| Kommunikationsstörung auf dem CAN-Bus. (Bus-Off.)                                                                                                    | rot                                          | nein                              |
| Pre-Operational - Initialisierungsmodus:<br>Kommunikation nur über SDOs möglich.                                                                                                    | grün blinkend                                | nur SDO                           |
| Stopped - Kein Datenaustausch                                                                                                    | grünes asynchrones<br>Blinken                | nein                              |
| Operational - Datenaustausch über PDOs und SDOs möglich                                                                                                    | grün                                         | ja                                |
| In Verbindung mit ausgeschalteter POW-LED befindet<br>sich das Gateway im Firmware-Update-Modus. Der<br>Firmware-Modus kann durch ein erneutes Einschalten<br>der Versorgungsspannung verlassen werden. | wechselt von Dauer-<br>licht orange nach rot | nein                              |

### 4.2.2 EU5C-SWD-CAN-Gateway – Feldbus-Status-LED "CAN"

### 4.2.3 EU5C-SWD-EIP-MODTCP-Gateway – Feldbus-Status-LED "MS"

| Beschreibung                                                                                                    | Status-LED        | Datenaustausch<br>Gateway zur SPS |
|----------------------------------------------------------------------------------------------------|-------------------|-----------------------------------|
| keine Spannungsversorgung                                                                                                    | aus               | nein                              |
| Das Gateway hat eine gültige Netzwerkkonfiguration<br>und ist bereit zum Aufbau einer Ethernet/IP- oder<br>Modbus-TCP-Verbindung                                                                                    | grün blinkend     | nein                              |
| Der zyklische Datenaustausch mittels Ethernet/IP oder Modbus-TCP ist aktiv.                                                                                                    | grünes Dauerlicht | ja                                |
| Das Gateway meldet einen Kommunikationsfehler.<br>Beispielsweise wurde die ursprünglich vorhandene<br>Verbindung zum zyklischen Datenaustausch nicht<br>ordnungsgemäß beendet und ein Timeout ist aufge-<br>treten. | rotes Dauerlicht  | nein                              |
| Das Gateway wartet auf die Zuteilung der Netzwerkad-<br>resse über DHCP oder BOOTP. Sobald dem Gateway<br>eine Adresse zugeteilt wurde, blinkt die LED grün                                                         | rot blinkend      | nein                              |

### 4.2.4 SmartWire-DT Konfigurations-LED

| Beschreibung                                                                                                    | SmartWire-DT<br>Konfigurations-LED           | Datenaustausch Gateway<br>über Feldbus zur SPS |
|----------------------------------------------------------------------------------------------------|----------------------------------------------|------------------------------------------------|
| Die projektierte Konfiguration stimmt mit der Gateway-<br>Sollkonfiguration überein.                                                                                                    | grünes Dauerlicht                            | ja                                             |
| Die projektierte Konfiguration entspricht nicht der<br>Gateway-Sollkonfiguration, ist aber kompatibel mit ihr.<br>(Liste der miteinander kompatiblen Geräte<br>→ Tabelle 22, Seite 142)                  | blinkt grün                                  | ja                                             |
| Projektierte Konfiguration und Gateway-Sollkonfigura-<br>tion sind nicht miteinander kompatibel.                                                                                                    | rotes Dauerlicht                             | nein                                           |
| In Verbindung mit ausgeschalteter POW-LED befindet<br>sich das Gateway im Firmware-Update-Modus. Der<br>Firmware-Mmodus kann durch ein erneutes Einschalten<br>der Versorgungsspannung verlassen werden. | wechselt von Dauer-<br>licht orange nach rot | nein                                           |

### 4.2.5 SmartWire-DT Status-LED

| Beschreibung                                                                                                    | SmartWire-DT<br>Status-LED                   | Datenaustausch<br>Gateway – SmartWire-DT<br>Teilnehmer |
|----------------------------------------------------------------------------------------------------|----------------------------------------------|--------------------------------------------------------|
| Die aktuelle Istkonfiguration stimmt mit der Gateway-<br>Sollkonfiguration überein.                                                                                                    | grünes Dauerlicht                            | ja                                                     |
| Ein notwendiger SmartWire-DT Teilnehmer fehlt, oder die Gateway-Sollkonfiguration entspricht nicht der Istkonfiguration                                                                                 | blinkt rot                                   | nein                                                   |
| Die Teilnehmeradressierung ist aktiv (nach Power On<br>oder einem Download einer projektierten Konfiguration<br>mit Leermodulen)                                                                        | blinkt grün                                  | nein                                                   |
| Kurzschluss auf der 15-V-Spannungsversorgung oder kein SmartWire-DT Teilnehmer anschlossen                                                                                                    | rotes Dauerlicht                             | nein                                                   |
| In Verbindung mit ausgeschalteter POW-LED befindet<br>sich das Gateway im Firmware-Update-Modus. Der<br>Firmware-Modus kann durch ein erneutes Einschalten<br>der Versorgungsspannung verlassen werden. | wechselt von Dauer-<br>licht orange nach rot | nein                                                   |

#### 4 Anhang 4.3 Versionstabelle EU5C-SWD-DP

### 4.3 Versionstabelle EU5C-SWD-DP

|                         | Betriebssystem: V1.00 <sup>1)</sup><br>Hardware: 01<br>GSD-Datei:<br>Motorola Format<br>(z. B. Siemens STEP7)<br>Moel4d13.gsx<br>Intel-Format:<br>(z. B. Moeller):<br>Moe4d13.gsd | Betriebssystem: V1.10 <sup>2)</sup><br>Hardware: 01<br>GSD-Datei:<br>Motorola Format<br>(z. B. Siemens STEP7)<br>Moel4d14.gsx<br>Intel-Format<br>(z. B. Moeller):<br>Moe4d14.gsd | Betriebssystem: V1.20 <sup>2),3)</sup><br>Hardware: 01<br>GSD-Datei:<br>Motorola Format<br>(z. B. Siemens STEP7)<br>Moel4d14.gsx<br>Intel-Format<br>(z. B. Moeller):<br>Moe4d14.gsd |
|-------------------------|----------------------------------------------------------------------------------------------------|----------------------------------------------------------------------------------------------------|----------------------------------------------------------------------------------------------------|
| SmartWire-DT Teilnehmer |                                                                                                    |                                                                                                    |                                                                                                    |
| E/A-Module              |                                                                                                    |                                                                                                    |                                                                                                    |
| EU5E-SWD-8DX            | Х                                                                                                    | Х                                                                                                    | Х                                                                                                    |
| EU5E-SWD-4D4D           | Х                                                                                                    | Х                                                                                                    | Х                                                                                                    |
| EU5E-SWD-4D2R           | Х                                                                                                    | Х                                                                                                    | Х                                                                                                    |
| EU5E-SWD-4DX            |                                                                                                    |                                                                                                    | Х                                                                                                    |
| EU5E-SWD-X8D            |                                                                                                    |                                                                                                    | Х                                                                                                    |
| EU5E-SWD-4AX            |                                                                                                    |                                                                                                    | Х                                                                                                    |
| EU5E-SWD-2A2A           |                                                                                                    |                                                                                                    | Х                                                                                                    |
| EU5E-SWD-4PT            |                                                                                                    |                                                                                                    | Х                                                                                                    |
| DIL-/PKE-Module         |                                                                                                    |                                                                                                    |                                                                                                    |
| DIL-SWD-32-001          | Х                                                                                                    | Х                                                                                                    | Х                                                                                                    |
| DIL-SWD-32-001          | Х                                                                                                    | Х                                                                                                    | Х                                                                                                    |
| PKE-SWD                 |                                                                                                    |                                                                                                    | Х                                                                                                    |
| PKE-SWD-32              |                                                                                                    | Х                                                                                                    | Х                                                                                                    |
| Leistungsschalter       |                                                                                                    |                                                                                                    |                                                                                                    |
| NZM-XSWD-704            |                                                                                                    | Х                                                                                                    | Х                                                                                                    |
| RMQ-Module              |                                                                                                    |                                                                                                    |                                                                                                    |
| M22-SWD-K11             | Х                                                                                                    | Х                                                                                                    | Х                                                                                                    |
| M22-SWD-K11LED-B        | Х                                                                                                    | Х                                                                                                    | Х                                                                                                    |
| M22-SWD-K11LEDC-B       | Х                                                                                                    | Х                                                                                                    | Х                                                                                                    |
| M22-SWD-K11LEDC-G       | Х                                                                                                    | Х                                                                                                    | Х                                                                                                    |
| M22-SWD-K11LEDC-R       | Х                                                                                                    | Х                                                                                                    | Х                                                                                                    |
| M22-SWD-K11LEDC-W       | Х                                                                                                    | Х                                                                                                    | Х                                                                                                    |
| M22-SWD-K11LED-G        | Х                                                                                                    | Х                                                                                                    | Х                                                                                                    |
| M22-SWD-K11LED-R        | Х                                                                                                    | Х                                                                                                    | Х                                                                                                    |
| M22-SWD-K11LED-W        | Х                                                                                                    | Х                                                                                                    | Х                                                                                                    |
| M22-SWD-K22             | Х                                                                                                    | Х                                                                                                    | Х                                                                                                    |
| M22-SWD-K22LED-B        | Х                                                                                                    | Х                                                                                                    | Х                                                                                                    |
| M22-SWD-K22LEDC-B       | Х                                                                                                    | Х                                                                                                    | Х                                                                                                    |
| M22-SWD-K22LEDC-G       | Х                                                                                                    | Х                                                                                                    | Х                                                                                                    |
| M22-SWD-K22LEDC-R       | Х                                                                                                    | Х                                                                                                    | Х                                                                                                    |
| M22-SWD-K22LEDC-W       | Х                                                                                                    | Х                                                                                                    | Х                                                                                                    |
|                         |                                                                                                    |                                                                                                    |                                                                                                    |

4.3 Versionstabelle EU5C-SWD-DP

|                  | Betriebssystem: V1.00 <sup>1)</sup><br>Hardware: 01<br>GSD-Datei:<br>Motorola Format<br>(z. B. Siemens STEP7)<br>Moel4d13.gsx<br>Intel-Format:<br>(z. B. Moeller):<br>Moe4d13.gsd | Betriebssystem: V1.10 <sup>2)</sup><br>Hardware: 01<br>GSD-Datei:<br>Motorola Format<br>(z. B. Siemens STEP7)<br>Moel4d14.gsx<br>Intel-Format<br>(z. B. Moeller):<br>Moe4d14.gsd | Betriebssystem: V1.20 <sup>2),3)</sup><br>Hardware: 01<br>GSD-Datei:<br>Motorola Format<br>(z. B. Siemens STEP7)<br>Moel4d14.gsx<br>Intel-Format<br>(z. B. Moeller):<br>Moe4d14.gsd |
|------------------|----------------------------------------------------------------------------------------------------|----------------------------------------------------------------------------------------------------|----------------------------------------------------------------------------------------------------|
| M22-SWD-K22LED-G | Х                                                                                                    | Х                                                                                                    | Х                                                                                                    |
| M22-SWD-K22LED-R | Х                                                                                                    | Х                                                                                                    | Х                                                                                                    |
| M22-SWD-K22LED-W | Х                                                                                                    | Х                                                                                                    | Х                                                                                                    |
| M22-SWD-KC11     | Х                                                                                                    | Х                                                                                                    | Х                                                                                                    |
| M22-SWD-KC22     | Х                                                                                                    | Х                                                                                                    | Х                                                                                                    |
| M22-SWD-LED-B    | Х                                                                                                    | Х                                                                                                    | Х                                                                                                    |
| M22-SWD-LEDC-B   | Х                                                                                                    | Х                                                                                                    | Х                                                                                                    |
| M22-SWD-LEDC-G   | Х                                                                                                    | Х                                                                                                    | Х                                                                                                    |
| M22-SWD-LEDC-R   | Х                                                                                                    | Х                                                                                                    | Х                                                                                                    |
| M22-SWD-LEDC-W   | Х                                                                                                    | Х                                                                                                    | Х                                                                                                    |
| M22-SWD-LED-G    | Х                                                                                                    | Х                                                                                                    | Х                                                                                                    |
| M22-SWD-LED-R    | Х                                                                                                    | Х                                                                                                    | Х                                                                                                    |
| M22-SWD-LED-W    | Х                                                                                                    | Х                                                                                                    | Х                                                                                                    |
| Universalmodul   |                                                                                                    |                                                                                                    |                                                                                                    |
| M22-SWD-NOP      |                                                                                                    |                                                                                                    | Х                                                                                                    |
| M22-SWD-NOPC     |                                                                                                    |                                                                                                    | Х                                                                                                    |

1) Die Firmware-Version 1.0 kann nur zusammen mit der gsd-Datei moel4d13.gs\* oder moe4d13.gsd verwendet werden.

2) Die Firmware-Versionen 1.10, 1.20 können nur mit der Version moel4d14.gs\* bzw. moe4d14.gsd verwendet werden.

3) Verwenden Sie bei neuen Modulen den aktuellen Stand der gsd-Datei. Sie finden ihn im Internet.

Die Version des Betriebssystems des Gateways und der verwendeten GSD-Datei muss identisch sein. Abwärtskompatibilität ist nicht gewährleistet. Die Identität wird vom Gateway beim Laden der Konfiguration überprüft.

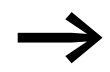

Um das Betriebssystem zu aktualisieren, wählen Sie in der Planungssoftware SWD-Assist (ab Version 1.10) unter dem Menü **Hilfe** die Funktion "Betriebssystem aktualisieren". Notwendige Betriebssysteme finden Sie im Internet oder auf Ihrem PC im Verzeichnis:

Programme\Gemeinsame Dateien\Eaton\SWD-FW

GSD-Dateien finden Sie auch im Internet unter:

<u>http://www.eaton.com/moeller</u> -> Support

### 4.4 Versionstabelle EU5C-SWD-CAN

| EU5C-SWD-CAN            | Betriebssystem: V1.00<br>Hardware: 01<br>EDS-Datei:<br>EU5C-SWD-CAN.eds | Betriebssystem: V1.10 <sup>1)</sup><br>Hardware 01<br>EDS-Datei:<br>EU5C-SWD-CAN_V110.eds | Betriebssystem: V1.20 <sup>2)</sup><br>Hardware 01<br>EDS-Datei:<br>EU5C-SWD-CAN_V120.eds |
|-------------------------|-------------------------------------------------------------------------|-------------------------------------------------------------------------------------------|-------------------------------------------------------------------------------------------|
| SmartWire-DT Teilnehmer |                                                                         |                                                                                           |                                                                                           |
| E/A-Module              |                                                                         |                                                                                           |                                                                                           |
| EU5E-SWD-8DX            | Х                                                                       | Х                                                                                         | Х                                                                                         |
| EU5E-SWD-4D4D           | Х                                                                       | Х                                                                                         | Х                                                                                         |
| EU5E-SWD-4D2R           | Х                                                                       | Х                                                                                         | Х                                                                                         |
| EU5E-SWD-4DX            |                                                                         |                                                                                           | Х                                                                                         |
| EU5E-SWD-X8D            |                                                                         |                                                                                           | Х                                                                                         |
| EU5E-SWD-4AX            |                                                                         |                                                                                           | Х                                                                                         |
| EU5E-SWD-2A2A           |                                                                         |                                                                                           | Х                                                                                         |
| EU5E-SWD-4PT            |                                                                         |                                                                                           | Х                                                                                         |
| DIL-/PKE-Module         |                                                                         |                                                                                           |                                                                                           |
| DIL-SWD-32-001          | Х                                                                       | Х                                                                                         | Х                                                                                         |
| DIL-SWD-32-001          | Х                                                                       | Х                                                                                         | Х                                                                                         |
| PKE-SWD                 |                                                                         |                                                                                           | Х                                                                                         |
| PKE-SWD-32              |                                                                         | Х                                                                                         | Х                                                                                         |
| Leistungsschalter       |                                                                         |                                                                                           |                                                                                           |
| NZM-XSWD-704            |                                                                         | Х                                                                                         | Х                                                                                         |
| RMQ-Module              |                                                                         |                                                                                           |                                                                                           |
| M22-SWD-K11             | Х                                                                       | Х                                                                                         | Х                                                                                         |
| M22-SWD-K11LED-B        | Х                                                                       | Х                                                                                         | Х                                                                                         |
| M22-SWD-K11LEDC-B       | Х                                                                       | Х                                                                                         | Х                                                                                         |
| M22-SWD-K11LEDC-G       | Х                                                                       | Х                                                                                         | Х                                                                                         |
| M22-SWD-K11LEDC-R       | Х                                                                       | Х                                                                                         | Х                                                                                         |
| M22-SWD-K11LEDC-W       | Х                                                                       | Х                                                                                         | Х                                                                                         |
| M22-SWD-K11LED-G        | Х                                                                       | Х                                                                                         | Х                                                                                         |
| M22-SWD-K11LED-R        | Х                                                                       | Х                                                                                         | Х                                                                                         |
| M22-SWD-K11LED-W        | Х                                                                       | Х                                                                                         | Х                                                                                         |
| M22-SWD-K22             | Х                                                                       | Х                                                                                         | Х                                                                                         |
| M22-SWD-K22LED-B        | Х                                                                       | Х                                                                                         | Х                                                                                         |
| M22-SWD-K22LEDC-B       | Х                                                                       | Х                                                                                         | Х                                                                                         |
| M22-SWD-K22LEDC-G       | Х                                                                       | Х                                                                                         | Х                                                                                         |
| M22-SWD-K22LEDC-R       | Х                                                                       | Х                                                                                         | Х                                                                                         |
| M22-SWD-K22LEDC-W       | X                                                                       | Х                                                                                         | X                                                                                         |
| M22-SWD-K22LED-G        | X                                                                       | Х                                                                                         | X                                                                                         |
| M22-SWD-K22LED-R        | Х                                                                       | X                                                                                         | Х                                                                                         |
| M22-SWD-K22LED-W        | Х                                                                       | X                                                                                         | Х                                                                                         |

4.4 Versionstabelle EU5C-SWD-CAN

| EU5C-SWD-CAN   | Betriebssystem: V1.00<br>Hardware: 01<br>EDS-Datei:<br>EU5C-SWD-CAN.eds | Betriebssystem: V1.10 <sup>1)</sup><br>Hardware 01<br>EDS-Datei:<br>EU5C-SWD-CAN_V110.eds | Betriebssystem: V1.20 <sup>2)</sup><br>Hardware 01<br>EDS-Datei:<br>EU5C-SWD-CAN_V120.eds |
|----------------|-------------------------------------------------------------------------|-------------------------------------------------------------------------------------------|-------------------------------------------------------------------------------------------|
| M22-SWD-KC11   | Х                                                                       | Х                                                                                         | Х                                                                                         |
| M22-SWD-KC22   | Х                                                                       | Х                                                                                         | Х                                                                                         |
| M22-SWD-LED-B  | Х                                                                       | Х                                                                                         | Х                                                                                         |
| M22-SWD-LEDC-B | Х                                                                       | Х                                                                                         | Х                                                                                         |
| M22-SWD-LEDC-G | Х                                                                       | Х                                                                                         | Х                                                                                         |
| M22-SWD-LEDC-R | Х                                                                       | Х                                                                                         | Х                                                                                         |
| M22-SWD-LEDC-W | Х                                                                       | Х                                                                                         | Х                                                                                         |
| M22-SWD-LED-G  | Х                                                                       | Х                                                                                         | Х                                                                                         |
| M22-SWD-LED-R  | Х                                                                       | Х                                                                                         | Х                                                                                         |
| M22-SWD-LED-W  | Х                                                                       | Х                                                                                         | Х                                                                                         |
| Universalmodul |                                                                         |                                                                                           |                                                                                           |
| M22-SWD-NOP    |                                                                         |                                                                                           | Х                                                                                         |
| M22-SWD-NOPC   |                                                                         |                                                                                           | Х                                                                                         |

1) Die Betriebssystemversionen sind abwärtskompatibel mit früheren Versionen der eds-Datei, solange keine neuen Teilnehmer eingesetzt werden.

2) Bitte für Verwendung neuer Module den aktuellen Stand der eds-Datei verwenden. Diesen finden Sie im Internet.

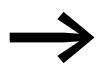

Verwendet Ihr Gateway das Betriebssystem V1.0 und möchten Sie SmartWire-DT Teilnehmer verwenden, die das Betriebssystem V1.10 voraussetzen (z. B. PKE-SWD-32), so können Sie das Betriebssystem des Gateways aktualisieren.

Wählen Sie hierzu in der Planungssoftware SWD-Assist (ab Version 1.10) unter dem Menü **Hilfe** die Funktion "Betriebssystem aktualisieren".

Notwendige Betriebssysteme finden Sie im Internet oder auf Ihrem PC im Verzeichnis:

Programme\Gemeinsame Dateien\Eaton\SWD-FW

GSD-Dateien finden Sie im Internet unter:

<u>http://www.eaton.com/moeller</u> → Support

#### 4 Anhang 4.5 Versionstabelle EU5C-SWD-EIP-MODTCP

### 4.5 Versionstabelle EU5C-SWD-EIP-MODTCP

| EU5C-SWD-EIP-MODTCP     | Betriebssystem: V1.01<br>Hardware 01 |
|-------------------------|--------------------------------------|
| SmartWire-DT Teilnehmer |                                      |
| E/A-Module              | -                                    |
| EU5E-SWD-8DX            | Х                                    |
| EU5E-SWD-4D4D           | Х                                    |
| EU5E-SWD-4D2R           | Х                                    |
| EU5E-SWD-4DX            | Х                                    |
| EU5E-SWD-X8D            | Х                                    |
| EU5E-SWD-4AX            | Х                                    |
| EU5E-SWD-2A2A           | Х                                    |
| EU5E-SWD-4PT            | Х                                    |
| DIL-/PKE-Module         |                                      |
| DIL-SWD-32-001          | Х                                    |
| DIL-SWD-32-001          | Х                                    |
| PKE-SWD                 | Х                                    |
| PKE-SWD-32              | Х                                    |
| Leistungsschalter       |                                      |
| NZM-XSWD-704            | Х                                    |
| RMQ-Module              |                                      |
| M22-SWD-K11             | Х                                    |
| M22-SWD-K11LED-B        | Х                                    |
| M22-SWD-K11LEDC-B       | Х                                    |
| M22-SWD-K11LEDC-G       | Х                                    |
| M22-SWD-K11LEDC-R       | Х                                    |
| M22-SWD-K11LEDC-W       | Х                                    |
| M22-SWD-K11LED-G        | Х                                    |
| M22-SWD-K11LED-R        | Х                                    |
| M22-SWD-K11LED-W        | Х                                    |
| M22-SWD-K22             | Х                                    |
| M22-SWD-K22LED-B        | Х                                    |
| M22-SWD-K22LEDC-B       | Х                                    |
| M22-SWD-K22LEDC-G       | Х                                    |
| M22-SWD-K22LEDC-R       | Х                                    |
| M22-SWD-K22LEDC-W       | Х                                    |
| M22-SWD-K22LED-G        | Х                                    |
| M22-SWD-K22LED-R        | Х                                    |
| M22-SWD-K22LED-W        | Х                                    |

4.5 Versionstabelle EU5C-SWD-EIP-MODTCP

| EU5C-SWD-EIP-MODTCP | Betriebssystem: V1.01<br>Hardware 01 |
|---------------------|--------------------------------------|
| M22-SWD-KC11        | Х                                    |
| M22-SWD-KC22        | Х                                    |
| M22-SWD-LED-B       | Х                                    |
| M22-SWD-LEDC-B      | Х                                    |
| M22-SWD-LEDC-G      | Х                                    |
| M22-SWD-LEDC-R      | Х                                    |
| M22-SWD-LEDC-W      | Х                                    |
| M22-SWD-LED-G       | Х                                    |
| M22-SWD-LED-R       | Х                                    |
| M22-SWD-LED-W       | Х                                    |
| Universalmodul      |                                      |
| M22-SWD-NOP         | Х                                    |
| M22-SWD-NOPC        | Х                                    |

### 4.6 Technische Daten

|                                                              |         | EU5C-SWD-DP                          | EU5C-SWD-CAN            | EU5C-SWD-<br>EIP-MODTCP |
|--------------------------------------------------------------|---------|--------------------------------------|-------------------------|-------------------------|
| Allgemeines                                                  |         |                                      |                         |                         |
| Normen und Bestimmungen                                      |         | IEC/EN 61131-2, EN 50                | )178                    |                         |
| Abmessungen (B $\times$ H $\times$ T)                        | mm      | 35 × 90 × 127                        |                         |                         |
| Gewicht                                                      | kg      | 0,16                                 | 0,16                    | 0,16                    |
| Montage                                                      |         | Hutschiene IEC/EN 607                | 715, 35 mm              |                         |
| Einbaulage                                                   |         | senkrecht                            |                         | beliebig                |
| Mechanische Umgebungsbedingungen                             |         |                                      |                         |                         |
| Schutzart (IEC/EN 60529, EN50178, VBG 4)                     |         | IP20                                 | IP20                    | IP20                    |
| Schwingungen (IEC/EN 61131-2:2008)                           |         |                                      | -                       |                         |
| konstante Amplitude 3,5 mm                                   | Hz      | 5 - 8,4                              | 5 - 8,4                 | 5 - 8,4                 |
| konstante Beschleunigung 1 g                                 | Hz      | 8,4 - 150                            | 8,4 - 150               | 8,4 - 150               |
| Schockfestigkeit (IEC/EN 60068-2-27)<br>Halbsinus 15 g/11 ms | Schocks | 9                                    | 9                       | 9                       |
| Kippfallen (IEC/EN 60068-2-31) Fallhöhe                      | mm      | 50                                   | 50                      | 50                      |
| freier Fall, verpackt (IEC/EN 60068-2-32)                    | m       | 0,3                                  | 0,3                     | 0,3                     |
| Klimatische Umgebungsbedingungen                             |         |                                      |                         |                         |
| Betriebsumgebungstemperatur (IEC 60068-2)                    | ۵°      | -25 - +55                            | -25 - +55               | -25 - +55               |
| Betauung                                                     |         | durch geeignete Maßnahmen verhindern |                         |                         |
| Lagerung                                                     | ۵°      | -40 - +70                            | -40 - +70               | -40 - +70               |
| relative Luftfeuchte, keine Betauung (IEC/EN 60068-2-30)     | %       | 5 - 95                               | 5 - 95                  | 5 - 95                  |
| Elektromagnetische Verträglichkeit (EMV)                     |         |                                      |                         |                         |
| Überspannungskategorie                                       |         |                                      | II                      |                         |
| Verschmutzungsgrad                                           |         | 2                                    | 2                       | 2                       |
| Elektrostatische Entladung (IEC/EN 61131-2:2008)             |         |                                      |                         |                         |
| Luftentladung (Level 3)                                      | kV      | 8                                    | 8                       | 8                       |
| Kontaktentladung (Level 2)                                   | kV      | 4                                    | 4                       | 4                       |
| Elektromagnetische Felder (IEC/EN 61131-2:2008)              |         |                                      |                         |                         |
| 80 - 1000 MHz                                                | V/m     | 10                                   | 10                      | 10                      |
| 1,4 - 2 GHz                                                  | V/m     | 3                                    | 3                       | 3                       |
| 2 - 2,7 GHz                                                  | V/m     | 1                                    | 1                       | 1                       |
| Funkentstörung (SmartWire-DT)                                |         | EN 55011 Klasse A                    | EN 55011 Klasse A       | EN 55011 Klasse A       |
| Burst (IEC/EN 61131-2:2008, Level 3)                         |         |                                      |                         |                         |
| Versorgungsleitungen                                         | kV      | 2                                    | 2                       | 2                       |
| Feldbusleitung                                               | kV      | 1                                    | 1                       | 1                       |
| SmartWire-DT Leitungen                                       | kV      | 1                                    | 1                       | 1                       |
| Surge (IEC/EN 61131-2:2008, Level 1)                         |         |                                      |                         |                         |
| Versorgungsleitungen/Feldbusleitung                          |         | Versorgungsleitungen                 | 0,5 kV, Busleitung 1 kV |                         |
| Einströmung (IEC/EN 61131-2:2008, Level 3)                   | V       | 10                                   | 10                      | 10                      |

#### 4 Anhang 4.6 Technische Daten

|                                                                              |                  |                 | EU5C-SWD-DP                                        | EU5C-SWD-CAN                                       | EU5C-SWD-<br>EIP-MODTCP                            |
|------------------------------------------------------------------------------|------------------|-----------------|----------------------------------------------------|----------------------------------------------------|----------------------------------------------------|
| Versorgungsspannung U <sub>AUX</sub>                                         |                  |                 |                                                    |                                                    |                                                    |
| Bemessungsbetriebsspannung                                                   |                  | V               | 24 DC -15 % +20 %                                  | 24 DC -15 % +20 %                                  | 24 DC -15 % +20 %                                  |
| Restwelligkeit der Eingangsspannung                                          |                  | %               | ≦5                                                 | ≦5                                                 | ≦5                                                 |
| Verpolungsschutz                                                             |                  |                 | ја                                                 | ја                                                 | ја                                                 |
| maximaler Strom                                                              | I <sub>max</sub> | А               | 31)                                                | 31)                                                | CE: 3 <sup>1)</sup><br>UL: 2 <sup>1)</sup>         |
| Kurzschlussfestigkeit                                                        |                  |                 | nein,<br>externe Absicherung                       | nein,<br>externe Absicherung                       | nein,<br>externe Absicherung                       |
|                                                                              |                  |                 | CE: FAZ 3 <sup>2)</sup><br>UL: FAZ 2 <sup>2)</sup> | CE: FAZ 3 <sup>2)</sup><br>UL: FAZ 2 <sup>2)</sup> | CE: FAZ 3 <sup>2)</sup><br>UL: FAZ 2 <sup>2)</sup> |
| Verlustleistung                                                              |                  | W               | typ. 1                                             | typ. 1                                             | typ. 1                                             |
| Potentialtrennung                                                            |                  |                 | nein                                               | nein                                               | nein                                               |
| Bemessungsbetriebsspannung der 24-V-DC                                       | C-Teilnehmer     | V               | typ. U <sub>AUX</sub> - 0,2                        | typ. U <sub>AUX</sub> - 0,2                        | typ. U <sub>AUX</sub> - 0,2                        |
| Versorgungsspannung U <sub>POW</sub>                                         |                  |                 |                                                    |                                                    |                                                    |
| Versorgungsspannung                                                          |                  | V               | 24 DC -15 % + 20 %                                 | 24 DC -15 % + 20 %                                 | 24 DC -15 % + 20 %                                 |
| Restwelligkeit der Eingangsspannung                                          |                  | %               | ≦5                                                 | ≦5                                                 | ≦5                                                 |
| Verpolungsschutz                                                             |                  |                 | ја                                                 | ја                                                 | ја                                                 |
| Bemessungsstrom                                                              | 1                | А               | 0,7                                                | 0,7                                                | 0,7                                                |
| überlastsicher                                                               |                  |                 | ја                                                 | ја                                                 | ја                                                 |
| Einschaltstrom und Dauer                                                     |                  | А               | 12,5 A/6 ms                                        | 12,5 A/6 ms                                        | 12,5 A/6 ms                                        |
| Verlustleistung bei 24 V DC                                                  |                  | W               | 3,8                                                | 3,8                                                | 3,8                                                |
| Potentialtrennung zwischen UPOW und<br>15-V-SmartWire-DT Versorgungsspannung |                  |                 | nein                                               | nein                                               | nein                                               |
| Überbrückung von Spannungseinbrüchen                                         |                  | ms              | 10                                                 | 10                                                 | 10                                                 |
| Wiederholrate                                                                |                  | S               | 1                                                  | 1                                                  | 1                                                  |
| Statusanzeige                                                                |                  | LED             | ја                                                 | ја                                                 | ја                                                 |
| SmartWire-DT Versorgungsspannung                                             |                  |                 |                                                    |                                                    |                                                    |
| Bemessungsbetriebsspannung                                                   | Ue               | V               | 14,5 ±3 %                                          | 14,5 ±3 %                                          | 14,5 ±3 %                                          |
| max. Strom                                                                   |                  | А               | 0,72)                                              | 0,72)                                              | 0,7 <sup>2</sup> )                                 |
| Kurzschlussfestigkeit                                                        |                  |                 | ja                                                 | ja                                                 | ja                                                 |
| Anschluss Versorgungsspannungen                                              |                  |                 |                                                    |                                                    |                                                    |
| Anschlussart                                                                 |                  |                 | Push-In-Klemmen                                    |                                                    |                                                    |
| eindrähtig                                                                   |                  | mm <sup>2</sup> | 0,2 - 1,5 (AWG 24 - 16)                            |                                                    |                                                    |
| feindrähtig mit Aderendhülse                                                 |                  | mm <sup>2</sup> | 0,25 - 1,5                                         | 0,25 - 1,5                                         | 0,25 - 1,5                                         |
| SmartWire-DT Netzwerk                                                        |                  |                 |                                                    |                                                    |                                                    |
| Teilnehmertyp                                                                |                  |                 | SmartWire-DT Master                                |                                                    |                                                    |
| Anzahl der SmartWire-DT Teilnehmer                                           |                  |                 | 58                                                 | 99                                                 | 99                                                 |
| Baudrate                                                                     |                  | kBd             | 125, 250                                           | 125, 250                                           | 125, 250                                           |
| Adresseinstellung                                                            |                  |                 | automatisch                                        | automatisch                                        | automatisch                                        |
| Statusanzeige                                                                |                  |                 | SmartWire-DT Master-                               | LED: grün: Konfigurations-                         | LED: rot                                           |
| Anschlüsse                                                                   |                  |                 | Stiftleiste 8-polio                                |                                                    |                                                    |
| Anschlussstecker                                                             |                  |                 | Flachstecker SWD4-8M                               | 1F2                                                |                                                    |

#### 4 Anhang 4.6 Technische Daten

|                             |      | EU5C-SWD-DP                         | EU5C-SWD-CAN                          | EU5C-SWD-<br>EIP-MODTCP                                                                                                    |
|-----------------------------|------|-------------------------------------|---------------------------------------|----------------------------------------------------------------------------------------------------|
| Feldbusschnittstelle        |      |                                     |                                       |                                                                                                    |
| Funktion                    |      | PROFIBUS-DP-Slave                   | CANopen-Slave                         | CANopen-Slave                                                                                                    |
| Protokoll                   |      | PROFIBUS-DP V1                      | CANopen                               | Ethernet/IP oder<br>Modbus-TCP                                                                                                    |
| Eingangsdaten, maximal      | Byte | 240                                 | 128                                   | Ethernet/IP: 500<br>Modbus-TCP. 800                                                                                                    |
| Ausgangsdaten, maximal      | Byte | 240                                 | 128                                   | Ethernet/IP: 496<br>Modbus-TCP. 642                                                                                                    |
| Baudrate                    | MBit | bis 12 MB                           | bis 1 MB                              | 10 / 100                                                                                                    |
| Baudratenerkennung          |      |                                     |                                       | automatisch                                                                                                    |
| Adresseinstellung           |      | automatisch                         | automatisch                           | automatisch                                                                                                    |
| Teilnehmeradresse           |      | 2 - 125                             | 2 - 32                                |                                                                                                    |
| Adresseinstellung           |      | DIP-Schalter                        | DIP-Schalter                          | DIP-Schalter / DHCP /<br>BOOTP                                                                                                    |
| Statusanzeige Schnittstelle | LED  | "DP"<br>zweifarbig: rot/grün        | "CAN"<br>zweifarbig: rot/grün         | "MS"<br>zweifarbig: rot/grün<br>Linkstatus:<br>gelb (10 MBit)<br>grün (100 MBit)<br>Datenübertragung:<br>gelb (10 MBit)<br>grün (100 MBit) blin-<br>kend |
| Abschlusswiderstand         |      | schaltbar über Stecker              | DIP-Schalter                          |                                                                                                    |
| Anschlusstechnik            |      | $1 \times SUB-D-Buchse,$<br>9-polig | $1 \times SUB$ -D-Stecker,<br>9-polig | 2 × RJ45-Stecker<br>(2-Kanal-Switch)                                                                                                    |
| galvanische Trennung        |      | ја                                  | ја                                    | ја                                                                                                    |
| Diagnoseschnittstelle       |      |                                     |                                       |                                                                                                    |
| Тур                         |      | RS232                               | RS232                                 | RS232                                                                                                    |
| Anschlusstechnik            |      | RJ45                                | RJ45                                  | RJ45                                                                                                    |
| galvanische Trennung        |      | nein                                | nein                                  | nein                                                                                                    |

Werden Schütze mit einer Gesamtstromaufnahme > 3 A angeschlossen, muss ein Powerfeed-Modul EU5C-SWD-PF1/2 eingesetzt werden.
Werden Schütze mit einer Gesamtstromaufnahme > 0,7 A angeschlossen, muss ein Powerfeed-Modul EU5C-SWD-PF2 eingesetzt werden.

4 Anhang 4.6 Technische Daten

# Stichwortverzeichnis

### Α

| Abschlusswiderstand           | 54 |
|-------------------------------|----|
| Anschlussklemmen              | 14 |
| Ausgangsadressen              | 27 |
| Azyklische Datenkommunikation |    |
| CoDeSys                       | 28 |
| STEP 7                        | 42 |
|                               |    |
| В                             |    |
| Developte                     |    |

| BOOTP-Server             |  |
|--------------------------|--|
| Adresseinstellung 89     |  |
| Busabschlusswiderstand16 |  |

### С

| CAN-Master            |
|-----------------------|
| auswählen61           |
| CANopen               |
| Adresse               |
| Adresseinstellung 50  |
| Anschluss             |
| Gateway               |
| Master                |
| Steckerbelegung50     |
| CAN-Status-LED        |
| CIP-Objektklassen 114 |
| CoDeSys               |

### D

| Datenkommunikation        |
|---------------------------|
| azyklische                |
| DHCP-Server               |
| Adresseinstellung         |
| Diagnose                  |
| azyklische                |
| erweiterte                |
| erweiterte (modulbezogen) |
| gerätespezifische45       |
| zyklische                 |
| Diagnoseinformationen     |
| zyklische68               |
| Diagnoseschnittstelle     |
| DIP-Schalter              |
| DP-Master                 |
| auswählen22               |

### Е

| EDS-Datei                   | 50, | 60  |
|-----------------------------|-----|-----|
| EU5C-SWD-CAN.eds            |     | 50  |
| EU5C-SWD-CAN_V110.eds       |     | 149 |
| Version                     |     | 149 |
| Eingangsadressen            |     | 27  |
| Einspeisemodul              |     | 11  |
| Emergency-Error Codes       |     | 70  |
| Emergency-Telegramme        |     | 70  |
| Ethernet                    |     |     |
| -Adresseinstellung          |     | 86  |
| EU5C-SWD-CAN                |     | 47  |
| Adresse                     |     | 50  |
| Anschluss                   |     | 48  |
| Baudrate                    |     | 50  |
| CANopen-Anschluss           |     | 50  |
| Frontansicht                |     | 47  |
| Inbetriebnahme              |     | 56  |
| Programmierung              |     | 60  |
| Projektierung               |     | 48  |
| EU5C-SWD-DP                 |     | . 9 |
| Adresse                     |     | 12  |
| Anschluss                   |     | 10  |
| Baudrate                    |     | 12  |
| Frontansicht                |     | . 9 |
| Inbetriebnahme              |     | 18  |
| PROFIBUS-Anschluss          |     | 12  |
| Programmierung              |     | 21  |
| Projektierung               |     | 10  |
| EU5C-SWD-EIP-MODTCP         |     |     |
|                             |     | 84  |
| Frontansicht                |     | 83  |
| Grundeinstellungen Ethernet |     | 86  |
|                             |     | 95  |
|                             |     | 93  |
| Projektierung               |     | 84  |
|                             |     |     |

### F

| Feldbuskommunikation                |
|-------------------------------------|
| Feldbusprotokoll                    |
| EtherNet/IP101                      |
| Modbus-TCP 101                      |
| Flachstecker SmartWire-DT-4-8MF2 16 |

### G

| Gerätestammdaten-Datei (GSD)12,         | 21 |
|-----------------------------------------|----|
| GSD-Datei                               |    |
| CoDeSys                                 | 12 |
| installieren in S7-Steuerung            | 31 |
| Versionen1                              | 47 |
| Guard Time, siehe Überwachungsintervall | 64 |

### Н

| Heartbeat      | 64 |
|----------------|----|
| 1              |    |
| Inbetriebnahme | 56 |

## к

| Konfiguration<br>CoDeSys      | <br>22 |
|-------------------------------|--------|
| <b>L</b><br>Leistungsschalter | <br>47 |

### Ν

| IN           |        |
|--------------|--------|
| Nodeguarding | <br>64 |
| Node-ID      | <br>50 |

### 0

# P

| Parameter                               |
|-----------------------------------------|
| AcceptUniversalModule67                 |
| All Slaves optional66                   |
| Baudrate SmartWire-DT66                 |
| Compatible Devices allowed66            |
| Delay between cyclic data exchange66    |
| DevicePresence67                        |
| Disable configuration check             |
| Q_Byte67                                |
| Parametrierung                          |
| CoDeSys22                               |
| E/A-Adressen SmartWire-DT Teilnehmer 39 |
| SIMATIC, STEP 7                         |
| PDO                                     |
| -Belegung                               |
| -Kommunikation69                        |
| PGM                                     |
| Adresseinstellung                       |
| PROFIBUS-DP-Kabel                       |
|                                         |

#### R Re

| Register               |
|------------------------|
| Allgemein              |
| Anwenderparameter25    |
| Basisparameter 24, 63  |
| CAN-Parameter63        |
| DP-Parameter24         |
| Parametrieren          |
| Service Data Objects65 |
| RSLogix 5000           |

### S

| 0                     |
|-----------------------|
| SDO-Kommunikation     |
| SIMATIC               |
| SmartWire-DT          |
| Netzwerk              |
| Teilnehmer            |
| Teilnehmer-Adressen27 |
| SWD-Assist11          |
| Switch                |

## T

| Technische Daten153 |
|---------------------|
|---------------------|

### Ü

| Überwachungsintervall64      |
|------------------------------|
| Universalmodul               |
| CANopen                      |
| PROFIBUS-DP easySoft-CoDeSys |
| PROFIBUS-DP STEP 741         |

### V

| Version           |     |
|-------------------|-----|
| EU5C-SWD-CAN      | 149 |
| EU5C-SWD-DP       | 147 |
| VSC-Objektklassen | 114 |
|                   |     |

### w